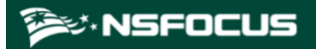

## NSFOCUS ADS User Guide

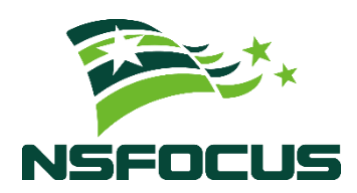

Version: V4.5R90F05 (2023-11-15)

**Confidentiality: RESTRICTED** 

© 2024 NSFOCUS

■ Copyright © 2023 NSFOCUS Technologies, Inc. All rights reserved.

Unless otherwise stated, **NSFOCUS Technologies, Inc.** holds the copyright for the content of this document, including but not limited to the layout, figures, photos, methods, and procedures, which are protected under the intellectual property and copyright laws. No part of this publication may be reproduced or quoted, in any form or by any means, without prior written permission of **NSFOCUS Technologies, Inc.** 

#### ■ Statement

The purchased products, services, or features are stipulated in the contract made between NSFOCUS and the customer. Part of products, services, and features described in this document may not be within the purchased scope or the usage scope.

All information in this document is provided "AS-IS" *without guarantees of any kind, express or implied*. The information in this document is subject to change without notice. It may slightly differ from the actual product due to version upgrade or other reasons.

#### ■ Disclaimer

Please read the disclaimer carefully before using the product. Once you use the product, you acknowledge and agree to all the contents of this disclaimer. NSFOCUS shall not assume any responsibility for any loss or damage in the following circumstances:

- Data loss and system availability reduction caused by the negligence or misconduct of the system O&M or management personnel, for example, they do not handle alerts that affect system stability and availability in a timely manner.
- Data loss and system availability reduction caused by the fact that the traffic exceeds the planned hardware capacity.
- Data loss and system availability reduction or unavailability caused by natural disasters (including but not limited to floods, fires, and earthquakes) or environmental factors (including but not limited to network disconnection and power outage).

## Contents

| Preface                                     | 1  |
|---------------------------------------------|----|
| Scope                                       | 1  |
| Organization                                | 1  |
| Change History                              | 2  |
| Conventions                                 | 3  |
| Technical Support                           | 3  |
| Documentation Feedback                      | 4  |
| 1 Introduction                              | 5  |
| 1.1 Product Overview                        | 5  |
| 1.2 Typical Deployment                      | 5  |
| 1.2.1 In-Path Deployment                    | 5  |
| 1.2.2 Out-of-Path Deployment                | 6  |
| 2 Web-based Manager                         | 7  |
| 2.1 Login                                   | 7  |
| 2.2 System Users                            | 9  |
| 2.3 Web Page Layout                         |    |
| 2.4 Common Icons and Buttons                | 11 |
| 3 System Administration                     |    |
| 3.1 Local Settings                          | 12 |
| 3.1.1 Basic Information                     | 12 |
| 3.1.2 Interface Configuration               | 16 |
| 3.1.3 User Management                       |    |
| 3.1.4 Management Mode Configuration         | 21 |
| 3.1.5 Configuration File Management         | 24 |
| 3.1.6 Bandwidth Overrun Limit Configuration | 25 |
| 3.1.7 Hardware Alert Thresholds             |    |
| 3.1.8 Management Interface Access Control   | 27 |
| 3.1.9 HA Configuration                      | 29 |
| 3.1.10 (Optional) Bypass Configuration      | 42 |
| 3.1.11 Collaboration Configuration          | 46 |
| 3.2 Security Configuration                  | 53 |
| 3.2.1 Login Security Settings               | 53 |
| 3.2.2 Locked User Management                | 55 |

| 3.2.3 Authentication Configuration               |    |
|--------------------------------------------------|----|
| 3.3 Log Services                                 |    |
| 3.3.1 Syslog Configuration                       |    |
| 3.3.2 SNMP Configuration                         |    |
| 3.3.3 Email Configuration                        | 64 |
| 3.3.4 SFTP/SSH Configuration                     |    |
| 3.4 Others                                       |    |
| 3.4.1 License                                    |    |
| 3.4.2 System Update                              | 71 |
| 3.4.3 Remote Assistance                          |    |
| 3.4.4 SSL Certificate Import                     |    |
| 3.4.5 One-Click Inspection                       |    |
| 3.4.6 System Information                         | 74 |
| 3.4.7 Web API File Download                      | 74 |
| 4 Real-Time Monitoring                           | 75 |
| 4.1 Real-Time System Status                      |    |
| 4.2 System Information                           |    |
| 5 Policies                                       |    |
| 5.1 Anti-DDoS Policies                           |    |
| 5.1.1 Protection Group Management                |    |
| 5.1.2 Policy Configuration for Protection Groups |    |
| 5.1.3 Protection Group Policy Templates          |    |
| 5.1.4 Advanced Global Parameters                 |    |
| 5.1.5 Response Page Settings                     |    |
| 5.1.6 SSL Certificate Management                 |    |
| 5.1.7 Mobile User-Agent Rules                    |    |
| 5.2 Access Control Policies                      |    |
| 5.2.1 Access Control Rules                       |    |
| 5.2.2 Reflection Protection Rules                |    |
| 5.2.3 GeoIP Rules                                |    |
| 5.2.4 Regular Expression Rules                   |    |
| 5.2.5 DNS Keyword Checking                       |    |
| 5.2.6 HTTP Keyword Checking                      |    |
| 5.2.7 Connection Exhaustion Protection Rules     |    |
| 5.2.8 URL-ACL Protection Rules                   |    |
| 5.2.9 Programmable Rules                         |    |
| 5.2.10 Blocklist                                 |    |
| 5.2.11 Allowlist                                 |    |
| 6 Diversion and Injection                        |    |
| 6.1 General Settings                             |    |
| 6.1.1 Running Mode                               |    |
|                                                  |    |

|      | 6.1.2 Port Channel Configuration           |  |
|------|--------------------------------------------|--|
|      | 6.1.3 GRE Tunnel Configuration             |  |
|      | 6.1.4 IP Address Configuration             |  |
|      | 6.1.5 Incoming/Outgoing Configuration      |  |
|      | 6.2 Diversion Route                        |  |
|      | 6.2.1 BGP Route                            |  |
|      | 6.2.2 IP Route Assignment                  |  |
|      | 6.3 Traffic Injection                      |  |
|      | 6.3.1 Injection Interfaces                 |  |
|      | 6.3.2 Injection Routes                     |  |
|      | 6.3.3 MAC Address Table                    |  |
|      | 6.4 Traffic Diversion                      |  |
|      | 6.4.1 Filtering Rules                      |  |
|      | 6.4.2 Manual Diversion                     |  |
|      | 6.4.3 Group Diversion                      |  |
|      | 6.4.4 Diversion Routing Table              |  |
|      | 6.5 Advanced Route Setting                 |  |
|      | 6.5.1 MPLS Route                           |  |
|      | 6.5.2 Other Routes                         |  |
|      | 6.6 Syslog Diversion Configuration         |  |
|      | 6.6.1 Diversion Configuration              |  |
|      | 6.6.2 Diversion Rule List                  |  |
| 7 Lo | 0gs                                        |  |
|      | 7.1 Attack Logs                            |  |
|      | 7.1.1 Attack Details                       |  |
|      | 7.1.2 Statistical Graph                    |  |
|      | 7.2 System Logs                            |  |
|      | 7.2.1 System Operation Logs                |  |
|      | 7.2.2 System Login Logs                    |  |
|      | 7.2.3 Link Status Logs                     |  |
|      | 7.2.4 Traffic Diversion Logs               |  |
|      | 7.2.5 HA Synchronization Logs              |  |
|      | 7.2.6 Syslog Diversion Logs                |  |
|      | 7.2.7 Web API Logs                         |  |
|      | 7.2.8 Authentication Configuration Logs    |  |
|      | 7.3 Log Analysis                           |  |
|      | 7.4 Protection Logs                        |  |
| 8 A  | dvanced Applications                       |  |
|      | 8.1 Packet Capture Management              |  |
|      | 8.1.1 Configuring Manual Packet Capture    |  |
|      | 8.1.2 Configuring Automatic Packet Capture |  |
|      |                                            |  |

| 8.2.1 Creating a Pattern Matching Rule                                                                                                    |                                                                                                    |
|----------------------------------------------------------------------------------------------------|----------------------------------------------------------------------------------------------------|
| 8.2.2 Creating Pattern Matching Rules in Batches                                                                                                    |                                                                                                    |
| 8.2.3 Enabling/Disabling Pattern Matching Rules                                                                                                    |                                                                                                    |
| 8.2.4 Modifying Pattern Matching Rules                                                                                                    |                                                                                                    |
| 8.2.5 Deleting Pattern Matching Rules                                                                                                    |                                                                                                    |
| 8.2.6 Viewing Pattern Matching Rules                                                                                                    |                                                                                                    |
| 8.3 Cloud Signaling                                                                                                    |                                                                                                    |
| 8.4 Collaboration with NTI                                                                                                    |                                                                                                    |
| 8.4.1 NTI Configuration                                                                                                    |                                                                                                    |
| 8.4.2 NTI Application Effect and Query                                                                                                    |                                                                                                    |
| 8.4.3 NTI Upgrade                                                                                                    |                                                                                                    |
| 8.4.4 IP Exceptions                                                                                                    |                                                                                                    |
| 8.5 Carpet Bombing Protection                                                                                                    |                                                                                                    |
| 9 Operation and Maintenance                                                                                                    |                                                                                                    |
| 9.1 Device Protection Status                                                                                                    |                                                                                                    |
| 9.1.1 Checking the Trust Status                                                                                                    |                                                                                                    |
| 9.1.2 Checking the Protection Status                                                                                                    |                                                                                                    |
| 9.2 Network Diagnosis                                                                                                    |                                                                                                    |
| 9.2.1 Ping                                                                                                    |                                                                                                    |
| 9.2.2 Port Check                                                                                                    |                                                                                                    |
| 9.2.3 Tcpdump                                                                                                    |                                                                                                    |
| 10 Console-based Management                                                                                                    | 271                                                                                                   |
| 10.1 Login to the Console                                                                                                    |                                                                                                    |
| 10.2 Details                                                                                                    |                                                                                                    |
| 10.2.1 Configuring IPv4 Network Settings                                                                                                    |                                                                                                    |
| 10.2.2 Configuring IPv6 Network Settings                                                                                                    |                                                                                                    |
| 10.2.3 Configuring DNS Settings                                                                                                    |                                                                                                    |
|                                                                                                    |                                                                                                    |
| 10.2.4 Changing the Console Password                                                                                                    |                                                                                                    |
| 10.2.4 Changing the Console Password         10.2.5 Setting System Time                                                                                                    |                                                                                                    |
| <ul> <li>10.2.4 Changing the Console Password</li></ul>                                                                                                    |                                                                                                    |
| <ul> <li>10.2.4 Changing the Console Password</li></ul>                                                                                                    |                                                                                                    |
| <ul> <li>10.2.4 Changing the Console Password</li> <li>10.2.5 Setting System Time</li> <li>10.2.6 Restoring Network and Web Password to Default Settings</li> <li>10.2.7 Setting Web Login</li> <li>10.2.8 Setting the Console Timeout Value</li> </ul>                                                                                                    |                                                                                                    |
| <ul> <li>10.2.4 Changing the Console Password</li> <li>10.2.5 Setting System Time</li> <li>10.2.6 Restoring Network and Web Password to Default Settings</li> <li>10.2.7 Setting Web Login</li> <li>10.2.8 Setting the Console Timeout Value</li> <li>10.2.9 Rolling Back the Version</li> </ul>                                                                                                    |                                                                                                    |
| <ul> <li>10.2.4 Changing the Console Password</li> <li>10.2.5 Setting System Time</li> <li>10.2.6 Restoring Network and Web Password to Default Settings</li> <li>10.2.7 Setting Web Login</li> <li>10.2.8 Setting the Console Timeout Value</li> <li>10.2.9 Rolling Back the Version</li> <li>10.2.10 Viewing System Information</li> </ul>                                                                                                    |                                                                                                    |
| 10.2.4 Changing the Console Password         10.2.5 Setting System Time.         10.2.6 Restoring Network and Web Password to Default Settings         10.2.7 Setting Web Login         10.2.8 Setting the Console Timeout Value         10.2.9 Rolling Back the Version         10.2.10 Viewing System Information         10.2.11 Configuring the Management Interface Access Control Function                                                                                                    | 275<br>275<br>275<br>275<br>276<br>276<br>277<br>278<br>278<br>278                                    |
| 10.2.4 Changing the Console Password10.2.5 Setting System Time10.2.6 Restoring Network and Web Password to Default Settings10.2.7 Setting Web Login10.2.8 Setting the Console Timeout Value10.2.9 Rolling Back the Version10.2.10 Viewing System Information10.2.11 Configuring the Management Interface Access Control Function10.2.12 Configuring the Web Server Control Function                                                                                                    | 275<br>275<br>275<br>276<br>276<br>277<br>278<br>278<br>278<br>278<br>279                             |
| 10.2.4 Changing the Console Password10.2.5 Setting System Time10.2.6 Restoring Network and Web Password to Default Settings10.2.7 Setting Web Login10.2.8 Setting the Console Timeout Value10.2.9 Rolling Back the Version10.2.10 Viewing System Information10.2.11 Configuring the Management Interface Access Control Function10.2.12 Configuring the Web Server Control Function10.2.13 Configuring Remote Assistance                                                                                        | 275<br>275<br>275<br>275<br>276<br>277<br>277<br>278<br>278<br>278<br>279<br>279                      |
| <ul> <li>10.2.4 Changing the Console Password</li></ul>                                                                                                    | 275<br>275<br>275<br>276<br>276<br>277<br>278<br>278<br>278<br>279<br>279<br>279<br>280               |
| 10.2.4 Changing the Console Password10.2.5 Setting System Time10.2.6 Restoring Network and Web Password to Default Settings10.2.7 Setting Web Login10.2.8 Setting the Console Timeout Value10.2.9 Rolling Back the Version10.2.10 Viewing System Information10.2.11 Configuring the Management Interface Access Control Function10.2.12 Configuring the Web Server Control Function10.2.13 Configuring Remote Assistance10.2.14 Resetting the Authentication Mode10.2.15 Restarting or Shutting Down the System | 275<br>275<br>275<br>276<br>276<br>277<br>278<br>278<br>278<br>278<br>279<br>279<br>279<br>280<br>280 |

| 10.2.17 Exiting the Console                         |     |
|-----------------------------------------------------|-----|
| 11 Initial Configuration                            |     |
| 11.1 Login to the Console                           |     |
| 11.2 Network Configuration on the Console           |     |
| 11.3 Login to Web-based Manager                     |     |
| 11.4 Importing a License                            |     |
| 11.5 Network Configuration on the Web-based Manager |     |
| 12 System Maintenance                               |     |
| 12.1 System Upgrade                                 |     |
| 12.2 Common Troubleshooting                         |     |
| 12.2.1 Web Login Failure                            |     |
| 12.2.2 Device Access Failure                        |     |
| 12.2.3 License Import Failure                       |     |
| 12.2.4 MAC Address Learning Failure                 |     |
| 12.2.5 Ping Failure or Excessive Packets Drop       |     |
| A Acronyms and Abbreviations                        | 291 |
| B Default Parameters                                | 230 |
| B.1 Default Parameters of the Management Interface  |     |
| B.2 Default Account of the Web Administrator        |     |
| B.3 Default Account of the Console Administrator    |     |
| B.4 Default Account of the CLI Administrator        |     |
| B.5 Communication Parameters of the Console Port    |     |
| C IPv4/IPv6 Support                                 | 232 |
| D NSFOCUS MASTER TERMS AND CONDITIONS               |     |

## Preface

## Scope

This document describes the features and usage of the web-based manager and console-based manager of NSFOCUS Anti-DDoS System (ADS), covering the following series and models:

- ADS NX3-800E
- ADS NX3-HD1000
- ADS NX3 2000 series (ADS NX3-2020E)
- ADS NX3-HD2500
- ADS NX5 4000 series (ADS NX5-4020E)
- ADS NX5 6000 series (ADS NX5-6025E)
- ADS NX5-8000
- ADS NX5-10000/12000
- ADS NX5-HD5000/6000
- ADS NX5-HD4500/6500
- ADS NX5 HD8500
- ADS NX5-20000
- ADS NX1-VN (virtual ADS, namely, vADS)

This document provides guidance for you in use of the products. Descriptions in this guide may slightly differ from actual products due to version upgrade or other reasons.

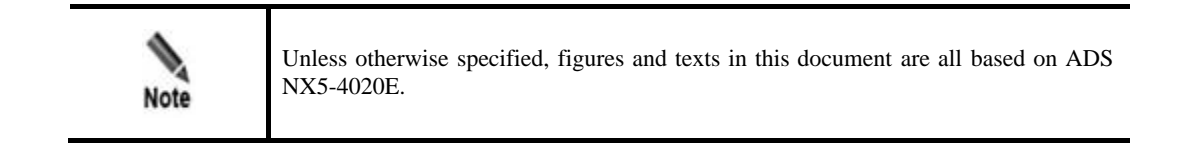

## Organization

| Chapter                 | Description                                                                        |
|-------------------------|------------------------------------------------------------------------------------|
| 1 Introduction          | Describes features of ADS devices.                                                 |
| 2 Web-based Manager     | Describes basic information of the web-based manager.                              |
| 3 System Administration | Describes common operations and methods for system administration and maintenance. |
| 4 Real-Time Monitoring  | Describes details about real-time monitoring.                                      |

| Chapter                      | Description                                                                                                    |
|------------------------------|----------------------------------------------------------------------------------------------------|
| 5 Policies                   | Describes contents and configuration methods of protection policies.                                              |
| 6 Diversion and Injection    | Describes contents and configuration methods of diversion and injection rules.                                    |
| 7 Logs                       | Describes contents and query methods of various types of log.                                                     |
| 8 Advanced Applications      | Describes advanced functions that include packet capturing, pattern matching, NTI, and carpet bombing protection. |
| 9 Operation and Maintenance  | Describes how to query the protection status and perform network diagnosis.                                       |
| 10 Console-based Management  | Describes methods for logging in and managing the console of ADS devices.                                         |
| 11. Initial Configuration    | Describes how to complete intial configurations upon the installation of ADS.                                     |
| 12. System Maintenance       | Describes how to upgrade the system and how to perform common troubleshooting tasks.                              |
| A Acronyms and Abbreviations | Describes explanation of abbreviations that appear in this article.                                               |
| B Default Parameters         | Describes default parameters of the ADS devices.                                                                  |
| C IPv4/IPv6 Support          | Describes ADS modules' support for IPv4 and IPv6.                                                                 |

## **Change History**

| Version        | Description                                                                                                    |
|----------------|----------------------------------------------------------------------------------------------------|
| V4.5R90F05     | <ul> <li>New functions: application layer protection – non-decrypted traffic protection, programmable rules, carpet bombing protection, and password + certificate UKey authentication.</li> <li>Optimized functions: packet capture, license expiration warning, botnet and IP behavior control policy, HTTPS protection policy, maximum number of various rules, management interface access control rule, main menu of the console-based manager, and user management.</li> </ul> |
| V4.5R90F04SP03 | <ul> <li>New functions: group-specific exception IP, Windows server for LDAP, and device shutdown.</li> <li>Optimized functions: SNMP settings, and log sending by email.</li> </ul>                                                                                                    |
| V4.5R90F04     | <ul> <li>New functions: common UDP watermark protection algorithm,<br/>group-specific access control rule, group-specific NTI, web API<br/>log, and license expiration warning.</li> <li>Optimized functions: global NTI, global ACL rule, MAC address<br/>configurations, and system logs.</li> </ul>                                                                                                    |
| V4.5R90F03SP02 | <ul> <li>Updated the structure based on the new template.</li> <li>Added descriptions about the following new functions: UDP session authentication policy, disk usage, password + email</li> </ul>                                                                                                    |

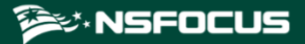

| Version | Description                                                                     |
|---------|---------------------------------------------------------------------------------|
|         | authentication, group-specific GeoIP rule, and attack-triggered packet capture. |

## Conventions

| Convention     | Description                                                                                                    |
|----------------|----------------------------------------------------------------------------------------------------|
| Bold font      | Keywords, names of screen elements like buttons, drop-down lists or fields, and user-entered text appear in bold font. |
| Italic font    | Document titles, new or emphasized terms, and arguments for which you supply values are in italic font.                |
| Note           | Reminds users to take note.                                                                                            |
| Tip            | Indicates a tip to make your operations easier.                                                                        |
| Caution        | Indicates a situation in which you might perform an action that could result in equipment damage or loss of data.      |
| <b>Warning</b> | Indicates a situation in which you might perform an action that could result in bodily injury.                         |
| A > B          | Indicates selection of menu options.                                                                                   |

## **Technical Support**

#### Hardware and Software Support

Email: support@nsfocusglobal.com

#### **Cloud Mitigation Support**

Email: cloud-support@nsfocusglobal.com

Phone:

- USA: +1-844-673-6287 or +1-844-NSFOCUS
- UK: +44 808 164 0673 or +44 808 164 0NSF
- Australia: +61 2 8599 0673 or +61 2 8599 0NSF
- Netherlands: +31 85 208 2673 or +31 85 208 2NSF
- Brazil: +55 13 4042 1673 or +55 13 4042 1NSF
- Japan: +81 3-4510-8673 or +81 3-4510-8NSF

- Singapore: +65 3158 3757
- Hong Kong: +852 5803 2673 or +852 5803 2NSF
- Middle East: +973 1619 7607

## **Documentation Feedback**

For any query regarding the usage of the documentation, you can contact us:

• Email: info-support@nsfocus.com

**1** Introduction

## 1.1 Product Overview

ADS devices provide a widely-applicable, high-performance solution to protect Internet applications from massive Distributed Denial-of-Service (DDoS) attacks. Its powerful protection capability meets high performance and scalability requirements of large-scale enterprises and operators for defending against today's complex and varying network attacks.

A single ADS device can be deployed on demand to divert and clean traffic on the target device or zone without any impact on other network traffic. The multi-level protection mechanism embedded in the device enables the system to discover and block hazardous traffic while transmitting legitimate traffic as usual, so that business systems continue without disruption even in face of severe network attacks.

## **1.2 Typical Deployment**

Currently, ADS devices can be deployed in in-path mode or out-of-path mode, depending on the network environment. The following sections detail the two modes.

|      | <ul> <li>ADS NX3-2020E, NX3-800E, NX3-HD2500, NX3-HD1000, NX5-HD4500,<br/>NX5-4020E, NX5-6025E, NX5-HD5000, NX5-HD6000, NX5-HD6500,<br/>NX5-HD8500, and NX5-8000 support both in-path and out-of-path deployment<br/>modes, whereas ADS NX5-10000/12000/20000 supports the out-of-path<br/>deployment mode only.</li> </ul> |
|------|----------------------------------------------------------------------------------------------------|
| Note | • When vADS uses a virtual network adapter, it can be deployed only in out-of-path mode. For details about deployment of a virtual network adapter, see the <i>NSFOCUS ADS NX1-VN Installation and Deployment Guide</i> .                                                                                                   |

## 1.2.1 In-Path Deployment

In-path deployment is suitable for enterprises' intranets that are characterized by fewer servers and smaller outgoing bandwidth. In this mode, an ADS device is transparently deployed at the network entry to detect, analyze, and block DDoS attacks. Figure 1-1 shows the deployment topology.

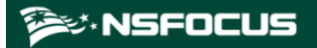

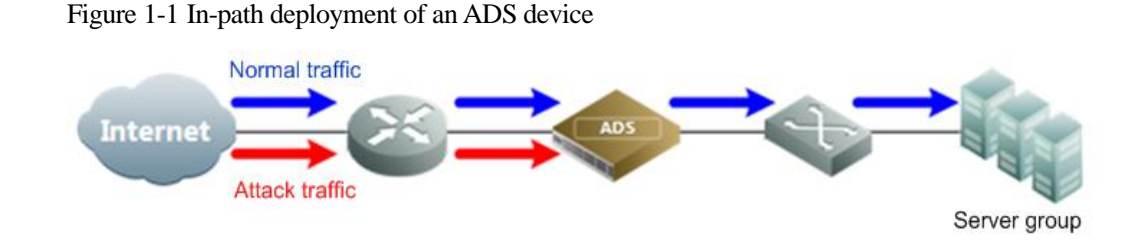

## 1.2.2 Out-of-Path Deployment

To protect mission critical systems of Internet data centers (IDCs), Internet content providers (ICPs), or telecom carriers, ADS devices can be deployed in out-of-path mode, which employs the traffic diversion mechanism. In this mode, an ADS device is deployed at the network entry to collaborate with other routers, performing traffic diversion and injection on one line to protect servers on the network. Figure 1-2 shows the deployment topology.

Figure 1-2 Out-of-path deployment of an ADS device

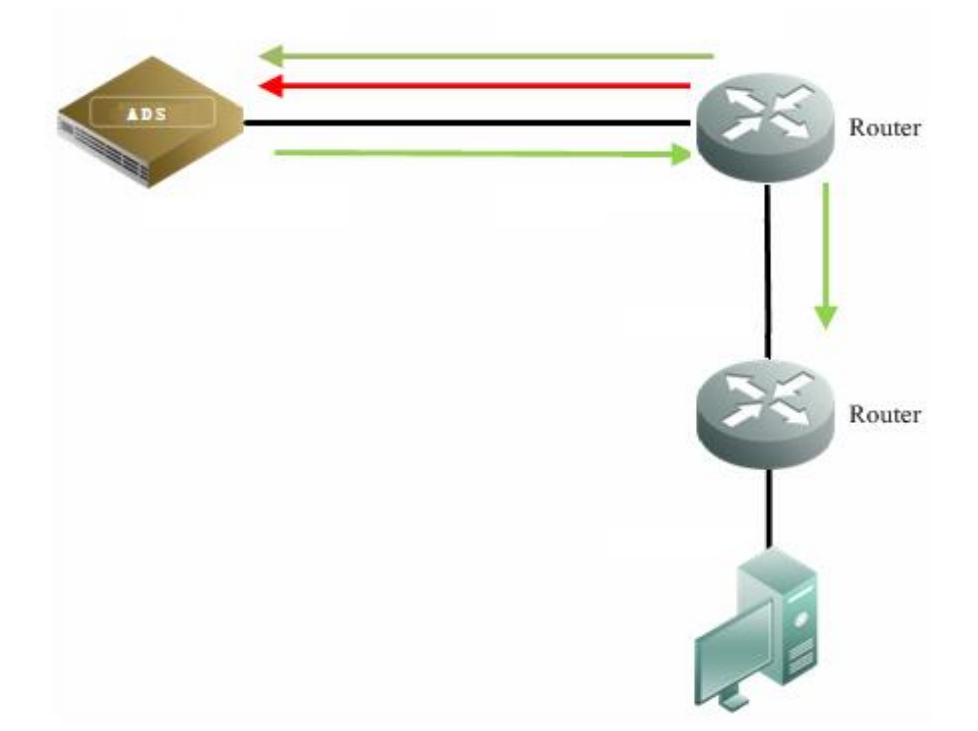

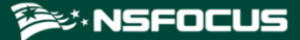

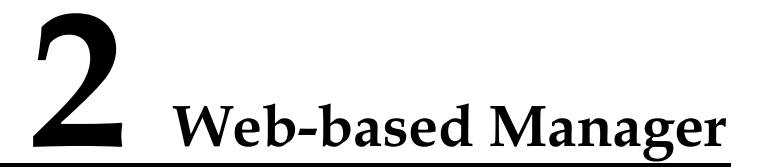

The web-based manager enables you to manage and configure the ADS device in a more intuitive man-machine interaction environment.

This chapter describes basic information of the web-based manager, as shown in the following table.

| Section                  | Description                                     |
|--------------------------|-------------------------------------------------|
| Login                    | Describes methods for logging in to the system. |
| System Users             | Describes user types and permissions.           |
| Web Page Layout          | Describes the web page layout.                  |
| Common Icons and Buttons | Describes meanings of common icons and buttons. |

## 2.1 Login

This section uses a Chrome browser as an example to describe how to log in to the web-based manager of ADS.

- **Step 1** Make sure that the client host communicates properly with an ADS device (open port 443 if the traffic passes through a firewall).
- Step 2 Start the Chrome browser and access the web-based manager's IP address by HTTPS.

As the ADS device supports both IPv4 and IPv6 protocols, you can type an IPv4 address (for example, https://192.168.1.100) or IPv6 address (for example, https://[2001::107]).

After you type the IP address and press Enter, a security alert page appears.

Step 3 Click Advanced and then Proceed to xxxx (unsafe).

The login page shown in Figure 2-1 appears.

Figure 2-1 Login page of the ADS device

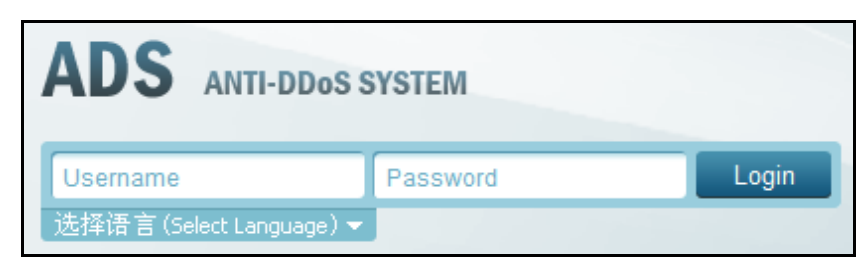

Step 4 Select the language, type a correct user name and password (the initial user name is admin and the password is **nsfocus**), and click **Login** or press **Enter**.

Your selection of a language from the **Select Language** drop-down list does not change the UI language of the web-based manager used by other users from different IP addresses.

|      | • If you log in with the initial user name and password, the <b>Region and Time</b><br><b>Settings</b> page and <b>Change Initial Password</b> page will appear successively. You<br>should change the region, system time zone, system time, as well as the initial<br>password before logging in to the device. For details, see the NSFOCUS ADS<br>Installation Guide.    |
|------|----------------------------------------------------------------------------------------------------|
| Note | • If you are authenticated by password + email, you need to type a correct password and verification code provided via email. The user account will be locked after several failed verification code attempts.                                                                                                    |
|      | • If you are authenticated by password + certificate, you need to click <b>Download</b><br><b>Application</b> in the lower-left corner of the login page to download and install the<br>UKey program. Then insert the UKey into your PC. You can log in to the system<br>only after typing a correct user name and password, and providing a correct digital<br>certificate. |

A license must be imported after initial login to the system. After a valid license is successfully imported, log in to NSFOCUS ADS again.

|      | Note the following during login:                                                                                                    |
|------|----------------------------------------------------------------------------------------------------|
|      | • You are advised to use a Chrome browser with a resolution of 1024x768 or higher. If you use the IE-based tabbed browsers (such as MyIE and Maxthon) or browsers that are not based on the IE core (such as Opera), pages may be displayed improperly.   |
| 4    | • Before login, check whether the option of blocking pop-ups is selected in the browser. If yes, deselect it.                                                                                                    |
| Note | • The browser you use must support JavaScript, cookies, and frames.                                                                                                    |
|      | • Possible causes for login failures: incorrect user name, incorrect password, and upper/lower case confusion.                                                                                                    |
|      | • You must import the license after the first login. For details, see section 3.4.1 License.                                                                                                    |
|      | • The system will return to the login page if you remain inactive for a period specified by <b>Auto Idle Logout</b> . In this case, you need to log in again to continue using the system. For details, see section <i>3.2.1</i> Login Security Settings. |

----End

## 2.2 System Users

User roles of the ADS devices include superuser (**admin** by default), CLI user (**routerman** by default), custom user, common user, administrator, auditor, and custom access user. Table 2-1 lists permissions of these users.

| User Role          | Configuration Permission Viewing Permission                                                                                                    |                                                                                                    |  |  |
|--------------------|----------------------------------------------------------------------------------------------------|----------------------------------------------------------------------------------------------------|--|--|
| Superuser          | Default system user <b>admin</b> , who has all permissions for the web-based manager.<br>This role cannot be created or deleted.                                                                                                    |                                                                                                    |  |  |
| CLI user           | Has permissions for login to the cons                                                                                                    | sole and management of the system.                                                                                                    |  |  |
| Custom user        | Has permissions for traffic<br>diversion and injection (manual<br>mode), packet capture, NSFOCUS<br>Threat Intelligence (NTI), and<br>system management (modification<br>of his or her own account<br>information).                                                                                                    | ns for traffic<br>njection (manual<br>pture, NSFOCUS<br>nce (NTI), and<br>ent (modification<br>r own account<br>Has permissions for real-time monitoring,<br>traffic diversion and injection, logs (detailed<br>information and statistical graphs of the<br>attack log, and the traffic diversion log),<br>system management (basic system<br>configuration and interface configuration),<br>statistical graphs of attack traffic, and BGP<br>neighbor status. |  |  |
| Common user        | Has permissions for system<br>management (modification of his<br>or her own account information).                                                                                                    | missions for system<br>ent (modification of his<br>account information). Has permissions for real-time monitoring and<br>system management (basic system settings<br>and interface settings).                                                                                                    |  |  |
| Administrator      | Has permissions for protection<br>policies, traffic diversion and<br>injection, logs (detailed<br>information and statistical graphs<br>of the attack log, statistical graphs<br>of attack traffic, and the traffic<br>diversion log), system management<br>(basic configuration, interface<br>configuration, and modification of<br>his or her own account<br>information), advanced<br>application, and O&M. | Has permissions for real-time monitoring<br>information, protection policies, diversion<br>and injection, logs (detailed information and<br>statistical graphs of the attack log, statistical<br>graphs of attack traffic, and the traffic<br>diversion log), system management<br>information (basic system settings and<br>interface settings), advanced application, and<br>O&M                                                                              |  |  |
| Auditor            | Has permissions for system<br>management (modification of his<br>or her own account information).                                                                                                    | Has permissions for real-time monitoring, the login log, and the operation log.                                                                                                    |  |  |
| Custom access user | Customizable. Customizable.                                                                                                    |                                                                                                    |  |  |

#### Table 2-1 User permissions

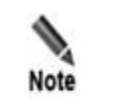

You are advised to change the initial password immediately after login with the default user account. For details on initial passwords, see appendix B Default Parameters.

## 2.3 Web Page Layout

After a successful login, the user **admin** opens the homepage. Figure 2-2 shows the web page layout.

Users with different permissions may view different information under the main menu, sub-menus, and work area of the system, but can view the same information and have the same permissions for the status bar and shortcut operation area.

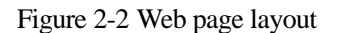

| ADS                                |                                |                           |                   |                   |                |                          |                      | 4 Hello, admin ENGL       | SH 👻 🕈 Upgrade 💩 Ab   | out 🗙 Logou |
|------------------------------------|--------------------------------|---------------------------|-------------------|-------------------|----------------|--------------------------|----------------------|---------------------------|-----------------------|-------------|
| Real-Time Monitoring Policy Divers | ion & Injection Logs System A  | dvanced 1 O&M             |                   |                   |                |                          |                      |                           |                       | Apply Save  |
|                                    |                                |                           |                   |                   |                |                          |                      |                           |                       |             |
| Traffic Trend                      |                                | Statistical Object Global | ♥ Unit bps ♥      | Attack Traffic    |                |                          |                      | Statistical Object        | Global 🗸 Unit bps     | ¥           |
| 5K                                 |                                |                           |                   |                   | No attack traf | fic detected in the last | 30 minutes.          |                           |                       |             |
| 257                                |                                |                           |                   |                   |                |                          |                      |                           |                       |             |
| 2.35                               |                                |                           |                   |                   |                |                          |                      |                           |                       |             |
| 0                                  |                                |                           |                   |                   |                |                          |                      |                           |                       |             |
| 2.5K                               |                                |                           | 2                 |                   |                |                          |                      |                           |                       |             |
|                                    |                                |                           |                   |                   |                |                          |                      |                           |                       |             |
| 5K<br>15:00 15:05                  | 15:10 15:15                    | 15:20 15:2                | 5 15:30           |                   |                |                          |                      |                           |                       |             |
|                                    | Incoming Passed Drop           | ped                       |                   |                   |                |                          |                      |                           |                       |             |
|                                    | 0 0 0                          |                           |                   |                   |                |                          |                      |                           |                       |             |
| Tap 10 Dectination IDs by Traffic  |                                | Statistical Object Global | v Init has v      | Surfam Bargurran  |                |                          |                      |                           |                       |             |
| Top to besulator the by frame      |                                | Real-time inhound         | Real-time Decened | Oyalem Neadurdea  |                | CPU Usage:               |                      | 5%                        |                       |             |
| Destination IP Attack Status       | Attack Start Time Attack Durat | ion Traffic               | Traffic           |                   |                | Disk Usage:              |                      | 70%<br>51%<br>57%7/134.6% |                       |             |
|                                    | No traffic detected.           |                           |                   |                   | Mainboa        | Fan status: 0            |                      | 32*C/ 89.6*F              |                       |             |
| Cellaboration Blatus               |                                |                           |                   |                   | Powe           | Supply Status:  Po       | ower supply 1 📍 Powe | r supply 2                |                       |             |
| Composition Claude                 |                                |                           |                   | Contem Interferen |                |                          |                      |                           | Display Al Interfaces |             |
| Device Status                      | IP Address                     | Peer Port                 |                   | oystem i/tertaces |                |                          |                      |                           | Display As interfaces | -           |
|                                    |                                |                           |                   | Interface         | Status         | IN(pps)                  | OUT(pps)             | IN(bps)                   | OUT(bps)              | _           |
|                                    |                                |                           |                   | T1/1              | e Down         | 0                        | 0                    | 0                         | 0                     | _           |
|                                    |                                |                           |                   | T1/2              | e Down         | 0                        | 0                    | 0                         | 0                     |             |
|                                    |                                |                           |                   | G2/1              | e Up           | 1                        | 0.7                  | 536                       | 600                   |             |
| CPU:5%,MEM:70%,DISK:51%            | 1, System Version : V4.5R90F05 |                           |                   |                   |                | Q Uptime: 6 r            | min 6 days           |                           | System Time :*        | 15:30       |

Table 2-2 describes the web page layout.

Table 2-2 Web page layout

| No. | Area             | Description                                                                                                    |  |
|-----|------------------|----------------------------------------------------------------------------------------------------|--|
| 1   | Menu bar         | Main menus of the system.                                                                                                    |  |
| 2   | Work area        | Area where you can perform configurations and operations and view data.                                                      |  |
| 3   | Status bar       | Displaying current device information, software version and system time.<br>For details, see section 4.2 System Information. |  |
| 4   | Quick access bar | Providing frequently used buttons for quick access to the corresponding module. See Table 2-3 for details.                   |  |

Table 2-3 explains buttons in the quick access bar.

| nmon buttons |
|--------------|
|              |

| Button    | Function                      |
|-----------|-------------------------------|
| ENGLISH 💌 | Switches to another language. |

| Button    | Function                                           |
|-----------|----------------------------------------------------|
| 🝨 Upgrade | Switches to the system upgrade window.             |
| la About  | Displays information about the current ADS device. |
| × Logout  | Logs you out of the system.                        |

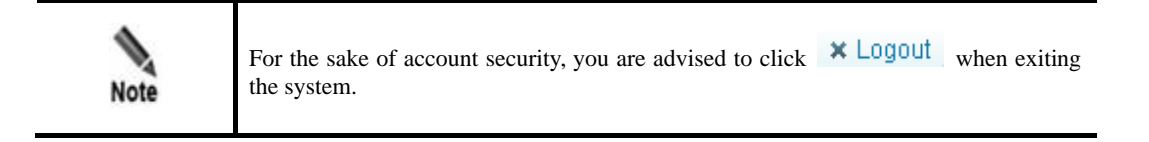

## 2.4 Common Icons and Buttons

Table 2-4 describes functions of common icons and buttons on the web-based manager.

| Button | Function                                                                  |  |  |  |
|--------|---------------------------------------------------------------------------|--|--|--|
| 2      | Edits an item.                                                            |  |  |  |
| ۲      | Deletes an item.                                                          |  |  |  |
| ۲      | Starts an operation.                                                      |  |  |  |
| ۲      | Stops an ongoing operation.                                               |  |  |  |
| Apply  | Makes the configuration in the acitive work area take effect immediately. |  |  |  |
| Save   | Saves the current configuration and writes it to the firmware.            |  |  |  |
| 4      | Views the current configuration.                                          |  |  |  |

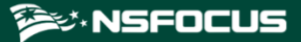

# **3** System Administration

This chapter dwells upon common ways to manage ADS devices, containing the following sections:

| Section                | Description                                                                                                    |
|------------------------|----------------------------------------------------------------------------------------------------|
| Local Settings         | Describes how to configure basic system information, interfaces, and users.                                     |
| Security Configuration | Describes how to configure login security settings and unlock a locked IP address.                              |
| Log Services           | Describes how to configure system log services and export logs via SFTP/SSH.                                    |
| Others                 | Describes how to update the system, manage the license, enable remote assistance, and view version information. |

## 3.1 Local Settings

This section covers the following topics:

- Basic Information
- Interface Configuration
- User Management
- Management Mode Configuration
- Configuration File Management
- Bandwidth Overrun Limit Configuration
- Hardware Alert Thresholds
- Management Interface Access Control
- HA Configuration
- (Optional) Bypass Configuration
- Collaboration Configuration

## 3.1.1 Basic Information

ADS supports the IPv4/IPv6 dual-stack, that is, it supports both IPv4 and IPv6 protocols. As a dual-stack node, ADS can be configured with IPv4 and IPv6 addresses, which are respectively used for communication with IPv4 nodes and IPv6 nodes.

You can view and modify basic information of the current ADS such as device ID, IPv4 address, IPv6 address, netmask, and gateway address.

Choose **System** > **Local Settings** > **Basic Settings**. The **Basic Settings** page appears, as shown in Figure 3-1.

Figure 3-1 Basic Settings page

| Basic Settings       |                          |                             |                    |                |                 | C C               |
|----------------------|--------------------------|-----------------------------|--------------------|----------------|-----------------|-------------------|
| Item                 | Value                    |                             |                    |                |                 |                   |
| Device ID            | ADS                      |                             |                    |                |                 |                   |
|                      | IPv4 Configuration       | IPv6 Configuration          |                    |                |                 |                   |
| IP Address           | 10.66.242.18             |                             |                    |                |                 |                   |
| Netmask              | 255.255.240.0            |                             |                    |                |                 |                   |
| Gateway IP           | 10.66.250.254            |                             |                    |                |                 |                   |
|                      | Primary Server           | Secondary Server            |                    |                |                 |                   |
| DNS Server           | 192.168.1.1              |                             |                    |                |                 |                   |
| Time Server          |                          |                             |                    |                |                 |                   |
| Web Server Port      | 443                      |                             |                    |                |                 |                   |
| System Date          | 2023-01-04 16:45         |                             |                    |                |                 |                   |
| System ID            | D1E9-B708-F545-BEE7      |                             |                    |                |                 |                   |
| Forwarding Mode      | No                       |                             |                    |                |                 |                   |
| NSFOCUS Cloud switch | Off                      |                             |                    |                |                 |                   |
| System Uptime        |                          |                             |                    |                |                 |                   |
| Uptime               | 23:44                    |                             |                    |                |                 |                   |
| Region               |                          |                             | Restart Web Server | Restart Device | Shutdown Device | System Check Edit |
| Region               | EMEA ¥                   |                             |                    |                |                 |                   |
|                      |                          |                             |                    |                |                 | OK Cancol         |
| Time Zone            |                          |                             |                    |                |                 | OK Calicel        |
| Time Zone            | (GMT+08:00), Beijing, Ch | ongqing, Hong Kong, Urumqi, | Shanghai 🗸         |                |                 |                   |
|                      |                          |                             |                    |                |                 | OK Cancel         |

Table 3-1 Basic system settings

| Parameter          | Description                                                                                                    |
|--------------------|----------------------------------------------------------------------------------------------------|
| Device ID          | Device model. It cannot exceed 26 characters.                                                                                                    |
| IP Address/Netmask | <ul> <li>IPv4 address/netmask or IPv6 address/prefix length of the management interface of ADS. Note that the IP segment 172.16.1.0/24 is reserved for internal communication.</li> <li>Note</li> <li>ADS supports the IPv4/IPv6 dual-stack. Therefore, you can configure the IPv4 or IPv6 address for the management interface according to the actual network deployment.</li> <li>The device administrator can use this IP address to exercise remote device management via HTTPS, perform log-related operations, and send emails.</li> </ul> |

| Parameter                                    | Description                                                                                                    |
|----------------------------------------------|----------------------------------------------------------------------------------------------------|
| Gateway IP                                   | IPv4/v6 address of the gateway for the management interface.                                                                                                    |
| H Port IP Configuration/H<br>Port IP Netmask | The H port is used as a heartbeat interface for ADS to implement high availability (HA) in in-path mode. Therefore, you need to configure the IPv4 address and related subnet mask or IPv6 address and related prefix length for this port here. |
| DNS Server                                   | IP addresses of the primary and secondary DNS servers used by the management interface of the current ADS device.<br>Only when the primary DNS server malfunctions can the secondary be used.                                                    |
| Time Server                                  | IP address or domain name of a server that synchronizes time on the current ADS and other NSFOCUS devices. After this is specified, all connected NSFOCUS devices will synchronize the time with the time server automatically.                  |
| Web Server Port                              | Web server port used for accessing the web-based manager of ADS.                                                                                                    |
| System Date                                  | System time. By default, the current system time is displayed.                                                                                                    |
| System ID                                    | Unique ID of ADS.<br>It is used for applying for the device license.                                                                                                    |
| Forwarding Mode                              | This mode is used for network troubleshooting. The value <b>Yes</b> indicates that the current ADS directly forwards packets without any check.                                                                                                  |
| NSFOCUS Cloud Switch                         | Controls whether to turn on the NSFOCUS cloud service.                                                                                                    |
| Uptime                                       | Length of time during which the current ADS operates properly.                                                                                                    |

On the **Basic Settings** page shown in Figure 3-1, you can perform the following operations:

• Edit basic system information.

Click **Edit** to open the **Modify basic settings** page. Modify parameter settings and click **OK** to commit the changes.

• Check the system status.

Click **System Check** to check whether the system operates properly. Then the system returns check results, as shown in Figure 3-2.

#### Figure 3-2 System check results

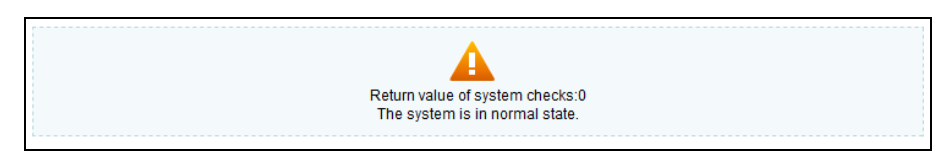

A few seconds later, the system returns to the **Basic Settings** page.

- Change the web server port.
- a. Click Edit to open the Modify basic settings page and modify the web server port.

It can be 443 (default) or an integer ranging from 18000 to 20000. A conflicting port may make the web service inaccessible. If **Web Server Port** is set to another number than 443, management by a third-party device or ADS M may be affected.

For example, change **Web Server Port** to **18000**. Then the accessible address of ADS is changed to **https://\*.\*.\*:18000**.

- b. Configure parameters and click **OK** to return to the **Basic Settings** page.
- c. Click **Restart Web Server** on the page shown in Figure 3-1.
- Restart the device remotely.

Click **Restart Device** to restart the current ADS remotely.

• Shut down the device remotely.

Click **Shutdown Device** to shut down the current ADS remotely.

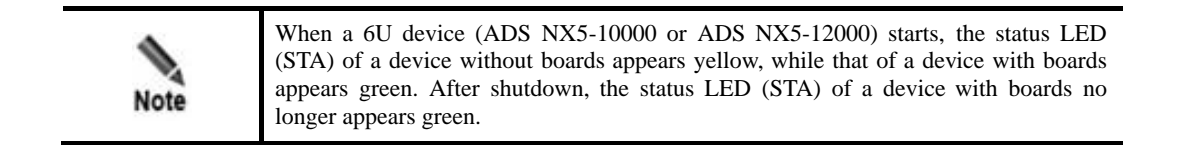

• Configure the region where ADS is located.

The **Region** area shows the current geographic region of ADS. Select a region from the **Region** drop-down box and click **OK**.

To make the region setting take effect, you must restart the system.

|      | • When <b>Region</b> is set to <b>Chinese mainland</b> , the NSFOCUS Cloud switch is turned on by default.                        |
|------|----------------------------------------------------------------------------------------------------|
| Note | • When <b>Region</b> is set to any other region than <b>Chinese mainland</b> , the NSFOCUS Cloud switch is turned off by default. |

• Configure the time zone.

The **Time Zone** area shows the current time zone information of ADS. You can select a time zone from the drop-down list and click **OK** to save the settings.

After the configuration, you need to restart the system to make the new time zone take effect.

## 3.1.2 Interface Configuration

The number and type of interfaces vary with ADS models.

- ADS NX3-2020E, NX5-4020E, and NX5-6025E support the following types of interface cards:
  - 8 x 1000M electrical port
  - 8 x 1000M optical port
  - 4 x 1000M electrical port
  - 4 x 1000M optical port
  - 2 x 10G optical port
- ADS NX5-8000 supports the following types of interface cards:
  - 8 x 1000M electrical port
  - 8 x 1000M optical port
  - 2 x 10G optical port
- ADS NX3-800E uses six 1000M electrical ports as working interfaces and supports one expansion slot. The expansion slot supports the following types of interface cards: 8 x 1000M electrical port, 8 x 1000M optical port, 4 x 1000M electrical port, and 4 x 1000M optical port.
- ADS NX5-10000/12000/20000 supports interface cards up to the following configuration:
  - 4 x 1000M electrical port
  - 6 x 100G optical port
  - 4 x 40G optical port
  - 20 x 10G optical port
- ADS NX3-HD2500/NX5-HD4500/NX5-HD6500/NX5-HD8500 supports the following types of interface cards:
  - 8 x 1000M electrical port
  - 8 x 1000M optical port
  - 4 x 1000M electrical port
  - 4 x 1000M optical port
  - 4 x 10G optical port
  - 2 x 10G optical port
- ADS NX3-HD1000/NX5-HD5000/NX5-HD6000 supports the following types of interface cards:
  - 6 x 1000M electrical port + 4 x 1000M optical port
  - 4 x 1000M electrical port + 4 x 1000M optical port
  - 8 x 1000M electrical port
  - 4 x 1000M optical port
  - 2 x 10G optical port
  - 4 x 10G optical port

On the interface configuration page, the administrator can enable or disable all working interfaces and change the working mode of 1000M electrical ports.

This section describes those operations in detail.

🎾 NSFOCUS

### **Enabling or Disabling Working Interfaces**

#### Step 1 Choose System > Local Settings > Interfaces.

Figure 3-3 shows the interface working mode of ADS NX5-4020E.

| E            | T         |           |        | L VDC  | NIVE     | 1000E  |
|--------------|-----------|-----------|--------|--------|----------|--------|
| Figure 1-1   | Interface | working   | mode ( | M ALIN | IN X 7-4 | HUZUE. |
| I Iguite 5 5 | meenaee   | "Officing | moue   | 11100  | 1 11 10  | 102012 |

| Interfaces             |             |      |              | 0                        |
|------------------------|-------------|------|--------------|--------------------------|
| Interface Working Mode |             |      |              |                          |
| Interface ID           | Mode        | MTU  | Status       | Enable/Disable Interface |
| G1/1                   | auto        | 1500 | Up/1000/Full | 0                        |
| G1/2                   | auto        | 1500 | Up/1000/Full | Õ                        |
| G1/3                   | auto        | 1500 | /Down        | ٥                        |
| G1/4                   | auto        | 1500 | /Down        | ٥                        |
| G1/5                   | auto        | 1500 | /Down        | ٥                        |
| G1/6                   | auto        | 1500 | Up/1000/Full | Õ                        |
| G1/7                   | auto        | 1500 | /Down        | ٥                        |
| G1/8                   | auto        | 1500 | Up/1000/Full | Õ                        |
| F2/1                   | 1000M full  | 1500 | /Down        | ٥                        |
| F2/2                   | 1000M full  | 1500 | /Down        | ٥                        |
| F2/3                   | 1000M full  | 1500 | /Down        | ٥                        |
| F2/4                   | 1000M full  | 1500 | /Down        | ٥                        |
| F2/5                   | 1000M full  | 1500 | /Down        | ٥                        |
| F2/6                   | 1000M full  | 1500 | /Down        | ٥                        |
| F2/7                   | 1000M full  | 1500 | /Down        | ٥                        |
| F2/8                   | 1000M full  | 1500 | /Down        | ۷                        |
| T4/1                   | 10000M full | 1500 | /Down        | ۷                        |
| T4/2                   | 10000M full | 1500 | /Down        | ٥                        |
|                        |             |      |              | Edit                     |

Table 3-2 describes interface working mode parameters.

| Parameter    | Description                                                                                                    |
|--------------|----------------------------------------------------------------------------------------------------|
| Interface ID | ADS NX3-800E:                                                                                                    |
|              | • G3/1–G3/8:1000M electrical ports                                                                                                    |
|              | • F4/1–F4/8: 1000M optical ports                                                                                                    |
|              | ADS NX3-4020E:                                                                                                    |
|              | • T1/1 and T1/2: 10G optical ports                                                                                                    |
|              | • G3/1–G3/8:1000M electrical ports                                                                                                    |
|              | • F4/1–F4/8: 1000M optical ports                                                                                                    |
|              | ADS NX5-10000:                                                                                                    |
|              | • 100GE 1/1–100GE 1/6: 100G optical ports                                                                                                    |
|              | • 40GE 1/1-40GE 1/4: 40G optical ports                                                                                                    |
|              | • T1/1–T1/20: 10G optical ports                                                                                                    |
|              | • G1/1–G1/4: 1000M electrical ports                                                                                                    |
|              | Note                                                                                                    |
|              | Interface numbers here are provided for illustration only. They may differ from the actual numbers as boards may be inserted into other slots. |
| Mode         | The default value is auto, indicating that the interface is working in auto                                                                    |

| Parameter | Description                                                                                                 |
|-----------|----------------------------------------------------------------------------------------------------|
|           | negotiation mode.                                                                                           |
|           | • <b>10M full</b> : indicates that the interface is currently operating at 10 Mbps and in full duplex mode. |
|           | • <b>10M half</b> : indicates that the interface is currently operating at 10 Mbps and in half duplex mode. |
|           | • <b>100M full</b> : indicates the interface is currently operating at 100 Mbps and in full duplex mode.    |
|           | • <b>100M half</b> : indicates the interface is currently operating at 100 Mbps and in half duplex mode.    |
|           | • <b>1000M full</b> : indicates the interface is currently operating at 1000 Mbps and in full duplex mode.  |
| MTU       | The MTU is <b>1500</b> for all working interfaces and cannot be edited.                                     |
| Status    | • Up: indicates that the current interface is up.                                                           |
|           | • <b>Down</b> : indicates the current interface is down.                                                    |
|           | • <b>1000/Full</b> indicates the working mode of the current interface.                                     |

Step 2 To enable or disable an interface, click 💿 or 💿 in the Enable/Disable Interface column.

----End

#### **Changing the Working Mode of 1000M Electrical Ports**

ADS NX5-4020E is used as an example here.

On the **Interface** page in Figure 3-3, click **Edit** to change the working mode of 1000M electrical ports (G1/1 through G1/8).

| Figure 2 | 3-4 | Changing | the working | mode of | 1000M | electrical | ports |
|----------|-----|----------|-------------|---------|-------|------------|-------|
|          |     |          |             |         |       |            | r     |

| Interfaces                    | 0          |
|-------------------------------|------------|
| Change Interface Working Mode |            |
| Interface ID                  | Mode       |
| G1/1                          | 10M half 🔻 |
| G1/2                          | 10M half 🔻 |
| G1/3                          | 10M half 🔻 |
| G1/4                          | 10M half 🔻 |
| G1/5                          | auto       |
| G1/6                          | auto       |
| G1/7                          | auto       |
| G1/8                          | auto       |
|                               | OK Cancel  |

After changing the working mode, click **OK** to save the settings.

## 3.1.3 User Management

Choose **System > Local Settings > User Management**. As shown in Figure 3-5, the **User Management** page that appears displays all system users. Initially, only the default web user **admin** and the CLI user **routerman** are available.

#### Figure 3-5 System users

| User Management                                                    |                    |         |                                  |           | 0         |
|--------------------------------------------------------------------|--------------------|---------|----------------------------------|-----------|-----------|
| System User                                                        |                    |         |                                  |           |           |
| Username                                                           | User Type          | Authent | icateBy 🕢                        |           | Operation |
| admin                                                              | Super user         | Passwor | ď                                |           | Ľ         |
| wld2                                                               | Common user        | Passwor | d + email(wanglidou@system.mail) |           | ¥ 🙁       |
| test                                                               | Common user        | Passwor | ď                                |           | ¥ 🙁       |
|                                                                    |                    |         |                                  |           |           |
|                                                                    |                    |         |                                  |           | Add       |
| CLI User                                                           |                    |         |                                  |           | Add       |
| CLI User<br>Username                                               | Password           |         | Account Status                   | Operation | Add       |
| CLI User<br>Username<br>routerman                                  | Password<br>****** |         | Account Status<br>Enable         | Operation | Add       |
| CLI User<br>Username<br>routerman<br>File Download                 | Password ******    |         | Account Status<br>Enable         | Operation | Add       |
| CLI User<br>Username<br>routerman<br>File Download<br>File Content | Password<br>****** |         | Account Status<br>Enable         | Operation | Add       |

User roles include the following:

- Superuser (**admin** by default)
- CLI user (routerman by default)
- Custom user
- Common user
- Administrator
- Auditor
- Custom access user

For permissions of these user roles, see Table 2-1.

Under File Download, you can click the *CLI Command Line Manual* link to download this user guide.

#### Adding a User

Click **Add** in the **System User** area to add a system user. On the page shown in Figure 3-6, configure the user name and login password, and select a role to limit the user's permissions.

A user, after being added, can be edited and deleted.

Figure 3-6 Adding a system user

| User Management   | •                                                    |
|-------------------|------------------------------------------------------|
| Add system user   |                                                      |
| Item              | Value                                                |
| Username          | Only digits, letters, and underscores are allowed.   |
| Password          |                                                      |
| Confirm Password  |                                                      |
| User Type         | Common user 🗸                                        |
| Authenticate By 🕜 | Password O Password + email O Password + certificate |
|                   | OK Cancel                                            |

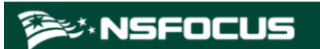

#### Figure 3-7 Adding a system user – custom access user

| User Managemen    | t                     |                                                        | 0         |
|-------------------|-----------------------|--------------------------------------------------------|-----------|
| Add system user   |                       |                                                        |           |
| Item              |                       | Value                                                  |           |
| Username          |                       | Only digits, letters, and underscores are allowed.     |           |
| Password          |                       |                                                        |           |
| Confirm Passwor   | d                     |                                                        |           |
| User Type         |                       | Custom access user 🗸                                   |           |
| Authenticate By ( | 0                     | ● Password ○ Password + email ○ Password + certificate |           |
| Custom Permissi   | ions                  |                                                        |           |
| Select All        | Options               |                                                        |           |
|                   | Real-Time Monitoring  |                                                        |           |
|                   | Policy                |                                                        |           |
|                   | Diversion & Injection |                                                        |           |
|                   | Logs                  |                                                        |           |
|                   | System                |                                                        |           |
|                   | Advanced              |                                                        |           |
|                   | 0&M                   |                                                        |           |
|                   |                       |                                                        | OK Cancel |

 Table 3-3 describes parameters for adding a user.

| Parameter        | Description                                                                                                    |  |  |
|------------------|----------------------------------------------------------------------------------------------------|--|--|
| Username         | Specifies the user name of the new account, which is 4 to 20 characters long. The minimum user name length is determined by the <b>Min User Name Length</b> value specified under <b>System &gt; Security Configuration &gt; Login Security Settings</b> . Also, the user name can only consist of letters, digits, and underscores.                                     |  |  |
| Password         | Specifies the password of the new account, which should contain 6 to 30 characters and whose minimum length depends on the <b>Min Length</b> value specified for <b>Password Strength Check</b> under <b>System &gt; Security Configuration &gt; Login Security Settings</b> .                                                                                           |  |  |
| Confirm Password | Specifies a repeat entry of the password for accuracy.                                                                                                    |  |  |
| User Type        | Specifies the role of the new account, which can be <b>Custom user</b> , <b>Common user</b> , <b>Administrator</b> , <b>Audit user</b> , and <b>Custom access user</b> . For details about permissions of each user role, see Table 2-1.<br>For the selection of <b>Custom access user</b> , you also need to specify permissions for this role, as shown in Figure 3-7. |  |  |
| Authenticate By  | Specifies the login authentication method, which can be <b>Password</b> , <b>Password</b> + <b>email</b> , or <b>password</b> + <b>certificate</b> .                                                                                                    |  |  |
|                  | • For Password + email, you need to type an email address.                                                                                                    |  |  |
|                  | • For <b>Password</b> + certificate, you need to insert a UKey into the USB port of                                                                                                    |  |  |
|                  | the ADS device, and click $\textcircled{>}$ next to <b>Digital Certificate</b> to generate a digital certificate and write the information to the UKey.                                                                                                    |  |  |
|                  | Note                                                                                                    |  |  |
|                  | <ul> <li>For email verification, you need to configure a correct SMTP server under<br/>System &gt; Log Services &gt; Email. For details, see Email Configuration.</li> </ul>                                                                                                    |  |  |
|                  | • If the system user <b>admin</b> is authenticated by password + email, firstly ensure the correctness of the email address and the availability of the                                                                                                    |  |  |

| Parameter | Description                                                                                                    |
|-----------|----------------------------------------------------------------------------------------------------|
|           | <ul> <li>email service.</li> <li>To download the UKey program, click <b>Download Application</b> in the lower-left corner of the login page.</li> </ul> |

#### **Editing a User**

Click in the **Operation** column of a user to edit the user's account information.

#### **Deleting a User**

Click (8) in the **Operation** column of a user to delete this user.

Only admin can delete users.

#### **Enabling a CLI User**

Only **admin** can enable or disable CLI users.

By default, CLI users are disabled. In the CLI user list, click  $\bigcirc$  in the **Operation** column to enable a CLI user. For first enabling, the web page redirects you to the password page.

The password must be 6 to 30 characters long. The minimum length of passwords depends on the **Min Length** value specified under **System > Security Configuration > Login Security Settings**. The CLI user name is set by the system and cannot be edited. After the password is configured, you will not be prompted to set it if you enable it again.

#### **Editing a CLI User**

Click in the **Operation** column of a CLI user to change the user's password.

## 3.1.4 Management Mode Configuration

This section describes how to configure the management mode and HTTP authentication synchronization.

#### 3.1.4.1 Configuring the Management Mode

Currently, the administrator can exercise centralized management and monitoring over ADS in the following ways:

• Third-party management: allows the administrator to use a third-party program to manage ADS.

- ESPC/ESPP management: allows the ADS daemon to upload files to ESPC or ESPP.
- ADS M management: allows the ADS daemon to upload files to ADS M and ADS M to dispatch configuration to ADS. After this is selected, users can conduct centralized management and maintenance of ADS devices via ADS M.

To enable and configure the management mode, perform the following steps:

#### Step 1 Choose System > Local Settings > Management Mode.

#### Figure 3-8 Management Mode page

| Manag | gement Mode        |                     |                           |                    |        |         | Q          |
|-------|--------------------|---------------------|---------------------------|--------------------|--------|---------|------------|
| Manag | ement Mode         |                     |                           |                    |        |         |            |
|       | IP Address         | Port                | Management Platform Type  | Language           |        | Enable  | Operation  |
|       | 10.66.32.7         | 443                 | ADS M                     | Simplified Chinese |        | Yes     | 🖹 🙁        |
|       | 10.66.242.34       | 443                 | ADS M                     | Simplified Chinese |        | Yes     | 2          |
|       | 10.66.250.166      | 443                 | ADS M                     | Simplified Chinese |        | Yes     | 🖹 🙁        |
|       | 10.66.250.182      | 443                 | ADS M                     | Simplified Chinese |        | Yes     | 🖹 🙁        |
|       | 10.66.32.86        |                     | Third-Party Management    | Simplified Chinese |        | Yes     | 2          |
|       |                    |                     |                           |                    | Enable | Disable | Delete Add |
| нттр  | Authentication Syn | chronization        |                           |                    |        |         |            |
| IP Ad | dress Syr          | nchronization Statu | s and Cause for Exception |                    | Enabl  | e Oj    | peration   |
|       |                    |                     |                           |                    |        |         | Add        |

Step 2 Click Add in the lower- right corner of the Management Mode area to open the Add Mgmt Mode Config page.

| Figure 3.0 | Add Momt   | Mode | Config | nane |
|------------|------------|------|--------|------|
| rigule 3-9 | Add Mgilli | Mode | Coning | page |

| Management Mode          |            | 0   |
|--------------------------|------------|-----|
| Add Mgmt Mode Config     |            |     |
| Item                     | Value      |     |
| Enable                   | ● Yes ◎ No |     |
| IP Address               | *          |     |
| Management Platform Type | ADS M      |     |
| Language                 | English    |     |
| Port                     | @          |     |
|                          | OK Can     | cel |

Table 3-4 describes management mode parameters.

Table 3-4 Management mode parameters

| Parameter  | Description                                                                                                    |
|------------|----------------------------------------------------------------------------------------------------|
| Enable     | Controls whether ADS accepts centralized management.                                                                  |
|            | • Yes: indicates that ADS is subject to centralized management.                                                       |
|            | • No: indicates that ADS is not subject to centralized management.                                                    |
| IP Address | IP address of ADS M or the third-party device to which ADS submits data. You can type either an IPv4 or IPv6 address. |
|            | This is required when ADS M or Third-Party Management is selected as the                                              |

| Parameter                   | Description                                                                                                    |  |  |
|-----------------------------|----------------------------------------------------------------------------------------------------|--|--|
|                             | management platform.                                                                                                    |  |  |
|                             | Currently, ADS can submit data to five management devices simultaneously.                                                                                                    |  |  |
| Domain Name/IP<br>Address   | Domain name or IP address of ESPC/ESPP to which ADS submits data. You can type either an IPv4 or IPv6 address.                                                                                                    |  |  |
|                             | This is required when ESPC/ESPP is selected as the management platform.                                                                                                    |  |  |
| Management<br>Platform Type | Type of the device to which ADS submits data. The value can be one of the following:                                                                                                    |  |  |
|                             | • ADS M                                                                                                    |  |  |
|                             | • ESPC/ESPP                                                                                                    |  |  |
|                             | • Third-Party Management: third-party device                                                                                                    |  |  |
| Port                        | Specifies a port for ADS to collaborate with ADS M. This parameter is available only when <b>ADS M</b> is selected as the management platform. The default port is <b>443</b> .                                                                                                    |  |  |
| Key                         | Specifies the key used for configuring the web API. This parameter is available only when <b>Third-Party Management</b> is selected as the management platform.                                                                                                    |  |  |
|                             | The key must be a combination of 6 to 15 uppercase letters, lowercase letters, and digits.                                                                                                    |  |  |
| File Upload Path            | Specifies an interface from which files are uploaded to a third-party management platform. Such a file upload path, for example, https://192.168.0.1:31943/devicelog, consists of an IP address, port number, and URI. If ADS is accessed via port 443, the port number can be omitted here. This parameter is available only when <b>Third-Party Management</b> is selected as the management platform. Only HTTPS is supported. |  |  |
| Language                    | Specifies the language of messages sent by ADS to ADS M, ESPC/ESPP, or a third-party platform.<br>Generally, after you configure protection policies for ADS via ADS M, ADS returns related messages.                                                                                                    |  |  |

- Step 3 Configure parameters and click **OK** to save the settings.
- Step 4 Select the newly added management mode and click **Enable** to enable the management mode. ----End

## 3.1.4.2 Configuring HTTP Authentication Synchronization

- Step 1 Choose System > Local Settings > Management Mode to open the management mode page
  - shown in Figure 3-8.

In the **HTTP Authentication Synchronization** area, the **Synchronization Status and Cause for Exception** column shows the current synchronization status and the **Enable** column shows whether HTTP authentication synchronization is enabled.

Step 2 Click Add in the lower- right corner of the HTTP Authentication Synchronization area.

Table 3-5 describes parameters for configuring HTTP authentication synchronization.

| Parameter  | Description                                                                                                    |
|------------|----------------------------------------------------------------------------------------------------|
| Enable     | <ul> <li>Controls whether to enable the HTTP authentication synchronization function.</li> <li>Yes: enables this function.</li> <li>No: disables this function.</li> </ul> |
| IP Address | Specifies the IP address to which HTTP authentication information is synchronized.<br>Both IPv4 and IPv6 addresses are allowed here.                                       |

Table 3-5 Parameters for configuring HTTP authentication synchronization

Step 3 Configure parameters and click **OK** to complete the configuration.

----End

## 3.1.5 Configuration File Management

The configuration file contains all the configured policies and system settings of the system. The configuration file is an encrypted file with the extension **.conf**.

#### **Exporting a Configuration File**

Choose **System > Local Settings > Configuration File Management**, as shown in Figure 3-10. Click **Export** to export a configuration file with the default file name **collapsar.conf**.

Figure 3-10 Configuration file management

| Configuration File Management        | e                                        |  |  |  |
|--------------------------------------|------------------------------------------|--|--|--|
| Configuration File                   | Configuration File                       |  |  |  |
| Configuration File (Less than 20 MB) | Choose File No file chosen Import Export |  |  |  |
| Configuration File Backup Settings   |                                          |  |  |  |
| Item                                 | Value                                    |  |  |  |
| FTP Server IP                        |                                          |  |  |  |
| Username                             |                                          |  |  |  |
| Password                             | ****                                     |  |  |  |
| Path                                 | /tmp/                                    |  |  |  |
| Backup Frequency                     | Daily                                    |  |  |  |
|                                      | Edit                                     |  |  |  |

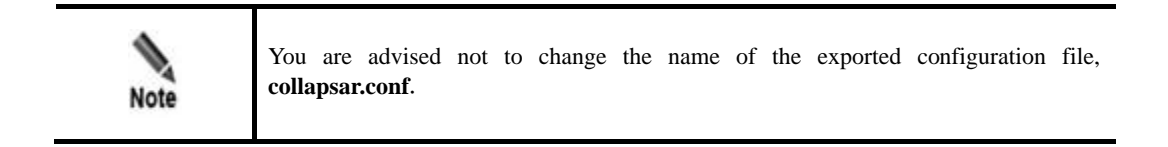

#### **Importing a Configuration File**

On the page shown in Figure 3-10, click **Choose File** and select a configuration file from the local host. Then click **Import** to import the configuration information and restore the system back to the state right before the configuration file was exported.

Pay attention to the following while importing or exporting a configuration file:

- The size of the configuration file should be no greater than 20 MB; otherwise, the import would fail.
- Configuration files cannot be imported across product models.
- Configuration files cannot be imported between devices running in different modes even if they are of the same model.

#### **Backing Up a Configuration File**

You can regularly back up configuration files to the FTP server. On the page shown in Figure 3-10, click **Edit** and set configuration file backup parameters.

| Edit Backup Settings |          |                                                      |    |        |
|----------------------|----------|------------------------------------------------------|----|--------|
| Item                 | Value    |                                                      |    |        |
| FTP Server IP        |          | •                                                    |    |        |
| Username             |          |                                                      |    |        |
| Password             |          | (Both Username and Password must be typed.)          |    |        |
| Path                 | /tmp/    | •(Fill in a UNIX absolute path, for example: /tmp/.) |    |        |
| Backup Frequency     | Daily 🗸  |                                                      |    |        |
| Test FTP Setting     | Test Now |                                                      |    |        |
|                      |          |                                                      | OK | Cancel |

Table 3-6 describes configuration file backup parameters.

| Parameter        | Description                                                                                                    |
|------------------|----------------------------------------------------------------------------------------------------|
| FTP Server IP    | IP address of the FTP server.                                                                                            |
| Username         | User name for logging in to the remote FTP server.                                                                       |
| Password         | Password for logging in to the remote FTP server.                                                                        |
| Path             | Path to save the data uploaded to the remote FTP server.                                                                 |
| Backup Frequency | Specifies how often the configuration file is backed up, which can be <b>Daily</b> , <b>Weekly</b> , or <b>Monthly</b> . |

Table 3-6 Configuration file backup parameters

## 3.1.6 Bandwidth Overrun Limit Configuration

After two bandwidth overrun thresholds are configured, if the total traffic on ADS exceeds either of them, the system reports an alert, which is displayed in red, prompting bandwidth overrun. Also, the system logs system operation messages when the alert is generated and ends. Choose **System > Local Settings > Bandwidth Overrun Limit**. Click **Edit** in the dialog box that appears. Table 3-7 describes bandwidth overrun thresholds. Set parameters and click **OK** to complete the configuration.

| Parameter                     | Description                                                                                                    |  |  |
|-------------------------------|----------------------------------------------------------------------------------------------------|--|--|
| Enable                        | <ul> <li>Controls whether to enable the bandwidth overrun alerting.</li> <li>Yes: enables the function.</li> <li>No: disables the function.</li> </ul> |  |  |
| Device pps Alert<br>Threshold | Alert triggering threshold for overall traffic in pps. A bandwidth overrun alert is generated when this threshold is exceeded.                         |  |  |
| Device bps Alert<br>Threshold | Alert triggering threshold for overall traffic in bps. A bandwidth overrun alert is generated when this threshold is exceeded.                         |  |  |

## 3.1.7 Hardware Alert Thresholds

You can set alert thresholds for various types of hardware by performing the following steps:

#### Step 1 Choose System > Local Settings > Hardware Alert Threshold.

Step 2 Click Edit.

 Table 3-8 describes hardware alert thresholds. The altert thresholds for hardware and virtual devices are different.

| Parameter                          | Description                                                                                                    |  |  |
|------------------------------------|----------------------------------------------------------------------------------------------------|--|--|
| CPU Threshold                      | Specifies the percentage of CPU usage that will trigger an alert.                                                                                                    |  |  |
| Memory Threshold                   | Specifies the percentage of memory usage that will trigger an alert.                                                                                                    |  |  |
| Disk Threshold                     | Specifies the percentage of disk usage that will trigger an alert.                                                                                                    |  |  |
| CPU Temperature<br>Threshold       | Specifies the temperature of the CPU that will trigger an alert.                                                                                                    |  |  |
| Mainboard Temperature<br>Threshold | Specifies the temperature of the motherboard that will trigger an alert.                                                                                                    |  |  |
| Fan Alert Switch                   | Controls whether to turn the fan switch on. If it is turned on, an alert will be triggered when a fan fails.                                                                                                    |  |  |
| Power Alert Switch                 | Controls whether to turn the power switch on. If it is turned on, an alert will be triggered when the power supply fails.           Note           This parameter is available only for ADS NX3-HD2500, NX5-HD4500, |  |  |
|                                    | NX5-HD6500, and NX5-HD8500 and some NX5-8000 devices.                                                                                                    |  |  |

#### Table 3-8 Hardware alert thresholds

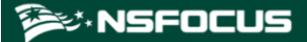

Step 3 Set parameters and click **OK** to complete the configuration.

----End

### 3.1.8 Management Interface Access Control

The management interface access control is disabled by default. After being enabled, it can be disabled via the console. After source IP addresses/segments or MAC addresses are specified for access to the management interface, those beyond the specified range cannot access ADS, whether via web, Telnet, or ping. In addition, the system can dynamically identify external IP addresses to which ADS connects, such as NSFOCUS Cloud or other collaborative platforms, and allow access from these IP addresses.

#### 3.1.8.1 Creating a Management Interface Access Control Rule

To create a management interface access control rule, perform the following steps:

#### Step 1 Choose System > Local Settings > Management Interface Access Control.

Figure 3-12 Management Interface Access Control page (access control disabled by default)

| Management Interface Access Control | 0     |
|-------------------------------------|-------|
| Item                                | Value |
| Enable Access Control               | No    |
|                                     | Edit  |

#### Step 2 Enable management interface access control and create a default rule.

a. Click **Edit**.

Table 3-9 describes parameters for editing the management interface access control function.

| Parameter    | Description                                                                                                    |  |  |
|--------------|----------------------------------------------------------------------------------------------------|--|--|
| Enable       | <ul> <li>Controls whether to enable the management interface access control function.</li> <li>Yes: enables the function.</li> <li>No: disables the function.</li> </ul>                                                                                                    |  |  |
| Default Rule | <ul> <li>Specifies a default rule.</li> <li>permit any: allows any IP addresses other than those denied access in management interface access control rules to access ADS.</li> <li>forbid all: forbids any IP addresses other than those allowed access in management interface access control rules to access ADS. After this option is selected, only IP addresses allowed access in management interface access control rules control rules contrules control</li></ul> |  |  |

Table 3-9 Parameters for controlling the management interface access control function

b. Set parameters and click **OK** to complete the configuration.

**Step 3** Create a management interface access control rule.

a. Click Add.

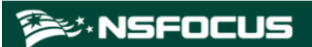

Figure 3-13 Creating a management interface access control rule

| Management Interface Access Control   |                                                                                                    |
|---------------------------------------|----------------------------------------------------------------------------------------------------|
| Add management interface control rule |                                                                                                    |
| Item                                  | Value                                                                                                    |
| Control Object                        | Source IP V                                                                                                    |
| Source IP                             |                                                                                                    |
| IP Prefix Length/Netmask              | 255.255.255.255 (The subnet mask length of IPV4 is valid between 24 and 32 bits, and the IPv6 prefix length is valid between 64 and 128 bits.) |
| Access Control                        | ●Allow○ Forbid                                                                                                    |
|                                       | OK Cancel                                                                                                    |

Table 3-10 describes parameters for creating a management interface access control rule.

| Parameter                   | Description                                                                                                    |  |  |  |
|-----------------------------|----------------------------------------------------------------------------------------------------|--|--|--|
| Control Object              | Specifies use of a source IP address or MAC address for access control.                                                                                                    |  |  |  |
|                             | Exercise caution when configuring this. You are advised to select <b>Source MAC</b> only when the management device directly connects to the device or they are in the same layer 2 network environment.                                                                                                    |  |  |  |
| Source IP/Source<br>MAC     | Specifies a source IP address/segment or a MAC address that is allowed or forbidden to access ADS.                                                                                                    |  |  |  |
| IP Prefix<br>Length/Netmask | <ul> <li>Specifies the subnet mask of the source IP address/segment. This parameter is available only when <b>Control Object</b> is set to <b>Source IP</b>.</li> <li>The netmask length for IPv4 addresses ranges from 24 to 32 bits.</li> <li>The netmask length for IPv6 addresses ranges from 64 to 128 bits.</li> </ul> |  |  |  |
| Access Control              | Specifies an action to be taken by ADS for traffic from the specified IP address/segment or MAC address:                                                                                                    |  |  |  |
|                             | • Allow: allows the specified IP address/segment or MAC address to access ADS.                                                                                                    |  |  |  |
|                             | • Forbid: forbids the specified IP address/segment or MAC address to access ADS.                                                                                                    |  |  |  |

Table 3-10 Parameters for creating a management interface access control rule

Step 4 Set parameters and click OK.

A new management interface access control rule is thus created, as shown in Figure 3-14.

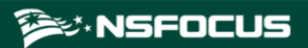

Figure 3-14 List of management interface access control rules

| Manage                            | ment Interface Access Control |      |            |                          |                |           | 0    |
|-----------------------------------|-------------------------------|------|------------|--------------------------|----------------|-----------|------|
| Management Interface Control Rule |                               |      |            |                          |                |           |      |
| ID                                | Control Object                | Addr | ress       | IP Prefix Length/Netmask | Access Control | Operation |      |
| 0                                 | Source IP                     | 10.6 | i6.41.3    | 255.255.255.255          | Allow          | 200       |      |
| 1                                 | Source IP                     | 10.6 | 6.253.169  | 255.255.255.255          | Allow          | 2 🖲 📀     |      |
|                                   |                               |      |            |                          |                |           | Add  |
| Item                              |                               |      | Value      |                          |                |           |      |
| Enable                            | Access Control                |      | Yes        |                          |                |           |      |
| Default Rule                      |                               |      | permit any |                          |                |           |      |
|                                   |                               |      |            |                          |                |           | Edit |

----End

#### 3.1.8.2 Changing the Rule Match Sequence

When there is more than one management interface access control rule, the rule on top is matched first and, if it is a hit, no other rules will be checked for a match. You can adjust the sequence of rules to change their priority.

On the page shown in Figure 3-14, click O or O in the **Operation** column of a rule to move it up or down.

#### 3.1.8.3 Editing a Management Interface Access Control Rule

You can edit parameter settings of a management interface access control rule after it is configured. To do that, perform the following steps:

- **Step 1** On the page shown in Figure 3-14, click in the **Operation** column of a rule.
- Step 2 Edit parameter settings and then click **OK** to save the changes and return to the rule list page. ----End

#### ----Ella

#### 3.1.8.4 Deleting a Management Interface Access Control Rule

On the page shown in Figure 3-14, click  $\circledast$  in the **Operation** column of a rule and click **OK** in the confirmation dialog box to delete this rule.

## 3.1.9 HA Configuration

| Note | HA can be implemented in in-path mode not only between two ADS devices of the same model but also between the following different models: |
|------|----------------------------------------------------------------------------------------------------|
|      | ADS NX3-HD2500 and ADS NX3-2020E                                                                                                    |
|      | ADS NX5-HD4500 and ADS NX5-4020E                                                                                                    |
|      | <ul> <li>ADS NX3-2020E/NX5-4020E/NX5-6025E and ADS NX5-HD6500</li> </ul>                                                                  |
|      | • ADS NX3-800E and ADS NX3-HD1000.                                                                                                    |

Currently, ADS, whether in in-path or out-of-path mode, supports two dual-system hot standby modes: active-active and active-standby.
- In active-active mode, one ADS device functions as the primary device, and the other as the secondary device. Both the primary and secondary devices handle services and achieve load balancing. If the primary device fails, the secondary device takes over all work and traffic handled by the former, ensuring to the maximum extent that services are available.
- In active-standby mode, one ADS device functions as the primary device, and the other as the secondary device. By default, the primary device handles all traffic and synchronizes heartbeat information and real-time status to the secondary device that is only a backup device and does not handle services. If the primary device fails, the secondary device takes over all work and traffic handled by the former, ensuring to the maximum extent that services are available.

## 3.1.9.1 HA Configuration on ADS in Out-of-Path Mode

This section describes how to configure ADS deployed in out-of-path mode to implement HA by giving an example of configuring such devices to work in active-standby mode.

As shown in Figure 3-15, the primary and secondary devices are connected by their heartbeat interfaces (management interfaces on devices) to synchronize heartbeat information and real-time status and establish the BGP neighbor relationship with the peer router.

Figure 3-15 Network topology for ADS in out-of-path mode to implement HA

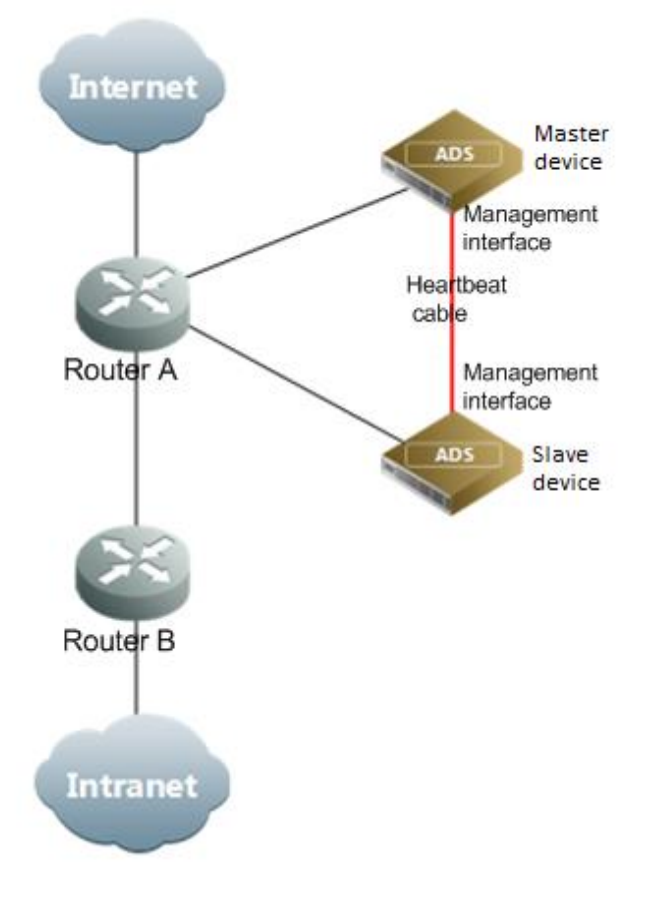

|      | • Usually, ADS is deployed on the backbone network. Currently, HA can be implemented only in the case of BGP diversion.                                                                                                    |
|------|----------------------------------------------------------------------------------------------------|
| •    | • Currently, once the primary device fails, the secondary device automatically takes over all services from the primary device.                                                                                                    |
| Note | • If <b>Syn Diversion Config After Entering a Cluster</b> is enabled in HA advanced configurations on both the primary and secondary devices, the primary device will automatically take back services after it recovers. Otherwise, the administrator needs to manually stop the BGP diversion on the secondary device and enable BGP diversion on the primary device. |

For dual-system hot standby deployment, the administrator first needs to perform the following interface configuration on the two devices (see section 10.2.1 Configuring IPv4 Network Settings for details):

• Configure the heartbeat interface (management interface).

The heartbeat interface is used by the primary device to synchronize the specified configuration file to the secondary device. For details, see File Synchronization Configuration. The heartbeat interfaces on the primary and secondary devices must be reachable for each other.

• Configure other communication interfaces.

After the interface configuration, enable the dual-system hot standby function and configure HA by completing the following:

- Basic settings
- Synchronization file configuration

## **Basic HA Settings**

Before enabling HA, you need to perform basic HA configuration on both the primary the secondary devices. To do that, perform the following steps:

#### Step 1 Choose System > Local Settings > HA Configuration.

Figure 3-16 HA Configuration page

| HA Confi                    | guration    |                    |        |              |         |   |   |  |  |  |  |  |  |  |  |  |     |          |     |     |      |     |       |       |      |
|-----------------------------|-------------|--------------------|--------|--------------|---------|---|---|--|--|--|--|--|--|--|--|--|-----|----------|-----|-----|------|-----|-------|-------|------|
| Device S                    | tatus       |                    |        |              |         |   |   |  |  |  |  |  |  |  |  |  |     |          |     |     |      |     |       |       | _    |
| HA Status                   | s: •        | Role: Not ru       | nning  | Connection   | Status: | 0 | • |  |  |  |  |  |  |  |  |  |     |          |     |     |      |     |       |       |      |
| Basic Se                    | ttings —    |                    |        |              |         |   |   |  |  |  |  |  |  |  |  |  |     |          |     |     |      |     |       |       |      |
| Item                        |             |                    |        | Value        |         |   |   |  |  |  |  |  |  |  |  |  |     |          |     |     |      |     |       |       |      |
| HA Mode                     | 3           |                    |        | Active-Stand | by      |   |   |  |  |  |  |  |  |  |  |  |     |          |     |     |      |     |       |       |      |
| HA Role                     |             |                    |        | Master       |         |   |   |  |  |  |  |  |  |  |  |  |     |          |     |     |      |     |       |       |      |
| Local IP                    |             |                    |        |              |         |   |   |  |  |  |  |  |  |  |  |  |     |          |     |     |      |     |       |       |      |
| Master II                   | Р           |                    |        |              |         |   |   |  |  |  |  |  |  |  |  |  |     |          |     |     |      |     |       |       |      |
| Slave IP                    |             |                    |        |              |         |   |   |  |  |  |  |  |  |  |  |  |     |          |     |     |      |     |       |       |      |
|                             |             |                    |        |              |         |   |   |  |  |  |  |  |  |  |  |  | Vie | w Status | Ena | ble | Edit | Adv | anced | l Cor | nfig |
| Synchro                     | nization F  | File Configuration | on     |              |         |   |   |  |  |  |  |  |  |  |  |  |     |          |     |     |      |     |       |       | _    |
| Policy                      | Diversi     | on & Injection     | System | Advanced     |         |   |   |  |  |  |  |  |  |  |  |  |     |          |     |     |      |     |       |       |      |
| Item                        |             |                    |        | Value        |         |   |   |  |  |  |  |  |  |  |  |  |     |          |     |     |      |     |       |       |      |
| Protect                     | ion Groun   | 15                 |        | No           |         |   |   |  |  |  |  |  |  |  |  |  |     |          |     |     |      |     |       |       |      |
| Group Delicy Templates      |             |                    |        | No           |         |   |   |  |  |  |  |  |  |  |  |  |     |          |     |     |      |     |       |       |      |
| Advanc                      | ed Global   | Parameters         |        | No           |         |   |   |  |  |  |  |  |  |  |  |  |     |          |     |     |      |     |       |       |      |
| Respon                      | ise Page S  | Settinas           |        | No           |         |   |   |  |  |  |  |  |  |  |  |  |     |          |     |     |      |     |       |       |      |
| SSL Ce                      | rtificate M | lamt               |        | No           |         |   |   |  |  |  |  |  |  |  |  |  |     |          |     |     |      |     |       |       |      |
| Mobile                      | Device Us   | ser-Agent Rules    |        | No           |         |   |   |  |  |  |  |  |  |  |  |  |     |          |     |     |      |     |       |       |      |
| Access                      | Control R   | tules              |        | No           |         |   |   |  |  |  |  |  |  |  |  |  |     |          |     |     |      |     |       |       |      |
| Reflecti                    | ion Protec  | tion Rules         |        | No           |         |   |   |  |  |  |  |  |  |  |  |  |     |          |     |     |      |     |       |       |      |
| GeoIP I                     | Rules       |                    |        | No           |         |   |   |  |  |  |  |  |  |  |  |  |     |          |     |     |      |     |       |       |      |
| Regular Expression Rules    |             |                    |        | No           |         |   |   |  |  |  |  |  |  |  |  |  |     |          |     |     |      |     |       |       |      |
| Connection Exhaustion Rules |             |                    | No     |              |         |   |   |  |  |  |  |  |  |  |  |  |     |          |     |     |      |     |       |       |      |
| URL-ACL Protection Rules    |             |                    | No     |              |         |   |   |  |  |  |  |  |  |  |  |  |     |          |     |     |      |     |       |       |      |
| DNS Ke                      | eyword Ch   | necking            |        | No           |         |   |   |  |  |  |  |  |  |  |  |  |     |          |     |     |      |     |       |       |      |
| НТТР К                      | keyword C   | hecking            |        | No           |         |   |   |  |  |  |  |  |  |  |  |  |     |          |     |     |      |     |       |       |      |
| Program                     | mmable R    | ule                |        | No           |         |   |   |  |  |  |  |  |  |  |  |  |     |          |     |     |      |     |       |       |      |
|                             |             |                    |        | _            |         |   |   |  |  |  |  |  |  |  |  |  |     |          |     |     |      |     |       |       | - 1  |

**Step 2** Modify basic settings of HA.

a. Click Edit in the lower-right corner of the Basic Settings area to open the editing page.

Figure 3-17 Editing basic settings

| HA Configuration   |             | Q                                           |
|--------------------|-------------|---------------------------------------------|
| Device Status      |             |                                             |
| HA Status: 😑       | Role: Not r | unning Connection Status: 😑                 |
| Edit Basic Setting | s           |                                             |
| Item               |             | Value                                       |
| HA Mode            |             | Active-Standby 🗸                            |
| HA Role            |             | Master V                                    |
| Local IP           |             | 80.94.244.1 🗸                               |
| Master IP          |             |                                             |
| Slave IP           |             |                                             |
|                    |             | (Please separate them by return carriages.) |
|                    |             | OK Cancel                                   |

Table 3-11 describes parameters of basic HA settings.

| Parameter | Description                                                                                                    |
|-----------|----------------------------------------------------------------------------------------------------|
| HA Mode   | HA mode, which can be Active-Active or Active-Standby.                                                                                                    |
| HA Role   | Role played by the current device in dual-system hot standby mode.<br>In active-standby mode:                                                                                                    |
|           | • <b>Master</b> : indicates that this device works as a primary device. After HA is enabled, it starts handling services until a failure occurs.                                                                                                    |
|           | • <b>Slave</b> : indicates that this device acts as a secondary device. After HA is enabled, this device is in backup state and starts handling services only when the primary device fails.                                                                                           |
|           | In active-active mode:                                                                                                    |
|           | • <b>Master</b> : indicates that this device works as a primary device. After HA is enabled, it starts handling services until a failure occurs.                                                                                                    |
|           | • <b>Slave</b> : indicates that this device acts as a secondary device. After HA is enabled, this device is in backup state and handles services the same as the primary device, to achieve load balancing. If the primary device fails, the secondary device takes over all services. |
| Local IP  | IP address of the management interface on the current device, which can be an IPv4 or IPv6 address. Note that the IP segment 172.16.1.0/24 is reserved for internal communication.                                                                                                    |
| Master IP | IP address of the primary device, which can be an IPv4 or IPv6 address.                                                                                                    |
|           | Note                                                                                                    |
|           | • This parameter needs to be set only when <b>HA Role</b> is set to <b>Slave</b> .                                                                                                    |
|           | • The route between Master IP and Slave IP must be reachable.                                                                                                    |
| Slave IP  | IP address of the secondary device, which can be an IPv4 or IPv6 address.                                                                                                    |
|           | Note                                                                                                    |
|           | • This parameter needs to be set only when <b>HA Role</b> is set to <b>Master</b> .                                                                                                    |
|           | • The route between Master IP and Slave IP must be reachable.                                                                                                    |

| Table 3-11 P | arameters of | basic HA settings |
|--------------|--------------|-------------------|
|--------------|--------------|-------------------|

b. Set parameters and click **OK** to save the settings.

Step 3 (Optional) Modify advanced HA configurations.

a. Click **Advanced Config** in the lower-right corner of the **Basic Settings** area.

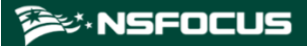

### Figure 3-18 Advanced Configurations area

| Advanced Configurations                                                                                                    |            |  |  |  |  |  |  |  |  |
|----------------------------------------------------------------------------------------------------|------------|--|--|--|--|--|--|--|--|
| Item                                                                                                    | Value      |  |  |  |  |  |  |  |  |
| Communication Port                                                                                                    | 6666       |  |  |  |  |  |  |  |  |
| Heartbeat Sync Interval                                                                                                    | 1000ms     |  |  |  |  |  |  |  |  |
| Interval Multiplier                                                                                                    | 5          |  |  |  |  |  |  |  |  |
| Real-Time Status Sync                                                                                                    | No         |  |  |  |  |  |  |  |  |
| Real-Time Status Sync Interval                                                                                                    | 600 second |  |  |  |  |  |  |  |  |
| Check Exception over Diversion and<br>Injection Interfaces                                                                                                 | Disable    |  |  |  |  |  |  |  |  |
| Syn Diversion Config After Entering a<br>Cluster                                                                                                    | Disable    |  |  |  |  |  |  |  |  |
| (*For devices working in HA mode, the communication port must be the same and it is recommended that other parameters have the same settings.) Edit Cancel |            |  |  |  |  |  |  |  |  |

### b. Click **Edit**.

| Edit Advanced Configurations                               |                |                   |          |  |  |  |  |  |  |
|------------------------------------------------------------|----------------|-------------------|----------|--|--|--|--|--|--|
| Item                                                       | Value          | ue                |          |  |  |  |  |  |  |
| Communication Port                                         | 6666           | (6666-6700)       |          |  |  |  |  |  |  |
| Heartbeat Sync Interval                                    | 1000           | ms (1000-60000)   |          |  |  |  |  |  |  |
| Interval Multiplier                                        | 5              | (2-100)           |          |  |  |  |  |  |  |
| Real-Time Status Sync                                      | ○Yes ●No       |                   |          |  |  |  |  |  |  |
| Real-Time Status Sync Interval                             | 600            | second (100-3600) |          |  |  |  |  |  |  |
| Check Exception over Diversion and<br>Injection Interfaces | Enable Disable |                   |          |  |  |  |  |  |  |
| Syn Diversion Config After Entering a<br>Cluster           | Enable Disable |                   |          |  |  |  |  |  |  |
|                                                            |                | 0                 | K Cancel |  |  |  |  |  |  |

Table 3-12 describes the advanced HA configuration parameters.

| radie of the radiation parameters | Table 3-12 | Advanced HA | configuration | parameters |
|-----------------------------------|------------|-------------|---------------|------------|
|-----------------------------------|------------|-------------|---------------|------------|

| Parameter               | Description                                                                                                 |
|-------------------------|----------------------------------------------------------------------------------------------------|
| Communication Port      | Port for HA communication.                                                                                  |
| Heartbeat Sync Interval | Interval for the active device to synchronize keepalive information to the standby device, in milliseconds. |
| Interval Multiplier     | An auxiliary parameter for detecting heartbeat timeouts when an HA connection is established.               |
| Real-Time Status Sync   | Whether to enable real-time status synchronization.                                                         |

| Parameter                                                     | Description                                                                                                    |  |  |  |  |  |  |  |
|---------------------------------------------------------------|----------------------------------------------------------------------------------------------------|--|--|--|--|--|--|--|
|                                                               | Note                                                                                                    |  |  |  |  |  |  |  |
|                                                               | <b>Real-Time Status Sync</b> should be enabled on both the primary and secondary devices so that files can be synchronized between the two devices.                                                   |  |  |  |  |  |  |  |
| Real-time Status Sync<br>Interval                             | Interval at which the primary device to synchronize specified configuration files to the secondary device.                                                                                            |  |  |  |  |  |  |  |
| Check Exception<br>over Diversion and<br>Injection Interfaces | Controls whether to check the status of diversion and injection interfaces.<br>When an exception is detected on the diversion or injection interface, a<br>primary/secondary switchover is triggered. |  |  |  |  |  |  |  |
| Syn Diversion Config<br>After Entering a Cluster              | After an ADS device joins a cluster, the diversion status of the peer is synchronized to this device.                                                                                                 |  |  |  |  |  |  |  |

#### Step 4 Click OK to save the settings.

----End

# File Synchronization Configuration

After configuring basic HA settings on both the primary and secondary devices, you can specify which policy, diversion and injection, system, and advanced configurations are to be synchronized.

#### Policies

To specify policy configurations to be synchronized, perform the following steps:

#### Step 1 Choose System > Local Settings > HA Configuration.

The **Policies** tab page is displayed by default in the **Synchronization File Configuration** area, as shown in Figure 3-16.

Step 2 Click Edit in the lower- right corner of the Synchronization File Configuration area to open the editing page.

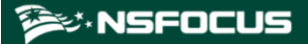

Figure 3-20 Policy configurations to be synchronized

| HA Config                                             | guration                   |                                |              |                  |            |             |             |           |           |           |             |          |     |  |  |  |   |      | 0     |
|-------------------------------------------------------|----------------------------|--------------------------------|--------------|------------------|------------|-------------|-------------|-----------|-----------|-----------|-------------|----------|-----|--|--|--|---|------|-------|
| Device St                                             | tatus                      |                                |              |                  |            |             |             |           |           |           |             |          |     |  |  |  |   |      |       |
| HA Status:       Role: Not running Connection Status: |                            |                                |              |                  |            |             |             |           |           |           |             |          |     |  |  |  |   |      |       |
| Synchron                                              | nization File              | e Configuratio                 | on           |                  |            |             |             |           |           |           |             |          |     |  |  |  |   |      |       |
| Policy                                                | Diversion                  | & Injection                    | System       | Advanced         |            |             |             |           |           |           |             |          |     |  |  |  |   |      |       |
| 🗆 Sele                                                | ect All                    | Item to Synd                   | chronize     |                  |            |             |             |           |           |           |             |          |     |  |  |  |   |      |       |
|                                                       |                            | Protection G                   | roups        |                  |            |             |             |           |           |           |             |          |     |  |  |  |   |      |       |
|                                                       |                            | Group Policy                   | Templates    |                  |            |             |             |           |           |           |             |          |     |  |  |  |   |      |       |
|                                                       | Advanced Global Parameters |                                |              |                  |            |             |             |           |           |           |             |          |     |  |  |  |   |      |       |
|                                                       | Response Page Settings     |                                |              |                  |            |             |             |           |           |           |             |          |     |  |  |  |   |      |       |
|                                                       | SSL Certificate Mgmt       |                                |              |                  |            |             |             |           |           |           |             |          |     |  |  |  |   |      |       |
|                                                       |                            | Mobile Device User-Agent Rules |              |                  |            |             |             |           |           |           |             |          |     |  |  |  |   |      |       |
|                                                       |                            | Access Control Rules           |              |                  |            |             |             |           |           |           |             |          |     |  |  |  |   |      |       |
|                                                       |                            | Reflection Protection Rules    |              |                  |            |             |             |           |           |           |             |          |     |  |  |  |   |      |       |
|                                                       |                            | GeoIP Rules                    |              |                  |            |             |             |           |           |           |             |          |     |  |  |  |   |      |       |
|                                                       |                            | Regular Expr                   | ression Rule | es               |            |             |             |           |           |           |             |          |     |  |  |  |   |      |       |
|                                                       |                            | Connection B                   | Exhaustion   | Rules            |            |             |             |           |           |           |             |          |     |  |  |  |   |      |       |
|                                                       |                            | URL-ACL Pro                    | tection Rul  | es               |            |             |             |           |           |           |             |          |     |  |  |  |   |      |       |
|                                                       |                            | DNS Keywor                     | d Checking   |                  |            |             |             |           |           |           |             |          |     |  |  |  |   |      |       |
|                                                       |                            | HTTP Keywo                     | rd Checkin   | g                |            |             |             |           |           |           |             |          |     |  |  |  |   |      |       |
|                                                       |                            | Programmab                     | le Rule      |                  |            |             |             |           |           |           |             |          |     |  |  |  |   |      |       |
|                                                       |                            |                                |              |                  |            |             |             |           |           |           |             |          |     |  |  |  |   |      |       |
| (*Configur                                            | ring diversio              | n and injection                | n paramete   | rs will affect t | he network | deployment. | Care should | uld be ta | aken when | this oper | ration is p | erformed | d.) |  |  |  | 0 | K Ca | ancel |

#### **Step 3** Select the desired configuration(s) and click **OK**.

### ----End

## **Diversion and Injection**

To specify diversion and injection configurations to be synchronized, perform the following steps:

Step 1 On the page shown in Figure 3-16, click the Diversion & Injection tab.

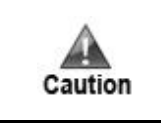

Synchronizing diversion and injection configurations may cause network interruption or other problems. Be careful and perform such synchronization only when necessary.

| Device Statu                 | S                                                                                                    |
|------------------------------|----------------------------------------------------------------------------------------------------|
| HA Status: 🧲                 | Role: Not running Connection Status: 鱼                                                                             |
| Synchronizat                 | tion File Configuration                                                                                            |
| Policies                     | Diversion & Injection System Advanced                                                                              |
| Select All                   | I Item to Synchronize                                                                                              |
|                              | Running Mode                                                                                                    |
|                              | Port Channel                                                                                                    |
|                              | GRE Tunnel Setting                                                                                                 |
|                              | IP Address                                                                                                    |
|                              | BGP Route                                                                                                    |
|                              | IP Route Assignment                                                                                                |
|                              | Injection Interfaces                                                                                               |
|                              | Injection Routes                                                                                                   |
|                              | MAC Address Table                                                                                                  |
|                              | Filtering Rules                                                                                                    |
|                              | Manual Diversion                                                                                                   |
|                              | Group Diversion                                                                                                    |
|                              | Genie Diversion                                                                                                    |
|                              | Arbor Diversion                                                                                                    |
|                              | MPLS Route                                                                                                    |
|                              | Other Routes                                                                                                    |
| (*Configuring<br>performed.) | diversion and injection parameters will affect the network deployment. Care should be taken when this operation is |

Figure 3-21 Diversion and injection configurations to be synchronized

**Step 2** Select the desired configuration(s) and click **OK**.

## ----End

## System

To specify system configurations to be synchronized, perform the following steps:

**Step 1** On the page shown in Figure 3-20, click the **System** tab.

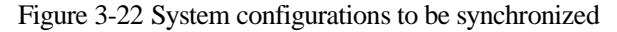

| HA Configuration     |                                    |                                                                                                 | 0         |  |
|----------------------|------------------------------------|-------------------------------------------------------------------------------------------------|-----------|--|
| Device Status        |                                    |                                                                                                 |           |  |
| HA Status: 😑         | Role: Not running                  | Connection Status: 鱼                                                                            |           |  |
| Synchronization F    | ile Configuration                  |                                                                                                 |           |  |
| Policies Diver       | sion & Injection System            | Advanced                                                                                        |           |  |
| Select All           | Item to Synchronize                |                                                                                                 |           |  |
|                      | System User Configuration          | n                                                                                               |           |  |
|                      | Management Mode                    |                                                                                                 |           |  |
|                      | Collaboration Configuration        |                                                                                                 |           |  |
|                      | Bandwidth Limitation Configuration |                                                                                                 |           |  |
|                      | Syslog                             |                                                                                                 |           |  |
|                      | SNMP Trap Setting                  |                                                                                                 |           |  |
| Email                |                                    |                                                                                                 |           |  |
|                      | SFTP/SSH                           |                                                                                                 |           |  |
|                      |                                    |                                                                                                 |           |  |
| (*Configuring divers | sion and injection parame          | ers will affect the network deployment. Care should be taken when this operation is performed.) | OK Cancel |  |

Step 2 Select the desired configuration(s) and click OK.

----End

### **Advanced Configuration**

To specify advanced configurations to be synchronized, perform the following steps:

Step 1 On the page shown in Figure 3-20, cllick the Advanced tab.

Figure 3-23 Advanced configurations to be synchronized

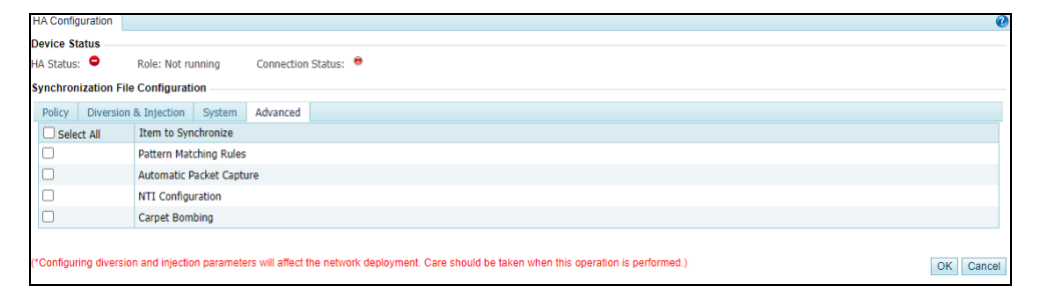

Step 2 Select the desired configuration(s) and click OK.

----End

## **Enabling HA**

After completing basic HA settings and file synchronization configuration on both the primary and secondary devices, you can enable HA on them separately by clicking **Enable** in the lower-right corner of the **Basic Settings** area on the **HA Configuration** tab page shown in Figure 3-16.

After HA is enabled, the **HA Configuration** tab page on a primary device is as shown in Figure 3-24, and that on a secondary device is as shown in Figure 3-25.

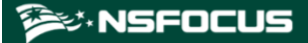

#### Figure 3-24 HA Configuration page on a primary device

| ter 1968 282 23 21                                                                                                    |
|----------------------------------------------------------------------------------------------------|
| 355 10.0024212 *                                                                                                    |
|                                                                                                    |
| Value                                                                                                    |
| Active-Standby                                                                                                    |
| Master                                                                                                    |
| 10.66.242.14                                                                                                    |
|                                                                                                    |
| 10.66.242.22                                                                                                    |
| (*Please disable the HA function before modifying HA Mode, HA Role, Local IP, Master IP, Slave IP, Communication Port, or Heartbeat Sync Interval.) View Status Disable Edit Advanced Config |
|                                                                                                    |
|                                                                                                    |
| Value                                                                                                    |
| No                                                                                                    |
| No                                                                                                    |
| No                                                                                                    |
| No                                                                                                    |
| No                                                                                                    |
| No                                                                                                    |
| No                                                                                                    |
| No                                                                                                    |
| No                                                                                                    |
| No                                                                                                    |
| No                                                                                                    |
| No                                                                                                    |
| No                                                                                                    |
| No                                                                                                    |
| No                                                                                                    |
|                                                                                                    |

#### Figure 3-25 HA Configuration page on a secondary device

| HA Configuration                                       |                                                                                                    |
|--------------------------------------------------------|----------------------------------------------------------------------------------------------------|
| Device Status                                          |                                                                                                    |
| HA Status: 🔍 Role: slave Connection Status: 🖲 Peer Lis | 10.66.242.14 ~                                                                                                    |
| Basic Settings                                         |                                                                                                    |
| Item                                                   | Value                                                                                                    |
| HA Mode                                                | Active-Standby                                                                                                    |
| HA Role                                                | Stave                                                                                                    |
| Local IP                                               | 10.66.242.22                                                                                                    |
| Master IP                                              | 10.66.242.14                                                                                                    |
| Slave IP                                               |                                                                                                    |
|                                                        | (*Please disable the HA function before modifying HA Mode, HA Role, Local IP, Master IP, Slave IP, Communication Port, or Heartbeat Sync Interval.) View Status Disable Edit Advanced Config |
| Synchronization File Configuration                     |                                                                                                    |
| Policy Diversion & Injection System Advanced           |                                                                                                    |
| Item                                                   | Value                                                                                                    |
| Protection Groups                                      | waar                                                                                                    |
| Group Policy Templates                                 | No                                                                                                    |
| Advanced Global Parameters                             | No                                                                                                    |
| Response Page Settings                                 | No                                                                                                    |
| SSL Certificate Mont                                   | No                                                                                                    |
| Mobile Device User-Agent Rules                         | No                                                                                                    |
| Access Control Rules                                   | No                                                                                                    |
| Reflection Protection Rules                            | No                                                                                                    |
| GeoIP Rules                                            | No                                                                                                    |
| Regular Expression Rules                               | No                                                                                                    |
| Connection Exhaustion Rules                            | No                                                                                                    |
| URL-ACL Protection Rules                               | No                                                                                                    |
| DNS Keyword Checking                                   | No                                                                                                    |
| HTTP Keyword Checking                                  | No                                                                                                    |
| Programmable Rule                                      | No                                                                                                    |
|                                                        |                                                                                                    |

## **Disabling HA**

After HA is enabled, in the lower-right corner of the **Basic Settings** area on the **HA Configuration** page shown in Figure 3-16, the **Enable** button changes to **Disable**. You can click **Disable** to disable HA.

Generally, you need to disable HA before editing such parameters as **HA Mode**, **HA Role**, **Local IP**, **Master IP**, **Slave IP**, and **Heartbeat Sync Interval**.

## **Viewing HA Status**

After HA is enabled, the work status, role, connection status, and peer list of HA are displayed in the **Device Status** area shown in Figure 3-16.

To view the detailed status of HA configuration, you can click **View Status** in the lower-right corner of the **Basic Settings** area shown in Figure 3-16.

Figure 3-26 shows the HA status information of a primary device in active-standby mode, and Figure 3-27 shows that of a secondary device in active-standby mode.

Figure 3-26 HA status information of a primary device

| HA View Status | ×     |
|----------------|-------|
| HA View Status | <br>  |
|                | Close |

Figure 3-27 HA status information of a secondary device

| HA View Status | × |
|----------------|---|
|                |   |
| !              |   |
|                |   |
| Close          |   |

## 3.1.9.2 HA Configuration on ADS in In-Path Mode

On ADS in in-path mode, if the bypass function is enabled, the HA function is unavailable.

When ADS is deployed in in-path mode, the topology for it to implement HA is as shown in Figure 3-28.

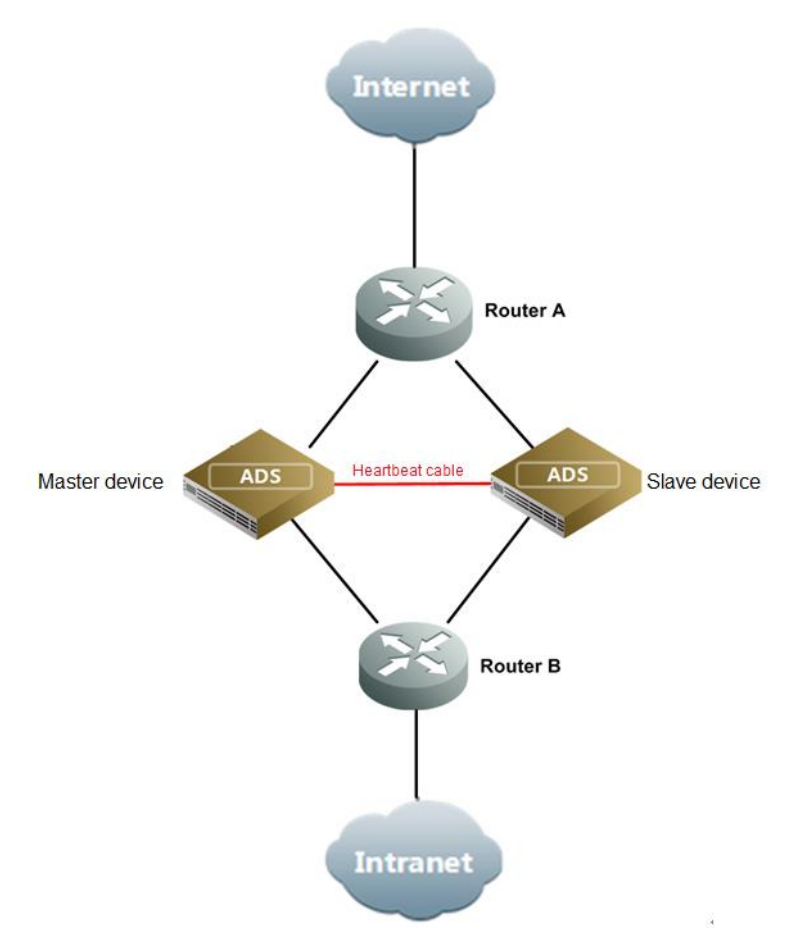

Figure 3-28 Network topology for ADS in in-path mode to implement HA

HA configuration on ADS in in-path mode is similar to that on ADS in out-of-path mode. For details, see section 3.1.9.1 HA Configuration on ADS in Out-of-Path Mode. Note the following differences in the **HA Configuration** page:

- Advanced Configurations: Check Exception over Diversion and Injection Interfaces and Syn Diversion Config After Entering a Cluster are unavailable on ADS in in-path mode.
- **Synchronization File Configuration**: The **Diversion & Injection** tab is unavailable on ADS in in-path mode.

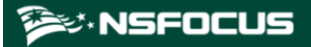

Figure 3-29 HA configuration on ADS in in-path mode

| HA Configuration                                  |                                                                                                    |
|---------------------------------------------------|----------------------------------------------------------------------------------------------------|
| Device Status                                     |                                                                                                    |
| HA Status: 🔍 Role: master Connection Status: 🖲 Pe | er Lists 10.66.213.111 •                                                                                                    |
| Basic Settings                                    |                                                                                                    |
| Item                                              | Value                                                                                                    |
| HA Mode                                           | Active-Standby                                                                                                    |
| HA Role                                           | Master                                                                                                    |
| Local IP                                          | 10.66.242.14                                                                                                    |
| Master IP                                         |                                                                                                    |
| Slave IP                                          | 10.66.213.111                                                                                                    |
|                                                   | ("Please disable the HA function before modifying HA Mode, HA Role, Local IP, Master IP, Slave IP, Communication Port, or Heartbeat Sync Interval.) View Status Disable Edit Advanced Config |
| Synchronization File Configuration                |                                                                                                    |
| Policy System Advanced                            |                                                                                                    |
| Item                                              |                                                                                                    |
| Item<br>Protection Groups                         | Vale Vale Vale Vale Vale Vale Vale Vale                                                                                                    |
| Group Policy Tamplatas                            | TES                                                                                                    |
| Advanced Clabal Parameters                        | 765<br>Var                                                                                                    |
| Advanced Global Parameters                        | TB                                                                                                    |
| Response Page Settings                            | Tes<br>Mar                                                                                                    |
| SSL Certificate Mgmt                              | Tes<br>Man                                                                                                    |
| Mobile Device User-Agent Rules                    | Yes                                                                                                    |
| Access Control Rules                              | Yes                                                                                                    |
| Reflection Protection Rules                       | Yes                                                                                                    |
| GeoIP Rules                                       | Yes                                                                                                    |
| Regular Expression Rules                          | Yes                                                                                                    |
| Connection Exhaustion Rules                       | Yes                                                                                                    |
| URL-ACL Protection Rules                          | Yes                                                                                                    |
| DNS Keyword Checking                              | Yes                                                                                                    |
| HTTP Keyword Checking                             | Yes                                                                                                    |
| Programmable Rule                                 | Yes                                                                                                    |
|                                                   |                                                                                                    |
|                                                   | Edit                                                                                                    |

# 3.1.10 (Optional) Bypass Configuration

The bypass function is available only for ADS devices running in in-path mode. Currently, ADS NX5-10000 and NX1-VN do not support bypass configuration.

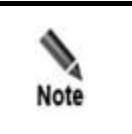

On ADS in in-path mode, if the HA function is enabled, the bypass function is unavailable.

This function ensures uninterrupted network communications when ADS fails. ADS devices provide the built-in and external bypass functions.

To configure this function, choose **System** > **Local Settings** > **Bypass Configuration**.

Figure 3-30 Bypass Configuration page

| Bypass Configuration             |                             |              |                         |          |            |      |                | 0                 |
|----------------------------------|-----------------------------|--------------|-------------------------|----------|------------|------|----------------|-------------------|
| Built-in Bypass Configu          | ration                      |              |                         |          |            |      |                |                   |
| Status                           |                             | Bypass group |                         |          | Operation  |      |                |                   |
| •                                |                             | T1/1-T1/2    |                         |          | ۲          |      |                |                   |
| 0                                |                             | T2/1-T2/2    |                         |          | ۲          |      |                |                   |
| External Bypass Config<br>Status | uration<br>IN/OUT Interface | Pair         | Bypass Switch Heartbeat | Bypass S | witch Type | Link | Password       | Operation         |
| 0                                | F3/1-F3/2                   |              | 10.66.242.44            | BP240X   |            | 1    | ****           | <b>* *</b><br>4 > |
| θ                                | T1/1-T1/2                   |              | 10.66.242.169           | BP240X   |            | 1    | ******         | ¥ ×<br>¢          |
|                                  |                             |              |                         |          |            |      | Add Enable All | Disable All       |

Note that the **Link** column appears in the table, indicating the link ID of the external bypass switch, only when the switch type is **BP240X**.

## 3.1.10.1 Built-in Bypass

The built-in bypass function is disabled by default, as shown in Figure 3-30. You can specify an interface group as built-in bypass interfaces.

- To enable this function, click in the **Operation** column. Then the indicator in the **Status** column turns to , indicating that the built-in bypass function is enabled. At the same time, the button in the **Operation** column turns to .
- To disable this function, click 
   in the Operation column. Then the indicator in the Status column turns to
   e, indicating that the built-in bypass function is disabled.

## 3.1.10.2 External Bypass

The external bypass function can only be enabled on optical interfaces. This function is only available for ADS in in-path mode. External bypass devices from NSFOCUS are called NSF-BS.

Figure 3-31 shows the topology for the interaction between ADS and the bypass switch.

Figure 3-31 Topology for the interaction between ADS and the bypass switch

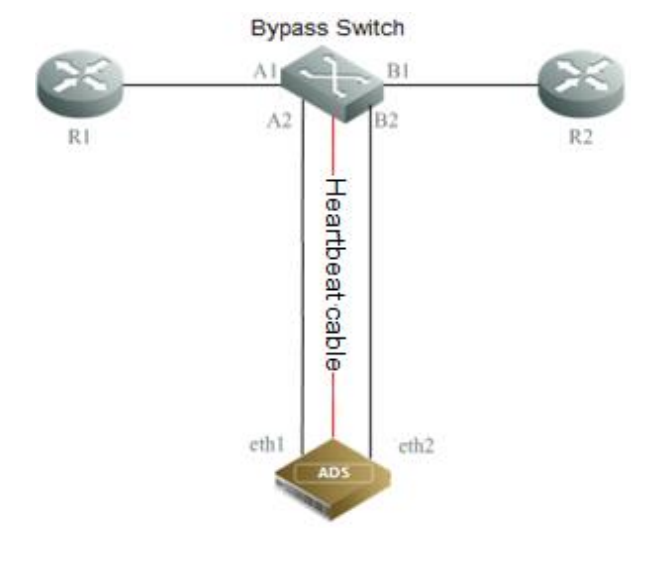

When any of the following occurs:

- ADS is powered off;
- the heartbeat interface is Down; or
- the interface check function is enabled,

the associated working interfaces are Down, and the bypass switch automatically switches to the bypass mode so that the traffic is transmitted to the next-hop device, bypassing ADS. This ensures uninterrupted network communications.

| <ul> <li>ADS's engine quits.</li> <li>ADS is restarted.</li> <li>ADS hangs.</li> <li>NSF-BS is manually switched to the bypass state via the web-based manager.</li> <li>The route is unreachable between the management interface on ADS and the heartbeat interface on NSF-BS, for example, when the physical connection is broken.</li> <li>ADS is powered off.</li> <li>The IN and OUT interfaces used by ADS to connect to NSF-BS are in differen states, that is, one interface is Up and the other is Down.</li> <li>NSF-BS is manually switched to the bypass state via a heartbeat interface or serial port.</li> <li>If any of the following occurs, the NSF-BS is automatically switched to the non-bypass mode:</li> <li>NSF-BS is manually switched to the non-bypass state via a heartbeat interface or serial port.</li> <li>The NSF-BS is manually switched to the non-bypass state via a heartbeat interface or serial port.</li> <li>The NSF-BS is manually switched to the non-bypass state via a heartbeat interface or serial port.</li> <li>The NSF-BS is manually switched to the non-bypass state via a heartbeat interface or serial port.</li> <li>The heartbeat synchronization succeeds after a previous failure, that is, the route becomes reachable between the management interface on ADS and the heartbeat</li> </ul>                                                                                                    |      | If any of the following occurs, the bypass switch automatically switches to the bypass mode:                                                                                           |
|----------------------------------------------------------------------------------------------------|------|----------------------------------------------------------------------------------------------------|
| <ul> <li>ADS is restarted.</li> <li>ADS hangs.</li> <li>NSF-BS is manually switched to the bypass state via the web-based manager.</li> <li>The route is unreachable between the management interface on ADS and the heartbeat interface on NSF-BS, for example, when the physical connection is broken.</li> <li>ADS is powered off.</li> <li>The IN and OUT interfaces used by ADS to connect to NSF-BS are in differen states, that is, one interface is Up and the other is Down.</li> <li>NSF-BS is manually switched to the bypass state via a heartbeat interface or serial port.</li> <li>If any of the following occurs, the NSF-BS is automatically switched to the non-bypass mode:</li> <li>NSF-BS is manually switched to the non-bypass state via the web-based manager.</li> <li>The NSF-BS is manually switched to the non-bypass state via a heartbeat interface or serial port.</li> <li>The NSF-BS is manually switched to the non-bypass state via a heartbeat interface or serial port.</li> <li>The NSF-BS is manually switched to the non-bypass state via a heartbeat interface or serial port.</li> <li>The heartbeat synchronization succeeds after a previous failure, that is, the route becomes reachable between the management interface on ADS and the heartbeat between the management interface on ADS and the heartbeat becomes reachable between the management interface on ADS and the heartbeat becomes reachable between the management interface on ADS and the heartbeat becomes reachable between the management interface on ADS and the heartbeat becomes reachable between the management interface on ADS and the heartbeat becomes reachable between the management interface on ADS and the heartbeat becomes reachable between the management interface on ADS and the heartbeat becomes reachable between the management interface on ADS and the heartbeat becomes reachable between the management interface on ADS and the heartbeat becomes reachable between the management interface on ADS and the heartbeat becomes reachable between the management interface on A</li></ul> |      | • ADS's engine quits.                                                                                                    |
| <ul> <li>ADS hangs.</li> <li>NSF-BS is manually switched to the bypass state via the web-based manager.</li> <li>The route is unreachable between the management interface on ADS and the heartbeat interface on NSF-BS, for example, when the physical connection is broken.</li> <li>ADS is powered off.</li> <li>The IN and OUT interfaces used by ADS to connect to NSF-BS are in differen states, that is, one interface is Up and the other is Down.</li> <li>NSF-BS is manually switched to the bypass state via a heartbeat interface or serial port.</li> <li>If any of the following occurs, the NSF-BS is automatically switched to the non-bypass mode:</li> <li>NSF-BS is manually switched to the non-bypass state via the web-based manager.</li> <li>The NSF-BS is manually switched to the non-bypass state via a heartbeat interface or serial port.</li> <li>The NSF-BS is manually switched to the non-bypass state via a heartbeat interface or serial port.</li> <li>The NSF-BS is manually switched to the non-bypass state via a heartbeat interface or serial port.</li> <li>The heartbeat synchronization succeeds after a previous failure, that is, the route becomes reachable between the management interface on ADS and the heartbeat</li> </ul>                                                                                                    |      | • ADS is restarted.                                                                                                    |
| <ul> <li>NSF-BS is manually switched to the bypass state via the web-based manager.</li> <li>The route is unreachable between the management interface on ADS and the heartbeat interface on NSF-BS, for example, when the physical connection is broken.</li> <li>ADS is powered off.</li> <li>The IN and OUT interfaces used by ADS to connect to NSF-BS are in differen states, that is, one interface is Up and the other is Down.</li> <li>NSF-BS is manually switched to the bypass state via a heartbeat interface or serial port.</li> <li>If any of the following occurs, the NSF-BS is automatically switched to the non-bypass mode:</li> <li>NSF-BS is manually switched to the non-bypass state via the web-based manager.</li> <li>The NSF-BS is manually switched to the non-bypass state via a heartbeat interface or serial port.</li> <li>The NSF-BS is manually switched to the non-bypass state via a heartbeat interface or serial port.</li> <li>The NSF-BS is manually switched to the non-bypass state via a heartbeat interface or serial port.</li> <li>The heartbeat synchronization succeeds after a previous failure, that is, the route becomes reachable between the management interface on ADS and the heartbeat</li> </ul>                                                                                                    |      | • ADS hangs.                                                                                                    |
| <ul> <li>The route is unreachable between the management interface on ADS and the heartbeat interface on NSF-BS, for example, when the physical connection is broken.</li> <li>ADS is powered off.</li> <li>The IN and OUT interfaces used by ADS to connect to NSF-BS are in different states, that is, one interface is Up and the other is Down.</li> <li>NSF-BS is manually switched to the bypass state via a heartbeat interface or serial port.</li> <li>If any of the following occurs, the NSF-BS is automatically switched to the non-bypass mode:</li> <li>NSF-BS is manually switched to the non-bypass state via the web-based manager.</li> <li>The NSF-BS is manually switched to the non-bypass state via a heartbeat interface or serial port.</li> <li>The NSF-BS is manually switched to the non-bypass state via a heartbeat interface or serial port.</li> <li>The heartbeat synchronization succeeds after a previous failure, that is, the route becomes reachable between the management interface on ADS and the heartbeat</li> </ul>                                                                                                    |      | • NSF-BS is manually switched to the bypass state via the web-based manager.                                                                                                    |
| <ul> <li>ADS is powered off.</li> <li>The IN and OUT interfaces used by ADS to connect to NSF-BS are in different states, that is, one interface is Up and the other is Down.</li> <li>NSF-BS is manually switched to the bypass state via a heartbeat interface or serial port.</li> <li>If any of the following occurs, the NSF-BS is automatically switched to the non-bypass mode: <ul> <li>NSF-BS is manually switched to the non-bypass state via the web-based manager.</li> <li>The NSF-BS is manually switched to the non-bypass state via a heartbeat interface or serial port.</li> </ul> </li> <li>The NSF-BS is manually switched to the non-bypass state via a heartbeat interface or serial port.</li> <li>The heartbeat synchronization succeeds after a previous failure, that is, the routed becomes reachable between the management interface on ADS and the heartbeat</li> </ul>                                                                                                    |      | • The route is unreachable between the management interface on ADS and the heartbeat interface on NSF-BS, for example, when the physical connection is broken.                         |
| <ul> <li>The IN and OUT interfaces used by ADS to connect to NSF-BS are in different states, that is, one interface is Up and the other is Down.</li> <li>NSF-BS is manually switched to the bypass state via a heartbeat interface or serial port.</li> <li>If any of the following occurs, the NSF-BS is automatically switched to the non-bypass mode:</li> <li>NSF-BS is manually switched to the non-bypass state via the web-based manager.</li> <li>The NSF-BS is manually switched to the non-bypass state via a heartbeat interface or serial port.</li> <li>The NSF-BS is manually switched to the non-bypass state via a heartbeat interface or serial port.</li> <li>The heartbeat synchronization succeeds after a previous failure, that is, the route becomes reachable between the management interface on ADS and the heartbeat</li> </ul>                                                                                                    | •    | • ADS is powered off.                                                                                                    |
| <ul> <li>NSF-BS is manually switched to the bypass state via a heartbeat interface or serial port.</li> <li>If any of the following occurs, the NSF-BS is automatically switched to the non-bypass mode:</li> <li>NSF-BS is manually switched to the non-bypass state via the web-based manager.</li> <li>The NSF-BS is manually switched to the non-bypass state via a heartbeat interface or serial port.</li> <li>The heartbeat synchronization succeeds after a previous failure, that is, the route becomes reachable between the management interface on ADS and the heartbeat</li> </ul>                                                                                                    | Note | • The IN and OUT interfaces used by ADS to connect to NSF-BS are in different states, that is, one interface is Up and the other is Down.                                              |
| <ul> <li>If any of the following occurs, the NSF-BS is automatically switched to the non-bypass mode:</li> <li>NSF-BS is manually switched to the non-bypass state via the web-based manager.</li> <li>The NSF-BS is manually switched to the non-bypass state via a heartbear interface or serial port.</li> <li>The heartbeat synchronization succeeds after a previous failure, that is, the route becomes reachable between the management interface on ADS and the heartbear</li> </ul>                                                                                                    |      | • NSF-BS is manually switched to the bypass state via a heartbeat interface or serial port.                                                                                            |
| <ul> <li>NSF-BS is manually switched to the non-bypass state via the web-based manager.</li> <li>The NSF-BS is manually switched to the non-bypass state via a heartbea interface or serial port.</li> <li>The heartbeat synchronization succeeds after a previous failure, that is, the route becomes reachable between the management interface on ADS and the heartbeat</li> </ul>                                                                                                    |      | If any of the following occurs, the NSF-BS is automatically switched to the non-bypass mode:                                                                                           |
| <ul> <li>The NSF-BS is manually switched to the non-bypass state via a heartbea interface or serial port.</li> <li>The heartbeat synchronization succeeds after a previous failure, that is, the route becomes reachable between the management interface on ADS and the heartbeat</li> </ul>                                                                                                    |      | • NSF-BS is manually switched to the non-bypass state via the web-based manager.                                                                                                    |
| • The heartbeat synchronization succeeds after a previous failure, that is, the route becomes reachable between the management interface on ADS and the heartbeat                                                                                                    |      | • The NSF-BS is manually switched to the non-bypass state via a heartbeat interface or serial port.                                                                                    |
| interface on NSF-BS.                                                                                                    |      | • The heartbeat synchronization succeeds after a previous failure, that is, the route becomes reachable between the management interface on ADS and the heartbeat interface on NSF-BS. |

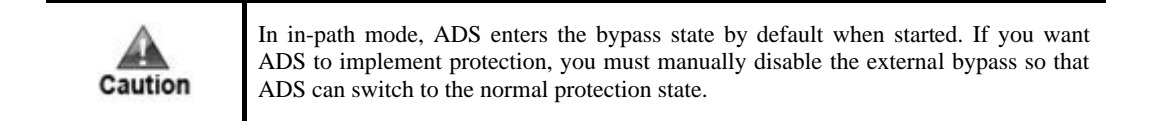

Choose System > Local Settings > Bypass Configuration. In the External Bypass area shown in Figure 3-30, you can manage the bypass function as follows:

## Adding an External Bypass Group

Click Add to the lower right of the external bypass configuration table to add an external bypass group. See Figure 3-32.

#### Figure 3-32 Adding an external bypass group

| Bypass Configuration              |          | 0 |
|-----------------------------------|----------|---|
| Add external bypass configuration | n        |   |
| Item                              | Value    |   |
| IN/OUT Interface Pair             | •        |   |
| Bypass Switch Heartbeat IP        |          |   |
| Bypass Switch Type                | BP240X 🗸 |   |
| Bypass Link ID                    |          |   |
|                                   | OK Cance | 1 |

Table 3-13 describes parameters of the external bypass group.

| Parameter                     | Description                                                                                                    |
|-------------------------------|----------------------------------------------------------------------------------------------------|
| IN/OUT Interface Pair         | A pair of IN and OUT interfaces used by ADS to connect to the bypass switch.                                                                                                    |
| Bypass Switch<br>Heartbeat IP | IP address used by the external switch to communicate with ADS. For details on installation and usage of the external switch, refer to the related user guide shipped with the switch.               |
| Bypass Switch Type            | Specifies a model of the external bypass switch, which can be <b>BP240X</b> , <b>BP2301</b> , <b>BP2201</b> , or <b>BP2100</b> .                                                                     |
| Bypass Link ID                | Specifies the link ID of the external bypass switch. This is available only when <b>BP240X</b> is selected as the bypass switch. Other models support only one link by default.                      |
| Password                      | Password used for login to the bypass switch. This is available only when <b>BP2100</b> is selected as the bypass switch. For the password, refer to the related user guide shipped with the switch. |
| Confirm Password              | Login password typed for confirmation. This is available only when <b>BP2100</b> is selected as the bypass switch.                                                                                   |

Table 3-13 Parameters of the external bypass group

## **Editing an External Bypass Group**

Click  $\blacksquare$  in the **Operation** column of an external bypass group to modify its configuration. Then click **OK** to save the changes.

## **Deleting an External Bypass Group**

Click (\*) in the **Operation** column of an external bypass group and then click **OK** to delete the group.

## **Enabling External Bypass Groups**

On ADS, you can enable one or all external bypass groups:

- To enable one group, click 

   in the Operation column. Then the indicator in the Status column turns to
   indicating that the bypass group is enabled.
- To enable all external groups, click **Enable All** to the lower right of the external bypass table and click **OK** in the displayed dialog box.

## **Disabling External Bypass Groups**

On ADS, you can disable one or all external bypass groups:

- To disable a bypass group, click 
   in the Operation column. Then the indicator in the Status column turns to
   e, indicating that the bypass group is disabled.
- To disable all bypass groups, click **Disable All** to the lower right of the external bypass table and click **OK** in the displayed dialog box.

# 3.1.11 Collaboration Configuration

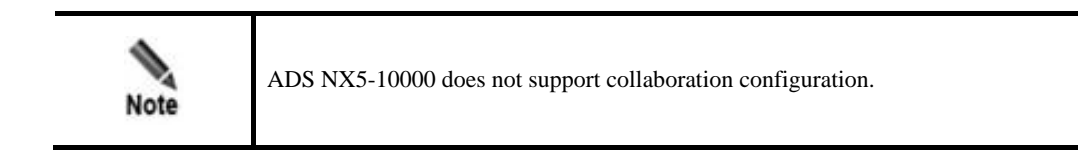

ADS devices can work in hierarchical mode to provide better security protection: Once detecting that traffic exceeds a specified threshold, a lower-level ADS instructs the upper-level ADS with more powerful processing capabilities to divert the traffic for processing. After processing, the upper-level ADS injects the legitimate traffic back to the lower-level ADS.

Choose System > Local Settings > Collaboration Configuration. The Collaboration Configuration page appears, as shown in Figure 3-33.

Figure 3-33 Collaboration Configuration page

| Collaboration Configuration | 0                                                           |
|-----------------------------|-------------------------------------------------------------|
| Item                        | Value                                                       |
| Enable                      | No                                                          |
| Role                        | Not configured                                              |
|                             |                                                             |
|                             | Diverted IP Status List   Lower-Level Device IP List   Edit |

## 3.1.11.1 Managing Upper-Level ADS Devices

## **Configuring an Upper-Level ADS**

To configure an upper-level ADS, perform the following steps:

Step 1 On the Collaboration Configuration page shown in Figure 3-33, click Edit and set Enable to Yes and Role to Upper-Level Device, as shown in Figure 3-34.

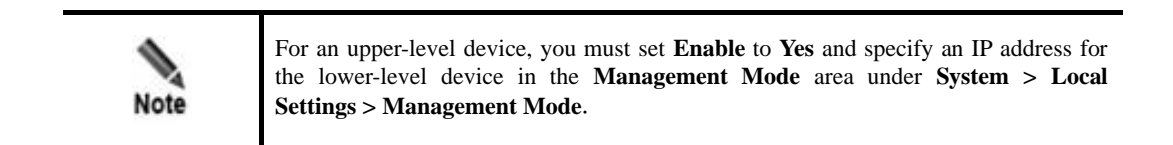

#### Figure 3-34 Configuring an upper-level ADS

| Collaboration Configuration |                      | 0         |
|-----------------------------|----------------------|-----------|
| Item                        | Value                |           |
| Enable                      |                      |           |
| Role                        | Upper-Level Device 🔻 |           |
|                             |                      | OK Cancel |

Table 3-14 describes parameters for configuring an upper-level ADS.

| Table 3-14 Paramet | ers for configuring an upper-level ADS |
|--------------------|----------------------------------------|
|                    |                                        |

| Parameter | Description                                                                                                    |
|-----------|----------------------------------------------------------------------------------------------------|
| Enable    | Controls whether to enable collaboration between lower-level and upper-level ADS devices.                                                                                                    |
|           | • Yes: enables the collaboration function.                                                                                                    |
|           | • No: disables the collaboration function.                                                                                                    |
|           | Note                                                                                                    |
|           | To enable collaboration, you need to set <b>Enable</b> to <b>Yes</b> in the <b>Management</b><br><b>Mode</b> area ( <b>System</b> > <b>Local Settings</b> > <b>Management Mode</b> ). For details, see<br>section 3.1.4 Management Mode Configuration. |
| Role      | Role of the device. Here, Upper-Level Device should be selected.                                                                                                    |

#### Step 2 Click OK to return to the Collaboration Configuration page.

Figure 3-35 Collaboration Configuration page

| Collaboration Configuration |                                                         |
|-----------------------------|---------------------------------------------------------|
| Item                        | Value                                                   |
| Enable                      | Yes                                                     |
| Role                        | Upper-Level Device                                      |
|                             |                                                         |
|                             | Diverted IP Status List Lower-Level Device IP List Edit |

### Step 3 Click Lower-Level Device IP List.

IP addresses of lower-level ADS devices are displayed. See Figure 3-36.

Figure 3-36 List of IP addresses of lower-level devices

| Collaboration Configurati | ion       |                         |        | 0         |
|---------------------------|-----------|-------------------------|--------|-----------|
| Lower-Level Device IP Li  | ist       |                         |        |           |
| IP Address                | Device ID | Subnet-Wide Diversion 🕢 | Status | Operation |
|                           |           |                         |        | Add Back  |

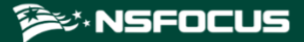

Step 4 Click Add to add a lower-level device.

Type the IP address and hash value of the lower-level device and leave other parameters at their default values.

Figure 3-37 Adding a lower-level ADS

| Collaboration Configuration |                 | 0         |
|-----------------------------|-----------------|-----------|
| Add Lower-Level Device      |                 |           |
| IP Address                  |                 |           |
| HASH                        |                 |           |
| Subnet-Wide Diversion 🕜     | ○Yes ●No        |           |
| Server Status               | Enable <b>T</b> |           |
|                             |                 | OK Cancel |

Step 5 Click OK to complete the configuration.

----End

## **Viewing Diverted IP Status List**

On the **Collaboration Configuration** page shown in Figure 3-33, click **Diverted IP Status List** to view IP addresses notified to the current ADS by lower-level ADS devices for traffic diversion and traffic information on the current ADS.

Figure 3-38 Viewing diverted traffic

| Colla                       | boration Configurat                                                             | tion     |                  |           |           |            |              | 0             |
|-----------------------------|---------------------------------------------------------------------------------|----------|------------------|-----------|-----------|------------|--------------|---------------|
| Diver                       | Diverted IP Status List Please first configure a lower-level device IP address. |          |                  |           |           |            |              |               |
| ID IP Address Collaboration |                                                                                 |          | Current ADS Traf | fic       |           |            |              |               |
|                             |                                                                                 | Status 🕜 | SYN (pps)        | ACK (pps) | UDP (pps) | ICMP (pps) | Total pps    | Total bps     |
|                             |                                                                                 |          |                  |           |           |            | Refresh Clea | r Status Back |

## 3.1.11.2 Managing Lower-Level ADS Devices

## **Configuring a Lower-Level ADS**

To configure a lower-level ADS, perform the following steps:

Step 1 On the Collaboration Configuration page shown in Figure 3-33, click Edit and set Enable to Yes and Role to Lower-Level Device, as shown in Figure 3-39.

## Figure 3-39 Configuring a lower-level ADS

| Collaboration Configuration        |                            |
|------------------------------------|----------------------------|
| Item                               | Value                      |
| Enable                             | ©Yes ®No                   |
| Role                               | Lower-Level Device V       |
| Configuration Items                |                            |
| Upper-Level Device IP              | Edit upper-level device IP |
|                                    | •                          |
| Diversion Mode                     | Single-IP Diversion        |
| SYN Flood Notification Threshold   | 0 pps v                    |
| ACK Flood Notification Threshold   | 0 pps v                    |
| UDP Flood Notification Threshold   | 0 pps v                    |
| ICMP Flood Notification Threshold  | 0 pps v                    |
| Overall pps Notification Threshold | 0 pps v                    |
| Overall bps Notification Threshold | 0 Kbps 🔻                   |
| Time of Stopping Traffic Diversion | Automatically V            |
| Advanced Options                   |                            |
| Query Interval 🕜                   | 240 (minutes)              |
| Notification Interval              | 30 (seconds)               |
|                                    | OK Cancel                  |

Table 3-15 describes parameters for configuring a lower-level ADS.

| Table 3-15 | Parameters | for con | nfiguring | z a ] | lower-leve | el ADS |
|------------|------------|---------|-----------|-------|------------|--------|
|            |            |         |           |       |            |        |

| Parameter                 | Description                                                                                                    |
|---------------------------|----------------------------------------------------------------------------------------------------|
| Enable                    | Controls whether to enable collaboration between lower-level and upper-level ADS devices.                                                                       |
|                           | • Yes: enables the collaboration function.                                                                                                    |
|                           | • No: disables the collaboration function.                                                                                                    |
|                           | Note                                                                                                    |
|                           | The lower-level device instructs the upper-level ADS to divert traffic when finding that traffic exceeds a notification threshold.                              |
| Role                      | Role of the device. Here Lower-Level Device should be selected.                                                                                                 |
| Upper-Level Device<br>IP  | IP address of the management interface of the upper-level ADS. Note that the IP segment 172.16.1.0/24 is reserved for internal communication.                   |
| Diversion Mode            | Mode of traffic diversion between upper-level and lower-level devices.                                                                                          |
|                           | • <b>Single-IP Diversion</b> : indicates that traffic diversion is triggered when traffic destined for a single IP address exceeds a threshold.                 |
|                           | • <b>Device Overall Threshold</b> : indicates that traffic diversion is triggered when the overall traffic of the lower-level device exceeds a threshold.       |
| SYN Flood<br>Notification | Threshold for SYN flood traffic. When the traffic rate of SYN packets reaches<br>the threshold, the lower-level ADS instructs the upper-level ADS to divert the |

| Parameter                                | Description                                                                                                    |
|------------------------------------------|----------------------------------------------------------------------------------------------------|
| Threshold                                | traffic.                                                                                                    |
| ACK Flood<br>Notification<br>Threshold   | Threshold for ACK flood traffic. When the traffic rate of ACK packets reaches the threshold, the lower-level ADS instructs the upper-level ADS to divert the traffic.                                                                                                    |
| UDP Flood<br>Notification<br>Threshold   | Threshold for UDP flood traffic. When the traffic rate of UDP packets reaches the threshold, the lower-level ADS instructs the upper-level ADS to divert the traffic.                                                                                                    |
| ICMP Flood<br>Notification<br>Threshold  | Threshold for ICMP flood traffic. When the traffic rate of ICMP packets reaches the threshold, the lower-level ADS instructs the upper-level ADS to divert the traffic.                                                                                                    |
| Overall pps<br>Notification<br>Threshold | Threshold for overall traffic in pps. When the traffic rate reaches the threshold, the lower-level ADS instructs the upper-level ADS to divert the traffic.                                                                                                    |
| Overall bps<br>Notification<br>Threshold | Threshold for overall traffic in bps. When the traffic rate reaches the threshold, the lower-level ADS instructs the upper-level ADS to divert the traffic.                                                                                                    |
| Time of Stopping<br>Traffic Diversion    | <ul> <li>Automatically: The lower-level ADS determines whether to send notifications to the upper-level ADS for stopping traffic diversion.</li> <li>Scheduled: If this is selected, you also need to specify how many minutes later traffic diversion will be stopped. The lower-level ADS sends notifications to the upper-level ADS for stopping traffic diversion only when the scheduled time expires.</li> <li>Note</li> <li>When the upper-level ADS diverts traffic, the lower-level ADS suspends protection for the related IP address. After the upper-level ADS's traffic diversion stops, the lower-level ADS resumes protection for this IP address.</li> </ul> |
| Query Interval                           | Interval at which the lower-level device queries the upper-level device about the current traffic destined for an IP address after the traffic destined for this IP address is diverted. The interval should be longer than 5 minutes; otherwise, route flapping may occur.                                                                                                    |
| Notification Interval                    | Interval at which the lower-level device resends a diversion notification to the upper-level ADS after a failed diversion notification. The recommend value is 30 to 60 seconds.                                                                                                    |

## Step 2 Click OK.

The lower-level ADS configuration page appears, as shown in Figure 3-40.

| Collaboration Configuration             |             |                      |                             |                         | 0    |
|-----------------------------------------|-------------|----------------------|-----------------------------|-------------------------|------|
| Item                                    | Value       |                      |                             |                         |      |
| Enable                                  | Yes         |                      |                             |                         |      |
| Role                                    | Lower-Lev   | el Device            |                             |                         |      |
| Configuration Items                     |             |                      |                             |                         |      |
| Upper-Level Device IP                   | Existing IF | Ps: 1                |                             |                         |      |
|                                         | 99.99.99    | .99 Test             |                             |                         |      |
| Diversion Mode                          | Single-IP D | liversion            |                             |                         |      |
| SYN Flood Notification<br>Threshold     | 7440000()   | ops)                 |                             |                         |      |
| ACK Flood Notification<br>Threshold     | 7440000(    | ops)                 |                             |                         |      |
| UDP Flood Notification<br>Threshold     | 7440000(    | ops)                 |                             |                         |      |
| ICMP Flood Notification<br>Threshold    | 7440000(    | ops)                 |                             |                         |      |
| Overall pps Notification<br>Threshold   | 7440000(    | ops)                 |                             |                         |      |
| Overall bps Notification<br>Threshold   | 10000000    | (Kbps)               |                             |                         |      |
| Time of Stopping Traffic<br>Diversion 🕜 | Automatic   | ally                 |                             |                         |      |
| Advanced Options                        |             |                      |                             |                         |      |
| Query Interval 🕜                        | 240(minut   | es)                  |                             |                         |      |
| Notification Interval                   | 30(second   | s)                   |                             |                         |      |
|                                         |             | Manually Notified IP | Notification Filtering Rule | Diverted IP Status List | Edit |

#### Figure 3-40 Lower-level ADS configuration

Step 3 Click Test to check whether the connection between the upper-level and lower-level devices succeeds.

If the icon <a> appears to the left of the Test button, the connection succeeds.</a>

----End

## **Viewing Diverted IP Status List**

On the **Collaboration Configuration** page shown in Figure 3-40, click **Diverted IP Status List** to view the current traffic on the upper-level and lower-level ADS devices. See Figure 3-41.

Figure 3-41 Status of diverted traffic

| Collaboration Configuration |                                                                                 |               |                     |           |           |            |           | 0         |
|-----------------------------|---------------------------------------------------------------------------------|---------------|---------------------|-----------|-----------|------------|-----------|-----------|
| Diverte                     | Diverted IP Status List Please first configure a lower-level device IP address. |               |                     |           |           |            |           |           |
| ID IP Address Collaborati   |                                                                                 | Collaboration | Current ADS Traffic |           |           |            |           |           |
|                             |                                                                                 | Status 🕜      | SYN (pps)           | ACK (pps) | UDP (pps) | ICMP (pps) | Total pps | Total bps |
|                             | Refresh Clear Status Back                                                       |               |                     |           |           |            |           |           |

## DSFOCUS 📂

## Specifying IP Addresses for Manual Diversion

Sometimes you want an upper-level ADS to divert traffic destined for certain IP addresses. For this purpose, you should specify IP addresses by performing the following steps:

Step 1 On the Collaboration Configuration page shown in Figure 3-40, click Manually Notified IP.

Figure 3-42 Configuring manually notified IP addresses

| Collaboration Configuration |           |  |  |  |
|-----------------------------|-----------|--|--|--|
| Manually Notified IP        |           |  |  |  |
| Item                        | Value     |  |  |  |
| IP Address                  |           |  |  |  |
|                             | OK Cancel |  |  |  |

Step 2 Type a desired IP address and click OK to complete the configuration.

If multiple IP addresses are required, add them one by one.

----End

## **Configuring Notification Filtering Rules**

The upper-level ADS can successfully divert traffic destined for the specified IP addresses upon a manual or automatic notification only when notification filtering rules are configured.

To create a notification filtering rule, perform the following steps:

# Step 1 On the Collaboration Configuration page shown in Figure 3-40, click Notification Filtering Rule.

Figure 3-43 Notification filtering rule page

|   | Collaboration Configuration |                          |                    |                 |                 |  |
|---|-----------------------------|--------------------------|--------------------|-----------------|-----------------|--|
| J | Notification Filtering Rule |                          |                    |                 |                 |  |
|   | IP Address                  | IP Prefix Length/Netmask | Allow Notification | Rule Status     | Operation       |  |
|   | 10.10.10.1                  | 255.255.255.255          | No                 | Enable          | ¥ 🖲 😕           |  |
|   |                             |                          | ·                  | Enable by Defau | It 🔽 Add 🛛 Back |  |

#### Step 2 Click Add.

Figure 3-44 Adding a notification filtering rule

| Collaboration Configuration     |                                 |  |  |  |  |
|---------------------------------|---------------------------------|--|--|--|--|
| Add Notification Filtering Rule | Add Notification Filtering Rule |  |  |  |  |
| Item                            | Value                           |  |  |  |  |
| IP Address                      |                                 |  |  |  |  |
| IP Prefix Length/Netmask        | 255.255.255                     |  |  |  |  |
| Allow Notification              |                                 |  |  |  |  |
| Rule Status                     | Enable 💌                        |  |  |  |  |
|                                 | OK Cancel                       |  |  |  |  |

Table 3-16 describes parameters for creating a notification filtering rule.

| Parameter                   | Description                                                                                                    |  |
|-----------------------------|----------------------------------------------------------------------------------------------------|--|
| IP Address                  | Destination IP address or segment of traffic to be manually diverted to the upper-level device.                                                                                |  |
| IP Prefix<br>Length/Netmask | Fix Prefix length or netmask of the IP address. The default value is <b>255.255.255.255</b> .                                                                                  |  |
| Allow Notification          | Whether notification is allowed for the IP address. The upper-level device can receive notification regarding the IP address only after <b>Allow Notification</b> is selected. |  |
| Rule Status                 | Controls whether to enable this rule.                                                                                                    |  |
|                             | • Enable: enables this rule.                                                                                                    |  |
|                             | • <b>Disable</b> : disables this rule.                                                                                                    |  |

 Table 3-16 Parameters for creating a notification filtering rule

Step 3 Set parameters and click OK to complete the configuration.

----End

# 3.2 Security Configuration

This section covers the following topics:

- Login Security Settings
- Locked User Management
- Authentication Configuration

# 3.2.1 Login Security Settings

This section describes how to configure login security parameters.

The procedure is as follows:

Step 1 Choose System > Security Configuration > Login Security Settings, and then click Modify. See Figure 3-45.

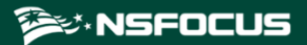

Figure 3-45 Configuring login security parameters

| Login Security Settings        |           |                                                                          |  |  |  |
|--------------------------------|-----------|--------------------------------------------------------------------------|--|--|--|
| Login Security Settings        |           |                                                                          |  |  |  |
| Item                           | Value     |                                                                          |  |  |  |
| Min User Name Length           | 4         | (4-20) It is 4 by default if no value is typed. The maximum value is 20. |  |  |  |
| Password Strength Check        | Close V   |                                                                          |  |  |  |
| Password Blacklist             |           | One password takes up a separate line.                                   |  |  |  |
| Password Lifetime Check        | 0         | days(0-365) 0 as Unlimited                                               |  |  |  |
| Maximum Allowed Login Failures | 6         | (0-10) 0 as Unlimited                                                    |  |  |  |
| Lockout Period                 | 300       | second (1-1000)                                                          |  |  |  |
| IP Access Control Status       | Unlimited | T                                                                        |  |  |  |
| Auto Idle Logout               | 0         | minutes (0-1440) 0 as Unlimited                                          |  |  |  |
| Login Verification Code        | Close V   |                                                                          |  |  |  |
|                                |           | OK Cance                                                                 |  |  |  |

Step 2 On the page that appears, configure login security parameters.

Table 3-17 describes parameters on this page.

| Table 3-17  | Login | security | parameters |
|-------------|-------|----------|------------|
| 1 abic 5-17 | LOgm  | security | parameters |

| Parameter                         | Description                                                                                                    |  |
|-----------------------------------|----------------------------------------------------------------------------------------------------|--|
| Min User Name Length              | Specifies the minimum length of user names. The value range is 4–20, with <b>4</b> as the default.                                                                                                    |  |
| Password Strength Check           | Specifies the type of characters to be automatically checked for password strength when you configure or change the password. Only a password conforming to the requirement can be successfully set.            |  |
|                                   | • Close: omits the password strength check.                                                                                                    |  |
|                                   | • <b>Open</b> : performs the password strength check. If this is selected, the password complexity and minimum length must be specified.                                                                        |  |
|                                   | <ul> <li>Must contain: specifies the types of characters (digits, special<br/>characters, uppercase letters, and lowercase letters) that must be<br/>contained. You should select two or more types.</li> </ul> |  |
|                                   | <ul> <li>Min Length: specifies the minimum length of user names. The value range is 6–30, with 6 as the default.</li> </ul>                                                                                     |  |
| Password Blacklist                | Blocked passwords, with each in a separate line. None of those can be used as the password of a user account.                                                                                                   |  |
| Password Lifetime Check           | Specifies the lifetime of the password that is successfully configured. A password whose lifetime has expired must be changed.                                                                                  |  |
|                                   | The value ranges from 0 to 365 days. The value $0$ indicates that this function is disabled.                                                                                                    |  |
| Maximum Allowed Login<br>Failures | Specifies the maximum number of consecutive failed login attempts in the allowed login interval.                                                                                                    |  |
|                                   | The value ranges from 0 to 10. The value $0$ indicates that this function is disabled, that is, the number of consecutive failed login attempts is not limited.                                                 |  |

| Parameter                | Description                                                                                                    |
|--------------------------|----------------------------------------------------------------------------------------------------|
| Lockout Period           | Specifies how long a user will be locked after <b>Maximum Allowed Login</b><br><b>Failures</b> is exceeded. During the lockout period, the user is prevented from<br>logging in to the system.<br>The value ranges from 1 to 1000 seconds. You are advised to set it to a value<br>no smaller than 180 seconds.       |
| IP Access Control Status | <ul><li>Controls whether to control access from certain IP addresses.</li><li>Unlimited: allows access to the device from all IP addresses.</li></ul>                                                                                                    |
|                          | • Allow access from the following IP addresses: allows access to the device from IP addresses listed below.                                                                                                    |
|                          | • Block access from the following IP addresses: blocks access to the device from IP addresses listed below. When you access ADS from a blocked IP address, the system displays "You cannot log in from the current IP address. Please contact the administrator to check access control settings." on the login page. |
| Auto Idle Logout         | Specifies the time, in minutes, that a user is allowed to remain idle. When<br>this period expires, a user is logged out and has to log in again before<br>continuing using this system.                                                                                                    |
|                          | The value ranges from 0 to 1440. You are advised to set it to a value no greater than 10. The value $0$ indicates that this function is disabled.                                                                                                    |
| Login Verification Code  | Controls whether to allow use of login verification codes.                                                                                                    |
|                          | • <b>Open</b> : allows use of login verification codes, indicating that a user can successfully log in to ADS only after typing a correct verification code.                                                                                                    |
|                          | • Close: disallows use of login verification codes.                                                                                                    |

Step 3 Click OK to save the settings.

----End

# 3.2.2 Locked User Management

A user's account will be automatically locked after the number of failed login attempts exceeds the specified value. During the lockout period, the user cannot log in again. After the lockout period expires, the account will be automatically unlocked. You can also go to the **Locked User Management** page to manually unlock the account.

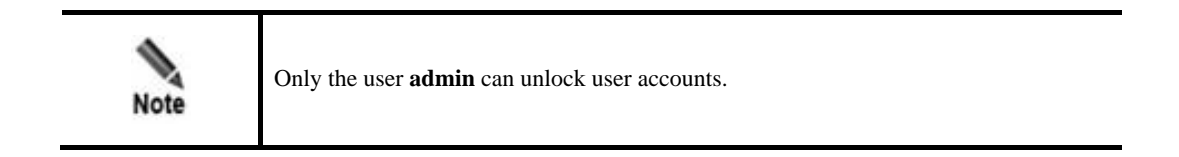

The procedure is as follows for **admin** to unlock a user account:

#### Step 1 Choose System > Security Configuration > Locked User Management.

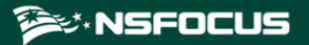

Figure 3-46 Locked User Management page

| Lock | Locked User Management |                     |        |
|------|------------------------|---------------------|--------|
|      | Locked IP              | Lock Time           |        |
|      | 10.65.198.24           | 2020-02-13 14:07:36 |        |
|      |                        | l                   | Jnlock |

Step 2 Select the IP address to be unlocked and click Unlock.

----End

## 3.2.3 Authentication Configuration

When a user logs in to the web-based manager of ADS, the following password authentication modes are supported:

- Local authentication: The user can log in to ADS only if a correct user name and password are entered. The system user **admin** can only be locally authenticated.
- Radius authentication: The user can log in to ADS only if a correct user name, password, and key are entered. After Authentication Mode is set to Radius Authentication, Radius authentication is required for all users except the system user admin.
- TACACS+ authentication: The user can log in to ADS only if a correct user name, password, and key are entered. After **Authentication Mode** is set to **TACACS**+, Tacacs+ authentication is required for all users except the system user **admin**.
- LDAP authentication: The user can log in to ADS only if a correct user name, password, and key are entered. After **Authentication Mode** is set to **LDAP**, LDAP authentication is required for all users except the system user **admin**.

In addition to password authentication, a user can be authenticated by password + email or password + certificate. For the password + email authentication, the user can log in to ADS after typing a correct password and verification code provided via email. For the password + certificate authentication, the user can log in to ADS after typing a correct password and providing a the UKey certificate.

The procedure is as follows for **admin** to configure the authentication mode:

#### Step 1 Choose System > Security Configuration > Authentication Configuration.

Figure 3-47 Authentication Configuration page

| Authentication Configuration       |                      | 0    |
|------------------------------------|----------------------|------|
| Authentication Configuration       |                      |      |
| Item                               | Value                |      |
| Authentication Mode                | Local Authentication |      |
| Email Authentication Configuration |                      | Edit |
| Item                               | Value                |      |
| Email Verification Code Timeout    | 15 minutes           |      |
|                                    |                      | Edit |

Step 2 Click Edit in the Authentication Configuration area to configure the authentication mode.

## Figure 3-48 Editing authentication parameters

| Authentication Configuration |                                                          |  |  |  |
|------------------------------|----------------------------------------------------------|--|--|--|
| Item                         | Value                                                    |  |  |  |
| Authentication Mode 🕜        | OLocal AuthenticationORadius AuthenticationOTACACS+OLDAP |  |  |  |
| Authentication Server        | •                                                        |  |  |  |
| Authentication Port          | 389 *(0-65535)                                           |  |  |  |
| Encryption                   | clear 🗸 *                                                |  |  |  |
| User Property                | uid 🗸 🖈                                                  |  |  |  |
| base_dn                      | *Example: cn=xx, dc=xx1, dc=xx2                          |  |  |  |
| User Name                    | (Example: uid=xx,cn=xx,dc=xx1,dc=xx2)                    |  |  |  |
| Password                     | (Password should be 1 to 200 characters long.)           |  |  |  |
|                              | OK Cancel                                                |  |  |  |

### Table 3-18 Parameters for configuring the authentication mode

| Parameter                   | Description                                                                                                    |  |
|-----------------------------|----------------------------------------------------------------------------------------------------|--|
| Authentication Mode         | Specifies the authentication mode, which can be <b>Local Authentication</b> , <b>Radius Authentication</b> , <b>TACACS</b> +, or <b>LDAP</b> .                                                                                            |  |
| Authentication Server       | Specifies the IP address or domain name of the authentication server. Both IPv4 and IPv6 addresses are supported.                                                                                                    |  |
|                             | LDAP.                                                                                                    |  |
| Authentication Port         | Specifies the port on which the authentication server listens for authentication requests.                                                                                                    |  |
| Protocol                    | Specifies the authentication protocol of the authentication server.<br>The options vary with the authentication server.                                                                                                    |  |
|                             | This parameter is required when the <b>Authentication Mode</b> is set to <b>Radius</b><br><b>Authentication or TACACS+</b> .                                                                                                    |  |
| Shared Key                  | Specifies the shared key that serves as a password of the authentication server.<br>The shared key configured on ADS must be the same as that configured on the authentication server; otherwise, ADS cannot communicate with the server. |  |
|                             | This parameter is required when the <b>Authentication Mode</b> is set to <b>Radius</b><br><b>Authentication or TACACS+</b> .                                                                                                    |  |
| Authentication Durati<br>on | Specifies the authentication duration, after which ADS returns the success or failure of the authentication information.                                                                                                    |  |
|                             | Authentication or TACACS+.                                                                                                    |  |

| Parameter      | Description                                                                                                    |  |  |
|----------------|----------------------------------------------------------------------------------------------------|--|--|
| Encryption     | Specifies the encryption mode of the LDAP network communication. Options include:                                                                                                    |  |  |
|                | • <b>clear</b> : plaintext communication;                                                                                                    |  |  |
|                | • ssl: SSL-encrypted communication;                                                                                                    |  |  |
|                | • <b>tls</b> : TLS-encrypted communication;                                                                                                    |  |  |
|                | Note                                                                                                    |  |  |
|                | This parameter is required when the <b>Authentication Mode</b> is set to <b>LDAP</b> .                                                                                                    |  |  |
| Licer Droporty | Specifies the user authentication mode, which varies with the authentication server. For a Linux authentication server, the value can be uid, cn, or displayName. For a Windows authentication server, the value can be sAMAccountName or displayName |  |  |
| User Property  | Note                                                                                                    |  |  |
|                | This parameter is required when the Authentication Mode is set to LDAP.                                                                                                    |  |  |
| base_dn        | Specifies the top of the LDAP directory tree, namely, the base directory.                                                                                                    |  |  |
|                |                                                                                                    |  |  |
|                | Note                                                                                                    |  |  |
|                | This parameter is required when the <b>Authentication Mode</b> is set to <b>LDAP</b> .                                                                                                    |  |  |
| User Name      | Specifies the name of the LDAP user.                                                                                                    |  |  |
|                | Note                                                                                                    |  |  |
|                | This parameter is optional when the Authentication Mode is set to LDAP.                                                                                                    |  |  |
| User Password  | Specifies the password of the LDAP user.                                                                                                    |  |  |
|                | Note                                                                                                    |  |  |
|                | This parameter is optional when the Authentication Mode is set to LDAP.                                                                                                    |  |  |

- Step 3 Click OK to save the authentication configuration.
- **Step 4** Click **Edit** in the **Email Authentication Configuration area** to set the email verification code timeout to 1–180 minutes. The default value is **15** minutes.
- Step 5 Click OK.

----End

# 3.3 Log Services

This section covers the following topics:

- Syslog Configuration
- SNMP Configuration

- Email Configuration
- SFTP/SSH Configuration

# 3.3.1 Syslog Configuration

After configuration, ADS can send specified logs to the remote syslog server through the communication interface.

#### Step 1 Choose System > Log Services > Syslog.

Before configuration, you can download the related syslog interface description file. In Figure 3-49, you can click the file name in the **File Download** area to download the syslog file to a local disk drive.

Figure 3-49 Configuring syslog

| Add |
|-----|
|     |
|     |
|     |
|     |

Step 2 Click Add to add a syslog server.

| -    | • A maximum of 10 syslog servers can be added. Syslog configurations are independent. When one syslog server fails, other servers can still receive syslog messages. |
|------|----------------------------------------------------------------------------------------------------|
| Note | • Syslog servers can share a device ID and port number.                                                                                                    |

#### Figure 3-50 Configuring a syslog server

| Syslog                   |                                                                                                    | 0    |
|--------------------------|----------------------------------------------------------------------------------------------------|------|
| Add Syslog Configuration |                                                                                                    |      |
| Item                     | Value                                                                                                    |      |
| Server Address           |                                                                                                    |      |
| Destination Port         | 514 (0-65535)                                                                                                    |      |
| Device ID                | 0 •                                                                                                    |      |
| Syslog Type              | Running Log         Attack Log         Attack Kevnt Log         Diversion Log         Diversion Log         Hardware Information Log         Hardware Information Log         Attack Source IP Log |      |
| Alert Type               | Scheduled alert V                                                                                                    |      |
|                          | OK Car                                                                                                    | ncel |

| Parameter        | Description                                                                                                    |  |
|------------------|----------------------------------------------------------------------------------------------------|--|
| Server Address   | IPv4 or IPv6 address of the syslog server.                                                                                                    |  |
| Destination Port | Port of the syslog server.                                                                                                    |  |
| Device ID        | Uniquely identifies the device that sends log messages to the syslog server. It is an important parameter, ranging from 0 to 7.                                                                                                    |  |
| Syslog Type      | <ul> <li>Specifies the type of log messages that are sent to the syslog server, which can be:</li> <li>Running log</li> <li>Audit log</li> <li>Attack log</li> <li>Attack event log</li> <li>Diversion log</li> <li>Interface status log</li> <li>HA sync log</li> <li>Hardware information log</li> <li>Attack source IP log</li> <li>By default, the system sends log messages every 30 seconds.</li> </ul>                                                                                         |  |
| Alert Type       | <ul> <li>Specifies the type of alerts, which can be either of the following:</li> <li>Scheduled alert: sends alerts every 30 seconds.</li> <li>Threshold exceeding alert: sends alerts when a threshold is exceeded.</li> <li>Note</li> <li>This parameter is valid only for the running log and hardware information log.</li> <li>If Threshold exceeding alert is selected, you need to further set hardware alert thresholds. For details, see section 3.1.7 Hardware Alert Thresholds.</li> </ul> |  |

 Table 3-19 Parameters for configuring a Syslog server

Step 3 Configure parameters and click OK to save the settings.

----End

# 3.3.2 SNMP Configuration

Simple Network Management Protocol (SNMP) is used to ensure the transmission of management information between two arbitrary nodes on the network, so that the network administrator can query information, modify information, locate faults, and diagnose faults on any network node.

SNMP adopts the polling mechanism with basic function sets and is especially applicable to small, fast, and low-price environments. The SNMP implementation is based on the UDP protocol and so can connect to various products.

SNMP configuration on ADS includes:

• SNMP agent: configures ADS to collect information that can be reported to the network management station (NMS). SNMPv2c and SNMPv3 are supported.

• SNMP trap: configures ADS to collect trap messages, namely SNMP server-related information. SNMPv2c and SNMPv3 are supported.

The difference between SNMPv3 and SNMPv2c is that the latter does not encrypt authentication and management data in transit and has no authentication mechanism for data sending and transmission and so is not so secure for network management.

After SNMP is configured, ADS will send SNMP trap messages to SNMP NMS in an unsoliciated manner.

To configure SNMP, perform the following steps:

#### Step 1 Choose System > Log Services > SNMP Setting.

The SNMP Trap Setting page appears, as shown in Figure 3-51.

Before configuration, you can download the related SNMP description or MIB file by clicking a file name in the **SNMP-related Downloads** area to download the file to a local disk drive.

| Figure 3-51 | SNMP | Trap | Setting page |  |
|-------------|------|------|--------------|--|
|-------------|------|------|--------------|--|

| SNMP Trap Setting             |                 |
|-------------------------------|-----------------|
| SNMP Trap Setting             |                 |
| Item                          | Value           |
| Run SNMP at Startup           | No              |
| SNMP Server IP                |                 |
| Alert Type                    | Scheduled alert |
| Service Status                | Not running     |
|                               | Edi             |
| SNMP Agent                    |                 |
| Item                          | Value           |
| Run SNMP Agent at Startup     | Yes             |
| Service Status                | Running         |
| SNMP Protocol Version         | 2c              |
| Community                     | collapsar       |
|                               | Edi             |
| SNMP-related Downloads        |                 |
| Files for Download            |                 |
| SNMP Description.pdf          |                 |
| COLLAPSAR-RECORD-MIB.v2.0.mib |                 |

#### Step 2 Click Edit in the SNMP Trap Setting area to modify SNMP Trap parameters.

Table 3-20 and Table 3-21 describe SNMP Trap parameters.

| Parameter             | Description                                                                                                    |
|-----------------------|----------------------------------------------------------------------------------------------------|
| Run SNMP at Startup   | <ul> <li>Controls whether to launch the SNMP trap service when ADS is started.</li> <li>Yes: launches the SNMP trap service when ADS is started.</li> </ul> |
|                       | • No: does not launch the SNMP trap service when ADS is started.                                                                                            |
| SNMP Protocol Version | SNMP protocol supported by the SNMP agent. Set it to v2c.                                                                                                   |
| SNMP Server IP        | IPv4 or IPv6 address of the SNMP server. At most two server IP addresses can be specified to receive logs via SNMP traps.                                   |
| Alert Type            | Specifies the type of alerts, which can be either of the following:                                                                                         |

Table 3-20 SNMPv2c Trap parameters

| Parameter      | Description                                                                                                    |  |
|----------------|----------------------------------------------------------------------------------------------------|--|
|                | • Scheduled alert: sends alerts every 30 seconds.                                                                                                    |  |
|                | Threshold exceeding alert: sends alerts when a threshold is exceeded.     Note                                                                                |  |
|                | If <b>Threshold exceeding alert</b> is selected, you need to further set hardware alert thresholds. For details, see section 3.1.7 Hardware Alert Thresholds. |  |
| Service Status | Running status of the SNMP server.                                                                                                    |  |

Table 3-21 SNMPv3 Trap parameters

| Parameter               | Description                                                                                                    |  |
|-------------------------|----------------------------------------------------------------------------------------------------|--|
| Run SNMP at Startup     | Controls whether to launch the SNMP trap service when ADS is started.                                                                                                    |  |
|                         | • Yes: launches the SNMP trap service when ADS is started.                                                                                                    |  |
|                         | • No: does not launch the SNMP trap service when ADS is started.                                                                                                    |  |
| SNMP Protocol Version   | SNMP protocol supported by the SNMP agent, which is set to <b>3</b> .                                                                                                    |  |
| Authentication Mode     | Specifies the authentication modes for different security levels of the SNMPv3 user. The default value is <b>No identity authentication</b> .                                                                                 |  |
|                         | Options include the following:                                                                                                    |  |
|                         | • No identity authentication: does not authenticate users and provides no privacy or encryption function. In this case, only Username needs to be set.                                                                        |  |
|                         | • Account Authentication: provides only authentication. In this case, Username and Password need to be set.                                                                                                    |  |
|                         | <ul> <li>Private Key Authentication: provides both authentication and encryption.<br/>In this case Username, Password, Authentication Protocol, Private Key<br/>Protocol, and Private Key Password need to be set.</li> </ul> |  |
| Username                | Specifies the SNMPv3 server user name.                                                                                                    |  |
| Password                | Specifies the password for the SNMPv3 server user.                                                                                                    |  |
| Authentication Protocol | Specifies the authentication protocol.<br>Options include <b>MD5</b> and <b>SHA</b> .                                                                                                    |  |
| Private Key Protocol    | Specifies the cipher algorithm for data transmission.                                                                                                    |  |
|                         | Options include <b>DES</b> and <b>AES</b> .                                                                                                    |  |
| Private Key Password    | Specifies the key used for encryption.                                                                                                    |  |
| SNMP Server IP          | IPv4 or IPv6 address of the SNMP server. At most two server IP addresses can be specified to receive logs via SNMP traps.                                                                                                    |  |
| Alert Type              | Specifies the type of alerts, which can be either of the following:                                                                                                    |  |
|                         | • Scheduled alert: sends alerts every 30 seconds.                                                                                                    |  |
|                         | • Threshold exceeding alert: sends alerts when a threshold is exceeded.                                                                                                    |  |
|                         | Note                                                                                                    |  |

| Parameter      | Description                                                                                                    |
|----------------|----------------------------------------------------------------------------------------------------|
|                | If <b>Threshold exceeding alert</b> is selected, you need to further set hardware alert thresholds. For details, see section 3.1.7 Hardware Alert Thresholds. |
| Service Status | Running status of the SNMP server.                                                                                                    |

#### Step 3 Set parameters and click OK to save the settings.

### Step 4 Click Edit in the SNMP Agent area to modify SNMP agent parameters.

 Table 3-22 and Table 3-23 describe SNMP Trap parameters.

Table 3-22 SNMPv2c Agent parameters

| Parameter             | Description                                                                                                    |
|-----------------------|----------------------------------------------------------------------------------------------------|
| Run SNMP at Startup   | Controls whether to launch the SNMP agent when ADS is started.                                                  |
|                       | • Yes: launches the SNMP agent when ADS is started.                                                             |
|                       | • No: does not launch the SNMP agent when ADS is started.                                                       |
| SNMP Protocol Version | SNMP protocol supported by the SNMP agent, which is set to 2c.                                                  |
| Community             | Community supported by the SNMP agent. When the SNMP agent function is disabled, this parameter is unavailable. |
| Service Status        | Running status of the SNMP agent server.                                                                        |

Table 3-23 SNMPv3 Agent parameters

| Parameter             | Description                                                                                                    |
|-----------------------|----------------------------------------------------------------------------------------------------|
| Run SNMP at Startup   | Controls whether to launch the SNMP agent when ADS is started.                                                                                                    |
|                       | • Yes: launches the SNMP agent when ADS is started.                                                                                                    |
|                       | • No: does not launch the SNMP agent when ADS is started.                                                                                                    |
| SNMP Protocol Version | SNMP protocol supported by the SNMP agent. Set it to <b>3</b> .                                                                                                    |
| Authentication Mode   | Specifies the authentication modes for different security levels of the SNMPv3 user. The default value is <b>No identity authentication</b> .                                                                                 |
|                       | Options include the following:                                                                                                    |
|                       | • No identity authentication: does not authenticate users and provides no privacy or encryption function. In this case, only Username needs to be set.                                                                        |
|                       | • Account Authentication: provides only authentication. In this case, Username and Password need to be set.                                                                                                    |
|                       | <ul> <li>Private Key Authentication: provides both authentication and encryption.<br/>In this case Username, Password, Authentication Protocol, Private Key<br/>Protocol, and Private Key Password need to be set.</li> </ul> |
| Username              | Specifies the SNMPv3 server user name.                                                                                                    |
| Password              | Specifies the password for the SNMPv3 server user.                                                                                                    |

| Parameter               | Description                                                                                          |
|-------------------------|----------------------------------------------------------------------------------------------------|
| Authentication Protocol | Specifies the authentication protocol.<br>Options include <b>MD5</b> and <b>SHA</b> .                |
| Private Key Protocol    | Specifies the cipher algorithm for data transmission.<br>Options include <b>DES</b> and <b>AES</b> . |
| Private Key Password    | Specifies the key used for encryption.                                                               |
| Service Status          | Running status of the SNMP agent server                                                              |

Step 5 Set parameters and click OK to save the settings.

----End

# 3.3.3 Email Configuration

Email configuration is required when ADS is configured to send one or multiple types of log to a specified email address.

To configure email parameters, perform the following steps:

- Step 1 Choose System > Log Services > Email.
- Step 1 Click Edit.

Figure 3-52 Editing log sending parameters

| Lindi                                |                                                                          |
|--------------------------------------|--------------------------------------------------------------------------|
| Log Sending by Mail                  |                                                                          |
| Item                                 | Value                                                                    |
| Auto Log Sending                     | 🔿 Yes 🖲 No                                                               |
| Receiver                             |                                                                          |
| Log Content                          | Attack Log  System Logs Traffic Diversion Log Link Status Log Attack Log |
| Log Sending Cycle                    | 60 (minutes)(5-60)                                                       |
| License Expiration Warning           | ● Yes ◯ No                                                               |
| License Expiration Warning Frequency | ● 3 days ○ 1 week ○ 1 month ○ Once                                       |
| SMTP Server Setting                  |                                                                          |
| SMTP Server                          |                                                                          |
| SMTP Server Port                     | 25 (1-65535)                                                             |
| Sender Email Address                 |                                                                          |
| Use Authentication                   | No 🗸                                                                     |
|                                      | OK Cancel                                                                |

Table 3-24 describes parameters for configuring log sending by email.

| Parameter                               | Description                                                                                                    |
|-----------------------------------------|----------------------------------------------------------------------------------------------------|
| Auto Log Sending                        | Controls whether the system sends the selected logs to a specific email address.<br>The value <b>Yes</b> indicates that the system sends the selected logs to a specific<br>email address. If this function is enabled, you need to configure <b>Receiver</b> and<br><b>Log Content</b> .                                             |
| Receiver                                | Email address that receives logs. A maximum of 10 email addresses are allowed, with each in a separate line.                                                                                                    |
| Log Content                             | Type of logs to be sent, which can be <b>Attack Log</b> , <b>System Logs</b> , <b>Traffic Diversion Log</b> , <b>Link Status Log</b> , and <b>HA Logs</b> .<br>By default, the system sends log messages every 60 minutes.                                                                                                    |
| Log Sending Cycle                       | Specifies how frequently emails are to be sent. The value range is 5 to 60 minutes.                                                                                                    |
| License Expiration<br>Warning           | Controls whether to enable the license expiration warning function.<br>If you select <b>Yes</b> , alert emails will be sent to users before and after the license expires.                                                                                                    |
| License Expiration<br>Warning Frequency | How often a license expiration warning is sent by email. Options include <b>3 days</b> , <b>1 week</b> , <b>1 month</b> , and <b>Once</b> .                                                                                                    |
| SMTP Server                             | IP address or domain name of the SMTP server that sends emails from ADS to<br>the receiver. You can type either an IPv4 or IPv6 address. At most two server IP<br>addresses can be specified to receive logs via SNMP trap.                                                                                                    |
| SMTP Server Port                        | Specifies a port for the SMTP server to send emails to the receiver.<br>Value range: 1–65535.                                                                                                    |
| Sender Email Address                    | Email address that sends logs.                                                                                                    |
| Use Authentication                      | <ul> <li>Specifies whether to authenticate the SMTP user that attempts to send emails.</li> <li>Yes: authenticates the user that attempts to send emails.</li> <li>No: does not authenticate the user that attempts to send emails.</li> <li>If you select Yes, you need to configure an SMTP user name and SMTP password.</li> </ul> |
| SMTP<br>Username/SMTP<br>Password       | User name and password for sending emails.<br>The two parameters are available only when you select <b>Yes</b> for <b>Use Authentication</b> .                                                                                                    |

Table 3-24 Parameters for configuring log sending by email

Step 2 Configure parameters and click OK to save the settings.

Step 3 Send a test mail.

After email parameters are configured, click **Send Test Mail** to check whether parameters are correctly configured. In the dialog box shown in Figure 3-53, type the email address to receive the test mail.
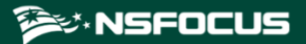

Figure 3-53 Send Test Mail dialog box

| Send Test Mail |      | × |
|----------------|------|---|
| Email Address  | Send |   |
|                |      |   |

Step 4 Type the receiving address and then click Send.

ADS then sends a test mail to the specified address.

**Step 5** View the test result.

Click Test Result. Then the test result is displayed, as shown in Figure 3-54.

Figure 3-54 Email test result

| Email             |                                      | 0   |
|-------------------|--------------------------------------|-----|
| Test Re           | sult                                 |     |
| Result            |                                      |     |
| 2017-1:<br>Sender | 1-20 09:21:44<br>Email Address Error |     |
|                   |                                      | 11  |
|                   | В                                    | ack |

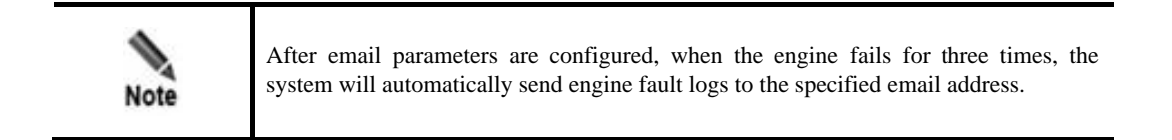

----End

# 3.3.4 SFTP/SSH Configuration

As shown in Figure 3-55, ADS can be configured to export logs of the protected server to a specified directory via SFTP or SSH.

Step 1 Choose System > Log Services > SFTP/SSH, and then click Edit.

#### Figure 3-55 Editing SFTP/SSH settings

| SFTP/SSH                     |       | 0    |
|------------------------------|-------|------|
| SFTP/SSH Log Service Setting |       |      |
| Item                         | Value |      |
| Server IP                    |       |      |
| Username                     |       |      |
| Password                     | ****  |      |
| Path                         | /tmp/ |      |
| Interval (sec)               | 600   |      |
|                              |       | Edit |

Table 3-25 describes parameters for exporting logs via SFTP or SSH.

Table 3-25 Parameters for exporting logs via SFTP or SSH

| Parameter     | Description                                                                                                    |
|---------------|----------------------------------------------------------------------------------------------------|
| Server IP     | IPv4 or IPv6 address of the SFTP/SSH server that receives logs from ADS.                                                   |
| Username      | User name for logging in to the SFTP/SSH server.                                                                           |
| Password      | Password for logging in to the SFTP/SSH server.                                                                            |
| Path          | Path on the SFTP/SSH server for saving logs.                                                                               |
| Interval(sec) | Interval (unit: second) for exporting logs via SFTP or SSH. The value ranges from 60 to 86400, that is, 1 minute to 1 day. |

Step 2 Configure parameters and click OK to save the settings.

----End

# 3.4 Others

This section covers the following topics:

- License
- System Update
- Remote Assistance
- SSL Certificate Import
- One-Click Inspection
- System Information
- Web API File Download

# 3.4.1 License

After ADS is installed, you must import a license before using it. License types vary a bit for hardware devices and virtual devices:

- Hardware device: License types include **Trial**, **Interim**, and **Formal**.
- Virtual device (vADS): License types include **Trial**, **Interim**, **Formal**, and **Subscription**.

When a license expires, ADS will provide limited functions, as shown in Table 3-26. What functions are still available depends on the license type.

| License Type | Functions Available upon Expiry                                                                                                  |
|--------------|----------------------------------------------------------------------------------------------------|
| Trial        | ADS cannot be upgraded and then it will enter the packet forwarding mode, indicating that it will no longer provide protection.  |
| Interim      | ADS cannot be upgraded and then it will enter the packet forwarding mode, indicating that it will no longer provide protection.  |
| Formal       | ADS can still provide protection, but will no longer be upgraded.                                                                |
| Subscription | vADS cannot be upgraded and then it will enter the packet forwarding mode, indicating that it will no longer provide protection. |

| Table 3-26  | Functions | available | unon | license | expirv |
|-------------|-----------|-----------|------|---------|--------|
| 1 abic 5-20 | i uncuons | available | upon | neense  | слрпу  |

|      | The system displays a warning when the license is about to expire. You can set a period during which you will not be reminded again. To use ADS properly, please timely import a new license as prompted. |
|------|----------------------------------------------------------------------------------------------------|
| Note | • For a formal license, within 30 days before the license expires, the system displays the first warning. You will also receive the warning when the license has expired.                                 |
|      | • For a trial license, within seven days before the license expires, the system displays the first warning.                                                                                               |

Choose **System** > **Others** > **License Info**. The initial license information page appears, as shown in Figure 3-56.

Figure 3-56 License Info page before the import of a license

| License Info               |      |   |  |                |             |                |        |         | 0      |
|----------------------------|------|---|--|----------------|-------------|----------------|--------|---------|--------|
| Туре                       | 1 🕜  |   |  |                |             |                |        |         |        |
| Start Date                 | 1    |   |  |                |             |                |        |         |        |
| End Date                   | 1    |   |  |                |             |                |        |         |        |
| Processing Capacity (pps)  | 0    |   |  |                |             |                |        |         |        |
| Processing Capacity (Gbps) | 0.00 |   |  |                |             |                |        |         |        |
| Authorization module       | IPv6 | / |  |                |             |                |        |         |        |
|                            | ті   | 1 |  |                |             |                |        |         |        |
| Holder                     | 1    |   |  |                |             |                |        |         |        |
| Serial No.                 | 1    |   |  |                |             |                |        |         |        |
|                            |      |   |  | License Update | Choose File | No file chosen | Submit | Preview | Export |

After a license is imported, different license information is displayed for hardware and virtual devices, as shown in Figure 3-57 and Figure 3-58.

Figure 3-57 License Info page on a hardware device after the import of a license

| License Info               |                                                       | 0 |
|----------------------------|-------------------------------------------------------|---|
| Туре                       | Perpetual Sales License 🕢                             |   |
| Start Date                 | 2023-10-20                                            |   |
| End Date                   | 2023-11-07                                            |   |
| Processing Capacity (pps)  | 29,760,000                                            |   |
| Processing Capacity (Gbps) | 40.00                                                 |   |
| Authorization module       | IPv6         Supported           TI         Supported |   |
| Holder                     | wang25567                                             |   |
| Serial No.                 | 9104-4884-99BE-B6F6                                   |   |

#### Figure 3-58 License Info page on a virtual device after the import of a license

| License inio                 |                                                       | U              |  |  |  |
|------------------------------|-------------------------------------------------------|----------------|--|--|--|
| Туре                         | Trial License 🕢                                       | rial License 😡 |  |  |  |
| Start Date                   | 2023-11-02                                            | J23-11-02      |  |  |  |
| End Date                     | 2023-12-05                                            |                |  |  |  |
| Processing Capacity (pps)    | 7,440,000                                             |                |  |  |  |
| Processing Capacity (Gbps)   | 10.00                                                 |                |  |  |  |
| Authorization module         | IPv6         Supported           TI         Supported |                |  |  |  |
| Holder                       | 00016725567                                           |                |  |  |  |
| Serial No.                   | DC41-3BDB-47D7-1533                                   |                |  |  |  |
| Authorization Configuration  | n<br>Authorized                                       |                |  |  |  |
| Mode of Authorization        | Cloud-based Authentication                            |                |  |  |  |
| Authorization Center Address | s auth.api.nsfocus.com 🗸                              |                |  |  |  |
| Update License               | Choose File No file chosen Submit Preview Export      |                |  |  |  |
|                              | c                                                     | Confirm        |  |  |  |
|                              |                                                       |                |  |  |  |

Table 3-27 describes ADS device license parameters.

Table 3-27 ADS device license parameters

| Parameter  | Description                                                                                                    |
|------------|----------------------------------------------------------------------------------------------------|
| Туре       | Type of the license, which can be <b>Trial</b> , <b>Interim</b> , <b>Formal</b> , and <b>Subscription</b> .                                                                                                    |
| Start Date | Date when the current service license is produced. Note The "current service" indicates the service authorized by the current license.                                                                                                    |
| End Date   | Date when the current service license is terminated. When the license expires, ADS will provide limited functions, as shown in Table 3-26. What functions are still available depends on the license type Note The "current service" indicates the service authorized by the current |

| Parameter                              |                                    | Description                                                                                                    |  |  |  |
|----------------------------------------|------------------------------------|----------------------------------------------------------------------------------------------------|--|--|--|
|                                        |                                    | license.                                                                                                    |  |  |  |
| Processing C                           | Capacity (pps)                     | Maximum number of packets that ADS can process per second.                                                                                                    |  |  |  |
| Processing Capacity (Gbps)             |                                    | Maximum bandwidth for traffic cleaning.                                                                                                    |  |  |  |
| Authorizatio                           | n Module                           | Shows whether the current version supports IPv6 and NTI.                                                                                                    |  |  |  |
| Holder                                 |                                    | Customer who owns the current ADS device.                                                                                                    |  |  |  |
| Serial No.                             |                                    | Serial number of the current ADS device.                                                                                                    |  |  |  |
| Authorizat<br>ion<br>Configurat<br>ion | Authorization<br>Status            | <ul> <li>Indicates the authorization status of the current virtual device, which can be:</li> <li>Authorized: This is displayed when the address of the cloud authorization center is correct and the connection to the cloud is properly established.</li> <li>Offline: This is displayed when the device, which has been authorized, fails to connect to the cloud. In this state, you can still use the web-based manager for a while.</li> <li>Unauthorized: This is displayed when the device remains offline for more than 15 days. In this state, you cannot use the web-based manager any more.</li> </ul>                                                                                                    |  |  |  |
|                                        | Mode of<br>Authorization           | Indicates the way the virtual device is authorized. Virtual devices can be<br>authorized via either local authentication or cloud-based authentication.<br>For this purpose, you must ensure vADS can properly connect to the cloud<br>authorization center.                                                                                                    |  |  |  |
|                                        | Authorization<br>Center<br>Address | <ul> <li>Specifies the address of the authorization center.</li> <li>For local authentication, you need to type an IP address plus a port in the format of ip:port. Once the IP address of the authorization center is changed, vADS will initiate reauthentication.</li> <li>For cloud-based authentication, after the address is correctly configured, vADS automatically sends an authentication request to the cloud every time it is started. During its operation, vADS periodically sends authentication requests to the cloud. Therefore, you must ensure that vADS remains connected to the cloud all the time.</li> <li>Specifies the server URL of the cloud authorization center:</li> <li>For use on the Chinese mainland, choose auth.api.nsfocus.com.</li> <li>For use in other countries and regions, choose auth.nsfocusglobal.com.</li> </ul> |  |  |  |

On the License Info page, you can perform the following operations:

• Previewing a license

To the lower right of the license information table, click **Choose File** to select a license file from a local disk drive and then click **Preview** to preview details about the file.

• Importing a license

To the lower right of the license information table, click **Choose File** to select a license file from a local disk drive and then click **Submit** to import it. After the license is imported, it takes effect immediately. You can refresh the page to update license information.

| Note | <ul><li>To get a license file, contact NSFOCUS technical support.</li><li>The license file name cannot contain special characters or Chinese characters.</li></ul> |
|------|----------------------------------------------------------------------------------------------------|
|------|----------------------------------------------------------------------------------------------------|

• Exporting a license

To the lower right of the license information table, click **Export** and select a storage path in the dialog box that appears to export the current license to the specified location as a backup.

# 3.4.2 System Update

You can manually import the update file to update ADS. Before updating the system, do as follows to avoid possible update failures or data loss:

- Contact NSFOCUS technical support for ADS update packages. Make sure that the package matches your product.
- Go to the License page to check whether the license has expired.
- Check whether configuration files and data have been backed up. If not, go to the Configuration File Management page to back up them.

| 1    | • If the version of the update package is equal to or earlier than the current version, the system cannot be updated. |
|------|----------------------------------------------------------------------------------------------------|
| Note | • ADS NX1-VN can only be updated via a package subject to two-layer encryption.                                       |

To update ADS, perform the following steps:

- Step 1 Choose System > Others > System Upgrade.
- Step 2 Click Choose File and select the desired update package.
- Step 3 Click Start Upgrade to start updating the device.

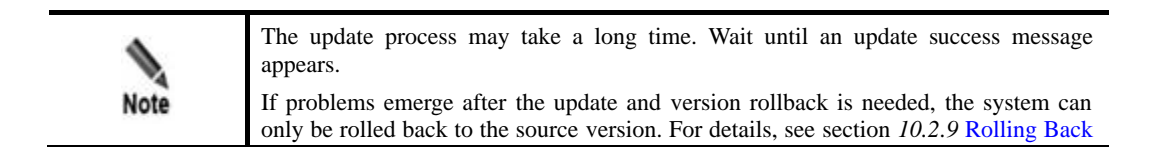

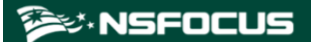

the Version.

Step 4 After an update success message appears, restart the system as prompted.

| Note | If you do not restart the system at this moment, clicking <b>Save</b> in the right-upper corner of the page will not work. If you need to save settings previously configured, you must restart the system. Alternatively, you can save the settings before updating |
|------|----------------------------------------------------------------------------------------------------|
| Note | the system. Anternativery, you can save the settings before updating                                                                                                    |

- **Step 5** Re-log in to the system and choose **System** > **Others** > **Version Info** to view version information and check whether the update succeeds.
- Step 6 If the update succeeds, click View in the Upgrade Notes column of the Upgrade History table on the System Upgrade page to view the update notes.

----End

# 3.4.3 Remote Assistance

When a failure occurs in the system, you may need to contact NSFOCUS technical support for remote assistance. For this purpose, enable remote assistance on the **Remote Assistance** page.

By default, this function is disabled. You need to enable it before using the function.

To enable the remote assistance function, follow these steps:

#### **Step 1** Choose **System > Others > Remote Assistance**.

- Step 2 Select Yes and configure the following parameters for remote assistance.
  - **Port**: enter a port number in the range of 1024–65535, excluding 50022. Leaving it empty indicates that a random port will be used.
  - Allowed IP: you can configure at most three IP addresses.

Step 3 Click OK to complete the configuration.

Then the login key used by the specified IP address for remote access to ADS, its QR code, and port are displayed below.

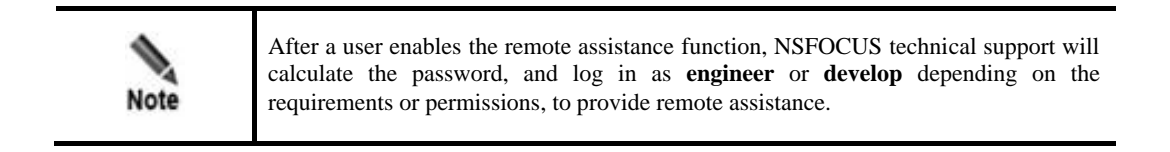

----End

## 🎾 NSFOCUS

# 3.4.4 SSL Certificate Import

The SSL certificate can be imported manually. After the certificate is successfully imported, the system automatically restarts the web server to make the new certificate take effect.

To import the SSL certificate, perform the following steps:

#### Step 1 Choose System > Others > SSL Certificate Import.

Figure 3-59 SSL Certificate Import page

| SSL Certificate Import |                            | 0            |
|------------------------|----------------------------|--------------|
| Key Password           |                            |              |
| SSL Certificate (.crt) | Choose File No file chosen |              |
| SSL Private Key (.key) | Choose File No file chosen |              |
|                        |                            | Import Reset |

Step 2 Browse respectively to the SSL certificate file and private key file and then click **Import** to import the SSL certificate.

If a password is set for the private key of the SSL certificate to be imported, type the correct password before the certificate import.

After the import succeeded, the system displays the message "Succeeded in importing the SSL certificate. The web server is restarting ... Please refresh the page later."

----End

# 3.4.5 One-Click Inspection

When ADS fails, you can collect device information by using the one-click inspection function, and deliver such information to NSFOCUS technical support, who therefore do not need to log in to ADS for collection of such information.

The one-click inspection function collects system configuration information, system status information, and logs and generates a related **.dat** file.

To collect the preceding information, perform the following steps:

#### Step 1 Choose System > Others > One-Click Inspection.

Figure 3-60 One-Click Inspection page

| One-click inspection                                                                                                    |                                                       | 0                                               |
|----------------------------------------------------------------------------------------------------|-------------------------------------------------------|-------------------------------------------------|
| Please select a time range: 2021-01-19 10:17 -<br>(Information collection may take seconds to minutes, deper<br>Info Collection Mgmt | 2021-01-19 10:17<br>Iding on the specified time range | Start Collection<br>ge. Please wait patiently.) |
| Filename                                                                                                    | Size                                                  | Collection Time                                 |
|                                                                                                    |                                                       | Delete                                          |

Step 2 Set a time range and click Start Collection to start collecting device information.

After fault information is successfully collected, an information file is displayed in the **Info Collection Mgmt** list, as shown in Figure 3-61.

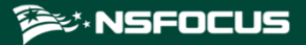

Figure 3-61 One-click inspection result

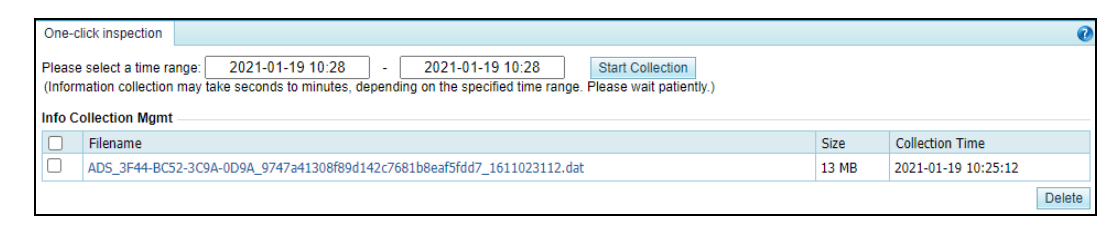

Step 3 Click the file name in the Filename column and download it to a local disk drive.

You can then send this file to NSFOCUS technical support for troubleshooting.

----End

# 3.4.6 System Information

Choose **System > Others > System Info**. The **System Info** page displays the device information, version information, and system uptime.

# 3.4.7 Web API File Download

You can download the web API file that describes API communication interfaces from the web-based manager of ADS. The procedure is as follows:

#### Step 1 Choose System > Others > Web API File Download.

**Step 2** On the page shown in Figure 3-62, click the file name in the Files for Download area to download the file to a local disk drive.

Figure 3-62 Web API File Download page

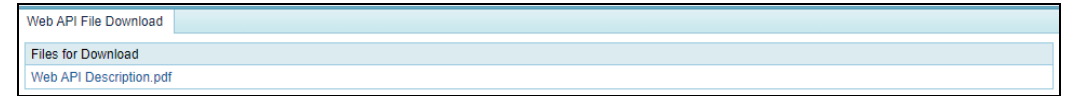

----End

# **4** Real-Time Monitoring

The real-time monitoring module provides real-time traffic information and attack information for you to have a full understanding of the current network status.

This chapter details real-time monitoring information, as shown in the following table.

| Section                 | Description                                           |
|-------------------------|-------------------------------------------------------|
| Real-Time System Status | Describes real-time monitoring traffic of the system. |
| System Information      | Describes basic current system operating information. |

# 4.1 Real-Time System Status

The system monitors incoming and outgoing traffic, attack traffic, and interface status and displays monitoring information in real time.

This section covers the following topics:

- Traffic Trend
- Attack Traffic
- Top 10 Destination IPs by Traffic
- System Resources
- Collaboration Status
- System Interfaces

# Traffic Trend

On the **Real-Time Monitoring** page, the **Traffic Trend** area shows traffic received, passed, and dropped by the ADS device in the last 30 minutes, as shown in Figure 4-1. Here, the yellow curve indicates incoming traffic, the green curve outgoing traffic, and the orange curve dropped traffic. The traffic curves are automatically updated every 30 seconds.

When pointing to the traffic trend graph, you can view the incoming traffic, outgoing traffic, and dropped traffic at a specific time.

- You can click the drop-down box of **Statistical Object** and select **Global** or a specific protection group to view global traffic information or traffic information of that group.
- You can specify the traffic unit by selecting **bps** or **pps** from the **Unit** drop-down box in the upper-right corner of this area.

# 🎾 NSFOCUS

#### Figure 4-1 Traffic trend

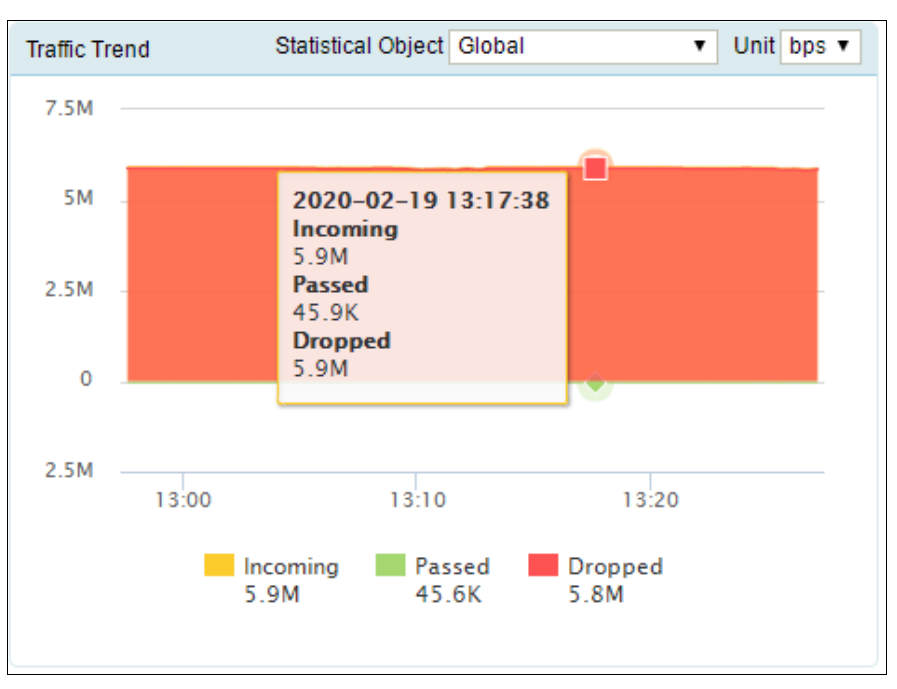

# **Attack Traffic**

The **Attack Traffic** area presents the attack traffic detected and dropped by the current ADS device in the last 30 minutes, as shown in Figure 4-2. When pointing to the attack traffic graph, you can view the dropped traffic at a specific time.

- You can click the drop-down box of **Statistical Object** and select **Global** or a specific protection group to view global attack traffic information or attack traffic information of that group.
- You can specify the traffic unit by selecting **bps** or **pps** from the **Unit** drop-down box in the upper-right corner of this area.

Table 4-1 shows mappings between attack traffic types and curve colors.

| Attack Type          | Color Indication       |  |
|----------------------|------------------------|--|
| SYN flood            | — SYN Flood            |  |
| ACK flood            | — ACK Flood            |  |
| UDP flood            | - UDP Flood            |  |
| ICMP flood           | - ICMP Flood           |  |
| TCP misuse           | — TCP Misuse           |  |
| TCP connection flood | - TCP Connection Flood |  |

Table 4-1 Mappings between attack types and curve colors

| Attack Type            | Color Indication         |  |  |
|------------------------|--------------------------|--|--|
| TCP fragment           | — TCP Fragment           |  |  |
| ICMP fragment          | — ICMP Fragment          |  |  |
| HTTP flood             | — HTTP Flood             |  |  |
| HTTPS flood            | — HTTPS Flood            |  |  |
| SIP flood              | - SIP Flood              |  |  |
| DNS query flood        | — DNS Query Flood        |  |  |
| DNS amplification      | - DNS Amplification      |  |  |
| SSDP amplification     | - SSDP Amplification     |  |  |
| NTP amplification      | - NTP Amplification      |  |  |
| Chargen amplification  | - Chargen Amplification  |  |  |
| SNMP amplification     | - SNMP Amplification     |  |  |
| Memcache amplification | — Memcache Amplification |  |  |
| Manual strategy        | — Manual Strategy        |  |  |
| Amplification          | — Amplification          |  |  |
| UDP fragment           | - UDP Fragment           |  |  |
| DNS flood              | - DNS Flood              |  |  |
| LAND flood             | - LAND Flood             |  |  |
| HTTP slow attack       | - HTTP Slow Attack       |  |  |
| FIN/RST flood          | - FIN/RST Flood          |  |  |
| CLDAP Amplification    | - CLDAP Amplification    |  |  |
| MS SQL Amplification   | - MS SQL Amplification   |  |  |
| TI Strategy            | - TI Strategy            |  |  |
| Carpet Bombing Attack  | - Carpet Bombing Attack  |  |  |

# 🎾 NSFOCUS

#### Figure 4-2 Attack traffic

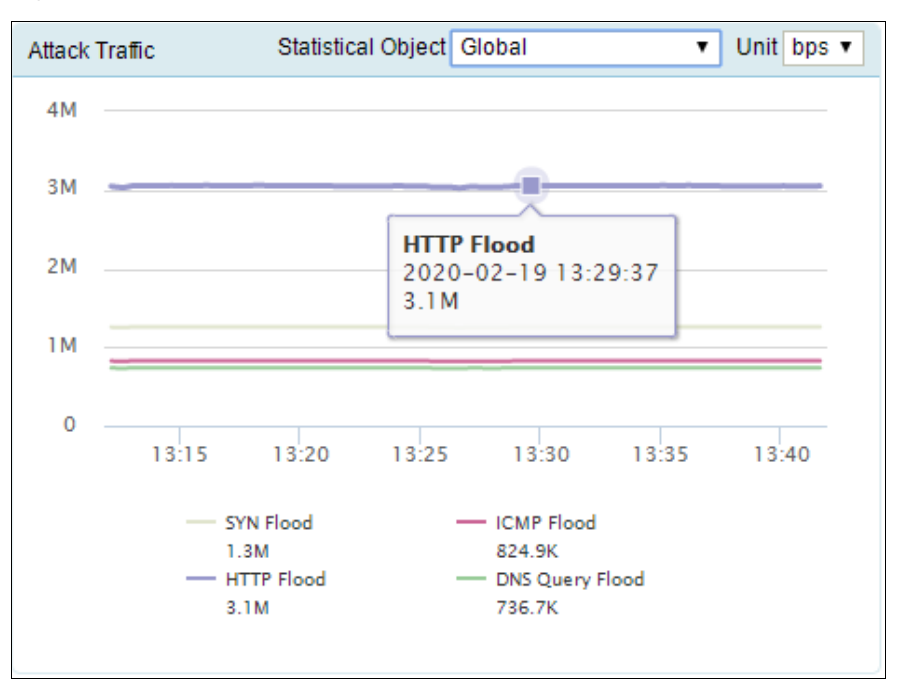

# Top 10 Destination IPs by Traffic

The **Top 10 Destination IPs by Traffic** area shows information about top 10 destination IP addresses receiving the most traffic, including the destination IP address, attack status, attack start time, attack duration, real-time incoming traffic, and real-time dropped traffic.

If no packet is dropped for a destination IP address, "---" is displayed in Attack Status, Attack Start Time, and Attack Duration columns.

- You can click the drop-down box of **Statistical Object** and select **Global** or a specific protection group to view global information about top 10 destination IP addresses or top 10 destination IP addresses of that group.
- You can specify the traffic unit by selecting **bps** or **pps** from the **Unit** drop-down box in the upper-right corner of this area.

| Top 10 Destination IPs by Traffic |                | Statistical Object Global |                    |                              | ▼ Unit bps ▼                 |
|-----------------------------------|----------------|---------------------------|--------------------|------------------------------|------------------------------|
| Destination IP                    | Attack Status  | Attack Start<br>Time      | Attack<br>Duration | Real-time<br>Inbound Traffic | Real-time<br>Dropped Traffic |
| 8:14:66::99                       | SYN Flood,HTTP | 2020-02-18<br>18:00:47    | 19h 50min          | 5.4M                         | 5.3M                         |
| 80.91.47.2                        | SYN Flood      | 2020-02-18<br>17:45:17    | 20h 5min           | 561.4K                       | 561.4K                       |

Figure 4-3 Top 10 destination IP addresses by incoming traffic

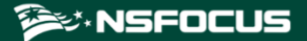

## System Resources

The System Resources area displays different information for 6U devices and 1U/2U devices.

## System Resources of 1U/2U Devices

The **System Resources** area shows the status of various system resources in real time, including the CPU usage, memory usage, disk usage, CPU temperature, mainboard temperature, fan status, power supply status, and enginee status. For fan status, power supply status, and enginee status, or enginee works properly and or indicates the opposite.

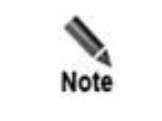

Only ADS NX3-HD2500, NX5-HD4500, NX5-HD6500, and ADS NX5-HD8500 and some ADS NX5-8000 devices have the power supply status displayed.

#### Figure 4-4 System resources of 1U/2U devices

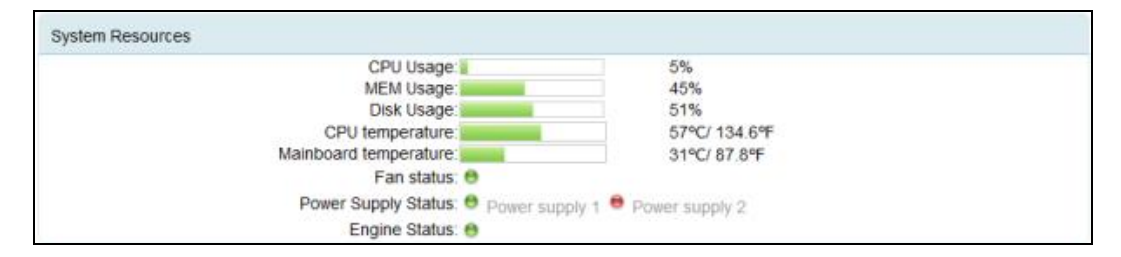

## System Resources of 6U Devices

The 6U devices refer to ADS NX5-10000 and ADS NX5-12000.

The **System Resources** area shows the overall information of 6U devices, including the chassis system resources and service board resource usage. The **Service Board Resources** area displays the status of various service board resources in real time, including the power on status, enginee status, CPU usage, memory usage, disk usage, CPU temperature, mainboard temperature, and fan status. For fan status, power on status, and enginee status,  $\bigcirc$  indicates that the fans, power supply, or enginee works properly and  $\bigcirc$  indicates the opposite.

Figure 4-5 System resources for 6U devices

| tem | em Resources                    |                  |              |                        |                      |                                    |                                          |               |
|-----|---------------------------------|------------------|--------------|------------------------|----------------------|------------------------------------|------------------------------------------|---------------|
| ha  | hassis System Resources         |                  |              |                        |                      |                                    |                                          |               |
| Nu  | mber of swi                     | itching boa      | ards:        |                        |                      | 1                                  |                                          |               |
| Nu  | mber of ser                     | vice board       | ls:          |                        |                      | 5                                  |                                          |               |
| Po  | wer Supply                      | Status:          |              |                        |                      |                                    |                                          |               |
| Slo | vice Boar<br>Power on<br>Status | Engine<br>Status | CPU<br>Usage | Memory<br>Usage<br>42% | Disk<br>Usage<br>29% | CPU<br>temperature<br>54°C/129.2°F | Mainboard<br>temperature<br>46°C/114.8°F | Fan<br>status |
| 2   | •                               | θ                | 5%           | 36%                    | 36%                  | 56°C/132.8°F                       | 43°C/109.4°F                             | •             |
| 3   | Θ                               | θ                | 5%           | 36%                    | 36%                  | 55°C/131°F                         | 42°C/107.6°F                             | •             |
| 4   | Θ                               | θ                | 5%           | 36%                    | 29%                  | 56°C/132.8°F                       | 44°C/111.2°F                             | Θ             |
| 5   | Θ                               | θ                | 5%           | 36%                    | 36%                  | 64°C/147.2°F                       | 44°C/111.2°F                             | Θ             |
|     |                                 |                  |              |                        |                      |                                    |                                          |               |
| 6   | •                               | 0                | 0%           | 0%                     | 0%                   | 0°C/32°F                           | 0°C/32°F                                 | •             |

# Service Board Speed

The **Service Board Speed** area shows the interface connection status of service boards on a 6U device ( means "online"; means "offline"), and total Rx traffic and Tx traffic (both pps and bps) of each interface.

# 🎾 NSFOCUS

#### Figure 4-6 Service board speed

| Service Board Speed |                  |          |          |          |          |  |
|---------------------|------------------|----------|----------|----------|----------|--|
| Slot                | Interface Status | Rx (pps) | Tx (pps) | Rx (bps) | Tx (bps) |  |
| 1                   | •                | 3        | 0        | 2.1K     | 0        |  |
| 2                   | Θ                | 0        | 0        | 0        | 0        |  |
| 3                   | e                | 0        | 0        | 0        | 0        |  |
| 4                   | •                | 0        | 0        | 0        | 0        |  |
| 5                   | e                | 0        | 0        | 0        | 0        |  |
| 6                   | e                | 0        | 0        | 0        | 0        |  |
|                     |                  |          |          |          |          |  |

# **Collaboration Status**

The **Collaboration Status** area shows the status of collaboration between the current ADS and another device. Figure 4-7 shows the status of collaboration between ADS and NSFOCUS NTA. • indicates that the device collaborating with ADS is online. If the device is offline, it will not be listed here.

Figure 4-7 Collaboration status

| Collaboration Status |          |              |           |  |  |
|----------------------|----------|--------------|-----------|--|--|
| Device               | Status   | IP Address   | Peer Port |  |  |
| NTA                  | 😁 Online | 10.245.2.206 | 44148     |  |  |
| NTA                  | 🖯 Online | 10.245.2.210 | 52329     |  |  |
|                      |          |              |           |  |  |

## **System Interfaces**

The **System Interfaces** area on, for example, ADS NX5-4020E, shows the connection status of interfaces on ADS ( means "online"; means "offline"), and real-time incoming and outgoing traffic (both pps and bps) of each interface. **Total** indicates total traffic of all interfaces. The information is automatically updated every 10 seconds.

By default, information about all interfaces is displayed, as shown in Figure 4-8. Clicking **Display Online Interfaces** in the drop-down box in the upper-left corner of this area displays information only about online interfaces.

| System Interfaces Display All Interfaces |        |         |          |         |          |  |
|------------------------------------------|--------|---------|----------|---------|----------|--|
| Interface                                | Status | IN(pps) | OUT(pps) | IN(bps) | OUT(bps) |  |
| T1/1                                     | ⊖ Up   | 0       | 0        | 0       | 0        |  |
| T1/2                                     | 🖯 Up   | 0       | 0        | 0       | 0        |  |
| T2/1                                     | 🖶 Down | 0       | 0        | 0       | 0        |  |
| T2/2                                     | 😝 Down | 0       | 0        | 0       | 0        |  |
| T3/1                                     | 🖶 Down | 0       | 0        | 0       | 0        |  |
| T3/2                                     | 🖶 Down | 0       | 0        | 0       | 0        |  |
| G4/1                                     | 🖯 Up   | 0.2     | 0.2      | 154     | 127      |  |
| G4/2                                     | 🖯 Up   | 0       | 0        | 0       | 0        |  |
| G4/3                                     | 😝 Up   | 2К      | 0        | 1.8M    | 0        |  |
| G4/4                                     | 🖶 Down | 0       | 0        | 0       | 0        |  |
| G4/5                                     | 😝 Up   | 1.2     | 0.7      | 970     | 462      |  |
| G4/6                                     | 🖶 Down | 0       | 0        | 0       | 0        |  |
| G4/7                                     | 😝 Down | 0       | 0        | 0       | 0        |  |
| G4/8                                     | 😝 Down | 0       | 0        | 0       | 0        |  |
| Total                                    |        | 2К      | 0.9      | 1.8M    | 589      |  |

#### Figure 4-8 Interface status of ADS

Interfaces on the device that you are using may be different from those described here.

# 4.2 System Information

All users can view system information. The status bar displays basic system information, including hardware CPU, memory, and disk usage, system version, system uptime, and system time.

The green indicator (B) indicates that the device works properly and the red indicator (B) indicates that the device works improperly.

# **5** Policies

This chapter details protection policies.

| Section                 | Description                                         |
|-------------------------|-----------------------------------------------------|
| Anti-DDoS Policies      | Describes how to configure anti-DDoS policies.      |
| Access Control Policies | Describes how to configure access control policies. |

# 5.1 Anti-DDoS Policies

This section covers the following topics:

- Protection Group Management
- Policy Configuration for Protection Groups
- Protection Group Policy Templates
- Advanced Global Parameters
- Response Page Settings
- SSL Certificate Management
- Mobile User-Agent Rules

# 5.1.1 Protection Group Management

Some networks serve a large number of users who have various anti-DDoS requirements. In response, the ADS device provides the protection group function, which allows the administrator to provide different protection policies for various users.

A protection group is a collection of one or more customer's machines that are protected by ADS devices using the same policy.

In addition to manual configuration, ADS can automatically generate protection group policies based on policy auto-learning results. For details, see section 5.1.1.6 Configuring Policy Auto-Learning.

**default\_protection\_group** is the default protection group for which the IP address list cannot be edited or deleted or automatic learning is unavailable. By default, when traffic protection is enabled, ADS cleans and protects traffic as indicated in protection policies configured for **default\_protection\_group**, if no other protection groups are created or matched. This chapter describes how to configure and manage protection groups manually. It covers the following topics:

- Creating a Protection Group: creating a protection group and configuring the IP list, protection policies, access control policies, and URL rules for this protection group.
- Searching for Protection Groups: searching for a protection group by name or IP address.
- Viewing a Protection Group: viewing settings of a protection group.
- Editing a Protection Group: editing protection group settings, including the IP list, protection policies, access control policies, and URL rules.
- Deleting a Protection Group: deleting one or more protection groups.
- Configuring Policy Auto-Learning: configuring auto-learning parameters, enabling/disabling the auto-learning function, and viewing learning details

# 5.1.1.1 Creating a Protection Group

To create a protection group manually, perform the following steps:

- Step 1 Choose Policy > Anti-DDoS > Protection Groups to open the protection group list.
- Step 2 Configure basic information of a protection group.

To the lower right of the list, click **Create Group** to create a protection group, as shown in Figure 5-1.

Figure 5-1 Basic information of a protection group

| Protection Grou | ps     | 0           |
|-----------------|--------|-------------|
| Group Name      |        |             |
| Group Name      | *      |             |
| Description     |        | *           |
| Template        | test 🗸 |             |
|                 |        | Next Cancel |

Table 5-1 describes parameters for creating a protection group.

Table 5-1 Parameters for creating a protection group

| Parameter   | Description                                                                                                    |
|-------------|----------------------------------------------------------------------------------------------------|
| Group Name  | Name of the group. It must be unique and consist of 1 to 200 letters, digits, or underscores.                                                                                                    |
| Description | Description of a group. It can contain a maximum of 80 characters.                                                                                                    |
| Template    | Allows users to select a protection group policy template from default templates<br>and those created by the administrator. For template details, see section 5.1.3<br>Protection Group Policy Templates. |

Step 3 Configuring the running mode of the protection group.

After the protection group is created, click **Next** to configure the running mode for this group. You can select the running mode from three values: **Protect**, **Inactive**, and **Forward**.

- **Protect**: After protection policies take effect, ADS starts to protect traffic of the protection group.
- **Inactive**: After protection policies take effect, ADS conducts protective analysis of and generates alerts for attacks. Meanwhile, it allows traffic to pass through without protection. Under the System Interfaces tab, you can see that ADS directly forwards traffic without any filtering.
- **Forward**: After protection policies take effect, ADS allows traffic to pass through, without performing attack analysis and protection.

After the running mode is selected, you can click **Next** to go to the next step or click **Finish** to complete the protection group configuration.

Figure 5-2 Configuring the running mode

| Protection Groups |    |           | 0           |
|-------------------|----|-----------|-------------|
| Running Mode[1111 | 1] |           |             |
| Item              |    | Value     |             |
| Running Mode      |    | Protect 🗸 |             |
|                   |    | ·         | Next Finish |

Step 4 Configure the IP address range of the protection group, including included IP and exception IP address range.

If you do not want to protect certain IP addresses or IP segments within the IP range of the protection group, configure them as exception IP addresses.

After the running mode is configured, click **Next** to open the **IP List** page. You can add IP address ranges one by one. If IP address ranges are not required currently, click **Next** to skip this step or click **Finish** to complete the protection group configuration.

Figure 5-3 IP List page

| Protection Groups[gt1] |                 |
|------------------------|-----------------|
| Included IPs           |                 |
| IP Address             | Delete          |
| 77.0.0.0/8             | 8               |
|                        |                 |
| Exception IPs          |                 |
| IP Address             | Delete          |
| 77.3.2.0/24            | 8               |
|                        | Add Next Finish |

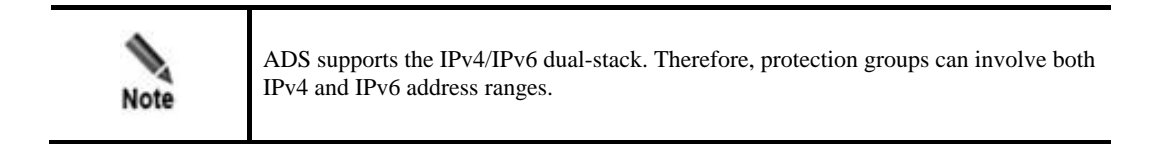

## Adding an IPAddress Range

a. Click **Add** to the lower right of the IP list.

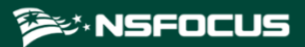

Figure 5-4 Adding an IP address range

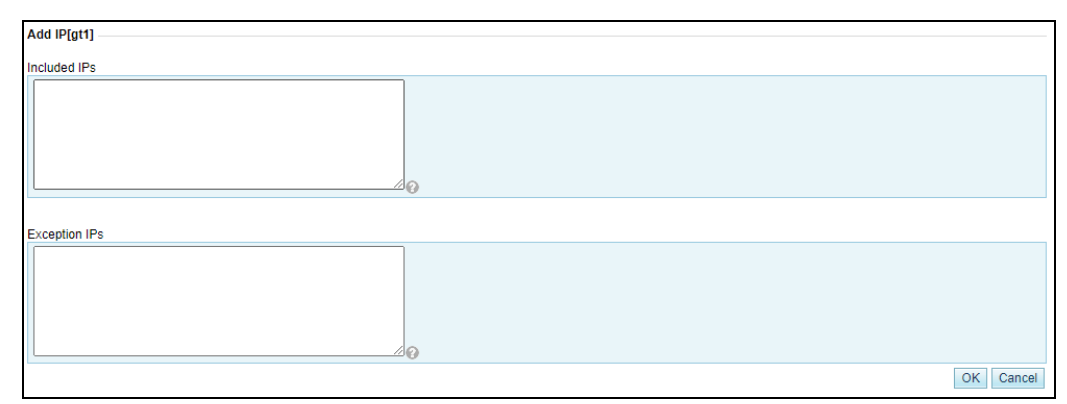

Table 5-2 describes the format of an IP address range.

| Item              | Description                                                                                                    |  |
|-------------------|----------------------------------------------------------------------------------------------------|--|
| IP address format | You can type IPv4 or IPv6 addresses or segments, with one in each line, the following formats:                                                                                                 |  |
|                   | • Individual IP address: an IP address such as 192.168.1.1 or 2::2.                                                                                                    |  |
|                   | • IP address/netmask: an IPv4 address with a netmask ranging from 8 to 32, such as 192.168.1.1/24; IPv6 address with a prefix length ranging from 1 to 128, such as fe80::250:56ff:fec0:0/114. |  |
|                   | <ul> <li>Start IP-End IP: 256 IPv4 address within a /24 segment, such as 192.168.1.1-10; or IPv6 address with a 16-bit prefix, such as 1::1-ffff.</li> <li>Note</li> </ul>                     |  |
|                   | Protection IP ranges of different protection groups must not overlap.<br>The exception IP configured will not be protected.                                                                    |  |

Table 5-2 Format of an IP address, IP segment, and IP address range

b. After the parameter configuration is complete, click **OK** to save the settings.

## **Deleting an IPAddress or IPAddress Range**

On the IP list shown in Figure 5-3, click  $\otimes$  in the **Delete** column of an IP address or IP address range and click **OK** in the confirmation dialog box to delete this IP address or IP address range.

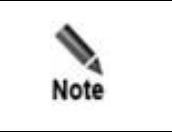

IP address ranges cannot conflict across protection groups.

**Step 5** Configure policies for the protection group.

After the IP address range is configured, click **Next** to configure protection policies for this group. For details, see section 5.1.2 Policy Configuration for Protection Groups. If policies are not required currently, click **Next** to skip this step or click **Finish** to complete the protection group configuration.

| Protection Groups                |              |             |        |             |        |                    |                      |               |   |
|----------------------------------|--------------|-------------|--------|-------------|--------|--------------------|----------------------|---------------|---|
| FIDIECIDII GIOUPS                |              |             |        |             |        |                    |                      |               |   |
| Description                      | Doc          |             |        |             |        |                    | *                    |               |   |
| DDOS [Doc]                       |              |             |        |             |        |                    |                      |               |   |
| Anti-DDoS                        |              | Threshold 1 |        | Threshold 2 |        | Protection Enabled | Protection Algorithm |               |   |
| SYN Flood                        |              | 2000        | (pps)  | 32000       | (pps)  | Yes                | 1-SafeConnect 🗸      |               |   |
| ACK Flood                        |              | 8000        | (pps)  |             |        | Yes 🗸              |                      |               |   |
| UDP Flood 🕢                      |              | 3000        | (pps)  |             |        | Yes 🗸              |                      |               |   |
| ICMP Flood 🕢                     |              | 4000        | (pps)  |             |        | Yes 🗸              |                      |               |   |
| Connection Exhausti              | on           |             |        |             |        | No 🗸               |                      |               |   |
| Traffic Control by Ds            | t IP 💮       |             |        | 1000        | (kbps) | No 🗸               |                      |               |   |
| Group Cleaning Capa<br>Control 🕜 | acity        |             |        | 1000        | (kbps) | No 💙               |                      |               |   |
| Anomalous Packet I               | Filtering Ru | lles [Doc]  |        |             |        |                    |                      |               |   |
| Invalid SYN Packet F             | litering     |             |        | Enable      | ~      |                    |                      |               |   |
| UDP Port 80 Filtering            | a l          |             |        | Enable      | ~      |                    |                      |               |   |
| LAND Filtering                   |              |             |        | Enable      | ~      |                    |                      |               |   |
| HTTP Filtering                   |              |             |        | Disable     | ~      |                    |                      |               |   |
| Reflection Protectio             | n Policy [D  | oc]         |        |             |        |                    |                      |               |   |
| Enable                           |              | Add Rule    |        |             |        |                    |                      |               |   |
| Oyes ONo                         |              | Move        | Behind | • •         | ٢      |                    |                      |               |   |
| Rule List                        |              | ID Name     |        |             | C      | Operation          |                      |               |   |
| HTTP Keyword Che                 | cking Polic  | y [Doc] 🕢 — |        |             |        |                    |                      |               |   |
| Enable                           |              | Add Rule    |        |             |        |                    |                      |               |   |
| OYes  No                         |              | Move        | Behind | • •         | ٢      |                    |                      |               |   |
| Rule List                        |              | ID Name     |        |             | C      | peration           |                      |               |   |
| Port Check [Doc]                 |              |             |        |             |        |                    |                      |               |   |
| Enable                           | Add Rule     |             |        |             |        |                    |                      |               |   |
| Ov. 0.                           |              | TODAL Dest  |        |             |        |                    | and Control Annual   | Description ( | • |

Figure 5-5 Protection policies for a protection group

**Step 6** Configure the access policies for the protection group.

After the protection policies are configured, click **Next** to configure the access policies for the protection group.

# **Configuring an Access Policy**

#### Setting a Group-specific Access Control Rule

Click **Add** to create an access control rule. For details about this function, see section 5.2 Access Control Policies. The differences are that access control rules configured here are valid only for the group and the **Invert** operation does not work here.

#### Setting a Group-specific Blocklist

You need to specify whether to enable the blocklist ("blacklist" on the UI), lockout period, and whether to enable proxy monitoring. For details about the blocklist function, see section 5.2.10 Blocklist.

## Setting a Group-specific GeoIP Rule

Click **Add** to configure a group-specific GeoIP rule. You need to choose whether to enable the group-specific rule, and specify the source location, access control, and description. For details about the GeoIP rules, see section 5.2.3 GeoIP Rules.

### Setting Group-specific NTI

You need to specify whether to enable the group protection and specify the action taken against traffic whose source/destination IP address has a match in the intelligence database. Options include **Block** and **Traffic Control by Dst IP**. For details about NTI, see section 8.4 Collaboration with NTI.

Step 7 Configure a URL protection rule for the protection group.

After protection policies are configured, click **Next** to configure URL protection rules for this group. If URL protection rules are not required currently, click **Next** to skip this step or click **Finish** to complete the protection group configuration.

Figure 5-6 List of URL protection rules of a protection group

| Protect | ion Groups                           |           |                |                  |                |           | 0          |
|---------|--------------------------------------|-----------|----------------|------------------|----------------|-----------|------------|
| URL R   | le(applicable to HTTP protection onl | y) [1111] |                |                  |                |           |            |
| ID      | Domain Name or IP                    | URL       | Destination IP | Destination Port | SYN COOKIE URL | Algorithm | Operation  |
|         |                                      |           |                |                  |                |           | Add Finish |
|         |                                      |           |                |                  |                |           |            |

## Adding a URL Protection Rule

a. To the lower right of the URL protection rule list, click **Add** to add a URL protection rule. Figure 5-8 shows the page for adding a URL protection rule with **Algorithm** set to **Precision protection**.

Figure 5-7 Adding a URL protection rule — unified protection

| Protection Groups  |                | 0                                                                                                    |
|--------------------|----------------|----------------------------------------------------------------------------------------------------|
| Add URL protection | n rule         |                                                                                                    |
| Item               |                | Value                                                                                                    |
| Domain Name or IP  |                |                                                                                                    |
| URL (Exclude domai | in name or IP) | ,                                                                                                    |
| Destination IP     |                |                                                                                                    |
| Destination Port   |                | 80                                                                                                    |
| SYN COOKIE URL     |                | Disable SYN Cookie URL 🗸 (*SYN cookie cannot be enabled in URL rules where SYN cookie is disabled in group policies.) |
| Algorithm          |                | Unified protection V 2-URL authentication V                                                                           |
|                    |                | OK Cancel                                                                                                    |

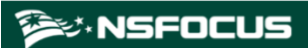

Figure 5-8 Adding a URL protection rule — precision protection

| Protection Groups               | 0                                                                                                    |
|---------------------------------|----------------------------------------------------------------------------------------------------|
| Add URL protection rule         |                                                                                                    |
| Item                            | Value                                                                                                    |
| Domain Name or IP               |                                                                                                    |
| URL (Exclude domain name or IP) |                                                                                                    |
| Destination IP                  |                                                                                                    |
| Destination Port                | 80                                                                                                    |
| SYN COOKIE URL                  | Disable SYN Cookie URL • (*SYN cookie cannot be enabled in URL rules where SYN cookie is disabled in group policies.) |
| Algorithm                       | Precision protection V                                                                                                |
|                                 | PC Not protect V 2-URL authentication V                                                                               |
|                                 | APP Not protect  2-URL authentication                                                                                 |
|                                 | User-Agent Rule  🛞 🚳                                                                                                  |
|                                 | ID Name Operation                                                                                                    |
|                                 | OK Cancel                                                                                                    |

Table 5-3 describes parameters for creating a URL protection rule.

| Parameter                      | Description                                                                                                    |  |  |  |  |
|--------------------------------|----------------------------------------------------------------------------------------------------|--|--|--|--|
| Domain Name or IP              | Domain name or IP address of a URL protection object. The symbol "." indicates that this rule is valid for all domain names and IP addresses.                                                                                                    |  |  |  |  |
| URL(Exclude domain name or IP) | Relative path of a URL protection object, that is, URL excluding the domain name or IP address. The symbol "." indicates that this rule is valid for all URLs.                                                                                                    |  |  |  |  |
| Destination IP                 | IP address of the server. You can type an IPv4 or IPv6 address according to the actual network deployment. Note IP addresses specified in URL protection rules must belong to the protection group in question.                                                                                                    |  |  |  |  |
| Destination Port               | TCP port of the server.                                                                                                    |  |  |  |  |
| SYN COOKIE URL                 | If <b>SYN COOKIE URL</b> is enabled, a client can access the server only after<br>being authenticated by ADS, so as to protect the server from SYN cookie<br>attacks.<br>The setting of this parameter determines available options for <b>Algorithm</b> .<br>The setting of this parameter depends on whether <b>SYN COOKIE URL</b> is<br>enabled for HTTP protection.                                         |  |  |  |  |
| Algorithm                      | <ul> <li>Protection mode and policy adopted for packets matching URL protection rules. For detailed parameter descriptions, see Table 5-12.</li> <li>Note</li> <li>Protection algorithms are used together with the SYN Cookie URL function.</li> <li>If SYN Cookie URL is enabled, you can only choose from algorithms 2 through 8.</li> <li>If SYN Cookie URL is disabled you can only choose from</li> </ul> |  |  |  |  |

Table 5-3 Parameters for adding a URL protection rule

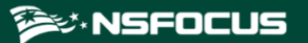

| Parameter | Description             |
|-----------|-------------------------|
|           | algorithms 0 through 5. |

b. After the parameter configuration is complete, click **OK** to save the settings.

### **Modifying a URL Protection Rule**

On the URL protection rule list, click 🖹 in the **Operation** column of a rule to edit this rule.

### **Deleting a URL Protection Rule**

On the URL protection rule list, click  $\otimes$  in the **Operation** column of a URL protection rule and click **OK** in the confirmation dialog box to delete this rule.

- Step 8 After a URL protection rule is configured, click Finish to the lower right of the rule list.
- Step 9 After the preceding configuration, click Apply in the upper-right corner of the web page to make the settings take effect.

----End

# 5.1.1.2 Searching for Protection Groups

On the protection group list, the system automatically lists all existing protection groups (20 per page) in the descending order of the creation time. You can set filtering conditions to list only protection groups meeting the specified conditions.

#### **Step 1** Set filtering conditions.

- Specify group names or IP addresses. Fuzzy matching is supported.
- Specify a running mode. By default, protection groups of all running modes (**Protect**, **Inactive**, and **Forward**) are listed.

#### Step 2 Click Filter.

Protection groups meeting the specified conditions are then listed below.

----End

# 5.1.1.3 Viewing Protection Groups

On the protection group list, click the name of a protection group to view details.

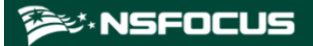

#### Figure 5-9 Protection group details

| Protection Groups                  |                   |            |               |                 |           |             |                    |        |        |
|------------------------------------|-------------------|------------|---------------|-----------------|-----------|-------------|--------------------|--------|--------|
| Group[FD750FCB2C@1F039             | D923E]            |            |               |                 |           |             |                    |        |        |
| Item                               |                   | Value      |               |                 |           |             |                    |        |        |
| Group Name                         |                   | FD750FCB   | 2C@1F039D923E |                 |           |             |                    |        |        |
| Group Description                  |                   | test       |               |                 |           |             |                    |        |        |
| Running Mode[FD750FCB20            | @1F039D923E]      |            |               |                 |           |             |                    |        |        |
| Protect                            |                   |            |               |                 |           |             |                    |        |        |
| IP List[FD750FCB2C@1F039           | D923E]            |            |               |                 |           |             |                    |        |        |
| 104.31.5.0/24                      |                   |            |               |                 |           |             |                    |        |        |
| 70:70:24::/64                      |                   |            |               |                 |           |             |                    |        |        |
| DDo S [FD750FCB2C@1F0              | 39D923E]          |            |               |                 |           |             |                    |        |        |
| Attack Type                        | Threshold 1       |            | Threshold 2   | Protection Enab | led       |             | Protection Algorit | hm     |        |
| SYN Flood                          | 2000 (pps)        |            | 32000 (pps)   | Yes             |           |             | 1-SafeConnect      |        |        |
| ACK Flood                          | 8000(pps)         |            |               | Yes             |           |             |                    |        |        |
| UDP Flood 🚱                        | 3000 (pps)        |            |               | Yes             |           |             |                    |        |        |
| ICMP Flood 🕜                       | 4000 (pps)        |            |               | Yes             |           |             |                    |        |        |
| Connection Exhaustion              |                   |            |               | No              |           |             |                    |        |        |
| Traffic Control by Dst IP          |                   |            | 1000(kbps)    | No              |           |             |                    |        |        |
| Group Cleaning Capacity<br>Control |                   |            | 1000(kbps)    | No              |           |             |                    |        |        |
| Anomalous Packet Filtering         | Rules (FD750FCB2  | C@1F039D   | 923E]         |                 |           |             |                    |        |        |
| Invalid SYN Packet Filtering       |                   | 1          | Enable        |                 |           |             |                    |        |        |
| UDP Port 80 Filtering              |                   | 1          | Enable        |                 |           |             |                    |        |        |
| LAND Filtering                     |                   | 1          | Enable        | nable           |           |             |                    |        |        |
| HTTP Filtering                     |                   |            | Disable       |                 |           |             |                    |        |        |
| Reflection Protection Policy       | [FD750FCB2C@1F    | 039D923E]  |               |                 |           |             |                    |        |        |
| Enable                             | Rule              | Descriptio | n             | Protocol        |           | Source Port |                    |        | Action |
| No                                 |                   |            |               |                 |           |             |                    |        |        |
| HTTP Keyword Checking Po           | licy [FD750FCB2C@ | 01F039D92  | 3E] 🕢         |                 |           |             |                    |        |        |
| Enable                             | Rule              | Des        | scription     |                 | Source IP |             |                    | Action |        |
| No                                 |                   |            |               |                 |           |             |                    |        |        |

After viewing group details, click Back to return to the Protection Groups page.

# 5.1.1.4 Editing a Protection Group

You can edit the IP address range, protection policies, access policies, and URL protection rules of a protection group. Note that the protection group name cannot be changed.

• Edit the running mode of a protection group

On the protection group list, click  $\blacksquare$  in the **Running Mode** column to change the running mode of a protection group.

After editing the running mode, click **OK** to save the setting. Click **Next** to edit the IP list.

• Edit an IP address range of a protection group.

On the protection group list, click  $\blacksquare$  in the **IP List** column to edit the IP address range of a protection group.

After editing the IP address range, click **OK** to save the settings. Click **Next** to edit policies.

• Edit protection policies for a protection group.

On the protection group list, click  $\blacksquare$  in the **Protection Policy** column to edit protection policies applied to a protection group.

After editing protection policies, you can click **Cancel** to undo the changes and return to the protection group list. Alternatively, you can click **Next** to edit URL protection rules applied to a protection group and then click **Finish** to save settings.

# 🎾 NSFOCUS

- Edit the access policy for a protection group.
  - Edit group-specific access control rules

On the protection group list, click **Access Control Rules** in the **Access Policy column** to add, enable, disable, or re-sort access control rules. For details, see section 5.2.1 Access Control Rules.

- Edit the blocklist

On the protection group list, click **Blacklist** in the **Access Policy** column. Click **Edit** to edit the blocklist. For details, see section 5.2.10 Blocklist.

- Edit group-specific GeoIP rules

On the protection group list, click **GeoIP Rules** in the **Access Policy** column to edit the GeoIP rules for a protection group. For details, see section 5.2.3 GeoIP Rules.

Edit group-specific NTI policies
 On the protection group list, click NTI in the Access Policy column to edit the NTI

on the protection group list, click **NTI** in the **Access Policy** column to edit the **NTI** policy for the protection group. Click **Edit to enable NTI and specify the protection policy.** 

• Edit URL protection rules for a protection group.

On the protection group list, click  $\stackrel{\text{list}}{=}$  in the URL Rule column of a protection group to edit URL protection rules of a protection group.

After editing URL protection rules, click **Finish** to save settings to return to the protection group list.

# 5.1.1.5 **Deleting a Protection Group**

You can delete protection groups one by one or in bulk on ADS.

- Method 1: On the protection group list, click  $\bigotimes$  in the **Delete** column of a group and click **OK** in the confirmation dialog box to delete it.
- Method 2: On the protection group list, select several protection groups (or select check boxes in the **Select All** column), click **Delete** to the lower right of the list, and then click **OK** in the confirmation dialog box to delete them.

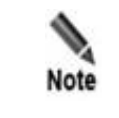

If a protection group is deleted, all its settings, including policies, will be deleted and the customer's machines included in this group are instead protected by policies for the default group **default\_protection\_group**.

# 5.1.1.6 Configuring Policy Auto-Learning

ADS supports policy auto-learning. This means ADS can collect and analyze statistics on normal SYN, ACK, UDP, and ICMP packets, generate protection policies based on built-in algorithms, and then dispatch such policies manually or automatically to protection groups, depending on the configured policy application mode.

Choose **Policy > Anti-DDoS > Protection Groups**.

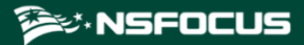

Figure 5-10 Protection Groups page

| Protection Groups   |                                                     |              |         |                   |                                                      |          |               |              | 0        |
|---------------------|-----------------------------------------------------|--------------|---------|-------------------|------------------------------------------------------|----------|---------------|--------------|----------|
| Search By Group Nam | earch By Group Name Or IP Running Mode All V Filter |              |         |                   |                                                      |          |               |              |          |
| Select Al           | Group Name 🕢                                        | Running Mode | IP List | Protection Policy | Access Policy                                        | URL Rule | Auto-learning | Description  | Delete   |
|                     | default_protection_group                            | 🖹 Protect    | 2       | 2                 | Access Control Rules   Blacklist   GeoIP Rules   NTI | 2        | -             | al_users     |          |
|                     | •                                                   |              |         |                   |                                                      |          |               | Delete Creat | te Group |

On this page, you can set auto-learning parameters, enable/disable the auto-learning function, view the auto-learning status, and view auto-learning details.

### **Setting Auto-learning Parameters**

Newly created protection groups have no auto-learning function enabled. Their auto-learning status is displayed as "Not started". You can manually enable this function and set related parameters for a specific protection group. The procedure is as follows:

**Step 1** On the page shown in Figure 5-10, click () in the **Auto-learning Operation** column of a protection group.

The Auto-learning Parameter Configuration dialog box appears, as shown in Figure 5-11.

| Auto-learning Parameter Configuration |                                                                                                    |                      |          |            |  |
|---------------------------------------|----------------------------------------------------------------------------------------------------|----------------------|----------|------------|--|
| test_py                               | roup configuration in the auto-learning process: otherwise                                                                                                    | the learning result  | may be i | incorrect  |  |
| Item                                  | Value                                                                                                    | , and fourning roout |          | incontrol. |  |
| Learning Duration                     | 1 day 🗸                                                                                                    |                      |          |            |  |
| Percentage of Increase                | 50% 🗸                                                                                                    |                      |          |            |  |
| Policy Application Mode               | Automatic 🗸                                                                                                    |                      |          |            |  |
| Policy Name                           | <ul> <li>SYN Flood Threshold 1</li> <li>ACK Flood Threshold 1</li> <li>UDP Flood Threshold 1</li> <li>ICMP Flood Threshold 1</li> <li>HTTP GET Flood Threshold 1</li> </ul> |                      |          |            |  |
|                                       | HTTP POST Flood Threshold 1                                                                                                    |                      |          |            |  |
| HTTP Protection Port                  | 80                                                                                                    | (Port range          | e) 🕜     |            |  |
| HTTP Protection Object                | Operation IP/Port Operation IP/Port/URL                                                                                                    |                      |          |            |  |
|                                       |                                                                                                    | Save and Start       | Save     | Cancel     |  |

Figure 5-11 Configuring auto-learning parameters

#### Step 2 Configure parameters.

Table 5-4 Parameters for configuring an auto-learning policy

| Parameter         | Description                                                                                                    |
|-------------------|----------------------------------------------------------------------------------------------------|
| Learning Duration | Specifies the auto-learning duration. When this duration expires, ADS automatically stops such learning. Options include <b>30 minutes</b> , <b>1 hour</b> , <b>1 day</b> , |

| Parameter              | Description                                                                                                    |  |  |  |  |
|------------------------|----------------------------------------------------------------------------------------------------|--|--|--|--|
|                        | and 1 week.                                                                                                    |  |  |  |  |
| Percentage of Increase | Specifies the percentage of increase in thresholds. Auto-learning results are updated in sync with the fluctuating traffic and thresholds dispatched are calculated by using this formula: Maximum value of historical learning results $x$ (1 + Percentage of increase). |  |  |  |  |
| Policy Application     | Specifies a policy application mode, which can be either of the following:                                                                                                    |  |  |  |  |
| Mode                   | • <b>Manual</b> : After auto-learning is complete, you can view the result, select thresholds, change their values, and click <b>Update Thresholds</b> to dispatch new thresholds to the related protection group.                                                        |  |  |  |  |
|                        | • Automatic: When auto-learning is complete, the auto-learning policy is automatically executed to dispatch updated thresholds to the related protection group.                                                                                                    |  |  |  |  |
| Policy Name            | Specifies policies whose thresholds will be adapted to auto-learning results.                                                                                                    |  |  |  |  |
| HTTP Protection Port   | Specifies ports under HTTP protection within the range of 0–65535. You can type a maximum of 5 ports or port ranges separated by the comma like "80,90-92".                                                                                                    |  |  |  |  |
|                        | Ports specified here cannot overlap with those specified for HTTPS protection.                                                                                                    |  |  |  |  |
| HTTP Protection        | Specifies the object of HTTP protection, which can be either of the following:                                                                                                    |  |  |  |  |
| Object                 | • <b>Destination IP/Port/URL</b> : The IP address, port, and URL should all be matched.                                                                                                    |  |  |  |  |
|                        | • <b>Destination IP/Port</b> : Only the IP address and port should be matched.                                                                                                    |  |  |  |  |

#### Step 3 Click Save to commit the settings.

If you click **Save and Start**, the system will collect traffic flowing over the network. In this case, the auto-learning status of the protection group changes to Ongoing(AManual), as shown in Figure 5-12.

Figure 5-12 Auto-learning configured and started

| Search By Group | Name Or IP               | Running Mo   | de All       | ✓ Filter    |               |               | First (Previous Next) Last | 1/1 pages,Go to |        |
|-----------------|--------------------------|--------------|--------------|-------------|---------------|---------------|----------------------------|-----------------|--------|
| Select All      | Group Name               | Running Mode | Edit IP List | Edit Policy | Access Policy | Edit URL Rule | Auto-learning              | Description     | Delete |
|                 | default_protection_group | Protect      | 2            |             | Blacklist     | 2             |                            | all_users       |        |
| 0               | test                     | Protect      | 1            | 1           | Blacklist     | 2             | Ongoing(Manual) 🖲 🕼 🖹      | аа              | ۲      |
|                 | 111                      | Protect      | 2            |             | Blacklist     | 2             | Not started 🕑 🕸            | 111             | ۲      |
| 0               | fff@5239888D34           | Protect      | Ľ            | Ľ           | Blacklist     | 2             | Not started 🕑 🕼            | sa              | ۲      |
|                 | test_blacklist           | Protect      | 2            | 1           | Blacklist     | 2             | Ongoing(Automatic) 🖲 🕸 🖹   | 111             | ۲      |
|                 | test_aaa                 | Protect      | 2            | 2           | Blacklist     | 2             | Not started 🕑 🕼            | 666             | ۲      |

When the specified auto-learning duration expires, auto-learning automatically stops.

You can also click 
to manually stop the auto-learning process.

For ongoing auto-learning, you can click in the **Auto-learning Operation** column of a protection group to edit related parameters, including the percentage of increase in thresholds and policy application mode, as shown in Figure 5-13.

| group configuration in the auto-learning process                                                                                                    | otherwise, the learning result may be incorrect                                                                                                    |
|----------------------------------------------------------------------------------------------------|----------------------------------------------------------------------------------------------------|
| Value                                                                                                    |                                                                                                    |
| 1 day 🗸                                                                                                    |                                                                                                    |
| 50% 🗸                                                                                                    |                                                                                                    |
| Automatic 🗸                                                                                                    |                                                                                                    |
| SYN Flood Threshold 1<br>ACK Flood Threshold 1<br>UDP Flood Threshold 1<br>ICMP Flood Threshold 1<br>HTTP GET Flood Threshold 1<br>HTTP POST Flood Threshold 1 |                                                                                                    |
| 80                                                                                                    | (Port range) 🕢                                                                                                    |
| Destination IP/Port     Destination IP/P                                                                                                    | ort/I IPI                                                                                                    |
|                                                                                                    | group configuration in the auto-learning process Value 1 day 50% Subset of the state of the state of the stat |

Figure 5-13 Editing auto-learning parameters

#### ----End

## Viewing the Auto-learning Status

On the page shown in Figure 5-10, the **Auto-learning Status** column shows the auto-learning status of protection groups. The auto-learning status of a protection group can be any of the following:

- Not started: The auto-learning function is not enabled.
- **Ongoing**: Auto-learning is enabled and in progress.
- **Complete**: Auto-learning is complete.
- **Abnormal**: Auto-learning failed because of some external factors, such as a device restart during auto-learning.

## **Viewing Auto-learning Details**

On the page shown in Figure 5-10, you can click  $\bigcirc$  in the **Auto-learning Operation** column of a protection group to view auto-learning details of the group.

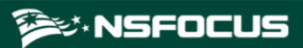

#### Figure 5-14 Auto-learning details

| Group Auto-learning Details<br>Group Name: test<br>Learning Duration: 1 day<br>Hours remaining: 023-41:24 | Auto-learning Status: Ongoing<br>Policy Application Mode: Manual | Percentage of Increase: 59%<br>Learning Start Time: 2021-09-15 10:11:55 |
|----------------------------------------------------------------------------------------------------|------------------------------------------------------------------|-------------------------------------------------------------------------|
| Policy Type                                                                                               | Auto-learning Result                                             | Current Threshold                                                       |
| SYN Flood Threshold 1                                                                                     | 500                                                              | 201                                                                     |
| ACK Flood Threshold 1                                                                                     | 500                                                              | 3000001                                                                 |
| UDP Flood Threshold 1                                                                                     | 0                                                                | 10001                                                                   |
| ICMP Flood Threshold 1                                                                                    | 0                                                                | 401                                                                     |
| HTTP GET Flood Threshold 1                                                                                | 500                                                              | 100                                                                     |
| HTTP POST Flood Threshold 1                                                                               | 0                                                                | 100                                                                     |
| Auto-learned Traffic                                                                                      |                                                                  |                                                                         |
| 600                                                                                                    |                                                                  |                                                                         |
| 400                                                                                                    |                                                                  |                                                                         |
| 0<br>1000 1100 1200 1500 1400 1500 1600                                                                   | 1700 1600 1600 2000 2100 2700 2600 (                             | adaa afaa afaa akaa akaa akaa afaa afaa                                 |
|                                                                                                    |                                                                  |                                                                         |
| SYN Flood Threshold 1                                                                                     | ACK Flood Threshold 1 UDP Flood Threshold 1 ICMP Flood Threshold | d 1 — HTTP GLT Flood Threshold 1 — HTTP FQST Flood Threshold 1          |
|                                                                                                    |                                                                  | Back                                                                    |

When the policy application mode is **Manual** and the learning status is **Complete**, you can edit dispatched thresholds.

After the edit is complete, click **Update Thresholds** to dispatch the new thresholds to the related protection group.

# 5.1.2 Policy Configuration for Protection Groups

ADS provides the following anti-DDoS policies and rules:

- DDoS protection policies
- Anomalous packet filtering rules
- Reflection protection policy
- HTTP keyword checking policy
- Port check policy
- HTTPS protection policy
- HTTP protection policy
- DNS keyword checking policy
- DNS protection policy
- TCP control parameters protection policy
- TCP regular expression protection policy
- Botnet & IP behavior control policy
- SIP protection policy
- UDP session authentication policy
- UDP payload check policy
- UDP regular expression protection policy
- UDP protection policy
- ICMP protection policy
- Watermark protection policy
- Programmable rule
- Protocol ID check policy

# 5.1.2.1 DDoS Protection Policy

An DDoS protection policy is a policy for protection against DDoS attacks.

Figure 5-15 shows parameters of the default DDoS protection policy.

Figure 5-15 DDoS protection policy area

| DDoS [default_protecti             | on_group]   |             |                    |                      |
|------------------------------------|-------------|-------------|--------------------|----------------------|
| Attack Type                        | Threshold 1 | Threshold 2 | Protection Enabled | Protection Algorithm |
| SYN Flood                          | 1111 (pps)  | 1111 (pps)  | Yes                | 1-SafeConnect        |
| ACK Flood                          | 2222(pps)   |             | No                 |                      |
| UDP Flood                          | 3333 (pps)  |             | Yes                |                      |
| ICMP Flood                         | 4444 (pps)  |             | Yes                |                      |
| Connection Exhaustion              |             |             | Yes                |                      |
| Traffic Control by Dst IP          |             | 1000(kbps)  | No                 |                      |
| Group Cleaning<br>Capacity Control |             | 1000(kbps)  | No                 |                      |

Table 5-5 describes parameters of the DDoS protection policy.

| Parameter            | Description                                                                                                    |
|----------------------|----------------------------------------------------------------------------------------------------|
| Attack Type          | Types of DDoS attacks that can be blocked.                                                                                                    |
| Threshold 1          | The value varies with DDoS attack types. See the following descriptions.                                                                                     |
| Threshold 2          | The value varies with DDoS attack types. See the following descriptions.                                                                                     |
| Protection Enabled   | <ul> <li>Controls whether to enable the protection.</li> <li>Yes: enables this type of protection.</li> <li>No: disables this type of protection.</li> </ul> |
| Protection Algorithm | Different algorithms are adopted to defend against different types of DDoS attacks. See the following descriptions.                                          |

Table 5-5 Parameters of the default anti-DDoS policy

#### **SYN Flood**

- **Threshold 1**: specifies the SYN traffic rate above which SYN flood protection is triggered. If the rate (pps) of SYN traffic to a destination exceeds the specified value, SYN flood protection is triggered. The value ranges from 0 to 48000000.
- Threshold 2: specifies the rate above which ADS sends reverse detection packets in response to SYN packets, after SYN flood protection is triggered. The value ranges from 1 to 240000000. A greater value means a better protection effect but a higher load on the ADS device.

|      | • Reverse detection indicates that the ADS device detects whether a client is launching attacks by sending detection packets to the client. |
|------|----------------------------------------------------------------------------------------------------|
| Note | • A greater <b>Threshold 2</b> value may cause higher CPU usage. You are advised to limit the CPU usage below 55%.                          |

- **Protection Enabled**: By default, SYN flood protection is enabled and cannot be disabled.
- Protection Algorithm
  - **0-SynCheck** applies to symmetrical networks only.
  - 1-SafeConnect, 2-DynaCheck, and 3-SeqCheck apply to both symmetrical and asymmetrical networks. When ADS is deployed in out-of-path mode, you can only select one of the three algorithms.

## ACK Flood

**Threshold 1**: specifies the ACK traffic rate above which ACK flood protection is triggered. If the rate (pps) of ACK traffic to a destination exceeds the specified value, ACK flood protection is triggered. The value ranges from 1 to 240000000.

This policy is enabled by default.

## **UDP Flood**

**Threshold 1**: specifies the UDP traffic rate above which UDP flood protection is triggered. If the rate (pps) of UDP traffic to a destination exceeds the specified value, UDP flood protection is triggered. The value ranges from 0 to 48000000.

This policy is enabled by default. After this policy is enabled, related protection will be implemented through the UDP Protection Policy.

# ICMP Flood

**Threshold 1**: specifies the ICMP traffic rate above which ICMP flood protection is triggered. If the rate (pps) of ICMP traffic to a destination exceeds the specified value, ICMP flood protection is triggered. The value ranges from 0 to 48000000.

This policy is enabled by default. After this policy is enabled, related protection will be implemented through the ICMP Protection Policy.

## **Connection Exhaustion**

Connection exhaustion protection can work only when connection exhaustion rules are configured. You can only select **Yes** or **No** for it. (For how to configure connection exhaustion rules, see section 5.2.7 Connection Exhaustion Protection Rules.)

# **Carpet Bombing**

Carpet bombing protection can work only when carpet bombing protection rules are configured. You can only select **Yes** or **No** for it. The carpet bombing protection takes effect only when **Group** is selected for **Scope of Validity** under **Advanced > Carpet Bombing Protection > Configuration**. (For how to configure carpet bombing protection rules, see section 8.5 Carpet Bombing Protection.Carpet Bombing Protection ) and you select **Yes** here. If the actions of the carpet bombing protection rule include "add to blacklist", you need to first enable the group-specific blocklist. For detailed configuration, see section 8.5 Carpet Bombing Protection.

## **Group-Specific Cleaning Capacity Control**

**Threshold 2**: specifies the maximum traffic allowed to arrive at the protection group, above which the excess traffic is dropped. The value ranges from 0 to 48000000.

This policy is enabled by default.

| Note | <ul> <li>Generally, the system adopts default DDoS protection settings. If you want to edit settings of threshold 1 or 2, contact NSFOCUS technical support.</li> <li>You should apply protection algorithms to the DDoS protection policies according to the actual network environment and the deployment mode. Otherwise, network</li> </ul> |
|------|----------------------------------------------------------------------------------------------------|
|      | interruption may occur.                                                                                                    |

# 5.1.2.2 Anomalous Packet Filtering Rules

Anomalous packet filtering rules include rules for filtering SYN packets, UDP packets destined for port 80, LAND packets, and HTTP packets. ADS can handle traffic according to these rules only when they are enabled.

Figure 5-16 shows the area for configuration of anomalous packet filtering rules. You can perform the following operations on the rules:

- **Enable**: enable a rule. ADS filters traffic once anomalous packets with certain signatures are detected.
- **Disable**: disable a rule.
- **Enable only in protection state**: ADS filters out anomalous packets with certain signatures only when in the protection state.

Figure 5-16 Anomalous packet filtering rules

| Enable    |
|-----------|
| Enable 🗸  |
| Enable 🗸  |
| Disable 🗸 |
|           |

# 5.1.2.3 Reflection Protection Policy

If you have configured reflection protection rules, you can enable the reflection protection policy for a protection group and reference the created reflection protection rules. For details on reflection protection rules, see section 5.2.2 Reflection Protection Rules.

Figure 5-17 shows the reflection protection policy configuration of a protection group.

| Note | • When multiple rules are referenced, the reflection protection policy matches attack packets with these rules in a top-down manner. In principle, the matching stops once a rule is hit. An administrator may need to adjust the rule sequence as required. |
|------|----------------------------------------------------------------------------------------------------|
|      | • When multiple rules are matched, ADS performs protection based on the first rule.                                                                                                    |

Figure 5-17 Reflection protection policy of a protection group

| Add rule        |  |  |
|-----------------|--|--|
| Move Behind 🕶 💿 |  |  |
|                 |  |  |
|                 |  |  |
|                 |  |  |
|                 |  |  |

You can perform the following operations on the reflection protection policy:

- Enable: Select Yes or No to enable or disable the policy.
- Rearrange rules: Click or to move a rule one place up or down. You can also type the rule IDs in the **Move** and **Behind** text boxes. For example, **Move 1 Behind 3** indicates that the first rule will be put below the third rule. Click to commit the change.
- Add rule: Click to open the rule configuration page shown in Figure 5-18. Select one or more rules and then click OK.

For the creation of a reflection protection rule, see section 5.2.2.1 Creating a Reflection Protection Rule.

• Delete a rule: Click 🗵 to delete a rule.

| Figure 5-18 | Adding reflection | protection rules        |
|-------------|-------------------|-------------------------|
| 0           | 0                 | F CONTRACTOR CONTRACTOR |

| Confi | onfigure Reflection Protection Rule |                    |  |
|-------|-------------------------------------|--------------------|--|
|       | Name                                | Description        |  |
|       | acc                                 |                    |  |
|       | ARMS                                |                    |  |
|       | CharGen                             |                    |  |
|       | CLDAP                               |                    |  |
|       | COAP                                |                    |  |
|       | DNS                                 |                    |  |
|       | Jenkins                             |                    |  |
|       | Memcache                            |                    |  |
|       | MsSql                               |                    |  |
|       | NTP                                 |                    |  |
|       | reflection_filter3                  | `sudo touch 1.txt` |  |
|       | reflection_filter4                  | sudo touch 1.txt   |  |
|       | reflection_filter5                  | sudo touch 1.txt   |  |
|       | reflection_filter6                  | sudo touch 1.txt   |  |
|       | reflection_filter7                  | <script></script>  |  |

# 5.1.2.4 HTTP Keyword Checking Policy

HTTP keyword checking is a process by which ADS checks specific fields in HTTP attack traffic against keywords and then takes the specified action against those packets that match a rule.

Figure 5-19 shows the current HTTP keyword checking rules.

| Note | • When multiple rules are referenced, the HTTP keyword checking policy matches attack packets with these rules in a top-down manner. In principle, the matching stops once a rule is hit. The administrator may need to adjust the rule sequence as required. |
|------|----------------------------------------------------------------------------------------------------|
|      | • When multiple rules are hit, ADS performs protection based on the first rule.                                                                                                    |

| <b>T</b> . | <b>7</b> 10 ITTT | 1 ער     | $C_1$ 1.  | D 1'        |
|------------|------------------|----------|-----------|-------------|
| HIGHTP     | <u></u>          | PKeyword | I necking | POLICV area |
| I Iguic    | 5-17 111 11      |          | CHECKINg  | I Oney area |
| 0          |                  | 2        | 0         | ~           |

| HTTP Keyword Checking Policy [default_protection_group] 🕢 |                   |  |
|-----------------------------------------------------------|-------------------|--|
| Enable                                                    | Add rule          |  |
| ●Yes ○No                                                  | Move Behind 🖌 🕑 🕲 |  |
| Rule List                                                 | ID Name Operation |  |

On this page, you can edit the HTTP keyword checking policy as follows:
- **Enable**: Select **Yes** or **No** to enable or disable the policy.
- Adjust rule sequence: Click or in the Operation column to move a rule one place up or down. You can also type the rule IDs in the Move and Behind text boxes. For example, Move 1 Behind 3 indicates that the first rule will be put under the third rule. Click to commit the change.
- Add rule: Click 🕑 to open the rule configuration page. Select one or more rules and then click OK.

For the creation of an HTTP keyword checking rule, see section 5.2.6 HTTP Keyword Checking.

Figure 5-20 Configuring HTTP keyword checking rules

| Con | onfigure HTTP Keyword Checking Rule |          |             |    |  |
|-----|-------------------------------------|----------|-------------|----|--|
| C   | )                                   | Name     | Description |    |  |
|     |                                     | http1    |             |    |  |
| C   |                                     | http2    |             |    |  |
|     |                                     | test_ads |             |    |  |
|     |                                     |          | OK Canc     | el |  |

### 5.1.2.5 **Port Check Policy**

The port check policy indicates that after the port check function is enabled, the system checks the data arriving at the specified port according to the configured policy but handles the data to other ports based on the group algorithm.

Figure 5-34 shows the port check policy settings. Table 5-6 describes of a port check policy.

- ADS detects traffic by matching port check rules in a top-down manner. If a hit is found, ADS performs access control for the port according to the matching rule and stop matching other rules.
- Rearrange rules: You can click  $\bigcirc$  or  $\bigcirc$  to move a rule one level up or down.
- Add a rule: You can click 💿 to add a rule.
- Delete a rule: You can click 🖲 to delete a rule.

Figure 5-21 Port check policy of a protection group

| ſ | Port Check [default_ | xrt Check [default_protection_group] |      |      |                                    |             |             |           |   |
|---|----------------------|--------------------------------------|------|------|------------------------------------|-------------|-------------|-----------|---|
|   | Enable               | Add rule                             |      |      |                                    |             |             |           |   |
|   | 🔿 Yes 💿 No           | Protocol TCP 🗸                       | Port | in 🕤 | wert 🖲 Yes 🔿 No 🛛 Access Control 🖌 | Accept ~    | Description |           | ۲ |
|   | Rule List            | Protocol                             | Port |      | Access Control                     | Description |             | Operation |   |

| Table 5-6 Parameters | of a p | ort check | policy |
|----------------------|--------|-----------|--------|
|----------------------|--------|-----------|--------|

| Parameter | Description                                  |  |
|-----------|----------------------------------------------|--|
| Enable    | Controls whether to enable this policy.      |  |
|           | • Yes: indicates that the policy is enabled. |  |
|           | • No: indicates that the policy is disabled. |  |

| Parameter      | Description                                                                                                    |  |
|----------------|----------------------------------------------------------------------------------------------------|--|
| Protocol       | Specifies the protocol, which can be <b>TCP</b> or <b>UDP</b> .                                                                                                    |  |
| Port           | Specifies the number of port to be checked.<br>You can add a maximum of 10 rules, each of which can include 48 ports. Ports must be<br>separated by the comma.                                                                                                    |  |
| Invert         | Controls whether to invert the port setting.<br><b>Yes</b> : indicates that other ports than the ones specified will be matched and <b>No</b> indicate<br>the opposite. For example, if <b>Port</b> is set to <b>80</b> and <b>Invert</b> is set <b>Yes</b> , ADS checks por<br>other than port 80. |  |
| Access Control | <ul> <li>Specifies how to handle packets matching the rule.</li> <li>Accept: allows packets from the specified port to pass through ADS.</li> <li>Drop: drops such packets.</li> <li>Drop and add to blacklist: drops such packets and adds them to the blocklist.</li> </ul>                       |  |
| Description    | Brief description of the policy, which can contain a maximum of 15 characters.                                                                                                    |  |

### 5.1.2.6 HTTPS Protection Policy

HTTPS protection policies provide protection for HTTPS connections. The HTTPS protection policy empowers the system to check HTTPS packets from clients. By recording and counting HTTPS sessions from a source IP address, the system determines whether the source IP address is abnormal and marks it as abnormal if the abnormal access exists. You need to enable the blocklist function before configuring an HTTPS protection policy. For how to enable the blocklist, see section 5.2.10 Blocklist.

HTTPS protection policies are classified into three types:

- Connection Protection Renegotiation Protection: The system checks HTTPS packets from clients. When Add Abnormal IP to Blacklist is set to Yes, the system adds source IP addresses that match the HTTPS protection algorithm to the blocklist.
- Application Layer Protection Non-decrypted Traffic Protection: In the case of no certificate, the system detects whether a source IP address is abnormal by checking HTTPS sessions from it, and automatically adds detected abnormal IP addresses to the blocklist. This type of protection includes access rate-based protection, resource-specific access protection, and large resource access protection to defend against HTTPS traffic attacks.
- Application Layer Protection Decrypted Traffic Protection: The system configures an SSL certificate for specified destination IP addresses and ports and then authenticates clients with HTTPS protection algorithms, including HTTP2 RFC authentication, and controls SSL connections. Packets that fail the check will be dropped or their source IP addresses will be added to the blocklist.

When all protection algorithms are enabled for HTTPS protection, the matching IP addresses and ports of application layer protection – decrypted traffic protection are protected according to the decrypted traffic protection configurations, other IP addresses are protected according to the connection protection configurations, and all subsequent HTTPS packets are subject to the application layer protection – non-decrypted traffic protection configurations.

The following describes the HTTPS protection process:

- In a normal trust scenario, for example, only SYN algorithm authentication is passed, an IP address configured with application layer protection decrypted traffic protection is protected according to the decrypted traffic protection configurations. If it is not included in any such rules, the IP address will be protected by connection protection configurations, and then the application layer protection non-decrypted traffic protection configurations (the **Protection Port** setting works in this case).
- In an advanced trust scenario, for example, decryption algorithms authentication is passed, all packets are subject to the application layer protection non-decrypted traffic protection configurations.
  - If the destination IP address is subject to application layer protection decrypted traffic protection, ADS takes the specified action against those packets whose destination port is the same as the one configured in the decrypted traffic protection rule or as the protection port.
  - ADS takes the specified action against those packets whose destination port is the same as the protection port.

Table 5-7 describes the common parameters for configuring an HTTPS protection policy.

| Parameter            | Description                                                                                                    |  |
|----------------------|----------------------------------------------------------------------------------------------------|--|
| Protection Port      | Specifies the port to protect.                                                                                                    |  |
|                      | The value range is 0–65535, with <b>443</b> as the default. HTTPS protection is triggered only when the destination port number of attack packets matches the specified port.                                                                                                    |  |
|                      | The port configured for the HTTP protection policy must be different from that for the HTTPS protection policy.                                                                                                    |  |
|                      | Note                                                                                                    |  |
|                      | By default, this port works for connection protection – renegotiation<br>protection and application layer protection – non-decrypted traffic<br>protection. If a certificate is configured for the destination IP address<br>and destination port in an application layer protection – decrypted<br>traffic protection rule, when finding traffic destined for this IP<br>address, ADS further checks its destination port and will implement<br>application layer protection – non-decrypted traffic protection for the<br>matching traffic. |  |
| Protection Threshold | Specifies the threshold for the number of HTTPS packets (in pps) arriving at a specific port of the destination IP address. If the value is exceeded, the HTTPS protection mechanism will be triggered.                                                                                                    |  |

 Table 5-7 HTTPS protection parameters

### **Connection Protection – Renegotiation Protection**

The connection protection – renegotiation protection checks HTTPS packets from clients. Table 5-8 describes parameters for configuring a connection protection policy.

| Table 5-8 Connection | protection | parameters |
|----------------------|------------|------------|
|----------------------|------------|------------|

| Parameter                                 | Description                                                                                                    |  |
|-------------------------------------------|----------------------------------------------------------------------------------------------------|--|
| Enable                                    | Control whether to enable the connection protection policy.                                                                                                    |  |
| Per Source IP Renegotiation<br>Rate Limit | Specifies the rate of new SSL connections (in pps) of source IP addresses, above which HTTPS protection is triggered. The value range is 0–16000.                                                                                                    |  |
| Add Abnormal IP to<br>Blacklist           | Controls whether to add abnormal IP addresses to the blocklist. The value <b>Yes</b> indicates that, when the IP address of a client fails the check with the HTTPS protection algorithm, the system will add this IP address to the blocklist. You need to enable the Blocklist before configuring this parameter. |  |

### **Application Layer Protection – Non-decrypted Traffic Protection**

This policy automatically adds detected abnormal IP addresses to the blocklist. Therefore, make sure that the blocklist function is enabled.

This type of protection includes the following three rules:

- Access Rate-based Protection: The system counts the HTTPS requests from a source IP address. The IP address will be deemed to be abnormal and added to the group-specific blocklist if its number of visits to HTTPS resources exceeds the threshold in a statistical period.
- Resource-specific Access Protection: The system counts the access from an IP address to a specific resource. If both of its number and proportion of visits to the source exceed the respective threshold in a statistical period, the source IP address is deemed to be abnormal. If the source IP address keeps abnormal in consecutive statistical periods (when **Consecutive Abnormal Cycles** is met), it will be added to the group-specific blocklist.
- Large Resource Access Protection: The system counts the access from an IP address to large resources. If both of its number and proportion of visits to large resources exceed the respective threshold in a statistical period, the source IP address is deemed to be abnormal. If the source IP address keeps abnormal in consecutive statistical periods (when **Consecutive Abnormal Cycles** is met), it will be added to the group-specific blocklist.

Table 5-9 describes the parameters for configuring an application layer protection – non-decrypted traffic protection policy. Note that the configuration parameters vary with the protection type.

| Parameter                   | Description                                                                                                    |
|-----------------------------|----------------------------------------------------------------------------------------------------|
| Enable                      | Controls whether to enable the application layer protection $-$ non-decrypted traffic protection policy. If you select <b>No</b> , none of non-decrypted traffic protection policies take effect. |
| Large Resource<br>Threshold | Specifies the minimum size of resources to be identified as large resources.<br>Value range: 1–10485760, in KB.                                                                                   |
| Number of Visits            | Specifies the maximum number of visits allowed for a source IP address in a statistical period. Value range: 1–10000.                                                                             |

Table 5-9 Application layer protection – non-decrypted traffic protection parameters

| Parameter                      | Description                                                                                                    |
|--------------------------------|----------------------------------------------------------------------------------------------------|
| Proportion of Visits           | Specifies proportion of visits to the current HTTP resource (a specific resource or a large resource) to total visits to all resources in a statistical period. Value range: 1%–100%. |
| Statistical Period             | Specifies the period of time in which the number of visits is counted. Value range: 1–3600, in seconds.                                                                               |
| Consecutive Abnormal<br>Cycles | Specifies the maximum allowed number of consecutive statistical periods during which the source IP address is deemed to be abnormal. Value range: $1-10$ .                            |

### **Application Layer Protection – Decrypted Traffic Protection**

To configure an application layer protection – decrypted traffic protection policy, follow these steps:

- **Step 1** Select **Yes** or **No** under **Enable** to enable or disable the application layer protection decrypted traffic protection policy.
- **Step 2** Create an application layer protection decrypted traffic protection rule.
  - a. Click **Add Rule** and set parameters in the dialog box that appears.

Figure 5-22 Creating an application layer protection – decrypted traffic protection rule

| A | dd Rule        |                     |                                    |                                                  | ×               |
|---|----------------|---------------------|------------------------------------|--------------------------------------------------|-----------------|
|   | Destination IP | Destination<br>Port | Protection Algorithm               |                                                  | SSL Certificate |
|   |                |                     | ✓ HTTP algorithm □ HTTP2 algorithm | 2-URL authentication<br>0-HTTP2 frame protection | _default 🗸      |
|   |                |                     |                                    |                                                  | OK Cancel       |

b. Table 5-10 describes parameters for creating an application layer protection – decrypted traffic protection rule.

| Parameter            | Description                                                                                                    |  |
|----------------------|----------------------------------------------------------------------------------------------------|--|
| Destination IP       | Specifies the destination IP address to protect. Such an IP address should be within the IP address range covered by the protection group.                                                           |  |
| Destination Port     | Specifies the port number of the destination IP address to protect. Value range: 0–65535.                                                                                                    |  |
| Protection Algorithm | Specifies the algorithm used in the rule.                                                                                                    |  |
| SSL Certificate      | Specifies the SSL certificate used in the rule. You can select the default certificate or import others as required. For how to import an SSL certificate, see section 3.4.4 SSL Certificate Import. |  |

Table 5-10 Parameters of an application layer protection – decrypted traffic protection rule

Step 3 After the configuration is complete, click **OK** to return to the HTTPS protection policy page.

**Step 4** Configure control items for the application layer protection – decrypted traffic protection rule.

| Parameter       | Description                                                                                                    |  |  |
|-----------------|----------------------------------------------------------------------------------------------------|--|--|
| Enable          | Controls whether to enable control of the number of new connections, failed connections, timeout connections, and HTTP2 RFC authentication of the destination port to protect.                                                                                                    |  |  |
| Connection Type | <ul> <li>Connection control items. New connections, failed connections, and timeout connections only work for destination IP addresses and ports under application layer protection.</li> <li>New connection: limits the number of new HTTPS connections initiated by a source IP address to the specified destination port.</li> <li>Failed connection: limits the number of new HTTPS connections a source IP address fails to initiate to the specified destination port. Failed connections include failures in SSL/TLS handshake, renegotiation, and HTTPS packet parsing.</li> <li>Connection timeout: limits the number of new HTTPS connections a source IP address initiates to the specified destination port. A timeout connection means either an incomplete SSL/TLS handshake or no HTTPS packet interaction after the SSL/TLS handshake is complete.</li> <li>HTTP2 RFC authentication: performs RFC authentication on HTTP2 packets from source IP addresses</li> </ul> |  |  |
| Threshold       | <ul> <li>Threshold of each control item:</li> <li>New connections: 1–65535</li> <li>Failed connections: 1–256</li> <li>Connection timeout: 1–1000</li> <li>HTTP2 RFC authentication: 1–64</li> </ul>                                                                                                    |  |  |
| Action          | <ul> <li>Action taken on packets from clients or IP addresses of clients, which can be either of the following:</li> <li>Drop: If a client fails to be authenticated by an HTTPS protection algorithm, the system drops packets sent by (or from) this client if they contain the specified signature.</li> <li>Add to blacklist: If a client fails to be authenticated by an HTTPS protection algorithm, the system identifies its IP address as an abnormal one and adds it to the blocklist to block it. You need to enable the blocklist function before setting this action. For details on the blocklist, see section 5.2.10 Blocklist.</li> </ul>                                                                                                    |  |  |

Table 5-11 Control items of an application layer protection – decrypted traffic protection rule

#### ----End

## 5.1.2.7 HTTP Protection Policy

The HTTP protection policy for a protection group covers the following items:

• HTTP GET flood protection: This protection mechanism is triggered if the number of HTTP GET packets transmitted to a destination IP address per second (unit: pps) exceeds the specified value.

- HTTP POST flood protection: This protection mechanism is triggered if the number of HTTP POST packets transmitted to a destination IP address per second (unit: pps) exceeds the specified value.
- Low-and-slow attack protection: This protection mechanism is triggered if the number of HTTP packets to a destination IP address exceeds threshold 1 and the payload size of such packets is smaller than threshold 2.
- SYN cookie URL protection: If SYN Cookie URL is enabled, this protection mechanism also applies to new connections.

Figure 5-23 shows the HTTPS protection policy configuration for a protection group.

#### Figure 5-23 HTTP protection policy

| HTTP Protection Policy[default_protection_group] |                        |                                                      |                       |                                                                                                    |
|--------------------------------------------------|------------------------|------------------------------------------------------|-----------------------|----------------------------------------------------------------------------------------------------|
| HTTP Protection                                  | SYN Cookie URL         | Protection Target                                    | Protection Port       |                                                                                                    |
| Not protect 🗸                                    | Disable 🗸              | Oestination IP/Port ○     Destination     ID/Port/UP | 80,81 (Port range ) 😡 |                                                                                                    |
|                                                  |                        | IP/POIL/OKL                                          |                       | le a la latination                                                                                                    |
|                                                  | Policy                 | Threshold 1                                          | Threshold 2           | Protection Algorithm                                                                                                    |
|                                                  | HTTP Get Flood         | 1111 (pps)                                           |                       | Proxy Protection Disable Custom Field<br>(Proxy fields "X-Forwarded-For" and "Cdn-Src-Ip" are supported.)<br>Unified protection Script protection Template Name |
|                                                  | HTTP Post Flood        | 1111 (pps)                                           |                       | Status Disable 🗸                                                                                                    |
|                                                  | Slow Attack Protection | 1000 (pps)                                           | 500 (Bytes)           | Status Disable V                                                                                                    |

Table 5-12 describes parameters for configuring the HTTP protection policy.

| Parameter         | Description                                                                                                    |  |
|-------------------|----------------------------------------------------------------------------------------------------|--|
| HTTP Protection   | Specifies the HTTP protection mode, which can be one of the following:                                                                                                    |  |
|                   | • <b>Full protection</b> : Both group protection and URL rule protection are provided.                                                                                                    |  |
|                   | • Only on the rules of URL protection: The protection group is protected only by URL rules. In this case, SYN Cookie URL cannot be enabled.                                                                                                    |  |
|                   | Not protect                                                                                                    |  |
| SYN Cookie URL    | Controls whether to enable or disable SYN Cookie URL.                                                                                                    |  |
|                   | • Enable: SYN Cookie URL protection can be enabled only when the following conditions are met: 1. Full protection is selected for HTTP Protection. 2. Status is set to Enable for HTTP POST flood protection. After SYN Cookie URL is enabled, proxy protection will be disabled automatically. |  |
|                   | • <b>Disable</b> : To disable SYN Cookie URL for a protection group, you must disable SYN Cookie URL for all URL rules of the protection group in advance. Setting <b>HTTP Protection</b> to <b>Only on the rules of URL protection</b> automatically disables SYN Cookie URL.                  |  |
| Protection Target | Specifies the protection target, which can be either of the following:                                                                                                    |  |
|                   | • <b>Destination IP/Port</b> : indicates that ADS determines whether to enter the protection state based on the destination IP address and port.                                                                                                    |  |
|                   | • <b>Destination IP/Port/URL</b> : indicates that ADS determines whether to enter the protection state based on the destination IP address, port, and URL.                                                                                                    |  |

Table 5-12 Parameters for configuring the HTTP protection policy

| Paramete          | r                    | Description                                                                                                    |
|-------------------|----------------------|----------------------------------------------------------------------------------------------------|
| Protection I      | Port                 | Specifies the port number corresponding to the destination IP address of HTTP packets. A maximum of five ports or port ranges are allowed, which must be separated by the comma, like 80,90-92. The value range is 0–65535. Also, HTTPS port numbers must be excluded. |
| HTTP<br>Get Flood | Threshold 1          | Specifies the HTTP GET traffic rate (pps), above which HTTP GET flood protection is triggered. If the rate of HTTP GET traffic to a destination IP address exceeds the specified value, HTTP GET flood protection is triggered. The value range is 0–48000000.         |
|                   | Proxy<br>Protection  | Controls whether to enable proxy protection. After HTTP GET flood<br>protection is enabled, you can enable proxy protection. You are advised to<br>enable this function if a proxy server exists in your network.                                                      |
|                   | Custom Field         | After proxy protection is enabled, you can configure this parameter to allow ADS to accurately identify the actual proxied IP address.                                                                                                    |
|                   | Protection<br>mode   | Specifies the HTTP GET protection mode, which can be either of the following:                                                                                                    |
|                   |                      | • Unified protection: ADS provides HTTP GET protection in a unified way, without distinguishing between traffic from PCs and mobile applications.                                                                                                    |
|                   |                      | • <b>Precision protection</b> : ADS applies different protection policies for traffic from PCs and mobile applications based on the setting of the user-agent field.                                                                                                   |
|                   |                      | For PC protection, you can choose whether to enable precision<br>protection and configure an HTTP GET protection algorithm.                                                                                                    |
|                   |                      | For mobile application protection, you can choose whether to<br>enable precision protection, reference user-agent rules for mobile<br>devices, and configure an HTTP GET protection algorithm.                                                                         |
|                   | Protection algorithm | Specifies the protection algorithm, which can be one of the following, with <b>2_URL authentication</b> as the default:                                                                                                    |
|                   |                      | • <b>0_TAG authentication</b> and <b>1_HTTPCOOKIES authentication</b> verify the destination IP address by adding authentication information into HTTP packets.                                                                                                    |
|                   |                      | • <b>2_URL authentication</b> verifies the destination IP address by adding information similar to cookies into URL requests.                                                                                                    |
|                   |                      | • <b>3_ASCII image authentication</b> and <b>4_BMP image authentication</b> verify the destination IP address by adding an image.                                                                                                    |
|                   |                      | • <b>5_Dynamic script protection</b> verifies the destination IP address by executing dynamic scripts on the client.                                                                                                    |
|                   |                      | • <b>6_Legend game authentication</b> and <b>7_FCS</b> verify the destination IP address by checking the packets of the "Legend" game and the flash server.                                                                                                    |
|                   |                      | <ul> <li>8_Pattern matching check verify the destination IP address by<br/>matching a signature string that is defined under Advanced &gt; Pattern<br/>Matching (see section 8.2 Pattern Matching Rules for the<br/>configuration of pattern matching).</li> </ul>     |

| Parameter             |                    | Description                                                                                                    |
|-----------------------|--------------------|----------------------------------------------------------------------------------------------------|
|                       |                    | Note                                                                                                    |
|                       |                    | <ul> <li>6_Legend authentication, 7_FCS check and 8_Pattern matching check are specific to protection groups and available only when SYN Cookie URL is enabled.</li> <li>Enabling SYN Cookie URL disables the 0_TAG authentication and 1_HTTPCOOKIES authentication algorithms.</li> </ul>                                                                                                    |
|                       | Template<br>Name   | Specifies the template name. This parameter is required only when <b>4_BMP image authentication</b> is selected for <b>Protection Algorithm</b> . It is used to select the response page that contains a CAPTCHA code image. The default value is For response page settings, see section 5.1.5 Response Page Settings.                                                                            |
|                       | User-Agent<br>Rule | Indicates user-agent rules. These rules are required only for precision protection. Packets that match a user-agent rule referenced here are deemed traffic of a mobile device, or regarded as traffic of a PC.                                                                                                    |
|                       |                    | You can click 🕢 and select one or more existing user-agent rules. At least one rule should be selected and at most five can be configured. For details about user-agent rules for mobile devices, see section 5.1.7 Mobile User-Agent Rules.                                                                                                    |
| HTTP<br>Post<br>Flood | Threshold 1        | Specifies the HTTP POST traffic rate (pps) above which HTTP POST flood protection is triggered. If the rate of HTTP POST traffic to a destination IP address exceeds the specified value, HTTP POST flood protection is triggered. The value range is 0–48000000.                                                                                                    |
|                       | Status             | <ul> <li>Controls whether to enable or disable HTTP POST flood protection.</li> <li>HTTP POST flood protection can be enabled only when HTTP Protection is set to Full protection or Only on the rules of URL protection.</li> <li>If HTTP Protection is set to Not protect, the setting of Status changes to Disable automatically.</li> </ul>                                                    |
| Slow<br>Attack        | Threshold 1        | Specifies the number of HTTP packets arriving at the destination IP address per second, above which low-and-slow protection is triggered.                                                                                                    |
| Protection            | Threshold 2        | Specifies length of HTTP packets arriving at the destination IP address, below which low-and-slow protection is triggered.                                                                                                    |
|                       | Status             | Controls whether to enable low-and-slow attack protection. This type of protection can be enabled only when HTTP protection is enabled and Full protection is selected for HTTP Protection. Low-and-slow attack protection is triggered if the number of HTTP packets to a destination IP address per second exceeds threshold 1 and the payload size of such packets is smaller than threshold 2. |

## 5.1.2.8 DNS Keyword Checking Policy

DNS keyword checking is a process by which ADS checks specific fields in DNS attack traffic against keywords and then takes the specified action against those packets that match a rule.

Figure 5-24 shows the current DNS keyword checking rules.

|      | • Under a default policy, at most 10 DNS keyword checking rules can be referenced.                                                                                                    |
|------|----------------------------------------------------------------------------------------------------|
| Note | • When multiple rules are referenced, the DNS keyword checking policy matches attack packets with these rules in a top-down manner. In principle, the matching stops once a rule is hit. An administrator may need to adjust the rule sequence as required. |
|      | • When multiple rules are matched, ADS performs protection based on the first rule.                                                                                                    |

Figure 5-24 DNS Keyword Checking Policy area

| DNS Keyword Checking Policy[default_protection_group] |                   |           |
|-------------------------------------------------------|-------------------|-----------|
| Enable                                                | Add rule          |           |
|                                                       | Move Behind 🕶 👁 🚳 |           |
| Rule List                                             | ID Name           | Operation |

Table 5-13 describes parameters of the DNS keyword checking policy.

| Parameter   | Description                                                                                                    |
|-------------|----------------------------------------------------------------------------------------------------|
| Enable      | Controls whether to enable the default DNS keyword checking policy.                                                                |
| Rule        | Name of each rule included in the policy.                                                                                          |
| Description | Brief description of each rule.                                                                                                    |
| Source IP   | Specifies the source IP address from which traffic will be checked against the default DNS keyword checking policy.                |
| Action      | Specifies the action that ADS will take against the source IP address (host). For details, see section 5.2.5 DNS Keyword Checking. |

Table 5-13 Parameters of the default DNS keyword checking policy

On this page, you can edit the DNS keyword checking policy as follows:

- Enable: Select Yes or No to enable or disable the policy.
- Adjust rule sequence: Click or to move a rule one place up or down. You can also type the rule IDs in the Move and Behind text boxes. For example, Move 1 Behind 3 indicates that the first rule will be put under the third rule. Click to commit the change.

• Add rule: Click 🕑 to open the policy configuration page. Select one or more rules and then click OK.

For the creation of a DNS keyword checking rule, see section 5.2.5 DNS Keyword Checking.

Figure 5-25 Configuring DNS keyword checking rules

| Configure DNS | Keyword Checking Rule |             | ×         |
|---------------|-----------------------|-------------|-----------|
|               | Name                  | Description |           |
|               | test                  | test        |           |
|               | test_dns              |             |           |
|               |                       |             | OK Cancel |

## 5.1.2.9 DNS Protection Policy

DNS protection is a policy against DNS attacks and spoofing targeting DNS servers. Figure 5-26 shows the current DNS protection policy.

The DNS retransmission algorithm for DNS response protection applies to common servers (such as web servers), instead of recursive DNS servers and authoritative DNS servers.

Figure 5-26 DNS Protection Policy area

| DNS Protection Policy[test_cmix] |                      |                                                |                        |
|----------------------------------|----------------------|------------------------------------------------|------------------------|
| Protection Type                  | Enable               | Parameter Configuration                        |                        |
| DNS Query Protection             | ●Yes ○No             | Protection Algorithm<br>Reverse Detection Rate | 2-TCP_BIT V            |
| DNS Response Protection          | OYes <sup>●</sup> No | Protection Algorithm<br>Action                 | 2-DNS retransmission V |

Table 5-14 describes parameters of the DNS protection policy.

Table 5-14 Parameters of the DNS protection policy

| Parameter                     |                            | Description                                                                                                    |  |
|-------------------------------|----------------------------|----------------------------------------------------------------------------------------------------|--|
| DNS<br>Query<br>Protection    | Enable                     | Controls whether to enable DNS query protection. <b>Yes</b> indicates that ADS provides DNS query protection.                                                 |  |
|                               | Protection<br>Algorithm    | Specifies an algorithm for DNS query protection. Options include <b>1-Default</b> , <b>2-TCP_BIT</b> , <b>3-DNS_CNAME</b> , and <b>4-DNS retransmission</b> . |  |
|                               | Reverse Detecti<br>on Rate | Specifies the maximum rate of reverse detection packets. The value ranges from 1 to 240000000.                                                                |  |
| DNS<br>Response<br>Protection | Enable                     | Controls whether to enable DNS response protection. <b>Yes</b> indicates that ADS provides DNS response protection.                                           |  |
|                               | Protection<br>Algorithm    | Specifies an algorithm for DNS query protection. Options include <b>1-Default</b> and <b>2-DNS retransmission</b> .                                           |  |
|                               | Action                     | Specifies how to handle DNS responses:                                                                                                    |  |
|                               |                            | • Accept: passes through DNS responses authenticated by the protection algorithm                                                                              |  |

| Parameter | Description                                                                                                    |
|-----------|----------------------------------------------------------------------------------------------------|
|           | • Accept+trust: passes through DNS responses authenticated by the protection algorithm and adds the source IP address of these responses to the trust list. |

|      | DNS protection is triggered when the number of UDP packets transmitted per second exceeds the specified threshold. For the setting of UDP flood thresholds, see section |
|------|----------------------------------------------------------------------------------------------------|
| Note | 5.1.2.1 DDoS Protection Policy.                                                                                                    |

The default DNS protection settings are effective for general usage. To change the protection algorithm, contact technical support engineers of NSFOCUS.

# 5.1.2.10 TCP Control Parameters Protection Policy

Figure 5-27 shows parameters of the TCP control parameters protection policy.

| TCP Control Param | eters [test_cmjx]          |                     |                 |                          |      |   |       |
|-------------------|----------------------------|---------------------|-----------------|--------------------------|------|---|-------|
| Targeting         |                            |                     |                 |                          |      |   |       |
| SYN Control       | SYN Time Sequence Check    | Yes O No            |                 |                          |      |   |       |
|                   | Retransmission Interval 🛞  | 22                  | (2750ms) 🕜 ~ 28 | (3500m                   | s) 🕜 |   |       |
|                   | SYN Source Bandwidth Limit | Disable             | ~               | SYN Source IP Rate Limit |      | 0 | (pps) |
| SYN-ACK Control   | Learning Mode              | ○ Yes  No           |                 |                          |      |   |       |
|                   | Protection Algorithm       | Drop                | ~               |                          |      |   |       |
|                   | Reverse Detection Rate     | ○ Yes      No 32000 | (pps)           |                          |      |   |       |
| ACK Control       | ACK Learning Mode          | Oyes ®No            |                 |                          |      |   |       |
|                   | ACK Protection Algorithm   | Drop 🗸              |                 |                          |      |   |       |
|                   | Reverse Detection Rate     | ○ Yes  No 32000     | (pps)           |                          |      |   |       |
|                   | Retransmission Interval 🛞  | 8                   | (1000ms) ~ 24   | (3000ms)                 |      |   |       |
| Other             | RST Tx Rate 🕢              | 100000              | (pps)           |                          |      |   |       |
|                   | TCP Fragment Control       | Drop 🗸              |                 |                          |      |   |       |

Table 5-15 describes parameters of the TCP control policy.

| Table 5-15 Parameters of | of the | TCP control po | licy |
|--------------------------|--------|----------------|------|
|--------------------------|--------|----------------|------|

| Control<br>Item | Parameter                     | Description                                                                                                    |
|-----------------|-------------------------------|----------------------------------------------------------------------------------------------------|
| SYN Control     | Targeting                     | <ul> <li>Specifies how to identify a target server to be protected.</li> <li>Destination IP/Port: indicates that the server to be protected is identified by the destination IP address and port.</li> <li>Destination IP: indicates that the server to be protected is identified by only the destination IP address.</li> </ul> |
|                 | SYN Time<br>Sequence Check    | Controls whether to check the SYN time sequence.                                                                                                    |
|                 | SYN Source<br>Bandwidth Limit | Works with <b>SYN Source IP Rate Limit</b> to limit the bandwidth<br>used by the source host to send SYN packets. It has the<br>following values:                                                                                                    |

| Control<br>Item    | Parameter                   | Description                                                                                                    |
|--------------------|-----------------------------|----------------------------------------------------------------------------------------------------|
|                    |                             | <ul> <li>Disable: disables this function.</li> <li>Drop and add to blacklist: adds the IP address of the source host to the blocklist when the SYN packet forwarding rate of the source host exceeds the specified value.</li> <li>Drop: drops subsequent packets when the SYN packet</li> </ul>       |
|                    | SYN Source IP Rate          | forwarding rate of the source host exceeds the specified value.                                                                                                    |
|                    | Limit                       | maximum packet forwarding rate (pps) for the source host of SYN packets. The value ranges from 1 to 2000000.                                                                                                    |
| SYN-ACK<br>Control | Learning Mode               | Controls whether to enable the SYN-ACK learning mode. This<br>learning mode works only in non-protection state. After the<br>ACK learning mode is enabled, the system learns the packets<br>sent by the client and adds the source IP addresses meeting the<br>specified conditions to the trust list. |
|                    |                             | The learning mode works only when neither SYN protection<br>nor ACK protection is available.                                                                                                    |
|                    | Protection<br>Algorithm     | Specifies the SYN-ACK protection algorithm. Options include <b>Drop</b> , <b>Close</b> , <b>Source authentication</b> , <b>Session check</b> , and <b>Combined ACK protection</b> .                                                                                                    |
|                    |                             | • <b>Drop</b> : drops SYN-ACK packets.                                                                                                    |
|                    |                             | • <b>Close</b> : allows SYN-ACK packets to pass through the authentication by the algorithm and checks them in subsequent protection processes.                                                                                                    |
|                    |                             | • Source authentication: checks resent SYN-ACK packets and passes them through if requirements for authentication by this algorithm are met; otherwise, these packets are dropped.                                                                                                    |
|                    |                             | • Session check: This check is done on SYN-ACK packets that pass through source authentication. If session check requirements are met, packets are allowed to pass through, or will be dropped.                                                                                                    |
|                    |                             | • <b>Combined ACK protection</b> : This check is done on SYN-ACK packets that pass through source authentication. The check must be coupled with the ACK protection algorithm. Packets that meet check requirements are allowed to pass through, or will be dropped.                                   |
|                    | Reverse Detection<br>Rate   | Specifies the maximum rate at which ADS sends SYN-ACK packets for reverse detection. The value range is 1–240000000.                                                                                                    |
| ACK Control        | ACK Learning<br>Mode        | Controls whether to enable the ACK learning mode. This<br>learning mode works only in non-protection state. After the<br>ACK learning mode is enabled, the system learns the packets<br>sent by the client and adds the source IP addresses meeting the<br>specified conditions to the trust list.     |
|                    |                             | The learning mode works only when neither ACK protection is available.                                                                                                    |
|                    | ACK Protection<br>Algorithm | When ACK flood protection is enabled, you can configure the ACK protection algorithm, which can be <b>Disable</b> , <b>Time Sequence Check</b> , or <b>ACK Check</b> , with <b>Disable</b> as the default value.                                                                                       |

| Control<br>Item | Parameter                  | Description                                                                                                    |
|-----------------|----------------------------|----------------------------------------------------------------------------------------------------|
|                 |                            | <ul> <li>Drop: drops ACK packets.</li> <li>Time Sequence Check: For two identical ACK packets, if their sending interval is between Min Check Count of ACK and Max Check Count of ACK, they will be allowed through. Otherwise, they will be dropped.</li> <li>ACK Check: indicates that packets from source IP addresses that meet check requirements will be allowed to pass through, or will be dropped.</li> </ul> |
|                 | Reverse Detection<br>Rate  | Specifies the maximum rate at which ADS sends ACK packets for reverse detection. The value range is 1–240000000.                                                                                                    |
|                 | Retransmission<br>Interval | Specifies how many milliseconds will elapse between when the ACK packet is discarded for the first time and when it is resent.                                                                                                    |
| Other           | RST TX Rate                | Maximum TX rate of RST packets. The value ranges from 0 to 4000000, with <b>100000</b> as the default. The value <b>0</b> indicates that no RST packets are sent.                                                                                                    |
|                 | TCP Fragment<br>Control    | <ul> <li>Controls whether to drop TCP fragments.</li> <li>Accept: allows TCP fragments in IPv4 or IPv6 packets to pass through.</li> <li>Drop: drops TCP fragments in IPv4 or IPv6 packets.</li> <li>Rate-limiting: restricts the transmission rate of TCP fragments.</li> </ul>                                                                                                    |

# **5.1.2.11 TCP Regular Expression Protection Policy**

After configuring regular expression rules, you can enable the TCP regular expression protection and reference created regular expression rules. For details on regular expression rules, see section 5.2.4 Regular Expression Rules.

Figure 5-28 shows the page for configuring the TCP regular expression protection policy.

| Note | • When multiple rules are referenced, the TCP regular expression protection policy matches attack packets with these rules in a top-down manner. In principle, the matching stops once a rule is hit. An administrator may need to adjust the rule sequence as required. |
|------|----------------------------------------------------------------------------------------------------|
|      | • When multiple rules are matched, ADS performs protection based on the first rule.                                                                                                    |

| Eiguna 5 20 | TCD regular | averagion  | protoction | noliou |
|-------------|-------------|------------|------------|--------|
| rigule J-20 | ICP legular | expression | protection | poncy  |

| CP Regular Expression Protection Policy[default_protection_group] |       |              |           |  |  |  |  |  |
|-------------------------------------------------------------------|-------|--------------|-----------|--|--|--|--|--|
| Enable                                                            | Add I | ıdd rule     |           |  |  |  |  |  |
| ○ Yes 		No                                                        | Move  | Behind 🛛 🕶 👁 |           |  |  |  |  |  |
| Rule List                                                         | ID    | Name         | Operation |  |  |  |  |  |
|                                                                   | 1     | regex1       | ۲         |  |  |  |  |  |
|                                                                   | 2     | regex2       | 8.0       |  |  |  |  |  |

You can perform the following operations on the TCP regular expression protection policy:

- **Enable**: Select **Yes** or **No** to enable or disable the policy.
- Rearrange rules: Click or to move a rule one place up or down. You can also type the rule IDs in the **Move** and **Behind** text boxes. For example, **Move 1 Behind 3** indicates that the first rule will be put below the third rule. Click to commit the change.
- Add rule: Click 🕑 to open the rule addition dialog box shown in Figure 5-29. Select one or more rules and then click OK.

For how to create a regular expression rule, see section 5.2.4 Regular Expression Rules.

• Delete a rule: Click 😢 to delete a rule.

Figure 5-29 Adding regular expression rules

| ( | Configure Regula | ar Expression Rule |             | ×   |
|---|------------------|--------------------|-------------|-----|
|   |                  | Name               | Description |     |
|   |                  | regex1             |             |     |
|   |                  | regex2             |             |     |
|   |                  |                    | OK Can      | cel |

## 5.1.2.12 Botnet & IP Behavior Control Policy

The system regards source IP addresses of packets that have been authenticated with the DDoS protection policy as trusted IP addresses. However, to protect against DDoS attacks from trusted IP addresses, the system needs to further process packets from trusted IP addresses. This process is called "IP behavior control". By limiting the TX rate of source IP addresses whose packet forwarding rate exceeds the threshold or adding such IP addresses to the blocklist and limiting its TX rate, the system can effectively defend against botnet attacks.

Supporting more protocols, the botnet and IP behavior control policy implements more granular protection against packet attacks from botnet hosts to further improve ADS's protection capability.

Figure 5-30 shows botnet and IP behavior control parameters.

| Rule Name              | Enable                                     | Access Control |                 | Statistic | al Period | Threshold Unit  | Traffic Threshold | Blacklist Threshold | Consecutive Abnorma<br>Cycles |
|------------------------|--------------------------------------------|----------------|-----------------|-----------|-----------|-----------------|-------------------|---------------------|-------------------------------|
| SYN Packets            | 🔿 Yes 💿 No                                 | Limit rate     | ~               | 4         | (s)       | Packets O Bytes | 400               | 400                 | 3                             |
|                        |                                            |                |                 |           |           |                 | Packets           | Packets             |                               |
| GET/POST Packets       | 🔿 Yes 💿 No                                 | Limit rate     | *               | 4         | (s)       | Packets 	Bytes  | 200               | 200                 | 3                             |
|                        |                                            |                |                 |           |           |                 | Packets           | Packets             |                               |
| ACK Packets            | 🔿 Yes 💿 No                                 | Limit rate     | ~               | 4         | (s)       | Packets 		Bytes | 400               | 400                 | 3                             |
|                        |                                            |                |                 | 11.5      |           | Packets         | Packets           |                     |                               |
| DNS Query Packets      | 5 Query Packets Yes  No Limit rate  V 4 (r | (s)            | Packets O Bytes | 200       | 200       | 3               |                   |                     |                               |
|                        |                                            |                |                 |           | 1606.5    |                 | Packets           | Packets             |                               |
| SIP Packets            | 🔿 Yes 💿 No                                 | Limit rate     | ~               | 4         | (s)       | Packets O Bytes | 200               | 200                 | 3                             |
|                        |                                            |                |                 |           |           |                 | Packets           | Packets             |                               |
| UDP Packets            | 🔿 Yes 💿 No                                 | Limit rate     | ~               | 4         | (s)       | Packets O Bytes | 400               | 400                 | 3                             |
|                        |                                            |                |                 |           |           |                 | Packets           | Packets             |                               |
| Other Packets          | 🔿 Yes 💿 No                                 | Limit rate     | ~               | 4         | (s)       | Packets O Bytes | 400               | 400                 | 3                             |
|                        |                                            |                |                 |           |           |                 | Packets           | Packets             |                               |
| Empty Connection Check |                                            | Disable        | ~               |           |           |                 |                   |                     |                               |

Figure 5-30 Botnet & IP Behavior Control Policy area

Table 5-16 describes botnet and IP behavior control parameters.

| Parameter            | Description                                                                                                    |
|----------------------|----------------------------------------------------------------------------------------------------|
| Enable               | Controls whether to enable packet rate control.                                                                                                    |
| Access Control       | Specifies the action the system takes to exert access control for trusted IP addresses whose packet forwarding rate (pps or bps) exceeds the threshold. It has the following values:                                                                                               |
|                      | • Limit rate: limits the traffic rate.                                                                                                    |
|                      | • Limit rate & add to blacklist: adds an IP address to the blocklist and limits the traffic rate from this IP address when its traffic exceeds the specified value. To select this value, you must enable the blocklist function first. For details, see section 5.2.10 Blocklist. |
|                      | <b>Empty Connection Check</b> checks whether empty connections exist. It has the following values:                                                                                                    |
|                      | • <b>Disable</b> : disables the empty connection check function.                                                                                                    |
|                      | • <b>Drop and add to blacklist</b> : adds the IP address of the source host to the blocklist when the SYN or TCP packets are destined for an empty connection.                                                                                                    |
|                      | • <b>Drop</b> : drops the current SYN or TCP packets that are destined for an empty connection.                                                                                                    |
|                      | This function does not support IPv6. Therefore, you can use only IPv4 addresses when configuring this function.                                                                                                    |
| Statistical Period   | Specifies the statistical period for calculating the percentage of packets that match the rule.                                                                                                    |
| Threshold Unit       | Specifies how to measure the packet forwarding rate. Options include <b>Packets</b> and <b>Bytes</b> .                                                                                                    |
| Traffic Threshold    | Specifies the maximum number of packets that a trusted IP address can<br>send within the statistical period. More packets than allowed will be dropped<br>and an attack event will be logged.                                                                                      |
|                      | Value range: 1–11840000 in packets or 1–1000000000 in bytes.                                                                                                    |
|                      | Specifies the maximum number of packets that a trusted IP address can<br>send within the statistical period. When the actual traffic exceeds the<br>threshold, the source IP address will be added to the blocklist and an attack<br>event will be logged.                         |
| Blacklist Threshold  | Value range: 1–11840000 in packets or 1–1000000000 in bytes.                                                                                                    |
|                      | This parameter can be configured only when <b>Limit rate &amp; add to blacklist</b> is selected for <b>Access Control</b> .                                                                                                    |
| Consecutive Abnormal | Specifies the number of consecutive statistical periods during which a trusted IP address send more packets than the <b>Blacklist Threshold</b> . Value range: 1–10.                                                                                                    |
| Cycles               | Note                                                                                                    |
|                      | This parameter can be configured only when <b>Limit rate &amp; add to blacklist</b> is selected for <b>Access Control</b> .                                                                                                    |

#### Table 5-16 Botnet and IP behavior control parameters

## 5.1.2.13 SIP Protection Policy

With the SIP protection policy, the system provides protection against packets using the Session Initiation Protocol (SIP). Figure 5-31 shows parameters of the SIP protection policy.

Figure 5-31 SIP Protection Policy area

| SIP Protection Policy[default_protection | on_group] |                      |
|------------------------------------------|-----------|----------------------|
| SIP Protection                           | Port      | Protection Algorithm |
| ● Yes 〇 No                               | 5061      | Protection mode 🗸    |

Table 5-17 describes parameters of the SIP protection policy.

| Fable 5-17 | Parameters | of the | SIP | protection | policy | y |
|------------|------------|--------|-----|------------|--------|---|
|            |            |        |     |            |        |   |

| Parameter               | Description                                                                                                    |
|-------------------------|----------------------------------------------------------------------------------------------------|
| SIP Protection          | Controls whether to enable the SIP protection policy.                                                                                                    |
| Port                    | Port corresponding to the destination IP address. The value ranges from 0 to 65535, with <b>5060</b> as the default. SIP protection is triggered only when the destination port number of attack packets matches the specified port. |
| Protection<br>Algorithm | <ul> <li>Protection algorithm.</li> <li>Protection mode: The system performs protection against register attacks and invite attacks, and identifies attack packets via interaction with register and invite packets.</li> </ul>      |
|                         | • Learning mode: The system performs protection against invite attacks. When a client sends an invite packet without any register packet, the system drops the invite packet.                                                        |

### 5.1.2.14 UDP Session Authentication Policy

The UDP session authentication policy uses a regular expression to check the first packets for signature matches. For matching packets, ADS checks whether they are retransmitted within the configured retransmission interval, and if yes, allows subsequent packets to go through.Figure 5-32 shows parameters of the UDP session authentication policy.

|  | Figure 5-32 | UDP | session | authentication | pol | licy |
|--|-------------|-----|---------|----------------|-----|------|
|--|-------------|-----|---------|----------------|-----|------|

| UDP Session Authentication Policy[d | efault_protection_g | ult_protection_group] |              |          |                |                           |                |
|-------------------------------------|---------------------|-----------------------|--------------|----------|----------------|---------------------------|----------------|
| Enable                              | Rule                |                       |              |          |                | Advanced Options          |                |
| 🔿 Yes 🖲 No                          | Destination Port    |                       |              |          | (Port range) 🕜 | Protection Duration 🕢     | 60 (s) (0-120) |
|                                     | First Packet Rule   | Add F                 | Add Rule 🟵 🚳 |          |                | Action 🕢                  | Accept 🗸       |
|                                     |                     | ID                    | Name         | Operatio | n              | Retransmission Interval 🕜 | 5 (s) (0-60)   |
|                                     |                     |                       |              |          |                | Timeout Interval 🕢        | 60 (s) (1-180) |

Table 5-18 describes parameters of the UDP session authentication policy.

| Parameter                   |                                | Description                                                                                                    |
|-----------------------------|--------------------------------|----------------------------------------------------------------------------------------------------|
| Enable                      |                                | Controls whether to enable UDP session authentication.                                                                                                    |
| Rule                        | Destinatio<br>n Port           | Specifies ports in the range of 0–65535, with 53 and the destination port specified<br>in the SIP protection policy excluded. A single port, port ranges, or multiple ports<br>can be typed. Multiple values should be separated by the comma (,).<br>UDP session authentication is triggered only when the destination port number of<br>UDP packets matches the configured one.                                                                                                    |
|                             | First<br>Packet<br>Rule        | Click $\textcircled{\bullet}$ to select an existing UDP regular expression in the list and click <b>OK</b> . Note that only its regular expression is referenced here and its action setting does not work.                                                                                                    |
| Advan<br>ced<br>Optio<br>ns | Protection<br>Duration         | When a destination IP address is under protection, some sessions may be recorded because of the first packet being sent already. In this case, checking the first packet would interrupt the session. Therefore, the protection duration is introduced to prevent this from happening. If a UDP packet, whose quadruple contains a matching destination port, does not match the first packet rule, it is recorded as part of a new session and subsequent packets will be handled as per the configured action. The value is an integer in the range of $0-120$ , in seconds. The value <b>0</b> indicates that the protection is disabled. |
|                             | Action                         | <ul> <li>Specifies how subsequent packets of a session recorded in the protection duration are protected. Options include:</li> <li>Accept: directly forwards packets.</li> <li>Default: checks packets against subsequent policies.</li> </ul>                                                                                                    |
|                             | Retransmi<br>ssion<br>Interval | Specifies the period of time allowed for retransmission of the first packet. The value is an integer in the range of $0-60$ , in seconds. The value <b>0</b> indicates that no retransmission required for the authentication purpose.                                                                                                    |
|                             | Timeout<br>Interval            | Specifies the timeout interval for a recorded session. If no packet is transmitted within the timeout interval, ADS stops recording the session. Subsequently, the session needs to be reauthenticated. The value is an integer in the range of $1-180$ , in seconds.                                                                                                    |

Table 5-18 Parameters of the UDP session authentication policy

## 5.1.2.15 UDP Payload Check Policy

With the UDP payload check policy, the system inspects the payload of UDP packets from clients and drops packets that do not meet specified conditions. Figure 5-33 shows UDP payload check policy.

Figure 5-33 UDP Payload Check Policy area

| UDP Payload Check Policy[default_protection_group] |            |                         |  |
|----------------------------------------------------|------------|-------------------------|--|
| Payload Check                                      | Mode Check | Packet Length Threshold |  |
| Discard UDP packets with payload length of 0       | Enable 🗸   | 81                      |  |

Table 5-19 describes parameters of the UDP payload check policy.

| Parameter               | Description                                                                                                    |
|-------------------------|----------------------------------------------------------------------------------------------------|
| Payload Check           | Specifies whether to check the UDP payload and post-check actions. It has the following values:                                                                   |
|                         | • <b>Disable</b> : disables UDP payload inspection.                                                                                                    |
|                         | • <b>Discard UDP packets with payload length of 0</b> : drops packets whose payload length is 0.                                                                  |
|                         | • <b>Discard UDP packets with payload length of 0 for attacked target</b> :<br>drops packets whose payload length is 0 only when the target is being<br>attacked. |
| Mode Check              | Controls whether to enable mode checks.                                                                                                    |
| Packet Length Threshold | Maximum packet length. Based on this parameter value, ADS randomly selects several checkpoints where packets containing certain signatures are blocked.           |

Table 5-19 Parameters of the UDP payload check policy

## 5.1.2.16 UDP Regular Expression Protection Policy

After configuring regular expression rules, you can enable the UDP regular expression protection policy and reference created regular expression rules. For details on regular expression rules, see section 5.2.4 Regular Expression Rules.

0 shows the page for configuring the UDP regular expression protection policy.

| Note | • When multiple rules are referenced, the UDP regular expression protection policy matches attack packets with these rules in a top-down manner. In principle, the matching stops once a rule is hit. An administrator may need to adjust the rule sequence as required. |
|------|----------------------------------------------------------------------------------------------------|
|      | • When multiple rules are matched, ADS performs protection based on the first rule.                                                                                                    |

Figure 5-34 UDP regular expression protection policy

| UDP Regular Expression Protection F | olicy[default_protection_group] |           |
|-------------------------------------|---------------------------------|-----------|
| Enable                              | Add Rule                        |           |
| ○ Yes 	No                           | Move Behind 🖌 🕑 🕲               |           |
| Rule List                           | ID Name                         | Operation |

You can perform the following operations on the UDP regular expression protection policy:

- Enable: Select Yes or No to enable or disable the policy.
- Rearrange rules: Click or to move a rule one place up or down. You can also type the rule IDs in the Move and Behind text boxes. For example, Move 1 Behind 3 indicates that the first rule will be put below the third rule. Click to commit the change.

• Add rule: Click ④ to open the rule configuration dialog box shown in Figure 5-35. Select one or more rules and then click OK.

For how to create a regular expression rule, see section 5.2.4 Regular Expression Rules.

• Delete a rule: Click to delete a rule.

Figure 5-35 Adding UDP regular expression rules

| Edit UDP Regula | r Expression Rule |             | × |
|-----------------|-------------------|-------------|---|
|                 | Name              | Description | l |
|                 | regex1            |             | 1 |
|                 | regex2            |             |   |
|                 |                   | OK Cancel   | ] |

## 5.1.2.17 UDP Protection Policy

With the UDP protection policy, the system checks UDP requests from clients, and drops requests that do not meet specified conditions. Figure 5-36 shows parameters of the UDP protection policy.

Figure 5-36 UDP Protection Policy area

| IIDP Protection Policylaryl @      |            |         |              |             |
|------------------------------------|------------|---------|--------------|-------------|
| UDP Fragment Control               | Drop 🗸     |         |              |             |
| Min UDP Packet Length              | 0          | (Bytes) |              |             |
| Max UDP Packet Length              | 65535      | (Bytes) |              |             |
| Traffic Control by Src IP+Src Port | 🔿 Yes 🖲 No | 65535   | (0-524280)   | ● pps ○ bps |
| Traffic Control by Src IP          | 🔿 Yes 💿 No | 3000000 | (0-24000000) | ● pps ○ bps |
| Traffic Control by Dst IP+Dst Port | 🔿 Yes 🔍 No | 65535   | (0-524280)   | ● pps ○ bps |
| Traffic Control by Dst IP+Src Port | 🔿 Yes 💿 No | 65535   | (0-524280)   | ● pps ○ bps |
| Traffic Control by Dst IP          | 🔿 Yes 💿 No | 3000000 | (0-24000000) | ● pps ○ bps |

Table 5-20 describes parameters of the UDP protection policy.

Table 5-20 Parameters of the UDP protection policy

| Parameter                             | Description                                                                                                    |  |  |
|---------------------------------------|----------------------------------------------------------------------------------------------------|--|--|
| UDP Fragment Control                  | Controls whether to drop detected UDP fragments in IPv4 or IPv6 packets.                                                                                                    |  |  |
|                                       | • Accept: allows UDP fragments to pass through.                                                                                                    |  |  |
|                                       | • <b>Drop</b> : drops UDP fragments.                                                                                                    |  |  |
|                                       | • <b>Limit rate</b> : limits the packet transmission rate to a specified threshold when UDP fragments are detected.                                                                                          |  |  |
| Min UDP Packet Length                 | Specifies the minimum packet length in bytes. The system drops the packet that are below the defined minimum length. The value range i $0-65535$ , with <b>0</b> as the default value.                       |  |  |
| Max UDP Packet Length                 | Specifies the maximum packet length in bytes. The system drops the packets that are beyond the defined maximum length. The default value is <b>65535</b> .                                                   |  |  |
| Traffic Control by Src<br>IP+Src Port | <ul> <li>Specifies the maximum number of UDP fragments that are allowed to pass<br/>through per second with the same source IP address and source port. Excess<br/>UDP fragments will be dropped.</li> </ul> |  |  |

| Parameter                             | Description                                                                                                    |  |  |
|---------------------------------------|----------------------------------------------------------------------------------------------------|--|--|
|                                       | This parameter is disabled by default. The value range is 1–524280, with <b>65535</b> as the default value.                                                                                                    |  |  |
| Traffic Control by Src IP             | Specifies the maximum number of UDP fragments that are allowed to pass<br>through per second with the same source IP address. Excess UDP<br>fragments will be dropped.                                                                                                    |  |  |
|                                       | <b>3000000</b> as the default value.                                                                                                    |  |  |
| Traffic Control by Dst<br>IP+Dst Port | Specifies the maximum number of UDP fragments that are allowed to pass<br>through per second with the same destination IP address and destination<br>port. Excess UDP fragments will be dropped.<br>This parameter is disabled by default. The value range is 0–524280, with<br><b>65535</b> as the default value. |  |  |
| Traffic Control by Dst<br>IP+Src Port | Specifies the maximum number of UDP fragments that are allowed to pass<br>through per second with the same destination IP address and source port.<br>Excess UDP fragments will be dropped.<br>This parameter is disabled by default. The value range is 0–524280, with<br><b>65535</b> as the default value.      |  |  |
| Traffic Control by Dst IP             | Specifies the maximum number of UDP fragments that are allowed to pass<br>through per second with the same destination IP address. Excess UDP<br>fragments will be dropped.<br>This parameter is disabled by default. The value range is 0–24000000, with<br><b>3000000</b> as the default value.                  |  |  |

# 5.1.2.18 ICMP Protection Policy

With the ICMP protection policy, the system checks ICMP connection requests from clients, and drops requests that do not meet specified conditions. Figure 5-37 shows parameters of the ICMP protection policy.

Figure 5-37 ICMP Protection Policy area

| ICMP Protection Policy [gry] 🚱 |            |         |                  |  |
|--------------------------------|------------|---------|------------------|--|
| ICMP Fragment Control          | Drop 🗸     |         |                  |  |
| Traffic Control by Src IP      | 🔾 Yes 🔘 No | 3000000 | (1-2400000)(pps) |  |
| Traffic Control by Dst IP      | 🔾 Yes 🔍 No | 3000000 | (1-2400000)(pps) |  |

Table 5-21 describes parameters of the ICMP protection policy.

| Table 5-21 Parameters of the I | ICMP protection policy |
|--------------------------------|------------------------|
|--------------------------------|------------------------|

| Parameter             | Description                                                      |  |  |  |
|-----------------------|------------------------------------------------------------------|--|--|--|
| ICMP Fragment Control | Controls whether to drop the detected ICMP fragments.            |  |  |  |
|                       | • Accept: allows ICMP fragments to pass through.                 |  |  |  |
|                       | • <b>Drop</b> : drops ICMP fragments.                            |  |  |  |
|                       | • Limit rate: limits the packet transmission rate to a specified |  |  |  |

| Parameter                 | Description                                                                                                    |  |  |
|---------------------------|----------------------------------------------------------------------------------------------------|--|--|
|                           | threshold when ICMP fragments are detected.                                                                                                    |  |  |
| Traffic Control by Src IP | Specifies the maximum number of ICMP fragments that are allowed to pas<br>through per second from each source IP address. Excess ICMI<br>fragments will be dropped.<br>By default, it is disabled. The value range is 1–24000000, with <b>3000000</b> a<br>the default value. |  |  |
| Traffic Control by Dst IP | Specifies the maximum number of ICMP fragments that are allowed to pass through per second to each destination IP address. Excess ICMP fragments will be dropped.<br>By default, it is disabled. The value range is 1–24000000, with <b>3000000</b> as the default value.     |  |  |

## 5.1.2.19 Watermark Protection Policy

If you add watermarks to your legitimate traffic, you can configure watermark rules on ADS and enable the watermark protection policy so that ADS can differentiate between normal packets and attack packets according to the configured watermark rules. After the watermark protection policy is enabled, ADS will allow packets that match this rule to pass through and drop mismatching ones.

A maximum of eight watermark rules can be created for a protection group.

Figure 5-38 shows the watermark protection policy.

Figure 5-38 Watermark protection policy

| Watermark Protection Policy [default_protection_group] |                                         |                                                    |  |  |  |  |
|--------------------------------------------------------|-----------------------------------------|----------------------------------------------------|--|--|--|--|
| Enable                                                 | Add Rule                                |                                                    |  |  |  |  |
| O Yes 🖲 No                                             | Mode Common v Protocol UDP v Port range | offset Character Type Ordinary characters V        |  |  |  |  |
| Rule List                                              | ID Mode Protocol Port range             | offset Character Type Signature/Hash Key Operation |  |  |  |  |

You can perform the following operations on the watermark protection policy:

- Enable: Select Yes or No to enable or disable the policy.
- Add a rule: Create a common rule or advanced rule by setting Mode to Common or Advanced. After the configuration is complete, click (\*). Then the watermark protection policy is displayed in the rule list.
- Delete a rule: Click 😢 to delete a rule.

Table 5-22 describes parameters for configuring a watermark protection policy.

| Table 5-22 Parameters of a watermark prov | tection policy |
|-------------------------------------------|----------------|
|-------------------------------------------|----------------|

| Parameter | Description                                                                                                    |  |  |
|-----------|----------------------------------------------------------------------------------------------------|--|--|
| Mode      | Mode of the watermark protection policy.                                                                                                    |  |  |
|           | • Advanced: When a data packet hits a specified rule, if the original payload length is smaller than "offset + 4", the XOR operation is performed on the hash key and the four bytes from the start position (followed by 0 if there are less than four bytes). The packet will be allowed to pass through if the XOR |  |  |

| Parameter      | Description                                                                                                    |  |  |
|----------------|----------------------------------------------------------------------------------------------------|--|--|
|                | operation result is the same as the last four bytes; otherwise, it will be dropped.                                                                                                    |  |  |
|                | • <b>Common</b> : When a data packet hits a specified rule, if the original payload matches the signature from the offset position, it is allowed to pass through. Otherwise, the packet will be dropped. This mode is applicable to businesses with distinct features.                                                                                                    |  |  |
| Protocol       | Specifies the protocol for matching packets. Options include <b>UDP</b> and <b>TCP</b> . Only UDP is supported for the common mode.                                                                                                    |  |  |
| Port range     | Specifies the port for matching packets. Value range: 0–65535.<br>You can type up to 5 ports or port ranges, separated by the comma (,), such as 1-20,21-100. Ports in the port range cannot overlap.                                                                                                    |  |  |
| Offset         | Specifies the offset of packet transmission. Value range: 0–1480.                                                                                                    |  |  |
| hashKey        | Specifies the hash key. Value range: 0–4294967295.                                                                                                    |  |  |
| Character Type | Specifies the character type for matching packets, which can be <b>Ordinary</b><br>characters or Hexadecimal characters.<br>Note<br>This parameter is only available for the common mode.                                                                                                    |  |  |
| Signature      | Specifies the specific character for matching packets. You can type up to 16 hexadecimal characters or ordinary characters.<br>In the former case, \x may not be contained like \"ababab\" or "\xab\xab\". In the latter case, the string should not contain the following characters: ! \$ \ " \x. For specific requirements, see Signature.<br>Note<br>This parameter is only available for the common mode. |  |  |

## 5.1.2.20 Programmable Rule

If you have configured programmable rules, you can enable the programmable rule for a protection group and reference the created programmable rule. For details on how to configure programmable rules, see section 5.2.9 Programmable Rules.Programmable Rules

A protection group can only reference one programmable rule.

You can perform the following operations on the programmable rule:

- Enable: Select Yes or No to enable or disable the programmable rule.
- Add a rule: Click  $\odot$  to open the rule configuration page shown in Figure 5-39. Select one programmable rule and then click **OK**.
- Delete a rule: You can click 😢 to delete a rule.

Figure 5-39 Adding a programmable rule

| Configure Programmable Rule X |        |                                 |             |  |
|-------------------------------|--------|---------------------------------|-------------|--|
|                               | Name   | Programming Expression          | Description |  |
|                               | 112233 | action.drop udp.dstport == 1234 | 1111        |  |
|                               |        |                                 | OK Cancel   |  |

## 5.1.2.21 Protocol ID Check Policy

The protocol ID check policy allows users to define different protection actions for other protocols than TCP, UDP, ICMP, and ICMPv6. Figure 5-40 shows protocol ID check parameters. The check rule with **Protocol ID** set to **OTHER** is predefined and cannot be deleted. For this rule, the default access control action is **Traffic Control by Dst IP** (the threshold is 4000 pps), which can also be set to **Accept, Drop**, or **Drop and add to blacklist**.

Figure 5-40 Protocol ID check policy

| Protocol ID Check Policy [default_protection_group] 😡 |             |                                                            |               |           |             |  |  |  |
|-------------------------------------------------------|-------------|------------------------------------------------------------|---------------|-----------|-------------|--|--|--|
| Enable                                                | Add rule    |                                                            |               |           |             |  |  |  |
| ● Yes ○ No                                            | Protocol ID | Access Control Accept                                      | ➤ Description | ۲         |             |  |  |  |
| Rule List                                             | Protocol ID | Access Control                                             | Description   | Operation |             |  |  |  |
|                                                       | OTHER       | Traffic Control by Dst IP  Threshold: 111 (pps)0~6,000,000 |               |           |             |  |  |  |
|                                                       |             |                                                            |               |           |             |  |  |  |
|                                                       |             |                                                            |               |           | Next Cancel |  |  |  |

Table 5-23 describes parameters of a protocol ID check policy.

| Parameter |                   | Description                                                                                                    |
|-----------|-------------------|----------------------------------------------------------------------------------------------------|
| Enable    |                   | <ul> <li>Controls whether to enable this policy.</li> <li>Yes: enables this policy</li> <li>No: disables this policy.</li> </ul>                                                                                                    |
| Add rule  | Protocol ID       | Specifies the protocol ID which ranges from 0 to 255, excluding 1, 6, 17, and 58.                                                                                                    |
|           | Access<br>Control | <ul> <li>Specifies the access control action applied to detected packets of this protocol ID, which can be one of the following:</li> <li>Accept: allows packets of this protocol ID to pass through.</li> <li>Drop: drops packets of this protocol ID.</li> <li>Drop and add to blacklist: drops packets of this protocol ID and adds the source IP address of the packets to the blocklist.</li> <li>If Protocol ID is OTHER, Access Control can also be Traffic Control by Dst IP in addition to the preceding actions. Threshold specifies the maximum number of packets that are allowed to pass through per second with the same destination IP address. Excess packets will be dropped. The value range is 0–6000000, with 4000 as the default value.</li> </ul> |
|           | Description       | Brief information of this protocol ID checking rule. It cannot exceed 15 characters.                                                                                                    |

Table 5-23 Parameters of a protocol ID check policy

DSFOCUS 🔊

# 5.1.3 **Protection Group Policy Templates**

You can create and configure a protection group policy template and apply it to a newly created protection group.

## 5.1.3.1 Creating a Protection Group Policy Template

To create a protection group policy template, perform the following steps:

**Step 1** Choose **Policy > Anti-DDoS > Group Policy Templates** to open the built-in protection group policy template list of the system.

Figure 5-41 Protection group policy templates

| Group Policy Templa | voup Policy templates |                                        |                     |             |  |  |  |
|---------------------|-----------------------|----------------------------------------|---------------------|-------------|--|--|--|
| Select All          | Name                  | Description                            | Time of Creation    | Operation   |  |  |  |
|                     | _default              | Builtin template for General Server.   | 2021-03-12 15:25:23 | <b>(1</b> ) |  |  |  |
|                     | _dns_auth_server      | Builtin template for DNS Auth Server.  | 2021-03-12 15:25:23 | 4           |  |  |  |
|                     | _dns_cache_server     | Builtin template for DNS Cache Server. | 2021-03-12 15:25:23 | 4           |  |  |  |
|                     | _web_server           | Builtin template for Web Server.       | 2021-03-12 15:25:23 | 4           |  |  |  |
|                     | apitest3              | 111                                    | 2021-08-19 11:31:28 | (1) 12 (1)  |  |  |  |
|                     | test                  | fsdfsd                                 | 2021-08-19 11:37:03 | (1) 2       |  |  |  |
|                     | test1                 | fsdfds                                 | 2021-08-19 17:41:49 | (1) 12 (1)  |  |  |  |
|                     |                       |                                        |                     | Add Delete  |  |  |  |

Step 2 Configure basic information of a protection group policy template.

To the lower right of the list, click **Add** to create a protection group policy template, as shown in Figure 5-42.

Figure 5-42 Basic information of a protection group policy template

| Group Policy  | Templates  | 0           |  |  |  |  |  |  |  |
|---------------|------------|-------------|--|--|--|--|--|--|--|
| Template Name |            |             |  |  |  |  |  |  |  |
| Name:         | *          |             |  |  |  |  |  |  |  |
| Description   | *          |             |  |  |  |  |  |  |  |
| Template      | _default V |             |  |  |  |  |  |  |  |
|               |            | Next Cancel |  |  |  |  |  |  |  |

Table 5-24 describes parameters for creating a protection group policy template.

| Parameter   | Description                                                                                                    |
|-------------|----------------------------------------------------------------------------------------------------|
| Name        | Name of the new protection group policy template. The name must be unique and must be a string of no more than 32 characters that can only be letters, digits, or underscores. For a custom template, the name cannot begin with an underscore (_). |
| Description | Description of a protection group policy template. It supports a maximum of 64 characters and cannot contain carriage returns or line breaks.                                                                                                    |
| Template    | Existing template out of which this new template is created. Either a default template or a custom one can be selected here.                                                                                                    |

 Table 5-24 Parameters for creating a protection group policy template

Step 3 Configure various protection policies for the protection group policy template.

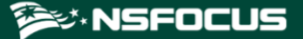

Click **Next** to configure protection policies for this template.

For details about protection policies, see section 5.1.2 Policy Configuration for Protection Groups.

| Group Policy Templates      |                |             |        |             |              |                            |          |               |   |           |
|-----------------------------|----------------|-------------|--------|-------------|--------------|----------------------------|----------|---------------|---|-----------|
| Description III ·           |                |             |        |             |              |                            |          |               |   |           |
| DDOS film                   |                |             |        |             |              |                            |          |               |   |           |
| Anti-DDoS                   |                | Threshold 1 |        | Threshold 2 |              | Protection Enabled         | Protecti | ion Algorithm |   |           |
| SYN Flood                   |                | 2000        | (pps)  | 32000       | (pps)        | Yes                        | 1-Safe   | Connect 🗸     |   |           |
| ACK Flood                   |                | 8000        | (pps)  |             |              | Yes 🗸                      |          |               |   |           |
| UDP Flood @                 |                | 3000        | (pps)  |             |              | Yes 🗸                      |          |               |   |           |
| ICMP Flood 🕜                |                | 4000        | (pps)  |             |              | Yes 🗸                      |          |               |   |           |
| Connection Exhaustion       |                |             |        |             |              | No 🛩                       |          |               |   |           |
| Traffic Control by Dst IP   | )              |             |        | 1000        | (kbps)       | No 🛩                       |          |               |   |           |
| Group Cleaning Capacity C   | Control 🕜      |             |        | 1000        | (kbps)       | No 🗸                       |          |               |   |           |
| Anomalous Packet Filteri    | ng Rules [III] |             |        |             |              |                            |          |               |   |           |
| Invalid SYN Packet Filterin | g              |             |        | Enable      | ~            |                            |          |               |   |           |
| UDP Port 80 Filtering       |                |             |        | Enable      | ~            |                            |          |               |   |           |
| LAND Filtering              |                |             |        | Enable      | ~            |                            |          |               |   |           |
| HTTP Filtering              |                |             |        | Disable     | ~            |                            |          |               |   |           |
| Reflection Protection Poli  | icy [III]      |             |        |             |              |                            |          |               |   |           |
| Enable                      |                | Add Rule    |        |             |              |                            |          |               |   |           |
| OYes No                     |                | Move        | Behind | ی 📀 🗣       |              |                            |          |               |   |           |
| Rule List                   |                | ID Name     |        |             | (            | Operation                  |          |               |   |           |
| HTTP Keyword Checking       | Policy [III]   |             |        |             |              |                            |          |               |   |           |
| Enable                      |                | Add Rule    |        |             |              |                            |          |               |   |           |
| ⊖Yes ●No                    |                | Move        | Behind | ی 💿 🗣       |              |                            |          |               |   |           |
| Rule List                   |                | ID Name     |        |             | (            | Operation                  |          |               |   |           |
| Port Check [III]            |                |             |        |             |              |                            |          |               |   |           |
| Enable                      | Add Rule       |             |        |             |              |                            |          |               |   |           |
| O Yes O No                  | Protocol TCI   | P 🗸 Port    |        | (           | Invert • Yes | O No Access Control Accept | ~        | Description   | ۲ |           |
| Rule List                   | Protocol       |             | Port   |             | An           | cess Control               | Descri   | intion        |   | Operation |

Figure 5-43 Configuring protection policies for a protection group policy template

Step 4 Click Next to configure the access policy.

- a. Click **Add** to configure a group-specific access control rule. For details, see 5.2.1 Access Control Rules.
- b. You need to specify whether to enable the blocklist, block period, and whether to enable proxy monitoring. For details about the blocklist function, see section 5.2.10 Blocklist.
- c. Click **Add** to configure a group-specific GeoIP rule. You need to choose whether to enable the group-specific rule, and specify the source location, access control, and description. For details about the GeoIP rules, see 5.2.3 GeoIP Rules.
- d. Specify whether to enable the threat intelligence-based protection for the group and specify the action taken against traffic whose source/destination IP address has a match in the intelligence database. Options include **Block** and **Traffic Control by Dst IP**. For details about NTI, see section 8.4 Collaboration with NTI.

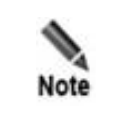

The group-specific NTI protection takes effect only when the **Protection Scope is set** to **Group** under **Advanced** > **NTI** > **NTI Configuration**.

Step 5 Click Complete to complete the configuration.

Step 6 After the configuration, click Apply at the upper-right corner to commit the settings.

🞾 NSFOCUS

#### ----End

## 5.1.3.2 Viewing a Protection Group Policy Template

On the protection group policy template list shown in Figure 5-41, click the name of a template to view its details.

After viewing template details, click Back to return to the Group Policy Templates page.

### 5.1.3.3 Editing a Protection Group Policy Template

You can edit the description and protection policies of a protection group policy template.

On the protection group policy template list shown in Figure 5-41, click  $\blacksquare$  in the **Operation** column to reset protection policies and the blocklist of a protection group.

Edit protection policies on the new page, and click **Complete** to save the settings.

### 5.1.3.4 **Deleting a Protection Group Policy Template**

You can delete protection group policy templates one by one or in bulk on ADS.

- Method 1: On the protection group policy template list shown in Figure 5-41, click (\*) in the **Operation** column of a template and click **OK** in the confirmation dialog box to delete it.
- Method 2: On the protection group policy template list shown in Figure 5-41, select several templates (or select check boxes in the **Select All** column), click **Delete** to the lower right of the list, and then click **OK** in the confirmation dialog box to delete them.

## 5.1.4 Advanced Global Parameters

You can configure trust control parameters.

The procedure is as follows:

- Step 1 Choose Policy > Anti-DDoS > Advanced Global Parameters.
- **Step 2** Click **Edit** and configure the length of time an IP address is trusted based on the protection algorithm on the page shown in Figure 5-44.

Figure 5-44 Advanced Global Parameters page

| Advanced Global Parameters |       | 0    |
|----------------------------|-------|------|
| Trust Time Control         |       |      |
| Item                       | Value |      |
| Advanced Trust Time (min)  | 15    |      |
| Normal Trust Time (min)    | 30    |      |
|                            |       | Edit |

Table 5-25 describes advanced global parameters.

Table 5-25 Advanced global parameters

| Parameter                 | Description                                                                |
|---------------------------|----------------------------------------------------------------------------|
| Advanced Trust Time (min) | Specifies the time during which a source IP address authenticated with the |

| Parameter               | Description                                                                                                    |
|-------------------------|----------------------------------------------------------------------------------------------------|
|                         | advanced algorithm stays in the trust list. The value ranges from 1 to 3600, with <b>5</b> as the default.                                                                           |
| Normal Trust Time (min) | Specifies the time during which a source IP address authenticated with the common algorithm stays in the trust list. The value ranges from 1 to 3600, with <b>30</b> as the default. |

Step 3 After the parameter configuration is complete, click OK to save the settings.

----End

# 5.1.5 Response Page Settings

If **4-BMP image authentication** is specified as the algorithm for the HTTP protection policy and a template is specified, a client attempting to access a server through ADS needs to input a code for authentication in the automatically displayed response page. The client can access the server only after it is successfully authenticated. This section describes how to add, edit, delete, and preview response pages.

## 5.1.5.1 Creating a Response Page

To create a response page, perform the following steps:

#### **Step 1** Choose **Policy > Anti-DDoS > Response Page Settings**.

| _ |               |               |         |                |             |            |
|---|---------------|---------------|---------|----------------|-------------|------------|
|   | Response Page | e Settings    |         |                |             |            |
|   | Select All    | Template Name | Logo    | Prompt Message | Custom Mode | Operation  |
|   |               | test1         | ADS-dex | test1          | Close       | B 🕲 🎁      |
|   |               | test          | АВС     | test           | Close       | 19 🖲 🥼     |
|   |               |               |         |                |             | Delete Add |

Figure 5-45 Response Page Settings tab page

#### Step 2 Click Add.

The Response Page Settings page appears, as shown in Figure 5-46.

The response page can be displayed in either of the following modes:

- Common mode: By default, the response page is displayed in common mode.
- Custom mode: The response page is displayed in custom mode only after **Custom Mode** is selected.

Response page templates in different modes can coexist.

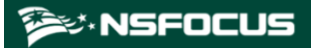

Figure 5-46 Response Page Settings page

| Response Page Setting | 35                                                                                                    |
|-----------------------|----------------------------------------------------------------------------------------------------|
| Item                  | Value                                                                                                    |
| Template Name         |                                                                                                    |
| Logo                  | Choose File No file chosen (*The image size cannot exceed 50 KB. The image format can be JPG, GIF, or JPEG and the recommended pixel is 150 x 38.)                                                                                                    |
| Prompt Message        |                                                                                                    |
| Custom Mode           | Customization of HTML template content is supported.<br>To ensure that the CAPTCHA function works, please do not change the "keep" label or use "class='verify".<br>The template content can contain up to 1390 bytes, among which the system reserves 425 bytes. The current content length is: 698<br>Custom HTML Code                                                     |
|                       | 1 <idoctype html=""><br/>2 <html><br/>3 <head><br/>4 <meta content="text/html; charset=utf-8" http-equiv="Content-Type"/><br/>5 <head><br/>6 <body><br/>7 in order to prevent malicious attacks, we need to verify your identity<br/>8 <small>-Please enter the characters in the image below</small><br/>9 &lt;&lt;+Keep-&gt;<br/>10</body></head></head></html></idoctype> |
|                       | 11 - style=<br>12 - verify {<br>13 - border: 1px sold #ddd;<br>14 - width: 240px; *<br>Preview<br>Preview<br>In order to prevent malicious attacks we need to verify your identity.                                                                                                    |
|                       | Please enter the characters in the image below                                                                                                    |

Table 5-26 describes parameters for creating a response page.

| Table  | 5-26 | Parameters  | for | creating | a res | ponse | nage |
|--------|------|-------------|-----|----------|-------|-------|------|
| 1 uore | 5 20 | 1 urumeters | 101 | cicuting | u 105 | ponoe | puse |

| Parameter      | Description                                                                                                    |  |  |  |  |  |
|----------------|----------------------------------------------------------------------------------------------------|--|--|--|--|--|
| Template Name  | Specifies the name of a response page.                                                                                                    |  |  |  |  |  |
| Logo           | Specifies the logo of a response page. The image can be in jpg, png, gif, or jpeg format and must be within 50 KB. A pixel size of 150*38 (unit: P) is recommended. |  |  |  |  |  |
| Prompt Message | Specifies the prompt message displayed under the logo.                                                                                                    |  |  |  |  |  |
| Custom Mode    | Allows users to modify the response page template by directly modifying the HTML code.                                                                              |  |  |  |  |  |

- Step 3 Click Choose File and select an image.
- Step 4 Configure parameters, and then click OK.

----End

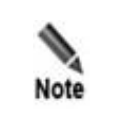

A maximum of 64 response page templates can be added.

### 5.1.5.2 Editing a Response Page

You can edit an existing response page by performing the following steps:

- **Step 1** On the page shown in Figure 5-45, click in the row of a response page.
- Step 2 Configure parameters of the response page, and then click **OK** to save settings and return to the response page list.

----End

#### 5.1.5.3 **Deleting Response Pages**

You can delete one response page (using method 1) or multiple response pages (using method 2) in batches.

- Method 1: On the tab page shown in Figure 5-45, click (\*) in the Operation column of a response page and then click OK in the confirmation dialog box to delete the response page.
- Method 2: On the tab page shown in Figure 5-45, select one or more response pages (or select the **Select All** check box to select all response pages), click **Delete** to the lower right of the list, and then click **OK** in the confirmation dialog box to delete the selected response pages.

### 5.1.5.4 **Previewing a Response Page**

After a response page is configured, you can perform the following steps to preview it:

**Step 1** On the page shown in Figure 5-45, click in the row of a response page.

Information on the previewed page can be viewed but cannot be edited.

Figure 5-47 Response page preview

| Response Page Settings     |                                 |      |
|----------------------------|---------------------------------|------|
|                            |                                 |      |
| test                       |                                 |      |
| Please enter the following | verification information Submit |      |
| aL7XB                      |                                 |      |
|                            |                                 | Back |

Step 2 Click Back to return to the response pages list.

----End

# 5.1.6 SSL Certificate Management

If the HTTPS application-layer protection policy is configured, an SSL certificate is required for ADS to decrypt HTTPS packets before matching packets with this policy. This section describes how to import and manage SSL certificates uploaded by users.

ADS provides the **nsfocus** certificate upon delivery. This certificate cannot be edited or deleted. You can add other certificates as required.

### 5.1.6.1 Adding an SSL Certificate

To add an SSL certificate, perform the following steps:

#### Step 1 Choose Policy > Anti-DDoS > SSL Certificate Mgmt.

Figure 5-48 SSL certificate management

| SSL C | ertificate Mgmt  |                     | 0          |
|-------|------------------|---------------------|------------|
| SSL C | ertificate       |                     |            |
|       | Certificate Name | Description         | Operation  |
|       | nsfocus          | Default certificate |            |
|       |                  |                     | Delete Add |

#### Step 2 Click Add.

Figure 5-49 Adding an SSL certificate

| Add SSL Certificate |                                                                               |  |
|---------------------|-------------------------------------------------------------------------------|--|
| Item                | Value                                                                         |  |
| Name                | 0                                                                             |  |
| SSL Certificate     | Choose File No file chosen (A file with the .crt extension in the PEM format) |  |
| SSL Private Key     | Choose File No file chosen (A file with the .key extension in the PEM format) |  |
| Key Password        | (Leave it empty if no password is available.)                                 |  |
| Description         |                                                                               |  |
|                     |                                                                               |  |
|                     |                                                                               |  |
|                     | Length is less than 256 characters.                                           |  |
|                     | Length is less than 256 characters.                                           |  |

Table 5-27 describes parameters of an SSL certificate.

| Fable 5-27 Parameter | s of an SSL | certificate |
|----------------------|-------------|-------------|
|----------------------|-------------|-------------|

| Parameter       | Description                                                                                                    |
|-----------------|----------------------------------------------------------------------------------------------------|
| Name            | Name of the SSL certificate. The certificate name is at most 15-character long and can only contain digits, uppercase letters, and lowercase letters. |
| SSL Certificate | Click Choose File to select an SSL certificate file.                                                                                                  |
| SSL Private Key | Click Choose File to select an SSL private key file.                                                                                                  |
| Key Password    | If a password is set for the private key of the SSL certificate to be imported, type the correct password; otherwise, leave it empty.                 |

| Parameter   | Description                         |
|-------------|-------------------------------------|
| Description | Description of the SSL certificate. |

Step 3 Configure parameters and click OK to import the SSL certificate.

After the certificate is successfully imported, you can view it on the SSL Certificate Mgmt page.

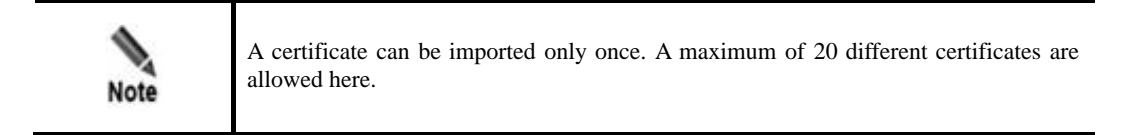

----End

## 5.1.6.2 Editing an SSL Certificate

To edit an SSL certificate, perform the following steps:

- Step 1 On the SSL certificate list shown in Figure 5-48, click in the Operation column of a certificate.
- Step 2 Edit parameters and click OK to save the settings and return to the SSL certificate list.

----End

### 5.1.6.3 **Deleting an SSL Certificate**

On the SSL certificate list shown in Figure 5-48, click (\*) in the **Operation** column of a certificate and click **OK** in the displayed confirmation dialog box to delete this certificate.

# 5.1.7 Mobile User-Agent Rules

Mobile user-agent rules are used to filter traffic of mobile applications. Packets that match such a user-agent rule are deemed as mobile traffic, or will be regarded as traffic of a PC.

You can create, modify, and delete mobile user-agent rules, but cannot delete rules that are being referenced. A maximum of 32 rules can be created. Two default built-in rules (default\_webapi and default\_webview) cannot be deleted. This section describes how to create a mobile user-agent rule.

To create a mobile user-agent rule, perform the following steps:

**Step 1** Choose **Policy > Anti-DDoS > Mobile Device User-Agent Rules**.

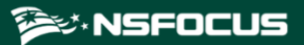

Figure 5-50 Mobile user-agent rules

| ) | Name            | User-Agent String                | Relationship | Description | Time of Creation    | Operation |
|---|-----------------|----------------------------------|--------------|-------------|---------------------|-----------|
| 0 | default_webapi  | okhttp<br>CFNetwork<br>Dalvik    | OR           |             | 2019-09-12 16:18:45 | <b>1</b>  |
| D | default_webview | Linux; Android<br>iPhone<br>iPad | OR           |             | 2019-09-10 16:44:13 | 2 8       |

#### Step 2 Click Add to the lower right of the list.

| Figure 5-51 | Adding a | mobile | user-agent rule |
|-------------|----------|--------|-----------------|
|             |          |        |                 |

| Mobile Device User-Agent Rules      |                                                                    | 0         |
|-------------------------------------|--------------------------------------------------------------------|-----------|
| Add Mobile Device User-Agent Rule — |                                                                    |           |
| Item                                | Value                                                              |           |
| Name                                |                                                                    |           |
| User-Agent                          | 1     (*All expressions cannot be empty at the same time.)       2 |           |
| Relationship                        | OR v                                                               |           |
| Description                         | ∠ Length is less than 256 characters.                              |           |
| Time of Creation                    | 2020-02-20 16:11:00                                                |           |
|                                     |                                                                    | OK Cancel |

Table 5-28 describes parameters for adding a mobile user-agent rule.

| Parameter    | Description                                                                                                    |  |  |  |  |  |
|--------------|----------------------------------------------------------------------------------------------------|--|--|--|--|--|
| Name         | Specifies the name of the mobile user-agent rule. It can contain a maximum of 20 characters.                                                                                                    |  |  |  |  |  |
| User-Agent   | Specifies one or more user-agent strings that need to be matched against t User-Agent field of packets. Packets that contain the User-Agent field matching string specified here are regarded as mobile traffic, or will be deemed as traffic PCs.<br>For each rule, at least one user-agent string should be configured and at most fi can be typed here. Each string can contain a maximum of 100 characters. |  |  |  |  |  |
| Relationship | Specifies the relationship of user-agent strings.                                                                                                    |  |  |  |  |  |
|              | • <b>OR</b> : Packets that contain the <b>User-Agent</b> field matching one string specified here are regarded as mobile traffic.                                                                                                    |  |  |  |  |  |
|              | • <b>AND</b> : Packets that contain the <b>User-Agent</b> field matching all strings specified here are regarded as mobile traffic.                                                                                                    |  |  |  |  |  |
| Description  | Indicates the description of the new rule. It can contain a maximum of 256 characters.                                                                                                    |  |  |  |  |  |

Table 5-28 Parameters for adding a mobile user-agent rule

Step 3 Configure parameters and click OK to complete the configuration.

----End

# 5.2 Access Control Policies

The system provides the access control list (ACL), blocklist, and allowlist functions to make certain specific applications more easily controlled. This section covers the following topics:

- Access Control Rules
- Reflection Protection Rules
- GeoIP Rules
- Regular Expression Rules
- HTTP Keyword Checking
- Connection Exhaustion Protection Rules
- URL-ACL Protection Rules
- Programmable Rules
- Blocklist
- Allowlist

## 5.2.1 Access Control Rules

Access control rule allows ADS to control the traffic passing through it and determine how (accept, filter, limit rate, or drop) to handle packets matching this rule via software based on the protocol, source/destination IP address, and source/destination port.

The system sorts all access control rules saved on the device according to the following principles. It matches packets passing through the device with access control rules in sequence and stops the match once a matched rule is hit. You can also rearrange access control rules to adjust the rule matching sequence.

This section covers the following topics:

- Creating an Access Control Rule
- Creating Access Control Rules in Batches
- Enabling/Disabling Access Control Rules
- Rearranging Access Control Rules
- Editing an Access Control Rule
- Deleting Access Control Rules
- Querying Access Control Rules

### 5.2.1.1 Creating an Access Control Rule

To create an access control rule, perform the following steps:

#### **Step 1** Choose **Policies > Access Control > Access Control Rules**.

Initially, the rule list is empty.

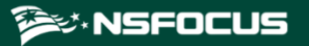

Figure 5-52 List of access control rules

| Acc | ess Control Rules |                              |                  |           |                              |             |          |                |          |             |                      | (          |
|-----|-------------------|------------------------------|------------------|-----------|------------------------------|-------------|----------|----------------|----------|-------------|----------------------|------------|
|     | Destination IP    | Dst IP Prefix Length/Netmask | Destination Port | Source IP | Src IP Prefix Length/Netmask | Source Port | Protocol | Access Control | Status   | Description | Time of Creation     | Operation  |
| 0   | 80.91.47.2        | 255.255.255.255              |                  | 0.0.0.0   | 0.0.0.0                      |             | ALL      | Drop           | Disabled |             | 2020-02-18 15:49:08  | 1          |
|     |                   |                              |                  |           |                              | 54 - E      |          |                |          | Er          | nable Disable Delete | Add Import |

#### Step 2 Click Add.

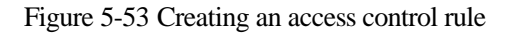

| Access Control Rules         |                                     |            |  |  |
|------------------------------|-------------------------------------|------------|--|--|
| Add Access Control Rule      |                                     |            |  |  |
| Item                         | Value                               | Invert     |  |  |
| Protocol                     | ALL 🗸                               |            |  |  |
| Enable                       | ©Yes ONo                            |            |  |  |
| Destination IP               |                                     |            |  |  |
| Dst IP Prefix Length/Netmask | 255.255.255                         |            |  |  |
| Source IP                    |                                     | 🔿 Yes 🖲 No |  |  |
| Src IP Prefix Length/Netmask | 255.255.255                         |            |  |  |
| Access Policy                | Accept 🗸                            |            |  |  |
| Description                  |                                     |            |  |  |
| Time of Constinu             | Length is less than 250 characters. |            |  |  |
| Time or Creation             | 2021-08-23 17:29:29                 |            |  |  |
|                              |                                     | OK Cancel  |  |  |

Table 5-29 describes parameters for creating an access control rule.

| Parameter                       | Description                                                                                                    |  |
|---------------------------------|----------------------------------------------------------------------------------------------------|--|
| Protocol                        | Protocol that a packet uses. Five values are available: <b>TCP</b> , <b>UDP</b> , <b>ICMP</b> , <b>ICMPv6</b> , and <b>All</b> . <b>All</b> means all the four protocols.                                                                                                    |  |
| Enable                          | Controls whether to enable the access control rule.                                                                                                    |  |
|                                 | • Yes: enables the rule.                                                                                                    |  |
|                                 | • No: disables the rule.                                                                                                    |  |
| Destination IP                  | IP address of the server to be protected. You can type an IPv4 or IPv6 address according to the actual network deployment.                                                                                                    |  |
|                                 | The value <b>0.0.0</b> indicates all destination IP addresses.                                                                                                    |  |
| Dst IP Prefix/Netmask           | Prefix length (for the IPv6 protocol) or netmask (for the IPv4 protocol) of the destination IP address.                                                                                                    |  |
| Destination Port                | Server port to be protected. This parameter is available only when <b>Protocol</b> is set to <b>TCP</b> or <b>UDP</b> . You can specify a port ranging from 0 to 65535.                                                                                                    |  |
| Source IP                       | Client IP address to be protected. You can type IPv4 or IPv6 addresses according to the actual network deployment.                                                                                                    |  |
| Src IP Prefix<br>Length/Netmask | Prefix length (for the IPv6 protocol) or netmask (for the IPv4 protocol) of the client IP address.                                                                                                    |  |
| Source Port                     | Source port to be protected against. This parameter is available only when <b>Protocol</b> is set to <b>TCP</b> or <b>UDP</b> . You can specify a port ranging from 0 to 65535. If this parameter is not specified, the ADS device enables the access control policy for all connections of the source IP address. |  |

| Table 5-29 Parameters | for creating a | an access control rul | le |
|-----------------------|----------------|-----------------------|----|
|-----------------------|----------------|-----------------------|----|

| Parameter        | Description                                                                                                    |  |
|------------------|----------------------------------------------------------------------------------------------------|--|
| Access Policy    | Action performed by the ADS device on packets with specified signatures. It has the following options:                                                                                                    |  |
|                  | • Accept: allows such packets to pass through.                                                                                                    |  |
|                  | • <b>Drop</b> : drops the packets once they are detected.                                                                                                    |  |
|                  | • <b>Filter</b> : enables a protection policy when the packets pass through the device.                                                                                                    |  |
| Description      | Presents description of the rule, which cannot contain more than 256 characters.                                                                                                    |  |
| Time of Creation | Time generated by the system on the creation of the rule. It cannot be edited.                                                                                                    |  |
| Invert           | Controls whether to invert the operation. The value <b>Yes</b> indicates the ADS device inverts the parameter setting. For example, if you invert the source IP address 192.168.7.21, all IP addresses except 192.168.7.21 will be protected against. |  |

Step 3 Set parameters and click OK to save the settings.

----End

#### 5.2.1.2 Creating Access Control Rules in Batches

You can create access control rules in batches on the ADS device by performing the following steps:

#### Step 1 Choose Policies > Access Control > Access Control Rules.

#### Step 2 Click Import.

Figure 5-54 Creating access control rules in batches

| Access Control Rules                                                                                                    | 0                                            |
|----------------------------------------------------------------------------------------------------|----------------------------------------------|
| Access Control Formal Description: [Destination TPUP, ICMP[ICMP46, ALL Access Control Formal Description: [Destination TPUP, ICMP[ICMP46, ALL Action: accept, doo, filter The default value of Destination Port Range and Source Port Range is For example: 1.1.1.1/255.255.255 2.2.2.2/255.255.255 TCP 1: accept description 1.1.1.1/255.255.255 2.2.2.2/255.255.255 TCP 1: accept description | urce Port] [Action] [Description (optional)] |
|                                                                                                    | OK Cancel                                    |
|                                                                                                    |                                              |

Step 3 Type multiple access control rules as prompted.

Pay attention to the following format specifications:

- [destination IP/netmask] [source IP/subnet mask] [protocol] [start of destination port:end of destination port] [start of source port:end of source port] [action]
- Protocol: TCP, UDP, ICMP, ICMPv6, and All.
- Action: Allow, Drop, and Protect.
- If the value range of **Destination Port** and **Source Port** is not defined, the semicolon (:) is used to replace their values by default.
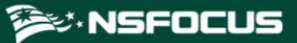

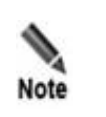

The ADS device supports the IPv4/IPv6 dual-stack. Therefore, you can configure either IPv4 addresses or IPv6 addresses in access control rules.

Step 4 After the parameter configuration is complete, click OK to save the settings.

----End

## 5.2.1.3 Enabling/Disabling Access Control Rules

The ADS system can control the data passing through the device only based on enabled access control rules. Disabled access control rules are invalid.

The ADS device allows the administrator to enable or disable access control rules in batches, thereby avoiding frequent deletions and additions. If some access control rules are not required currently, you can disable them.

On the Access Control Rules page, Status is Enabled for enabled rules and Disabled for disabled rules.

## **Enabling Access Control Rules**

To enable access control rules, perform the following steps:

- Step 1 Choose Policies > Access Control > Access Control Rules.
- Step 2 Select one or more disabled access control rules (select the Select All check box to select all rules) and click Enable.

A dialog box appears, as shown in Figure 5-55.

Figure 5-55 Enabling access control rules

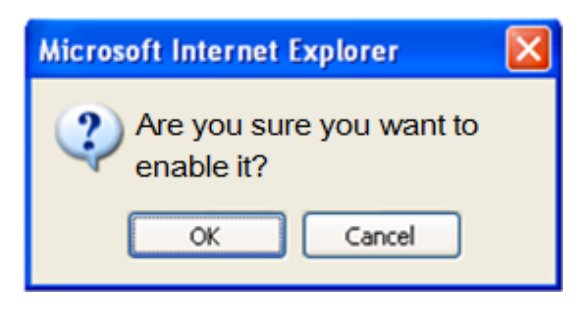

Step 3 Click OK to enable the selected rules.

Then, the ADS device can control the data passing through it based on such rules.

----End

## **Disabling Access Control Rules**

To disable access control rules, perform the following steps:

#### **Step 1** Choose **Policies > Access Control > Access Control Rules**.

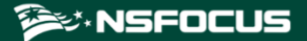

Step 2 Select one or more enabled access control rules (select the Select All check box to select all rules) and click Disable.

The following dialog box appears, as shown in Figure 5-56.

Figure 5-56 Confirmation dialog box

| Microsoft Internet Explorer          | × |
|--------------------------------------|---|
| Are you sure you want to disable it? |   |
| OK Cancel                            |   |

Step 3 Click OK to disable the selected rules.

Then, the ADS device allows the data matching the rules to pass through.

----End

## 5.2.1.4 Rearranging Access Control Rules

Access control rules are matched in a top-down manner. If multiple access control rules are available, you can rearrange the rules to change the rule matching sequence.

You can click buttons in the **Operation** column to move access control rules:

- Click 🕙 to move a rule one place up.
- Click 

   to move a rule one place down.
- Click <sup>1</sup>/<sub>2</sub> to move a rule to the top of the list, i.e. after rules with the highest priority.
- Click  $\mathbf{\bullet}$  to move a rule to the bottom of the list.

You can also type the rule IDs in the **Move** and **Behind** text boxes above the access control rule list. For example, **Move 1 Behind 3** indicates that the first rule will be put below the third rule. Click to commit the change.

## 5.2.1.5 Editing an Access Control Rule

After configuring access control rules, you can edit rule parameters by performing the following steps:

#### Step 1 Choose Policies > Access Control > Access Control Rules.

- **Step 2** Click if to edit rule parameters.
- Step 3 After editing parameters, click **OK** to save settings and return to the access control rule list.

----End

## 5.2.1.6 **Deleting Access Control Rules**

You can delete one access control rule or multiple rules in batches on the ADS device by using the following methods:

- Method 1: Choose Policies > Access Control > Access Control Rules. Click (\*) in the Operation column of a rule and click OK in the confirmation dialog box to delete this rule.
- Method 2: Choose **Policies > Access Control > Access Control Rules**. Select one or more access control rules (or select the **Select All** check box to select all rules) to be deleted, click **Delete** to the lower right of the rule list, and then click **OK** in the confirmation dialog box to delete the selected rules.

Note Frequently adding or deleting access control rules is not advised. If an access control rule is not useful currently, disable it.

# 5.2.1.7 Querying Access Control Rules

You can filter access control rules by destination IP, source IP, source port, destination port, protocol, access control, status, and description. After specifying the query conditions, click **Search**. Then the page lists only access control rules meeting the query conditions.

# 5.2.2 **Reflection Protection Rules**

A reflection protection rule is a software means through which ADS protect against reflection attack traffic passing through it. Specifically, ADS matches packets against such a rule based on the protocol, source port, and other signatures and handles (such as dropping, dropping and adding to the black list, or limiting the rate) matching packets as indicated in the rule. All reflection protection rules saved on the device are automatically sorted. The system matches packets passing through the device with reflection protection rules referenced in the policy in sequence. Once a rule is hit, the system stops the match. You can create a maximum of 32 reflection protection rules.

This section covers the following topics:

- Creating a Reflection Protection Rule
- Editing a Reflection Protection Rule
- Deleting Reflection Protection Rules

## 5.2.2.1 Creating a Reflection Protection Rule

#### Step 1 Choose Policies > Access Control > Access Control Rules.

The reflection protection rule list is displayed, as shown in Figure 5-57.

Initially, the list provides six predefined rules: Jenkins, WSDD, COAP, ARMS, CHARGEN, SSDP, NTP, DNS, SNMP, MS SQL, Memcache, and CLDAP.

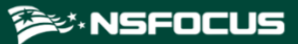

#### Figure 5-57 Reflection protection rules

|                    | _        |             |                           |                    |                     |           |
|--------------------|----------|-------------|---------------------------|--------------------|---------------------|-----------|
| Name               | Protocol | Source Port | Action                    | Description        | Time of Creation    | Operation |
| Jenkins            | UDP      | 33848       | Drop and add to blacklist |                    | 2021-04-15 15:10:19 | 🖹 🛞       |
| SNMP               | UDP      | 161         | Drop                      |                    |                     | 🖹 🛞       |
| WSDD               | UDP      | 3702        | Drop and add to blacklist |                    | 2021-04-15 15:10:26 | 🖹 🙁       |
| reflection_filter3 | UDP      | 165         | Drop                      | reflection_filter3 | 2017-09-23 14:02:29 | 2         |
| SSDP               | UDP      | 1900        | Drop                      |                    |                     | 🖹 🙁       |
| COAP               | UDP      | 5683        | Drop                      |                    |                     | 2         |
| DNS                | UDP      | 53          | Drop                      |                    |                     | 🖹 🙁       |
| MsSql              | UDP      | 1434        | Drop                      |                    |                     | 🖹 🙁       |
| Memcache           | UDP      | 11211       | Drop                      |                    |                     | 🖹 🗶       |
| NTP                | UDP      | 123         | Drop                      |                    |                     | 🖹 🙁       |
| CharGen            | UDP      | 19          | Drop                      |                    |                     | 🖹 🙁       |
| ARMS               | UDP      | 3283        | Drop                      |                    |                     | 2         |
| CLDAP              | UDP      | 389         | Drop and add to blacklist |                    | 2021-04-21 10:05:50 | 🖹 🙁       |

#### Step 2 Click Add.

A dialog box for creating a reflection protection rule appears, as shown in Figure 5-58.

Figure 5-58 Creating a reflection protection rule

| Reflection Protection Rules |                                     | 0         |
|-----------------------------|-------------------------------------|-----------|
| Reflection Protection Rules |                                     |           |
| Item                        | Value                               |           |
| Name                        |                                     |           |
| Protocol                    | UDP v                               |           |
| Source Port                 | 80 🗸 0~65535                        |           |
| Action                      | Drop 🗸                              |           |
| Description                 | Length is less than 256 characters. |           |
| Time of Creation            | 2021-04-23 17:05:03                 |           |
|                             |                                     | OK Cancel |

Table 5-30 describes parameters for creating a reflection protection rule.

| Parameter   | Description                                                                                                    |
|-------------|----------------------------------------------------------------------------------------------------|
| Name        | Name of the reflection protection rule. The name must be unique.                                                                                                    |
| Protocol    | Protection type. The options include <b>UDP</b> and <b>TCP</b> .                                                                                                    |
| Source Port | Source port of the client to be protected against. You can click the drop-down box to select a port number.                                                                                                    |
| Action      | Action taken on packets passing through ADS:                                                                                                    |
|             | • <b>Drop</b> : drops such packets.                                                                                                    |
|             | • Drop and add to blacklist: drops such packets and adds their source IP addresses to the blocklist. Before selecting this option, you must enable the                                                                                                    |
|             | blocklist. For details on the blocklist, see section 5.2.10 Blocklist                                                                                                    |
|             | • Limit rate: indicates that the maximum number of packets matching this rule that are allowed to pass through per second should not exceed the threshold specified here. Excess packets will be dropped. The value range is 1–65535 pps, with 1000 as the default value. |

Table 5-30 Parameters of a reflection protection rule

| Parameter        | Description                                                                                                    |
|------------------|----------------------------------------------------------------------------------------------------|
| Description      | Presents description of the new rule, which can contain a maximum of 256 characters.                           |
| Time of Creation | Indicates the time automatically generated by the system on the creation of the new rule. It cannot be edited. |

Step 3 Configure parameters and click OK to save the settings.

----End

## **5.2.2.2 Editing a Reflection Protection Rule**

All reflection protection rules can be edited.

- **Step 1** On the page shown in Figure 5-57, click in the **Operation** column of a reflection protection rule to edit parameters of this rule.
- Step 2 Edit parameter settings and click **OK** to save the changes and return to the reflection protection rule list.

----End

## **5.2.2.3 Deleting Reflection Protection Rules**

You can delete one reflection protection rule or delete rules in batches.

Method 1: On the page shown in Figure 5-57, click  $\bigotimes$  in the **Operation** column of a reflection protection rule click **OK** in the confirmation dialog box to delete this rule.

Method 2: On the page shown in Figure 5-57, select one or more reflection protection rules (or select the check box in the table header to select all rules), click **Delete** to the lower right of the list, and click **OK** in the confirmation dialog box to delete the selected rules.

# 5.2.3 GeoIP Rules

The GeoIP library provides mappings between IP addresses and countries. After importing a GeoIP library and configuring a GeoIP rule, you enable ADS to control traffic from certain IP addresses based on geographic locations. In addition, you can configure ADS to take an action (Accept, Filter, Drop or Limit rate) against packets that are found to match the rule based on the destination IP address and source location.

All GeoIP rules saved on the device are automatically sorted. When a packet reaches ADS, the system matches the packet against GeoIP rules in sequence from the first to the last. After the packet triggers a rule, the system takes the action specified in the rule and stops matching it against other GeoIP rules. GeoIP rules are sorted according to the following principles:

- Rules are automatically sorted in descending order of priority.
- When IPv4 addresses are involved, the rule with the destination IP address of 0.0.0.0/0.0.0 and rules with the netmask of less than 24 bits are all high-priority rules.
- When IPv6 addresses are involved, rules with the prefix of the destination IP address less than 120 bits are high-priority rules.

You can create a maximum of 128 GeoIP rules.

This section covers the following topics:

- Creating a GeoIP Rule
- Configuring a GeoIP Library

# 5.2.3.1 Creating a GeoIP Rule

Initially, the GeoIP rule list is empty. You can create, enable, disable, edit, or delete a GeoIP rule. The procedures are the same as those for access control rules. For details, see related descriptions in section 5.2.1 Access Control Rules.

To create a GeoIP rule, perform the following steps:

#### Step 1 Choose Policies > Access Control > GeoIP Rules.

The GeoIP Rules page appears, as shown in Figure 5-59.

Figure 5-59 List of GeoIP rules

| Geol | P Rules GeolP Librar | У                            |                 |                |          |             |                     | 0          |
|------|----------------------|------------------------------|-----------------|----------------|----------|-------------|---------------------|------------|
|      | Destination IP       | Dst IP Prefix Length/Netmask | Source Location | Access Control | Status   | Description | Time of Creation    | Operation  |
|      | 80.91.47.2           | 255.255.255.255              | China Anhui     | Drop           | Disabled |             | 2022-01-05 15:03:08 | 🖹 💌        |
|      |                      |                              |                 |                |          |             | Enable Disable      | Delete Add |

#### Step 2 Click Add to the lower right of the list.

Figure 5-60 Creating a GeoIP rule

| GeoIP Rules GeoIP Library    |                                     |          | 0   |
|------------------------------|-------------------------------------|----------|-----|
| Add GeolP Rule 🗐             |                                     |          |     |
| Item                         | Value                               | Invert   |     |
| Enable                       | €Yes ONo                            |          |     |
| Destination IP               |                                     |          |     |
| Dst IP Prefix Length/Netmask | 255.255.255                         |          |     |
| Source Location              | AD,Andorra 🗸                        | OYes IN0 |     |
| Access Policy                | Accept 🗸                            |          |     |
| Description                  | Length is less than 256 characters. |          |     |
| Time of Creation             | 2022-01-14 14:08:14                 |          |     |
|                              |                                     | OK Can   | cel |

Step 3 On the Add GeoIP Rule page, configure parameters.

Table 5-31 Parameters for creating a GeoIP rule

| Parameter                    | Description                                                                                                |
|------------------------------|----------------------------------------------------------------------------------------------------|
| Enable                       | Controls whether to enable the new GeoIP rule.                                                             |
|                              | • <b>Yes</b> : enables the new rule.                                                                       |
|                              | • No: disables the new rule.                                                                               |
| Destination IP               | Specifies the IP address of the server under protection. You can type an IPv4 or IPv6 address as required. |
| Dst IP Prefix Length/Netmask | Specifies the prefix length (for IPv6 address) or netmask (for IPv4                                        |

| Parameter        | Description                                                                                                    |
|------------------|----------------------------------------------------------------------------------------------------|
|                  | address) of the destination IP address.                                                                                                    |
| Source Location  | Specifies the country or region to which source IP addresses belong.<br>When <b>CN,China</b> is selected, the second drop-down box appears, providing <b>Mainland</b> and provincial-level regions for you to choose.                                            |
| Access Policy    | <ul> <li>Specifies the action to be taken against packets that match this rule. It can be any of the following:</li> <li>Accept: allows such packets to pass through ADS.</li> <li>Drop: drops such packets.</li> </ul>                                          |
|                  | • Filter: does not take any action against such packets at this step, but will still check them against other protection rules.                                                                                                    |
|                  | • <b>Limit rate</b> : specifies the maximum rate allowed for an IP address in the country/region specified with <b>Source Location</b> to transmit traffic to the destination IP address.                                                                        |
| Description      | Presents description of the new rule, which cannot contain more than 256 characters.                                                                                                    |
| Time of Creation | Indicates the time automatically generated by the system on the creation of the new rule. It cannot be edited.                                                                                                    |
| Invert           | Controls whether to negate the setting of <b>Source Location</b> . For example, if <b>US,United States</b> is selected for <b>Source Location</b> and <b>Yes</b> is selected for <b>Invert</b> , all countries except the USA will be taken as source locations. |

**Step 4** Click **OK** to save the settings.

----End

## 5.2.3.2 Configuring a GeoIP Library

You can update the GeoIP library by importing a new one, or type an IP address and check the country to which it belongs.

## **Importing a GeoIP Library**

The GeoIP library supports both IPv4 and IPv6 addresses. When importing a GeoIP library, you must select the file type, which must be **.zip**. The file to be imported cannot exceed 20 MB.

To import a GeoIP library, perform the following steps:

#### **Step 1** Choose **Policies > Access Control > GeoIP Rules > GeoIP Library**.

#### Figure 5-61 Viewing the GeoIP library

| GeoIP Rules GeoIP Library     |                            |
|-------------------------------|----------------------------|
| GeolP Library Information     |                            |
| Version                       | version_1.1.1200           |
| Update Time                   | 2019-11-16 11:08:40        |
| GeoIP Library Update          | Choose File No file chosen |
| Query of Country/Region of IP |                            |
| IP                            | Search                     |
| Item                          | Value                      |
|                               |                            |

#### **Step 2** Import a GeoIP library.

- a. Select an IP protocol, click **Choose File**, and then select a file to be imported.
- b. Click **Import** to import the GeoIP library.

After the successful import, the version and update information are displayed in the **GeoIP Library Information** area. The new library, after being imported, can take effect immediately. However, if ADS is restarted or powered off, library information is lost. To save it as a permanently effective database, you must click **Save** in the upper-right corner after importing the file.

----End

#### **Querying the GeoIP Library**

From the GeoIP library, you can query the country to which an IP address belongs.

On the page shown in Figure 5-61, you can type an IP address (IPv4 or IPv6) in the **IP** text box and then click **Search** to query the country or region where it is located.

# 5.2.4 Regular Expression Rules

Regular expression rules are available for the ADS device to control, via software, the traffic passing through it. ADS can determine how to process (allow, drop, drop and add to blocklist, drop and disconnect, or limit the rate) packets matching such a rule based on signatures such as the regular expression, offset, depth, and minimum payload length.

A maximum of 1024 regular expression rules can be configured. The system matches packets passing through the device with regular expression rules in sequence and stops the match once a matched rule is hit.

A regular expression rule can be added, edited, and deleted. This document describes only how to add such a rule, as methods for editing and deleting a regular expression rule are the same as those for access control rules.

To create a regular expression rule, perform the following steps:

#### **Step 1** Choose **Policies** > **Access Control** > **Regular Expression Rules**.

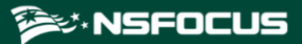

Initially, the rule list is empty.

Figure 5-62 List of regular expression rules

| Reg | Regular Expression Rules |         |                |                |        |       |                    |                                                                                |                     |           |
|-----|--------------------------|---------|----------------|----------------|--------|-------|--------------------|--------------------------------------------------------------------------------|---------------------|-----------|
|     | Name                     | Rule    | Relationship   | Access Control | Offset | Depth | Min Payload Length | Description                                                                    | Time of Creation    | Operation |
|     | 1                        | nsfocus | OR Expressions | Allow          | 1      | 1450  | 20                 | _/+=+-&%^ <b>&amp;&amp;</b> H <b>&amp;</b> MM <b>&amp;</b> .* <b>&amp;</b> ke: | 2015-02-06 20:02:49 | 2         |
|     |                          |         |                |                |        |       |                    |                                                                                | Del                 | ete Add   |

## Step 2 Click Add.

-

| Regular Expression Rules |                                                                                   |
|--------------------------|-----------------------------------------------------------------------------------|
| Add Regular Expression R | tule                                                                              |
| Item                     | Value                                                                             |
| Name                     | *                                                                                 |
| Expression               | 1 (*All expressions cannot be empty at the same time.) 2 3 3 4 5 OR Expressions ▼ |
| Access Control           | Allow                                                                             |
| Offset                   | *(0-1472)(The maximum is 1460 for TCP payload and 1472 for UDP payload.)          |
| Depth                    | *(0-1472)(The maximum is 1460 for TCP payload and 1472 for UDP payload.)          |
| Min Payload Length       | *(0-1472)(The maximum is 1460 for TCP payload and 1472 for UDP payload.)          |
| Description              | Length is less than 256 characters.                                               |
| Time of Creation         | 2017-11-22 22:54:38                                                               |
|                          | OK Cancel                                                                         |

Figure 5-63 Creating a regular expression rule

Table 5-32 describes parameters for creating a regular expression rule.

| Parameter      | Description                                                                                                    |
|----------------|----------------------------------------------------------------------------------------------------|
| Name           | Unique name of the regular expression rule.                                                                                                    |
| Expression     | Expressions for the rule. You can enter a maximum of five expressions and then select <b>OR Expressions</b> or <b>AND Expressions</b> .                                                                                               |
| Access Control | Specifies the action the ADS device takes for packets with specified signatures.<br>It has the following values:                                                                                                    |
|                | • Accept: allows such packets to pass through.                                                                                                    |
|                | • <b>Drop</b> : drops such packets once they are detected.                                                                                                    |
|                | • <b>Drop and add to blacklist</b> : drops such packets and adds their source IP addresses to the blocklist. Before selecting this option, you must enable the blocklist. For details on the blocklist, see section 5.2.10 Blocklist. |
|                | • Drop and disconnect: drops such packets and disconnects the connection to                                                                                                    |

| T 11 5 00   | D           | c   | . •      |         |       | •         | 1    |
|-------------|-------------|-----|----------|---------|-------|-----------|------|
| Table 5-37  | Parameters  | tor | creating | 2 reout | lar e | vnression | mile |
| 1 4010 5-52 | 1 arameters | 101 | creating | aregu   | iai v | Apression | ruic |

| Parameter          | Description                                                                                                    |  |  |  |  |  |
|--------------------|----------------------------------------------------------------------------------------------------|--|--|--|--|--|
|                    | their destination IP addresses.                                                                                                    |  |  |  |  |  |
|                    | • Limit rate: indicates that the maximum number of packets matching this rule that are allowed to pass through per second should not exceed the threshold specified here. Excess packets will be dropped. The value range is 1–6000000 pps, with 4000 as the default value. |  |  |  |  |  |
| Offset             | Payload offset, counted from the first byte in the payload field of a TCP packet.                                                                                                    |  |  |  |  |  |
| Depth              | Specifies how deep the rule is matched. It is expressed in bytes.                                                                                                    |  |  |  |  |  |
| Min Payload Length | Length of the payload below which the packet is not matched with regular expression rules. This does not affect subsequent protection actions.                                                                                                    |  |  |  |  |  |
| Description        | Presents description of the rule, which cannot contain more than 256 characters.                                                                                                    |  |  |  |  |  |
| Time of Creation   | Time automatically generated by the system on the creation of the rule. It cannot be edited.                                                                                                    |  |  |  |  |  |

#### Step 3 Set parameters and click OK to save the settings.

----End

# 5.2.5 DNS Keyword Checking

DNS keyword checking is a process by which ADS controls, via software, DNS traffic flowing through the ADS device. In addition, ADS specifies the method (allow, drop, add to blocklist, add to allowlist, or limit the rate) of processing data packets flowing through the device that match the DNS keyword checking rule based on source IP addresses and specific DNS fields. DNS keyword checking blocks traffic from illegitimate users, but does not indiscriminately block all packets from a source IP address. This reduces the possibility of blocking legitimate IP addresses.

You can configure up to 1024 DNS keyword checking rules, which can take effect only after being referenced in a group protection policy. When a packet reaches ADS, the system matches the packet against DNS keyword checking rules in sequence. Once the packet hits a rule, the system takes the action specified in the rule and stops matching the packet against other rules.

A DNS keyword checking rule can be added, edited, and deleted. This document describes only how to add such a rule, as methods for editing and deleting DNS keyword checking rules are the same as those for access control rules.

To create a DNS keyword checking rule, perform the following steps:

#### Step 1 Choose Policies > Access Control > DNS Keyword Checking.

Initially, the rule list is empty.

Figure 5-64 List of DNS keyword checking rules

| DNS | 6 Keyword Check | ing       |                 |                |        |             |                     | 0          |
|-----|-----------------|-----------|-----------------|----------------|--------|-------------|---------------------|------------|
|     | Name            | Source IP | Netmask         | Feature Field  | Action | Description | Time of Creation    | Operation  |
|     | test            | 190.1.1.1 | 255.255.255.255 | DNS Flags:0100 | Drop   | test        | 2017-05-26 15:27:08 | 2 🗵        |
|     |                 |           |                 |                |        |             |                     | Delete Add |

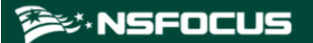

#### Step 2 Click Add.

| Figure 5-65 | Creating a | DNS ke | evword   | checking rule  |
|-------------|------------|--------|----------|----------------|
|             | ereamp a   |        | - j or a | erreering raie |

| DNS Keyword Checking          |                                                                                                    | 0  |
|-------------------------------|----------------------------------------------------------------------------------------------------|----|
| Add DNS Keyword Checking Rule |                                                                                                    |    |
| Item                          | Value                                                                                                    |    |
| Name                          |                                                                                                    |    |
| Source IP                     |                                                                                                    |    |
| Netmask                       | 255.255.255                                                                                               |    |
| Keyword Type                  | Query keyword      Response keyword                                                                       |    |
| Keyword                       | DNS Transaction ID       DNS Flags       Standard query       DNS Query Name       DNS Query Type       A |    |
| Action                        | Drop 🗸                                                                                                    |    |
| Description                   | 🖉 Length is less than 256 characters.                                                                     |    |
| Time of Creation              | 2021-01-19 15:22:25                                                                                       |    |
|                               | OK Cance                                                                                                  | el |

Table 5-33 describes parameters for creating a DNS keyword checking rule.

| Parameter    | Description                                                                                                    |  |  |  |
|--------------|----------------------------------------------------------------------------------------------------|--|--|--|
| Name         | Name of the DNS keyword checking rule, containing 1–20 characters of letters, digits, and/or underscores.                                                                                                    |  |  |  |
| Source IP    | Specifies the source IP address. Both IPv4 and IPv6 are supported. The value <b>0.0.0.0</b> or <b>::</b> indicates all source IP addresses.                                                                                                    |  |  |  |
| Netmask      | Specifies the netmask of the source IP address.                                                                                                    |  |  |  |
| Keyword Type | Specifies what kind of packets will be checked. Options include <b>Query keyword</b> and <b>Response keyword</b> .                                                                                                    |  |  |  |
| Keyword      | Specifies the type of keywords to be checked. You can select one or more.                                                                                                    |  |  |  |
| Action       | Specifies the action to be taken against a packet that matches a DNS keyword checking rule. It can be any of the following:                                                                                                    |  |  |  |
|              | • Accept: indicates that a packet with the specified signature will be allowed through ADS and, after that, will not be checked against any pattern matching rules.                                                                                                    |  |  |  |
|              | • <b>Drop</b> : indicates that ADS drops a packet with the specified signature.                                                                                                    |  |  |  |
|              | • <b>Drop+Blacklist</b> : indicates that ADS drops a packet with the specified signature and adds its source IP address to the blocklist. To select this option, you must enable the blocklist function in advance. For details about this function, see section 5.2.10 Blocklist.     |  |  |  |
|              | • Accept+Whitelist: indicates that ADS allows a packet with the specified signature to pass through and adds its IP address to the allowlist. To select this option, you must enable the allowlist function in advance. For details about this function, see section 5.2.11 Allowlist. |  |  |  |
|              | • Limit rate: indicates that the maximum number of packets matching this rule                                                                                                    |  |  |  |

Table 5-33 Parameters of a DNS keyword checking rule

| Parameter        | Description                                                                                                    |
|------------------|----------------------------------------------------------------------------------------------------|
|                  | that are allowed to pass through per second should not exceed the threshold specified here. Excess packets will be dropped. The value range is 1–6000000 pps, with <b>4000</b> as the default value. |
| Description      | Presents description of the rule, which cannot contain more than 256 characters.                                                                                                    |
| Time of Creation | Time automatically generated by the system on the creation of the rule. It cannot be edited.                                                                                                    |

Step 3 Set parameters and click OK to save the settings.

----End

# 5.2.6 HTTP Keyword Checking

HTTP keyword checking is a process by which ADS software controls HTTP traffic flowing through the ADS device. In addition, ADS specifies the method (allow, drop, disconnect, add to blocklist, add to allowlist, or limit the rate) of processing data packets flowing through the device that match the HTTP keyword checking rule based on source IP addresses and specific HTTP fields. HTTP keyword checking blocks traffic from illegitimate users, but does not indiscriminately block all packets from a source IP address. This reduces the possibility of blocking legitimate IP addresses.

You can configure up to 1024 HTTP keyword checking rules, which can take effect only after being referenced in a group protection policy or default protection policy. When a packet reaches ADS, the system matches the packet against HTTP keyword checking rules in sequence. Once the packet hits a rule, the system takes the action specified in the rule and stops matching the packet against other rules.

An HTTP keyword checking rule can be added, edited, and deleted. This document describes only how to add such a rule, as methods for editing and deleting HTTP keyword checking rules are the same as those for access control rules.

To create an HTTP keyword checking rule, perform the following steps:

#### Step 1 Choose Policies > Access Control > HTTP Keyword Checking.

Initially, the rule list is empty.

Figure 5-66 List of HTTP keyword checking rules

| HTT | P Keyword Check | ting      |                 |               |        |             |                     | 0          |
|-----|-----------------|-----------|-----------------|---------------|--------|-------------|---------------------|------------|
|     | Name            | Source IP | Netmask         | Feature Field | Action | Description | Time of Creation    | Operation  |
|     | test            | 190.1.1.1 | 255.255.255.255 | Method:get    | Drop   | test        | 2017-06-05 17:07:37 | ¥ 💌        |
|     |                 |           |                 |               |        |             |                     | Delete Add |

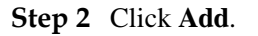

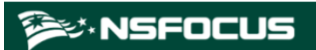

| Figure 5-67 | Creating an H | <b>TTP</b> keyword | checking rule |
|-------------|---------------|--------------------|---------------|
|             |               |                    |               |

| HTTP Keyword Checking            |                                     | Q         |
|----------------------------------|-------------------------------------|-----------|
| Add HTTP Keyword Checking Rule - |                                     |           |
| Item                             | Value                               |           |
| Name                             |                                     |           |
| Source IP                        |                                     |           |
| Netmask                          | 255.255.255                         |           |
| Keyword                          | Method     Get ▼       Cookie       |           |
| Action                           | Drop 🗸                              |           |
| Description                      | Length is less than 256 characters. |           |
| Time of Creation                 | 2021-01-19 15:24:04                 |           |
|                                  |                                     | OK Cancel |

Table 5-34 describes parameters for creating an HTTP keyword checking rule.

| Parameter | Description                                                                                                    |
|-----------|----------------------------------------------------------------------------------------------------|
| Name      | Name of the HTTP keyword checking rule, containing 1–20 characters of letters, digits, and/or underscores.                                                                                                    |
| Source IP | Specifies the source IP address. Both IPv4 and IPv6 are supported. The value <b>0.0.0.0</b> or <b>::</b> indicates all source IP addresses.                                                                                                    |
| Netmask   | Specifies the netmask of the source IP address.                                                                                                    |
| Keyword   | Specifies the type of keywords to be checked. You can select one or more.                                                                                                    |
| Action    | Specifies the action to be taken against a packet that matches an HTTP keyword checking rule. It can be any of the following:                                                                                                    |
|           | • Accept: indicates that a packet with the specified signature will be allowed through ADS.                                                                                                    |
|           | • <b>Drop</b> : indicates that ADS drops a packet with the specified signature.                                                                                                    |
|           | • <b>Drop+Blacklist</b> : indicates that ADS drops a packet with the specified signature and adds its source IP address to the blocklist. To select this option, you must enable the blocklist function in advance. For details about this function, see section 5.2.10 Blocklist. |
|           | • <b>Drop+Disconnect</b> : indicates ADS drops a packet with the specified signature and disconnects the current connection.                                                                                                    |
|           | • <b>Drop+Blacklist+Disconnect</b> : indicates that ADS drops a packet with the specified signature, disconnects the current connection, and adds its source IP address to the blocklist. To select this option, you must enable the blocklist function in advance.                |
|           | • Accept+Whitelist: indicates that ADS allows a packet with the specified signature to pass through and adds its source IP address to the allowlist. To select this option, you must enable the allowlist function in advance. For details about                                   |
|           | this function, see section 5.2.11 Allowlist.                                                                                                    |

Table 5-34 Parameters of an HTTP keyword checking rule

| Parameter        | Description                                                                                                    |
|------------------|----------------------------------------------------------------------------------------------------|
|                  | • Limit rate: indicates that the maximum number of packets matching this rule that are allowed to pass through per second should not exceed the threshold specified here. Excess packets will be dropped. The value range is 1–6000000 pps, with 4000 as the default value. |
| Description      | Presents description of the rule, which cannot contain more than 256 characters.                                                                                                    |
| Time of Creation | Time automatically generated by the system on the creation of the rule. It cannot be edited.                                                                                                    |

Step 3 Set parameters and click OK to save the settings.

----End

# **5.2.7 Connection Exhaustion Protection Rules**

A connection exhaustion protection rule protects against connection exhaustion attacks by restricting the number of IP connections in a specified network segment. You can create a maximum of 128 connection exhaustion protection rules.

This section covers the following topics:

- Creating a Connection Exhaustion Protection Rule
- Editing a Connection Exhaustion Rule
- Deleting Connection Exhaustion Rules

## 5.2.7.1 Creating a Connection Exhaustion Protection Rule

To create a connection exhaustion protection rule, perform the following steps:

#### Step 1 Choose Policies > Access Control > Connection Exhaustion Rules.

Initially, the rule list is empty.

Figure 5-68 List of connection exhaustion rules

| Co | nnection Exha     | ustion Rules                    |                     |              |                                 |                           |                                           |                    |             |                        | 0         |
|----|-------------------|---------------------------------|---------------------|--------------|---------------------------------|---------------------------|-------------------------------------------|--------------------|-------------|------------------------|-----------|
|    | Destination<br>IP | Dst IP Prefix<br>Length/Netmask | Destination<br>Port | Source<br>IP | Src IP Prefix<br>Length/Netmask | Concurrent<br>Connections | New<br>Connection<br>Statistical<br>Cycle | New<br>Connections | Description | Time of<br>Creation    | Operation |
|    | 100.1.1.1         | 255.255.255.255                 | 0                   | 21.1.1.1     | 255.255.255.255                 | 24                        | 3                                         | 12                 | test        | 2017-06-05<br>17:09:08 | ¥ 🖲       |
|    |                   |                                 |                     |              |                                 |                           |                                           |                    |             | Dele                   | ete Add   |

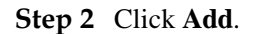

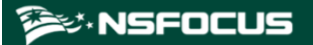

#### Figure 5-69 Creating a connection exhaustion rule

| Connection Exhaustion Rules      | 0                                                                 |
|----------------------------------|-------------------------------------------------------------------|
| Add connection exhaustion rule   |                                                                   |
| Item                             | Value                                                             |
| Destination IP                   |                                                                   |
| Dst IP Prefix Length/Netmask     | 255.255.255                                                       |
| Destination Port                 | 0                                                                 |
| Source IP                        | 0.0.0.0 Match any source IP when the source IP is 0.0.0.0 or ::.  |
| Src IP Prefix Length/Netmask     | 0.0.0                                                             |
| Concurrent Connections           | 24 (1~513) The maximum value is 512. 513 indicates no protection. |
| New Connection Statistical Cycle | 3 (1~300 second)                                                  |
| New Connections                  | 12 (1~1000)                                                       |
| Description                      | ∠ Length is less than 256 characters.                             |
| Time of Creation                 | 2023-11-06 15:15:58                                               |
|                                  | OK Cancel                                                         |

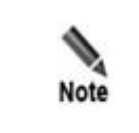

A maximum of 128 connection exhaustion rules can be added. A connection exhaustion rule can take effect only when connection exhaustion is

enabled in a protection group policy or default protection policy. Meanwhile, the blocklist function must be enabled for the use of connection exhaustion rules.

Table 5-35 describes parameters for creating a connection exhaustion rule.

| Parameter                           | Description                                                                                                    |
|-------------------------------------|----------------------------------------------------------------------------------------------------|
| Destination IP                      | IP address of the server to be protected. You can type an IPv4 or IPv6 address according to the actual network deployment.                                                                                                    |
| Dst IP Prefix<br>Length/Netmask     | Prefix length (for the IPv6 protocol) or netmask (for the IPv4 protocol) of the IP address of the server to be protected.                                                                                                    |
| Destination Port                    | Server ports to be protected. The port number ranges from 0 to 65535.                                                                                                    |
| Source IP                           | Client IP address to be protected. You can type IPv4 or IPv6 addresses according to the actual network deployment.                                                                                                    |
|                                     | The value <b>0.0.0.0</b> or :: indicates that this rule matches packets with any source IP addresses.                                                                                                    |
| Src IP Prefix<br>Length/Netmask     | Prefix length (for the IPv6 protocol) or netmask (for the IPv4 protocol) of the client IP address.                                                                                                    |
| Concurrent<br>Connections           | Threshold of allowed concurrent connections from a source IP address. If this threshold is exceeded, the system considers the source IP address abnormal and adds it to the blocklist. The value ranges from 1 to 513. The value <b>513</b> indicates no protection. |
| New Connection<br>Statistical Cycle | Period during which new connections from the source IP address to the destination (IP address and port) are counted. The value ranges from 1 to 300 seconds.                                                                                                    |
| New Connections                     | Threshold of allowed new connections from a source IP address within the specified statistical cycle. If this threshold is exceeded, the system considers the source IP address abnormal and adds it to the blocklist. The value ranges from 1 to 10000.             |
|                                     | Setting the source IP address and netmask to 0.0.0/0.0.0.0 indicates all source IP addresses.                                                                                                    |

Table 5-35 Parameters for creating a connection exhaustion rule

| Parameter        | Description                                                                                  |
|------------------|----------------------------------------------------------------------------------------------|
| Description      | Presents description of the rule, which cannot contain more than 256 characters.             |
| Time of Creation | Time automatically generated by the system on the creation of the rule. It cannot be edited. |

#### Step 3 Set parameters and click OK to save the settings.

----End

## 5.2.7.2 Editing a Connection Exhaustion Rule

After configuring connection exhaustion rules, you can edit rule parameters by performing the following steps:

- Step 1 Choose Policies > Access Control > Connection Exhaustion Rules.
- Step 2 Click in the Operation column to edit parameters of a rule.
- Step 3 After editing parameters, click OK to save settings and return to the connection exhaustion rule list.

----End

## 5.2.7.3 Deleting Connection Exhaustion Rules

You can delete one connection exhaustion rule or multiple rules in batches on the ADS device by adopting either of the following methods:

- Method 1: Choose Policies > Access Control > Connection Exhaustion Rules. Click

   in the Operation column of a rule and then click OK in the confirmation dialog box to delete a rule.
- Method 2: Choose **Policies** > **Access Control** > **Connection Exhaustion Rules**. Select one or more connection exhaustion rules (or select the **Select All** check box to select all rules) to be deleted, click **Delete** to the lower right of the rule list, and then click **OK** in the confirmation dialog box to delete the selected rules.

# 5.2.8 URL-ACL Protection Rules

A URL-ACL rule controls access to URLs of a server and is usually used together with connection exhaustion rules. This section covers the following topics:

- Creating a URL-ACL Protection Rule
- Editing a URL-ACL Protection Rule
- Deleting a URL-ACL Protection Rule
- Changing the Priority of a URL-ACL Protection Rule

## 5.2.8.1 Creating a URL-ACL Protection Rule

To create a URL-ACL rule, perform the following steps:

#### **Step 1** Choose **Policies** > **Access Control** > **URL-ACL Protection Rule**.

Initially, the rule list is empty.

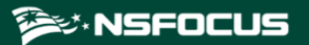

#### Figure 5-70 List of URL-ACL rules

| U | RL- | ACI | L Protectior   | n Rules                                                                       |                   |                     |                     |             |                        | 0         |
|---|-----|-----|----------------|-------------------------------------------------------------------------------|-------------------|---------------------|---------------------|-------------|------------------------|-----------|
|   | ב   | ID  | Domain<br>Name | URL (Excluding domain name;<br>supporting htm/html/jsp/php/asp<br>extensions) | Destination<br>IP | Destination<br>Port | URL Protection Mode | Description | Time of Creation       | Operation |
|   | ו   | 0   | •              | •                                                                             | 192.168.1.1       | 80                  | Drop                | test        | 2017-06-05<br>17:09:53 | ¥ 🖲       |
|   |     |     |                |                                                                               |                   |                     | Move                | Behind      | Add                    | Delete    |

#### Step 2 Click Add.

| URL-ACL Protection Rules 0  |                          |      |                              |                                 |            |           |  |
|-----------------------------|--------------------------|------|------------------------------|---------------------------------|------------|-----------|--|
| Add URL-ACL Protection Rule |                          |      |                              |                                 |            |           |  |
| Item                        | Value                    |      |                              |                                 |            |           |  |
| Domain Name                 |                          |      |                              |                                 |            |           |  |
| URL                         |                          |      | (*Excluding domain name (sup | pport htm/html/jsp/php/asp exte | nsions))   |           |  |
| Destination IP              |                          |      |                              |                                 |            |           |  |
| Destination Port            | 80                       |      |                              |                                 |            |           |  |
| URL Protection Mode         | Monitor+blacklist •      |      |                              |                                 |            |           |  |
|                             | Blacklisting Threshold   |      | Monitoring Parameter         |                                 |            |           |  |
|                             | Overall                  | 2000 | (pps) 1-10000                | Statistical Period              | 1 min 1~10 |           |  |
|                             | Single Source IP Monitor | 2000 | (pps) 1-10000                | Proxy Monitoring                | Enable •   |           |  |
|                             | Single Source IP Access  | 80   | <b>%</b> 1~100               |                                 |            |           |  |
| Description                 |                          |      | .∉ Length is less than       | 256 characters.                 |            |           |  |
| Time of Creation            | 2020-11-11 15:08:42      |      |                              |                                 |            |           |  |
|                             |                          |      |                              |                                 |            | OK Cancel |  |

Table 5-36 describes parameters for creating a URL-ACL rule.

Table 5-36 Parameters for creating a URL-ACL rule

| Parameter           | Description                                                                                                    |  |  |  |  |
|---------------------|----------------------------------------------------------------------------------------------------|--|--|--|--|
| Domain Name         | Domain name of a URL protection object. The symbol "." indicates that this rule is valid for all domain names.                                   |  |  |  |  |
| URL                 | Relative path of a URL protection object, that is, URL excluding the domain name. The symbol "." indicates that this rule is valid for all URLs. |  |  |  |  |
| Destination IP      | IP address of the server. You can type an IPv4 or IPv6 address according to the actual network deployment.                                       |  |  |  |  |
| Destination Port    | TCP port of the server.                                                                                                    |  |  |  |  |
| URL Protection Mode | Action to be taken on packets that match this rule. The value can be one of the following:                                                       |  |  |  |  |
|                     | • <b>Drop</b> : drops packets.                                                                                                    |  |  |  |  |
|                     | • <b>Trust</b> : allows packets to pass.                                                                                                    |  |  |  |  |
|                     | • <b>Block proxy</b> : blocks the proxy if it is possible to use the proxy to transfer packets.                                                  |  |  |  |  |
|                     | • Limit source IP speed: limits the rate above which packets from the source IP address are forwarded.                                           |  |  |  |  |
|                     | · Monitor+blacklist: counts the total number of HTTP requests of the                                                                             |  |  |  |  |

| Parameter                   | Description                                                                                                    |
|-----------------------------|----------------------------------------------------------------------------------------------------|
|                             | source IP address matching this rule and adds this address to the blocklist if the value specified with <b>Single Source IP Access</b> is exceeded.                                                                                                    |
| Threshold                   | Maximum rate above which packets are forwarded. The value ranges from 1 to 10000, in pps. ADS will drop excess (depending on your choice) packets. This parameter is available only when <b>URL Protection Mode</b> is set to <b>Limit source IP speed</b> .        |
| Overall                     | Specifies the threshold for the number of packets that hit this rule. If the specified value is exceeded, ADS checks whether traffic of each source IP address exceeds the value specified with <b>Single Source IP Monitor</b> . The value ranges from 1 to 10000. |
| Single Source IP<br>Monitor | Specifies the threshold for the number of packets from a source IP address that match this rule. If the specified value is exceeded during a statistical period, the percentage of packets matching the rule is calculated. The value ranges from 1 to 10000.       |
| Single Source IP<br>Access  | Specifies the threshold for the percentage of packets from a source IP address that match the rule during a statistical period. If the specified value is exceeded, the source IP address will be added to the blocklist.                                           |
| Statistical Period          | Specifies the statistical period for calculating the percentage of packets that match the rule. The value ranges from 1 to 10 minutes.                                                                                                    |
| Proxy Monitoring            | If proxy monitoring is enabled, for packets that are sent via a proxy, their real source IP addresses will be parsed for calculations.                                                                                                    |
| Description                 | Presents description of the rule, which cannot contain more than 256 characters.                                                                                                    |
| Time of Creation            | Time automatically generated by the system on the creation of the rule. It cannot be edited.                                                                                                    |

Step 3 Set parameters and click **OK** to save the settings.

----End

## 5.2.8.2 Editing a URL-ACL Protection Rule

After configuring URL-ACL rules, you can edit rule parameters by performing the following steps:

- Step 1 Choose Policies > Access Control > URL-ACL Protection Rule.
- Step 2 Click in the Operation column to edit parameters of the rule.
- Step 3 After editing parameters, click OK to save settings and return to the URL-ACL rule list.

----End

## 5.2.8.3 **Deleting a URL-ACL Protection Rule**

You can delete one URL-ACL rule or multiple rules in batches on the ADS device by adopting either of the following methods:

 Method 1: Choose Policies > Access Control > URL-ACL Protection Rule. Click in the Operation column of a rule and then click OK in the confirmation dialog box to delete a rule.  Method 2: Choose Policies > Access Control > URL-ACL Protection Rule. Select one or more URL-ACL rules (or select the Select All check box to select all rules) to be deleted, click Delete to the lower right of the rule list, and then click OK in the confirmation dialog box to delete selected rules.

## 5.2.8.4 Changing the Priority of a URL-ACL Protection Rule

On the **URL-ACL Protection Rule** page, you can change the order of rules. Rules are sorted in the descending order of priority, that is, rule 0 has the highest priority to match packets.

Change the priority of the URL-ACL rules in the following ways:

- Use icons ④ and ④ to change the order of URL-ACL rules.
- Type the ID of the target rule to be adjusted below the list, and then click *\*.

## 5.2.9 Programmable Rules

A programmable rule is a user-defined protection rule that provides flexible protection performance. By matching packets at the binary or bit level for any byte content, programmable rules can meet the changing requirements in the attack and defense scenarios and defend against complex attacks.

Choose **Policy > Access Control > Programmable Rules**. Click **Add** and configure parameters. Table 5-37 describes parameters for creating a programmable rule.

- A programmable rule, after being added, can be edited and deleted. However, the programmable rule referenced by a protection group cannot be deleted.
- You can configure up to 64 programable rules, which can take effect only after being referenced in a group protection policy. For details about how to refence a programmable rule in a group protection policy, see section 5.1.2.20 Programmable Rule.Programmable Rule

| Parameter                 | Description                                                                                                    |
|---------------------------|----------------------------------------------------------------------------------------------------|
| Name                      | Name of the rule, which can contain 20 characters at most.                                                                                                    |
| Programming<br>Expression | Expression of the rule, which can contain 200 characters at most. You can type the following character types:                                                                                                    |
|                           | • Keywords, such as tcp, ip, udp.                                                                                                    |
|                           | <ul> <li>Operational rules, including relational operators (==, !=, &gt;, &lt;, &gt;=), logical operators (and, or, not), arithmetic operators (+, -, *, /), and bitwise operators (&amp;,  )</li> </ul>               |
|                           | <ul> <li>Actions, including drop, accept, drop_black, accept_white,<br/>accept_trust_low, and accept_trust_high</li> </ul>                                                                                             |
|                           | After you type a text, the system automatically displays associated characters for you to select. For example, the expression <b>action.drop tcp.port==137</b> means that the packets to TCP port 137 will be dropped. |
|                           | • Click <b>Verify</b> to check whether the expressions typed are correct. The verification result is shown below.                                                                                                    |
|                           | Click <b>Help</b> to view the supported character types and detailed filed description.                                                                                                    |
| Description               | Descriptive information about the rule, which can contain 256 characters at                                                                                                    |

Table 5-37 Parameters of a programmable rule

| Parameter        | Description                                                                  |
|------------------|------------------------------------------------------------------------------|
|                  | most.                                                                        |
| Time of Creation | Time when the rule was created. It is automatically generated by the system. |

# 5.2.10 Blocklist

The blocklist policy is used to filter source IP addresses of packets. Once a source IP address matches an address on the blocklist, the ADS device blocks packets from this IP address without performing further detection. Therefore, this policy improves the detection performance of the ADS device.

Addresses can be added to the blocklist using either of the following methods:

- You can manually add IP addresses to the blocklist or import a blocklist file.
- The algorithm automatically adds IP addresses to the blocklist.

IP addresses can be automatically added to the blocklist in several ways, as listed in Table 5-38.

| Policy                                   | Reason for Adding a Source IP Address to the Blocklist                                                                                                    |  |  |  |  |
|------------------------------------------|----------------------------------------------------------------------------------------------------|--|--|--|--|
| Pattern matching rule                    | Once attack packets are filtered out through pattern matching, the source IP address of such packets is automatically added to the blocklist. For description of pattern matching, see section 8.2 Pattern Matching Rules.                                                                     |  |  |  |  |
| URL-ACL protection rule                  | When <b>URL Protection Mode</b> is set to <b>Drop</b> for URL-ACL rules, ADS adds<br>the source IP address to the global blocklist once detecting that an HTTP<br>request amid IP packets matches such a URL-ACL rule.                                                                         |  |  |  |  |
|                                          | When <b>URL Protection Mode</b> is set to <b>Block proxy</b> for URL-ACL rules, ADS adds the IP address of a proxy server to the global blocklist once detecting that an HTTP request from the proxy server amid packets matches such a URL-ACL rule.                                          |  |  |  |  |
|                                          | When <b>URL Protection Mode</b> is set to <b>Monitor+blacklist</b> for URL-ACL rules, ADS adds source IP addresses to the global blocklist once detecting that the proportion of matching packets from those IP addresses exceeds the value specified with <b>Single Source IP Access</b> .    |  |  |  |  |
| Low-and-slow attack protection           | Once low-and-slow attack protection is triggered, if the blocklist is enabled for<br>the protection group involving the destination IP address, the system adds<br>source IP addresses of matching packets to the blocklist.                                                                   |  |  |  |  |
| Reflection protection policy             | Once the reflection protection policy is triggered, if the blocklist is enabled for the protection group involving the destination IP address and the rule's action is set to <b>Drop and add to blacklist</b> , the system will add source IP addresses of matching packets to the blocklist. |  |  |  |  |
| Port check policy                        | Once the port check policy is triggered, if the blocklist is enabled for the protection group involving the destination IP address and <b>Access Control</b> is set to <b>Drop and add to blacklist</b> , the system will add source IP addresses of matching packets to the blocklist.        |  |  |  |  |
| UDP regular expression protection policy | Once the UDP regular expression protection policy is triggered, if the blocklist<br>is enabled for the protection group involving the destination IP address, the<br>system will add source IP addresses of matching packets to the blocklist.                                                 |  |  |  |  |

Table 5-38 Reason for adding a source IP address to the blocklist

| Policy                                   | Reason for Adding a Source IP Address to the Blocklist                                                                                                    |  |  |  |  |
|------------------------------------------|----------------------------------------------------------------------------------------------------|--|--|--|--|
| Protocol ID check<br>policy              | Once the protocol ID check policy is triggered, if the blocklist is enabled for the protection group involving the destination IP address and Access Control is set to <b>Drop and add to blacklist</b> , the system will add source IP addresses of matching packets to the blocklist.                                                         |  |  |  |  |
| TCP control parameters protection policy | Once the TCP control parameters protection policy is triggered, if the blocklist is enabled for the protection group involving the destination IP address and <b>SYN Source Bandwidth Limit</b> is set to <b>Drop and add to blacklist</b> , the system adds the source IP address of matching packets to the blocklist.                        |  |  |  |  |
| IP behavior control policy               | Once the IP behavior control policy is triggered, if the blocklist is enabled for<br>the protection group involving the destination IP address and Access Control<br>or Empty Connection Check is set to Drop and add to blacklist, the system<br>adds the source IP address of matching packets to the blocklist.                              |  |  |  |  |
| HTTPS protection policy                  | Once an HTTPS protection policy is triggered, if the blocklist is enabled for the protection group involving the destination IP address and <b>Add Abnormal IP to Blacklist</b> is set to <b>Yes</b> , the system adds the source IP address of the client that fails to be authenticated with the HTTPS protection algorithm to the blocklist. |  |  |  |  |
| TCP regular expression protection policy | Once the TCP regular expression policy is triggered, if the blocklist is enabled<br>for the protection group involving the destination IP address, the system adds<br>the source IP address that matches such a rule to the blocklist.                                                                                                    |  |  |  |  |
| HTTP keyword checking rule               | Once an HTTP keyword check rule with <b>Action</b> set to <b>Drop+Blacklist</b> is triggered, the system adds source IP addresses that fail the HTTP keyword check to the blocklist.                                                                                                    |  |  |  |  |
| DNS keyword checking rule                | Once a DNS keyword checking rule with <b>Action</b> set to <b>Drop+Blacklist</b> is triggered, the system adds source IP addresses that fail the DNS keyword check to the blocklist.                                                                                                    |  |  |  |  |
| Connection exhaustion rule               | If the number of new connections from a source IP address exceeds the threshold within the new connection statistical cycle of a connection exhaustion rule, ADS deems this IP address abnormal and automatically adds it to the blocklist.                                                                                                    |  |  |  |  |
| Programmable rule                        | When the action of a programmable rule is set to <b>drop_black</b> , the system adds source or destination IP addresses that match the programmable rule to the blocklist.                                                                                                    |  |  |  |  |
| Carpet bombing protection                | When the carpet bombing protection is configured to be globally effective and<br>its action includes blacklist, the system adds source IP address that triggers the<br>carpet bombing protection rule to the blocklist.                                                                                                    |  |  |  |  |

This section describes how to enable or disable a blocklist, add a blocked item manually, delete a blocked item, and clear a blocklist.

| •    | • You can add, delete, or clear blocklist entries only when the blocklist function is enabled.                                                                                                    |
|------|----------------------------------------------------------------------------------------------------|
| Note | • The allowlist has a higher priority than the blocklist. Therefore, if the source IP address of packets is included in both the blocklist and allowlist, the ADS device allows such packets to pass through. |

You can perform the following operations regarding the blocklist:

• Enabling and Disabling the Blocklist Function

## 🎾 NSFOCUS

- Adding a Blocklist Entry
- Viewing Blocklist Entries
- Deleting Blocklist Entries
- Clearing Blocklist Entries
- Searching the Blocklist
- Importing a Blocklist File
- Viewing the Import Result
- Exporting a Blocklist File

## 5.2.10.1 Enabling and Disabling the Blocklist Function

## **Enabling the Blocklist Function**

To enable the blocklist function, perform the following steps:

#### Step 1 Choose Policies > Access Control > Blacklist.

Initially, the blocklist function is disabled.

Figure 5-72 Blocklist status

| Blacklist | @         |
|-----------|-----------|
| Item      | Value     |
| Enable    | ©Yes ●No  |
|           | OK Cancel |

Step 2 Click Edit and then select Yes to enable the blocklist function. See Figure 5-73.

#### Figure 5-73 Enabling the blocklist policy

| Blacklist           |                                    | 0         |
|---------------------|------------------------------------|-----------|
| Item                | Value                              |           |
| Enable              | ®Yes ◯No                           |           |
| Configuration Items |                                    |           |
| Item                | Value                              |           |
| Auto Block 🕢        | Block for a period V 120 (minutes) |           |
| Proxy Monitoring 🕜  |                                    |           |
|                     |                                    | OK Cancel |

#### Table 5-39 Blocklist parameters

| Parameter  | Description                                                                                                    |  |  |  |  |
|------------|----------------------------------------------------------------------------------------------------|--|--|--|--|
| Auto Block | Specifies the duration when an IP address is blocked. This parameter has two options:                             |  |  |  |  |
|            | • <b>Temporary</b> : The IP address is blocked and packets from this address are dropped in the specified period. |  |  |  |  |
|            | • <b>Permanent</b> : The IP address is permanently blocked and packets from this address are always dropped.      |  |  |  |  |

| Parameter        | Description                                                                                                    |
|------------------|----------------------------------------------------------------------------------------------------|
| Proxy Monitoring | <ul> <li>Controls whether to enable or disable the proxy monitoring function. By default, this function is disabled.</li> <li>No: disables proxy monitoring. In this case, ADS filters source IP</li> </ul>                                                                                                    |
|                  | addresses of HTTP packets by matching blocklist entries, without checking the real source IP addresses of those packets.                                                                                                    |
|                  | • Yes: enables proxy monitoring. In this case, ADS first matches source IP addresses of HTTP packets against blocklist entries. If no match is found, ADS will continue to use this blocklist to filter the real source IP addresses extracted from the payloads of those packets. In attack logs generated in this situation, the <b>Source IP</b> field indicates the real source IP address. |

Step 3 Set parameters and click OK to return to the previous page.

As shown in Figure 5-74, the blocklist function is enabled and blocklist configuration items are available.

Figure 5-74 Blocklist function enabled

| Blacklist           |                                                                                  |
|---------------------|----------------------------------------------------------------------------------|
| Item                | Value                                                                            |
| Enable              | Yes                                                                              |
| Configuration Items |                                                                                  |
| Item                | Value                                                                            |
| Auto Block 🕜        | Temporary: 8000000(minutes)                                                      |
| Proxy Monitoring 🕜  | Yes                                                                              |
|                     | Edit Search Blacklist List Add Import Blacklist Export Blacklist Clear Blacklist |

#### ----End

## **Disabling the Blocklist Function**

To disable the blocklist function, perform the following steps:

On the page shown in Figure 5-73, select No. Then the value of **Enable** turns to No, as shown in Figure 5-72.

## 5.2.10.2 Adding a Blocklist Entry

To add a blocklist entry manually, perform the following steps:

Step 1 On the page shown in Figure 5-74, click Add to add a blocklist entry.

Figure 5-75 Adding a blocklist entry

| Blacklist     |                                                                                                    | 2     |
|---------------|----------------------------------------------------------------------------------------------------|-------|
| Add           |                                                                                                    |       |
| Item          | Value                                                                                                    |       |
| IP<br>Address | (* IPv4/IPv6 address/netmask: The netmask is 24-32 bits for an IPv4 address (such as 192.168.1.1 or 192.168.1.0/24) and 64-128 bits for an IPv6 address. ) |       |
| Auto<br>Block | Temporary V 120 (minutes)                                                                                                    |       |
|               | ОК Са                                                                                                    | incel |

#### Step 2 Set parameters.

Table 5-40 Blocklist parameters

| Parameter  | Description                                                                                                    |
|------------|----------------------------------------------------------------------------------------------------|
| IP Address | <ul> <li>Specifies the source IP address to be blocked. Either an IPv4 or IPv6 address is allowed. Formats are as follows:</li> <li>IPv4 address/netmask of 24 to 32 bits, such as 192.168.1.0/24.</li> <li>IPv6 address/prefix length of 64 to 128 bits.</li> </ul>                                                            |
| Auto Block | <ul> <li>Specifies the duration when an IP address is blocked. Two options are available:</li> <li>Regular: The IP address is blocked and packets from this address are dropped in the specified period.</li> <li>Permanent: The IP address is permanently blocked and packets from this address are always dropped.</li> </ul> |

Step 3 Click OK to complete the configuration.

----End

# 5.2.10.3 Viewing Blocklist Entries

On the page shown in Figure 5-74, click **Blacklist List**. The system displays a maximum of 1000 IP addresses blocked recently, as shown in Figure 5-76. You can cick **Refresh** to obtain IP addresses blocked most recently.

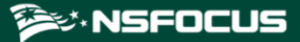

Figure 5-76 Viewing blocklist entries

| Blacklist |                      |                             |                                  |                            |              |                 |                        |                |
|-----------|----------------------|-----------------------------|----------------------------------|----------------------------|--------------|-----------------|------------------------|----------------|
| lacklist  | List                 |                             |                                  |                            |              |                 |                        |                |
| anually I | Disalized IDe: 04008 | 6 ID comparies 01 Auto Dia  | aload IDs: 0                     |                            |              |                 |                        |                |
| anually i | Diocked IPS. 94990   | o in segments, o i Auto Bio | cked IPs. 0                      |                            |              |                 |                        |                |
| 01001 101 | o enules.            |                             |                                  |                            |              |                 |                        |                |
| Select    | All Item             | IP Address                  | Elapsed Block Duration (minutes) | Remaining Block Time (min) | Block Cause  | Blocked Packets | Blocked Traffic (byte) | Destination IP |
| 2         | 1                    | 10.50.50.1                  | 191 minutes                      | Permanent                  | BLOCK_MANUAL | 0 (pkts)        | 0(bytes)               | -              |
| 0         | 2                    | 1.16.65.161                 | 194 minutes                      | Permanent                  | BLOCK_MANUAL | 0 (pkts)        | 0(bytes)               | - 1            |
| 3         | 3                    | 1.16.65.162                 | 194 minutes                      | Permanent                  | BLOCK_MANUAL | 0 (pkts)        | 0(bytes)               | 1              |
|           | 4                    | 1.16.65.163                 | 194 minutes                      | Permanent                  | BLOCK_MANUAL | 0 (pkts)        | 0(bytes)               | -              |
|           | 5                    | 1.16.65.164                 | 194 minutes                      | Permanent                  | BLOCK_MANUAL | 0 (pkts)        | 0(bytes)               | 1.1            |
|           | 6                    | 1.16.65.165                 | 194 minutes                      | Permanent                  | BLOCK_MANUAL | 0 (pkts)        | 0(bytes)               |                |
|           | 7                    | 1.16.65.166                 | 194 minutes                      | Permanent                  | BLOCK_MANUAL | 0 (pkts)        | 0(bytes)               |                |
|           | 8                    | 1.16.65.167                 | 194 minutes                      | Permanent                  | BLOCK_MANUAL | 0 (pkts)        | 0(bytes)               | 20             |
|           | 9                    | 1.16.65.168                 | 194 minutes                      | Permanent                  | BLOCK_MANUAL | 0 (pkts)        | 0(bytes)               | <b>T</b> .     |
|           | 10                   | 1.16.65.169                 | 194 minutes                      | Permanent                  | BLOCK_MANUAL | 0 (pkts)        | 0(bytes)               | -              |
| 2         | 11                   | 1.16.65.17                  | 194 minutes                      | Permanent                  | BLOCK_MANUAL | 0 (pkts)        | 0(bytes)               | -              |
| 3         | 12                   | 1.16.65.170                 | 194 minutes                      | Permanent                  | BLOCK_MANUAL | 0 (pkts)        | 0(bytes)               | 4.5            |
|           | 13                   | 1.16.65.171                 | 194 minutes                      | Permanent                  | BLOCK_MANUAL | 0 (pkts)        | 0(bytes)               | -              |
|           | 14                   | 1.16.65.172                 | 194 minutes                      | Permanent                  | BLOCK_MANUAL | 0 (pkts)        | 0(bytes)               | -              |
| ٦         | 15                   | 1 16 65 172                 | 104 minutor                      | Dormonont                  | DLOCK MANUAL | 0 (oltr)        | 0(hutor)               |                |

For the **Destination IP** column:

- If the source IP address is added to the blocklist automatically, the destination IP address is displayed.
- If the source IP address is added to the blocklist manually, the destination IP address is not displayed. Instead, a hyphen (-) is displayed in this column.

## 5.2.10.4 Deleting Blocklist Entries

To delete a blocklist entry, perform the following steps:

- Step 1 On the page shown in Figure 5-76, select one or more blocklist entries and then click Delete.
- Step 2 In the confirmation dialog box, click OK.

----End

## 5.2.10.5 Clearing Blocklist Entries

To clear blocklist entries, perform the following steps:

- Step 1 On the page shown in Figure 5-74 or Figure 5-76, click Clear Blacklist.
- Step 2 In the confirmation dialog box, click OK.

----End

## 5.2.10.6 Searching the Blocklist

To search the blocklist for an IP address, perform the following steps:

Step 1 On the page shown in Figure 5-77, click Search.

Figure 5-77 Searching for an IP address

| Blacklist   |                                                  | Q         |
|-------------|--------------------------------------------------|-----------|
| Search      |                                                  |           |
| Item        | Value                                            |           |
| IP Address  | (* Leaving it empty indicates any IP addresses.) |           |
| Block Cause | Unlimited V                                      |           |
|             |                                                  | OK Cancel |

Step 2 On the Search page shown in Figure 5-77, type an IP address, and click OK.

The blocklist search result is displayed, as shown in Figure 5-78.

Figure 5-78 Blocklist search result

| Blacklist |                     |                |                                  |                            |              |                 |                        |                | 0  |
|-----------|---------------------|----------------|----------------------------------|----------------------------|--------------|-----------------|------------------------|----------------|----|
| Search R  | earch Result        |                |                                  |                            |              |                 |                        |                |    |
| search ra | inge 10.66.243.19   |                |                                  |                            |              |                 |                        |                | Ľ  |
| number o  | of obtained blackli | st entries:499 | 900                              |                            |              |                 |                        |                | L  |
| Latest 10 | 00 entries:         |                |                                  |                            |              |                 |                        |                | L  |
| Select    | Item                | IP Address     | Elapsed Block Duration (minutes) | Remaining Block Time (min) | Block Cause  | Blocked Packets | Blocked Traffic (byte) | Destination IP |    |
|           | 1                   | 1.1.0.10       | 21 minutes                       | 98minutes                  | BLOCK_MANUAL | 0 (pkts)        | 0 (bytes)              | -              | L  |
|           | 2                   | 1.1.0.100      | 21 minutes                       | 98minutes                  | BLOCK_MANUAL | 0 (pkts)        | 0 (bytes)              | -              | i. |
|           | 3                   | 1.1.0.101      | 21 minutes                       | 98minutes                  | BLOCK_MANUAL | 0 (pkts)        | 0 (bytes)              | -              |    |
|           | 4                   | 1.1.0.102      | 21 minutes                       | 98minutes                  | BLOCK_MANUAL | 0 (pkts)        | 0 (bytes)              |                |    |
|           | 5                   | 1.1.0.103      | 21 minutes                       | 98minutes                  | BLOCK_MANUAL | 0 (pkts)        | 0 (bytes)              | -              |    |
|           | 6                   | 1.1.0.104      | 21 minutes                       | 98minutes                  | BLOCK_MANUAL | 0 (pkts)        | 0 (bytes)              | -              |    |
|           | 7                   | 1.1.0.105      | 21 minutes                       | 98minutes                  | BLOCK_MANUAL | 0 (pkts)        | 0 (bytes)              | -              |    |
|           | 8                   | 1.1.0.106      | 21 minutes                       | 98minutes                  | BLOCK_MANUAL | 0 (pkts)        | 0 (bytes)              | -              |    |

----End

# 5.2.10.7 Importing a Blocklist File

To import a blocklist file, perform the following steps:

Step 1 On the page shown in Figure 5-74, click Import Blacklist.

Figure 5-79 Importing a blocklist file

| Blacklist        |                                                                                                    | 0   |
|------------------|----------------------------------------------------------------------------------------------------|-----|
| Import Blacklist |                                                                                                    |     |
| Blacklist        |                                                                                                    |     |
| Auto Block       | Temporary V 120 (minutes)                                                                                                |     |
| Blacklist File   | Choose File No file chosen. Upload<br>At most 50000 IP addresses/segments can be imported, with each in a separate line. |     |
|                  | View Import Result E                                                                                                    | ack |

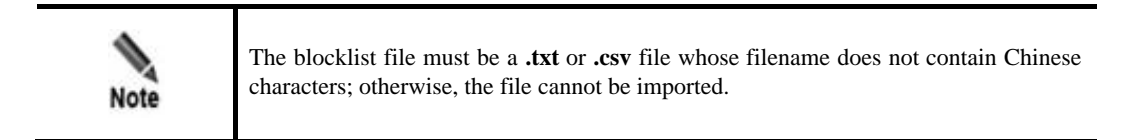

Step 2 On the page shown in Figure 5-79, click Choose File.

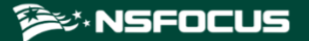

- Step 3 Select the blocklist file and click **Open** to return to the blocklist import page.
- Step 4 Click Upload.

After the upload is complete, the system prompts that the file is successfully imported, as shown in Figure 5-80.

Figure 5-80 Import success prompt

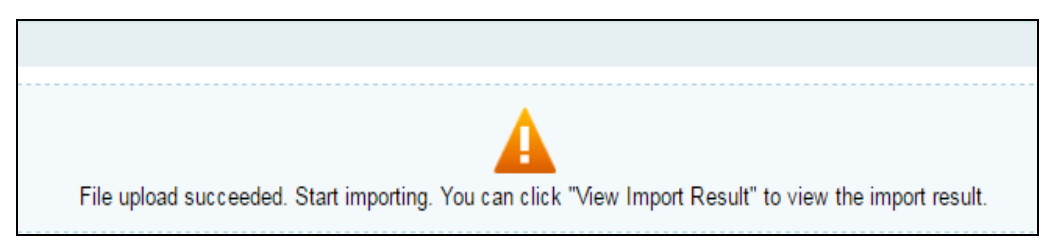

After the blocklist file is imported, the system automatically switches to the page shown in Figure 5-79.

----End

## 5.2.10.8 Viewing the Import Result

To view the import result, perform the following steps:

Step 1 On the page shown in Figure 5-79, click View Import Result.

Then the number of IP addresses successfully imported and that of IP addresses failing to be imported are displayed, as shown in Figure 5-81.

Figure 5-81 Viewing import results

| Blacklist                     | 0                     |
|-------------------------------|-----------------------|
| Import Result                 |                       |
| Item                          | Value                 |
| Start Time                    | 2021-09-15 11:04:23   |
| End Time                      | 2021-09-15 11:04:23   |
| Progress                      | 100%                  |
| Total Entries                 | 1000                  |
| Successful Imports            | 1000                  |
| Failed Imports                | 0                     |
| Incorrectly Formatted Entries | 0                     |
|                               | Refresh Download Back |

Step 2 Click Back to return to the blocklist configuration page.

----End

## 5.2.10.9 Exporting a Blocklist File

To export a blocklist file, perform the following steps:

Step 1 On the page shown in Figure 5-74, click Export Blacklist.

#### Figure 5-82 Exporting a blocklist file

| Blacklist          |                                                                                                    | 0                       |
|--------------------|----------------------------------------------------------------------------------------------------|-------------------------|
| Export Blacklist — |                                                                                                    |                         |
| Item               | Value                                                                                                    |                         |
| Blacklist Type     | ✓Manual<br>□Auto                                                                                                    |                         |
| Export Type        | <ul> <li>Quick(only IP addresses)</li> <li>Obetailed(IP addresses, auto block period, and blocked traffic)</li> <li>OK</li> </ul> |                         |
|                    |                                                                                                    | View Export Result Back |

#### **Step 2** Set blocklist export parameters.

| Table 5-41 Parameters for blocklist expo | ort |
|------------------------------------------|-----|
|------------------------------------------|-----|

| Parameter      | Description                                                                                                    |  |  |  |
|----------------|----------------------------------------------------------------------------------------------------|--|--|--|
| Blacklist Type | Specifies the type of the blocklist for export, which can be Manual or Automatic.                                                                                                    |  |  |  |
| Export Type    | <ul> <li>Specifies the export type, which can be either of the following:</li> <li>Quick export: Only blocked IP addresses are included in the exported file.</li> <li>Detailed export: Blocklist entry details, like the blocked IP addresses, auto block period, and blocked traffic are in the exported file.</li> </ul> |  |  |  |

#### Step 3 Click OK to return to the blocklist export result page.

Figure 5-83 Viewing blocklist export results

| Blacklist                                     |                                                |
|-----------------------------------------------|------------------------------------------------|
| Export Blacklist                              |                                                |
| Item                                          | Value                                          |
| Start Time                                    | 2021-09-15 11:12:04                            |
| End Time                                      | 2021-09-15 11:12:06                            |
| Export Status                                 | Export file generation completed successfully. |
| Percentage Complete of Generating Export File | 100%                                           |
| Operation                                     | 8                                              |
| Operation                                     | Refresh Bar                                    |

Step 4 Click 🗎 in the Operation row to save to exported blocklist file to a local disk drive.

**Step 5** Click **Back** to return to the blocklist configuration page.

----End

# 5.2.11 Allowlist

After the allowlist function is enabled, ADS checks whether the source IP address of packets matches any address (an IPv4 address or IPv6 address) in the allowlist. If the matched address

is found, the ADS engine allows these packets to pass through, without executing access control rules or protection algorithms, thereby improving the system performance.

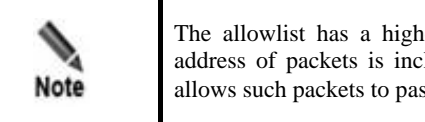

The allowlist has a higher priority than the blocklist. Therefore, if the source IP address of packets is included in both the blocklist and allowlist, the ADS device allows such packets to pass through.

You can perform the following operations regarding the allowlist:

- Enabling and Disabling the Allowlist Function
- Importing a Allowlist File
- Viewing the Import Result
- Querying the Allowlist
- Clearing the Allowlist
- Clearing the Configuration
- Downloading the Configuration
- Reloading the Allowlist File

## 5.2.11.1 Enabling and Disabling the Allowlist Function

By default, the allowlist function is disabled on the ADS device. you need to enable this function before using it.

## **Enabling the Allowlist Function**

To enable the allowlist function, perform the following steps:

#### Step 1 Choose Policies > Access Control > Whitelist.

By default, the allowlist function is disabled.

Figure 5-84 Allowlist configuration page

| Whitelist                 |             |                    | 0                                                                   |
|---------------------------|-------------|--------------------|---------------------------------------------------------------------|
| Whitelist                 |             |                    |                                                                     |
| File(less than 1<br>MB) @ | Choose File | No file chosen     | Import Download Clear Reload                                        |
|                           |             | Enable Whitelist 🗹 | Enable Proxy Monitoring 🖉 View Import Result Query Clear white list |

Step 2 Select the Enable Whitelist check box to enable the allowlist.

----End

## **Disabling the Allowlist Function**

If the allowlist function is enabled, deselect **Enable Whitelist** to disable the allowlist, as shown in Figure 5-84.

## 5.2.11.2 Enabling Proxy Monitoring

On the page shown in Figure 5-84, you can enable or disable the proxy monitoring function of the allowlist. By default, this function is disabled.

- Deselecting the **Enable Proxy Monitoring** check box disables proxy monitoring. After this function is disabled, ADS filters source IP addresses of HTTP packets by matching the allowlist entries, without checking real source IP addresses of those packets.
- Selecting the **Enable Proxy Monitoring** check box enables proxy monitoring. After this function is enabled, ADS first matches source IP addresses of HTTP packets against allowlist entries. If no match is found, ADS will continue to use this allowlist to filter the real source IP addresses extracted from the payloads of those packets.

## 5.2.11.3 Importing a Allowlist File

You can add trusted IPv4 or IPv6 addresses by importing a allowlist file on the ADS device. After the allowlist file is imported, the ADS device checks the IP address format and then loads the list of trusted IP addresses to its engine. The new allowlist file will overwrite the existing file saved on the device.

The allowlist file is in format of **.txt**, with one IP address per line. The following uses IPv4 addresses as an example to illustrate the format:

- 10.10.10.10
- 172.16.10.10
- 192.168.10.10

|      | • Since the ADS device supports the IPv4/IPv6 dual-stack, you can configure IPv4 or IPv6 addresses in the allowlist file according to the actual network deployment.   |
|------|----------------------------------------------------------------------------------------------------|
| Note | • The allowlist file name supports English letters and digits. The file must be within 1 MB. It is recommended that the file contain a maximum of 50,000 IP addresses. |
| Note | • Select the <b>Enable Whitelist</b> checkbox before you import a allowlist file; otherwise, the imported allowlist cannot take effect.                                |

To import a allowlist file, perform the following steps:

- **Step 1** Choose **Policies** > **Access Control** > **Whitelist** and click **Select File** on the allowlist configuration page.
- **Step 2** Select the allowlist file and click **Open**.

Figure 5-85 Importing the allowlist file

| Whitelist              |             |               |              |                |         | Q                                                      |
|------------------------|-------------|---------------|--------------|----------------|---------|--------------------------------------------------------|
|                        |             |               |              |                |         |                                                        |
| Whitelist              |             |               |              |                |         |                                                        |
| File(less than 1 MB) 🕢 | Choose File | trustlist.txt | Import       | Download       | Clear   | Reload                                                 |
|                        |             |               | Enable White | elist 🗹 Enable | Proxy N | Monitoring 🖉 View Import Result Query Clear white list |

## Step 3 Click Import.

A message is displayed, prompting that the import is in progress, as shown in Figure 5-86.

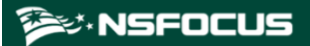

Figure 5-86 Import progress message

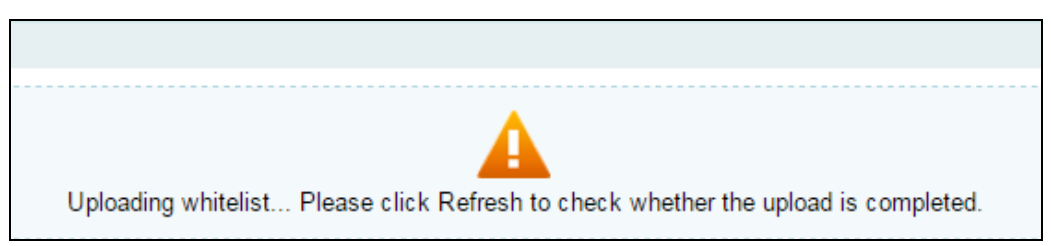

After the allowlist file is imported, the system returns to the allowlist configuration page.

----End

## 5.2.11.4 Viewing the Import Result

After the list of trusted IP addresses is loaded to the engine, you can view the import result on the web-based manager by performing the following steps:

**Step 1** Click **View Import Result** on the allowlist configuration page shown in Figure 5-84 to view information that is successfully imported to the allowlist. See Figure 5-87.

| Whitelist                        |                                              | ) |  |  |  |  |  |
|----------------------------------|----------------------------------------------|---|--|--|--|--|--|
| Query Res                        | Query Result                                 |   |  |  |  |  |  |
| Top 100<br>Trust                 | 10.10.10.10<br>172.16.10.10<br>192.168.10.10 |   |  |  |  |  |  |
| Conflict IP<br>List<br>(*Top200) | Download                                     |   |  |  |  |  |  |
|                                  | Back                                         | ĺ |  |  |  |  |  |

Figure 5-87 Viewing the import result

**TOP 100 Trust** shows top 100 IP addresses that are saved in the configuration file; **Conflict IP List** shows conflicting IP addresses that fail to be imported.

Step 2 After viewing the result, click **Back** to return to the allowlist configuration page.

----End

## 🎾 NSFOCUS

## 5.2.11.5 Querying the Allowlist

Querying the allowlist, you can check whether an IPv4 or IPv6 address is trusted. If the source IP address of packets is trusted, the ADS device allows such packets to pass through, without executing the access control rules or protection algorithms.

To query the allowlist, perform the following steps:

Step 1 On the allowlist configuration page shown in Figure 5-84, click Query to open the Query Status page.

Figure 5-88 Querying the allowlist

| Whitelist    | 0       |
|--------------|---------|
| Query Status |         |
| Item         | Value   |
| IP Address   |         |
|              | OK Back |

Step 2 Type the IP address to be queried in the textbox and click **OK** to check whether the IP address is trusted.

Figure 5-89 Allowlist query result

| Whitelist              | 0        |
|------------------------|----------|
| Query Status           |          |
| Item                   | Value    |
| IP Address             | 10.0.0.0 |
| Is it in the Whitelist | No       |
|                        | Back     |

Step 3 After viewing the result, click Back to return to the allowlist configuration page.

----End

## 5.2.11.6 Clearing the Allowlist

By clearing the allowlist, you can only delete the trust status of all IP addresses listed in the allowlist on the engine, but cannot delete the allowlist file. If IP addresses in this allowlist need to be re-trusted after the allowlist is cleared, you need to reload the allowlist file. For details, see Reloading the Allowlist File.

To clear the allowlist, perform the following steps:

Step 1 Click Clear white list on the allowlist configuration page shown in Figure 5-84.

Then, a dialog box appears, asking you whether to clear the allowlist, as shown in Figure 5-90.

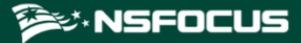

Figure 5-90 Clearing trust relationships

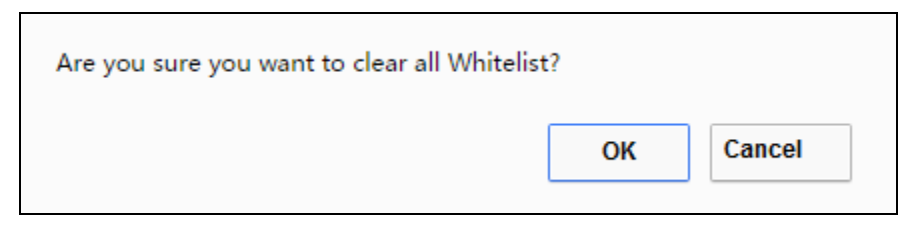

Step 2 Click OK to save the settings.

----End

## 5.2.11.7 Clearing the Configuration

By clearing the configuration, you can delete the allowlist file and trust relationships of IP addresses on the engine. You are advised to back up the allowlist file before clearing the configuration. For details, see Downloading the Configuration.

To clear the configuration, perform the following steps:

Step 1 Click Clear on the allowlist configuration page shown in Figure 5-84.

Then, a dialog box appears, asking you whether to delete the allowlist file and all trusted entries, as shown in Figure 5-91.

Figure 5-91 Clearing the configuration

| Are you sure you want to clear the importe | d Whitelist and configuration file? |
|--------------------------------------------|-------------------------------------|
|                                            | OK Cancel                           |

Step 2 Click OK to save the settings.

----End

## 5.2.11.8 Downloading the Configuration

You can download the allowlist file to a local disk drive for backup.

To download the configuration, perform the following steps:

- Step 1 Click Download on the allowlist configuration page shown in Figure 5-84.
- Step 2 Click Save and select a file path to save the allowlist file in the related directory. ----End

# 5.2.11.9 Reloading the Allowlist File

Through reloading, the ADS device clears the existing list of trusted IP addresses and loads new trusted IP addresses to the engine.

To reload a allowlist, click **Reload** on the allowlist configuration page shown in Figure 5-84.

# **6** Diversion and Injection

This chapter provides detailed information about traffic diversion and injection.

| Section                        | Description                                                                    |
|--------------------------------|--------------------------------------------------------------------------------|
| General Settings               | Describes how to configure the system running mode and interface IP addresses. |
| Diversion Route                | Describes how to configure a diversion route.                                  |
| Traffic Injection              | Describes how to configure an injection rule.                                  |
| Traffic Diversion              | Describes how to configure traffic diversion information.                      |
| Advanced Route Setting         | Describes how to configure an advanced route.                                  |
| Syslog Diversion Configuration | Describes how to configure syslog-based traffic diversion.                     |

Under **Diversion & Injection**, you can configure routes as well as diversion and injection rules for ADS in out-of-path mode. These rules can be configured only when the current running mode is **Diversion**.

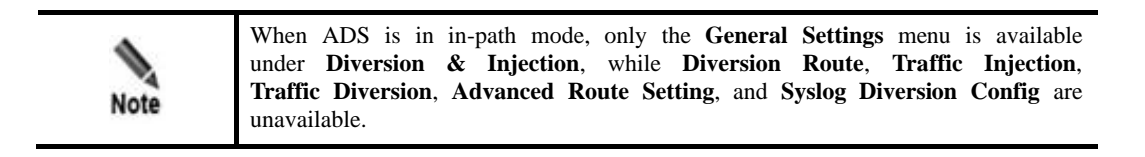

# 6.1 General Settings

This section covers the following topics:

- Running Mode
- Port Channel Configuration
- GRE Tunnel Configuration
- IP Address Configuration

# 6.1.1 Running Mode

To configure the running mode on ADS, perform the following steps:

#### **Step 1** Choose **Diversion & Injection** > **General Settings** > **Running Mode**.

Figure 6-1 Running mode of the ADS device (diversion mode)

| Running Mode                     |               | 3    |
|----------------------------------|---------------|------|
| Mode Settings                    |               |      |
| Item                             | Value         |      |
| Running Mode                     | Diversion     |      |
| Port Mode                        | Default       |      |
| Accept Probe Notification        | No            |      |
| Probe IP Address                 | 10.66.242.112 |      |
| Probe Running Mode               | netflow       |      |
| Delay in Auto Diversion Deletion | 5 minutes     |      |
|                                  |               | Edit |

#### Step 2 Click Edit.

Figure 6-2 Editing the running mode (diversion mode)

| Running Mode                     |                                                               | 0     |
|----------------------------------|---------------------------------------------------------------|-------|
| Edit                             |                                                               |       |
| Item                             | Value                                                         |       |
| Running Mode                     | Diversion 🗸                                                   |       |
| Port Mode                        | Default                                                       |       |
| Accept Probe Notification        | No 🔽                                                          |       |
| Probe IP Address                 | 10.66.242.112 (Multiple IP addresses are separated by space.) |       |
| Probe Running Mode               | netflow                                                       |       |
| Delay in Auto Diversion Deletion | 5 (Range: 5-1000, in minutes)                                 |       |
|                                  | OK                                                            | ancel |

Table 6-1 describes parameters on this page.

Table 6-1 Parameters for setting the running mode

| Parameter                    | Description                                                                                                    |
|------------------------------|----------------------------------------------------------------------------------------------------|
| Running Mode                 | Current running mode of the ADS device. It has the following options:                                                                                                    |
|                              | • <b>In-path</b> : indicates that a single ADS detection device is deployed in in-path mode.                                                                                                    |
|                              | • <b>Diversion</b> : indicates that an NSFOCUS detection device and multiple ADS devices are deployed in out-of-path mode.                                                                                                  |
|                              | Note                                                                                                    |
|                              | • ADS NX5-10000 does not support the in-path running mode.                                                                                                    |
|                              | • The running mode is determined by the system license. To change the running mode, please contact NSFOCUS technical support for a new license.                                                                             |
| Port Mode                    | Mode of the current port. Only <b>Default</b> is available for ADS devices.                                                                                                    |
| Accept Probe<br>Notification | Controls whether to receive notifications from ADS when an attack event is detected. The value <b>Yes</b> indicates that the NSFOCUS detection device instructs the current ADS device to handle attacks that are detected. |
| Parameter                               | Description                                                                                                    |
|-----------------------------------------|----------------------------------------------------------------------------------------------------|
|                                         | Note<br>This parameter is required only when <b>Running Mode</b> is set to <b>Diversion</b> .                                                                                                    |
| Probe IP Address                        | IP address of an NSFOCUS NTA or ADS M that coordinates with the ADS device. You can type one or more IP addresses separated by spaces.                                                                                                    |
| Delay in<br>Auto Diversion Deleti<br>on | After receiving a deletion diversion notification, ADS deletes the diversion after<br>an automatic delay. The value should be in the range of 5–1000 minutes.<br>If ADS receives a diversion deletion notification, and then receives a diversion<br>setup notification before <b>Delay in Auto Diversion Deletion</b> expires, ADS<br>automatically ignores the diversion deletion notification and continues to divert<br>traffic. |

Step 3 Set parameters and click OK to save the settings.

----End

# 6.1.2 Port Channel Configuration

The Port Channel module allows you to manually or dynamically aggregate several interfaces into a port channel and view the port channel status.

# 6.1.2.1 Configuring a Port Channel

Port channel configuration allows you to configure ports for data exchange between ADS and other products. You can use any combinations of available ports on the current device. The MAC address of the port channel is that of the interface with the smallest ID. For example, after G1/1 and G1/2 interfaces of ADS NX5-4020E are combined into a port channel, the MAC address of the port channel is that of the G1/1 interface.

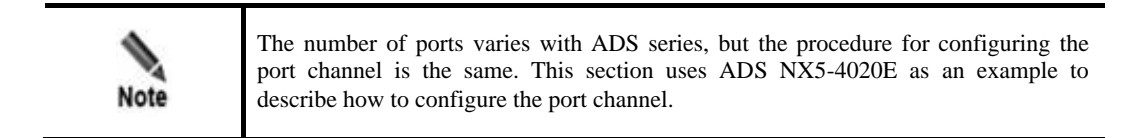

Choose **Diversion & Injection** > **General Settings** > **Port Channel** > **Port Channel** to open the port channel configuration page. See Figure 6-3.

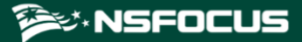

#### Figure 6-3 Port Channel page

| Port Channel Port Channel St      | tatus         |                    | 0         |  |  |  |  |
|-----------------------------------|---------------|--------------------|-----------|--|--|--|--|
| Port Channel Member Configuration |               |                    |           |  |  |  |  |
| Interface ID                      | Priority 🕢    | Mode 🕢             | Operation |  |  |  |  |
| T1/1                              | 32768         | Active             | 2         |  |  |  |  |
| T1/2                              | 32768         | Active             | 2         |  |  |  |  |
| G2/1                              | 32768         | Active             | 2         |  |  |  |  |
| G2/2                              | 32768         | Active             | 2         |  |  |  |  |
| G2/3                              | 32768         | Active             | 2         |  |  |  |  |
| G2/4                              | 32768         | Active             | 2         |  |  |  |  |
| T4/1                              | 32768         | Active             | 2         |  |  |  |  |
| T4/2                              | 32768         | Active             | 2         |  |  |  |  |
|                                   |               |                    |           |  |  |  |  |
|                                   |               |                    |           |  |  |  |  |
|                                   |               |                    |           |  |  |  |  |
|                                   |               |                    |           |  |  |  |  |
| Port Channel Configuration        |               |                    |           |  |  |  |  |
| Port Channel ID                   | Physical Port | Aggregation Mode 🕢 | Operation |  |  |  |  |
| 0                                 | T1/1,T1/2     | Dynamic            | 🖹 🙁       |  |  |  |  |
| 1                                 | G2/2,G2/3     | Manual             | ¥ 🙁       |  |  |  |  |
|                                   |               |                    | Add       |  |  |  |  |

# **Editing a Port Channel Member**

In the **Port Channel Member Configuration** area shown in Figure 6-3, click <sup>2</sup>. The **Edit Port Channel Member** page appears, as shown in Figure 6-4.

Figure 6-4 Edit Port Channel Member page

| Edit Port Channel Member |                 |           |  |  |
|--------------------------|-----------------|-----------|--|--|
| Item                     | Value           |           |  |  |
| Interface                | T1/1            |           |  |  |
| Priority 🕢               | 32768 (1~65535) |           |  |  |
| Mode 🕢                   | Passive 🗸       |           |  |  |
|                          |                 | OK Cancel |  |  |

Table 6-2 describes parameters for editing a port channel member.

| Fable 6 | 5-2] | Parameters | for | editing | a | port | channel | member |
|---------|------|------------|-----|---------|---|------|---------|--------|
|         |      |            |     |         |   |      |         |        |

| Parameter | Description                                                                                                    |
|-----------|----------------------------------------------------------------------------------------------------|
| Interface | Serial number of the port, which cannot be modified.                                                                                                    |
| Priority  | Specifies the priority level of the interface. The parameter is effective only for dynamic aggregation, in which interfaces are selected based on their priorities. A smaller value indicates a higher priority. If two interfaces have the same priority, the selection is based on their IDs, which are sorted by the sequence number in ascending order. A smaller ID indicates a higher priority |
| Mode      | Specifies the LACP working mode of the interface, which can be Active or <b>Passive</b> .                                                                                                    |
|           | • Passive: The interface does not send, but only receives Link Aggregation                                                                                                    |

| Parameter | Description                                              |
|-----------|----------------------------------------------------------|
|           | Control Protocol Data Unit (LACPDUs) from the peer;      |
|           | • Active: The interface sends and receives LACPDUs.      |
|           | The parameter is effective only for dynamic aggregation. |

### Adding a Port Channel Interface

Currently, a port can only be included in one port channel.

To the lower right of the port channel list shown in Figure 6-3, click Add. The Add Port Channel Interface page appears, as shown in Figure 6-5.

Figure 6-5 Creating a port channel for the ADS device

| Port Channel Port Channel Status |                                                                                                    | 0   |
|----------------------------------|----------------------------------------------------------------------------------------------------|-----|
| Add Port Channel Interface       |                                                                                                    | _   |
| Item                             | Value                                                                                                    |     |
| Port Channel ID                  | (0~31)                                                                                                    |     |
| Physical Port                    | TV1 (The port has been included matching ends on cannob be added.)         TV2 (The port, basken included matching ends on cannob be added.)         GV2 (The port, which is configured as an injection interface, cannob be added.)         GV2 (This port, which is configured as an injection interface, cannob be added.)         GV2 (This port, which is configured as an injection interface, cannob be added.)         GV2 (This port, which is configured as an injection interface, cannob be added.)         GV2 (This port, basken included matching port channel and so cannob be added.)         GV2 (This port, which is configured as an injection interface, cannob be added.)         GV2 (This port, which is configured as an injection interface, cannob be added.)         GV2 (This port, which is configured as an injection interface, cannob be added.)         GV2 (This port, which is configured as an injection interface, cannob be added.) |     |
| Aggregation Mode 🕢               | Manual 🗸                                                                                                    |     |
|                                  | OK Can                                                                                                    | ;el |

Table 6-3 describes parameters for creating a port channel.

| Parameter        | Description                                                                                                    |
|------------------|----------------------------------------------------------------------------------------------------|
| Port Channel ID  | ID of the port channel. The value is an integer ranging from 0 to 31.                                                                                                    |
| Physical Port    | <ul> <li>Available physical ports on the current ADS device.</li> <li>Note</li> <li>A port channel can have one or several ports, but each port can be included in only one port channel.</li> <li>A port configured with an IP address and configured as an injection interface cannot be added to a port channel.</li> </ul>            |
| Aggregation Mode | <ul> <li>Specifies how member interfaces of the current port channel aggregate, which can be Manual or Dynamic.</li> <li>Manual: The port channel does not run any protocol and its members remain unchanged;</li> <li>Dynamic: The aggregation and selection of the port channel members totally depend on the LACP protocol.</li> </ul> |

Table 6-3 Parameters for creating a port channel

#### **Editing a Port Channel**

On the port channel list in Figure 6-3, click in the **Operation** column to edit a port channel.

### **Deleting a Port Channel**

On the port channel list in Figure 6-3, click  $\bigotimes$  in the **Operation** column to delete a port channel.

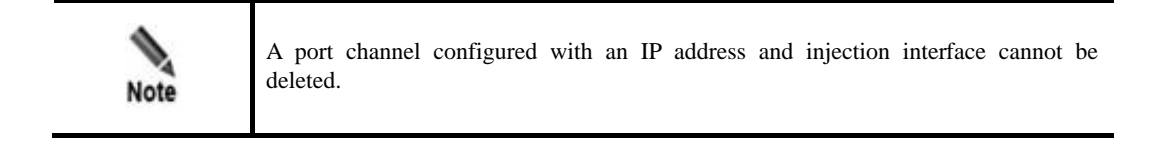

### 6.1.2.2 Port Channel Status

This page shows the statistics about LACP packets sent and received through port channels (**0** is displayed for a port channel in manual aggregation mode) and the member aggregation status.

Choose **Diversion & Injection** > **General Settings** > **Port Channel** > **Port Status** to open the port channel status page. See Figure 6-6.

| fort Channel Port Channel Status                       |                                                                                                    |
|--------------------------------------------------------|----------------------------------------------------------------------------------------------------|
| ACP Packet Statistics                                  |                                                                                                    |
| Port Channel ID                                        | Value                                                                                                    |
| 0                                                      | PortchannelO's PDU statistic is :                                                                                                    |
|                                                        | TertMane FortMo FortMoIntend LappduSent LappduBeev MarkerFduSent MarkerFduBeev<br>T1/1 0 0 0 0 0 0 0 0 0                                                                                                    |
| 1                                                      | Portchannell's PDU statistic is :                                                                                                    |
|                                                        | FortHume FortHo FortHoExtend LacpduSent LacpduSer MarkerFduSent MarkerFduSer MarkerFduSer<br>11/2 1 1 21461 0 0 0                                                                                                    |
| 30                                                     | Portchanal30's PBV statistic is :                                                                                                    |
|                                                        | FortHune         FortHoI         FortHoI         LapphiSent LapphiBerv         MarkerFduSent         MarkerFduSent           62/5         6         6         0         0         0         0                                                                                                    |
| 31                                                     | Portchannel31's PDU statistic is :                                                                                                    |
|                                                        | PortHame FortHo PortHoExtend LacyduSect MarkerPduSent MarkerPduSect MarkerPduSect<br>GZ/4 5 5 0 0 0 0                                                                                                    |
|                                                        |                                                                                                    |
| Member Port Aggregation Status<br>Port Channel ID      | Vabe                                                                                                    |
| Member Port Aggregation Status<br>Port Channel ()<br>0 | Value<br>Forthward0's state information is :<br>Lecal:<br>Dyname Friedry 2026 System ID: 00-77-0024-se<br>Fortage Faley: 2026 System ID: 00-972000<br>Forego Ealey: Solidate I Konsented.: 1009 FERIOR<br>Forego Ealey: Solidate I Konsented.: 1009 FERIOR<br>Forego Ealey: Solidate I Konsented.: 1000 FERIOR<br>Forego Ealey: Solidate I Konsented.: 1000 FERIOR<br>Fore |

Figure 6-6 Port Channel Status page

# 6.1.3 GRE Tunnel Configuration

GRE tunnel accomplishes data communication between two private networks. When one intranet is reachable for another via a route, the GRE tunnel encapsulates intranet packets (directed towards an intranet IP address in the other network) in IP packets on routes by default and sends them. On arriving at the peer IP address, the packets will be automatically decapsulated and then forwarded to the destination IP address in the intranet.

#### Creating a GRE Tunnel

**Step 1** To the lower right of the GRE tunnel list, click **Add**.

Figure 6-7 Creating a GRE tunnel

| GRE Tunnel Setting | 0            |  |  |  |  |
|--------------------|--------------|--|--|--|--|
| Add GRE Tunnel     |              |  |  |  |  |
| Item               | Value        |  |  |  |  |
| GRE Tunnel ID      |              |  |  |  |  |
| GRE Tunnel IP      |              |  |  |  |  |
| Local IP           | 80.94.100.20 |  |  |  |  |
| Remote IP          |              |  |  |  |  |
|                    | OK Cancel    |  |  |  |  |

#### Step 2 On the Add GRE Tunnel page, configure parameters.

 Table 6-4 describes parameters for creating a GRE tunnel.

Table 6-4 Parameters for creating a GRE tunnel

| Parameter     | Description                                                                                     |
|---------------|-------------------------------------------------------------------------------------------------|
| GRE Tunnel ID | GRE tunnel ID. The value is an integer ranging from 1 to 1023.                                  |
| GRE Tunnel IP | IP address of the GRE tunnel. Generally, it is an internal IPv4 or IPv6 address.                |
| Local IP      | Source IP address of the GRE tunnel. This parameter can be set to an IPv4 or IPv6 address.      |
| Remote IP     | Destination IP address of the GRE tunnel. This parameter can be set to an IPv4 or IPv6 address. |

Step 3 Click OK to save the settings.

----End

#### Modifying a GRE Tunnel

On the GRE tunnel list, click in the **Operation** column to edit GRE tunnel configuration. The configuration of GRE tunnels in use cannot be edited.

### **Deleting a GRE Tunnel**

On the GRE tunnel list, click (\*) in the **Operation** column to delete a GRE tunnel. GRE tunnels in use cannot be deleted.

# 6.1.4 IP Address Configuration

For ADS running in diversion mode, you can configure the IP addresses and loopback addresses for two interfaces that are used by ADS on the page shown in Figure 6-8.

Figure 6-8 IP address list in diversion mode

| IP Address       |                          |                |             |            |           | 0         |  |  |
|------------------|--------------------------|----------------|-------------|------------|-----------|-----------|--|--|
| nterface IP List |                          |                |             |            |           |           |  |  |
| IP Address       | IP Prefix Length/Netmask | Interface      | VLAN ID     | Web Access | SSH login | Operation |  |  |
| 80.94.100.20     | 255.255.255.0            | G1/1           | 3000        | No         | No        | 2 🗵       |  |  |
| 8094:100::20     | 64                       | G1/1           | 3000        | Yes        | Yes       | 🖹 🗵       |  |  |
|                  | Add                      |                |             |            |           |           |  |  |
| Loopback Address |                          |                |             |            |           |           |  |  |
| ID               | IP Address               | IP Prefix Leng | gth/Netmask |            | Opera     | tion      |  |  |
|                  |                          |                |             |            |           | Add       |  |  |

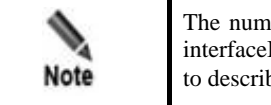

The number of interfaces varies with ADS series, but the procedure for configuring interfaceIP addresses is the same. This section uses ADS NX5-4020E as an example to describe how to configure IP addresses.

#### Adding an IP Address

To the lower right of the interface IP list, click **Add** to add an IP address. The **Add interface IP** page appears, as shown in Figure 6-9.

| IP Address               | 0                                                                                                    |
|--------------------------|----------------------------------------------------------------------------------------------------|
| Add interface IP         |                                                                                                    |
| Item                     | Value                                                                                                    |
| IP Address               |                                                                                                    |
| IP Prefix Length/Netmask | 255.255.255.0                                                                                                    |
| Interface                | G1/1 (Note: A maximum of 100 VLANs can be added for a single interface)                                                                      |
| VLAN ID                  | (Note: The value range is 1-4,095. Please type 1 if no VLAN ID exists; 802.1Q encapsulation will be performed if VLAN ID is greater than 1.) |
| Web Access               |                                                                                                    |
| SSH login                |                                                                                                    |
|                          | OK Cancel                                                                                                    |

Table 6-5 describes parameters of an interface.

Table 6-5 Interface parameters

| Parameter                | Description                                                                                                    |
|--------------------------|----------------------------------------------------------------------------------------------------|
| IP Address               | IP address of a specified interface on the ADS device. You can type an IPv4 or IPv6 address according to the actual network deployment.              |
|                          | The IPv4 address cannot be in the same /24 subnet as IP addresses of other interfaces. The IPv6 address based on an IPv4 address is not recommended. |
|                          | Note                                                                                                    |
|                          | An interface can have multiple IP addresses.                                                                                                    |
| IP Prefix Length/Netmask | Prefix length (for the IPv6 protocol) or netmask (for the IPv4 protocol) of the specified port.                                                      |
| Interface                | Available ports on the current ADS device.                                                                                                    |
| VLAN ID                  | ID of the VLAN that is connected to the interface.                                                                                                   |
| Web Access               | Controls whether the interface allows access via web.                                                                                                |
| SSH Login                | Controls whether the interface allows access via SSH.                                                                                                |

## **Deleting an IP Address**

On the page shown in Figure 6-8, click (\*) in the **Operation** column to delete an IP address. IP addresses being used cannot be deleted.

### Adding a Loopback Address

Click **Add** to the lower right of the loopback address list to add a loopback address. The **Add Loopback Address Setting** page appears, as shown in Figure 6-10.

Figure 6-10 Adding a loopback address

| IP Address               |               | 0 |
|--------------------------|---------------|---|
| Loopback Address Setting |               |   |
| Item                     | Value         |   |
| ID                       |               |   |
| IP Address               |               |   |
| IP Prefix Length/Netmask | 255.255.255.0 |   |
|                          | OK Cancel     |   |

Table 6-6 describes parameters of a loopback address.

| Parameter                | Description                                                                                                    |
|--------------------------|----------------------------------------------------------------------------------------------------|
| ID                       | Loopback address ID. The value is an integer ranging from 0 to 128.                                                          |
| IP Address               | IP address of a loopback route to be added. You can type an IPv4 or IPv6 address according to the actual network deployment. |
| IP Prefix Length/Netmask | Prefix length (for the IPv6 protocol) or netmask (for the IPv4 protocol) of the IP address.                                  |

Table 6-6 Parameters of a loopback address

## **Deleting a Loopback Address**

On the page shown in Figure 6-8, click (\*) in the **Operation** column to delete a loopback address. Loopback addresses in use cannot be deleted.

# 6.1.5 Incoming/Outgoing Configuration

This section describes how to configure a pair of incoming and outgoing interfaces for connecting to an external bypass switch.

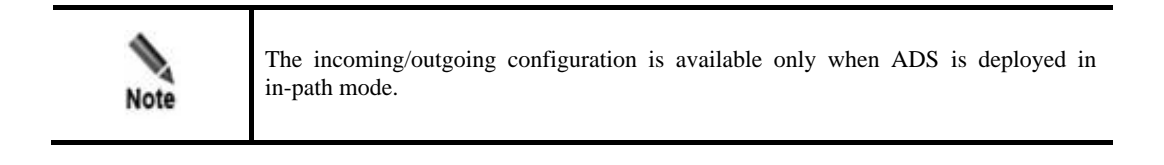

You can add, edit, and delete incoming/outgoing interface pairs. For how to add a pair of incoming/outgoing interfaces, perform the following steps:

#### Step 1 Choose Diversion & Injection > General Settings > Incoming/Outgoing Setting.

Figure 6-11 Incoming/Outgoing Setting page

| Incoming/Outgoin | g Setting               |                         | 0         |
|------------------|-------------------------|-------------------------|-----------|
| Channel ID       | Incoming Interface ID 🕢 | Outgoing Interface ID 🕢 | Operation |
| Channel0         | T1/1                    | T1/2                    | 2         |
|                  | '                       | '                       | Add       |

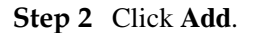

Figure 6-12 Adding a pair of incoming/outgoing interfaces

| Incoming/Outgoing Setting       |           | 0         |
|---------------------------------|-----------|-----------|
| Add incoming/outgoing interface | e setting |           |
| Item                            | Value     |           |
| Incoming Interface ID 🕢         | ~         |           |
| Outgoing Interface ID 🕢         | ~         |           |
|                                 |           | OK Cancel |

Step 3 Specify Incoming Interface ID and Outgoing Interface ID.

Step 4 Click OK to complete the configuration.

----End

# 6.2 Diversion Route

The ADS device needs a dynamic routing protocol for diversion. To enable the dynamic routing protocol, you need to configure route parameters.

# 6.2.1 BGP Route

Choose **Diversion & Injection > Diversion Route > BGP Route**. As shown in Figure 6-13, only BGP routes are displayed on the **Local Route Parameter** page.

Figure 6-13 Local route parameters

| Local | Route Parame | ter                                                                                                    |          |           |           | 0  |
|-------|--------------|----------------------------------------------------------------------------------------------------|----------|-----------|-----------|----|
| Route | e Daemon     |                                                                                                    |          |           |           |    |
|       | Name         | Parameter                                                                                                    | Neighbor | Туре      | Operation |    |
| Ħ     | hwipv4       | BGPV4 /Bind IP 80.94.244.1 /Local AS 8094 /Local Port 179 /Router ID 80.94.244.1 /Metric 100 /Community 600:650 | ۲        | Diversion | 🖹 🖲 🥸     |    |
| Ħ     | hwipv6       | BGPV4 /Bind IP 8094:244::1 /Local AS 8094 /Local Port 179 /Router ID 127.0.0.1 /Metric 100 /Community 600:650   | ۲        | Diversion | 🖹 🖲 🤹     |    |
|       |              |                                                                                                    |          |           | Add BC    | GP |

#### **Creating a BGP Route**

On the page shown in Figure 6-13, click **Add BGP** to the lower right of the route daemon list to configure local BGP parameters. See Figure 6-14.

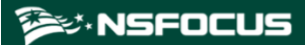

#### Figure 6-14 Creating a BGP route

| BGP Local Parameter Setting | (                                        |
|-----------------------------|------------------------------------------|
| Item                        | Value                                    |
| Name                        |                                          |
| Туре                        | Diversion                                |
| Local AS                    |                                          |
| Local Port                  | 179                                      |
| Keepalive                   | 60                                       |
| Holdtime                    | 180                                      |
| Metric                      | 100                                      |
| Bind IP                     | 191.85.1.1 🗸                             |
| Router-id                   | 191.85.1.1                               |
| Management Port(3000~4000)  |                                          |
| No-advertise                | ©Yes⊖No                                  |
| No-export                   |                                          |
| Community                   | 600:650 (*The default value is 600:650.) |
|                             | OK Cancel                                |

Table 6-7 describes parameters for creating a BGP route.

| Table 6-7 Parameters | for | creating a | BGP route |
|----------------------|-----|------------|-----------|
|----------------------|-----|------------|-----------|

| Parameter                     | Description                                                                                                    |
|-------------------------------|----------------------------------------------------------------------------------------------------|
| Name                          | Route daemon name.                                                                                                    |
| Local AS                      | Autonomous system (AS) number of a BGP route daemon.                                                                          |
|                               | You are advised to use the AS with number over 65000 and not to use a private domain that is already used by other countries. |
| Local Port                    | BGP port of the route daemon. Generally, the default port 179 is used.                                                        |
| Bind IP                       | Local IP address of the route daemon.<br>You can type an IPv4 or IPv6 address according to the actual network deployment.     |
| Router-id                     | Router ID included in the BGP route.                                                                                          |
| Management<br>Port(3000~4000) | Management port of the route daemon. The port number ranges from 3000 to 4000.                                                |
| Community                     | Community of the BGP route. The default value is <b>600:650</b> .                                                             |

| barameters in its ort are direct | including<br>tly taken fr    | Keepalive,<br>rom the BGP                         | <b>Holdtime</b> , v4 protocol.                                                        | Metric,                                                                                                    | No-advertise,                                                                                                    | and                                                                                                    |
|----------------------------------|------------------------------|---------------------------------------------------|---------------------------------------------------------------------------------------|----------------------------------------------------------------------------------------------------|----------------------------------------------------------------------------------------------------|----------------------------------------------------------------------------------------------------|
|                                  | barameters<br>ort are direct | parameters including<br>ort are directly taken fr | parameters including <b>Keepalive</b> ,<br><b>ort</b> are directly taken from the BGP | parameters including <b>Keepalive</b> , <b>Holdtime</b> , <b>ort</b> are directly taken from the BGPv4 protocol. | parameters including <b>Keepalive</b> , <b>Holdtime</b> , <b>Metric</b> , <b>ort</b> are directly taken from the BGPv4 protocol. | parameters including <b>Keepalive</b> , <b>Holdtime</b> , <b>Metric</b> , <b>No-advertise</b> , <b>ort</b> are directly taken from the BGPv4 protocol. |

# **Editing a BGP Route**

On the route daemon list shown in Figure 6-13, click  $\blacksquare$  in the **Operation** column to edit a route.

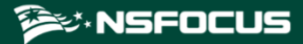

| Note | Modifying BGP settings during the running of the HA function may cause traffic switchover, and is not recommended. |
|------|----------------------------------------------------------------------------------------------------|
| Note | Modifying BGP settings during the running of the HA function may cause traffic switchover, and is not recommended. |
|      |                                                                                                    |

### **Deleting a BGP Route**

On the route daemon list shown in Figure 6-13, click  $\bigotimes$  in the **Operation** column to delete a route.

### Viewing the Route Status

On the route daemon list shown in Figure 6-13, click 💜 in the **Operation** column to view status of the route.

### Adding a BGP Neighbor

A BGP route is the only route that has neighbors. On the route daemon list shown in Figure 6-13, click  $\textcircled{\bullet}$  in the **Neighbor** column to add a BGP neighbor. See Figure 6-15.

Figure 6-15 Adding a BGP neighbor

| BGP Neighbor Parameter Setting |             |              |           |             |      |               |             |
|--------------------------------|-------------|--------------|-----------|-------------|------|---------------|-------------|
| Neighbor Name                  | Neighbor IP | Local Daemon | Remote As | Remote Port | Auth | Ebgp-multihop | Last-Hop IP |
|                                |             | bgp_ipv4     |           | 179         |      |               |             |
|                                |             |              |           |             |      |               | OK Cancel   |

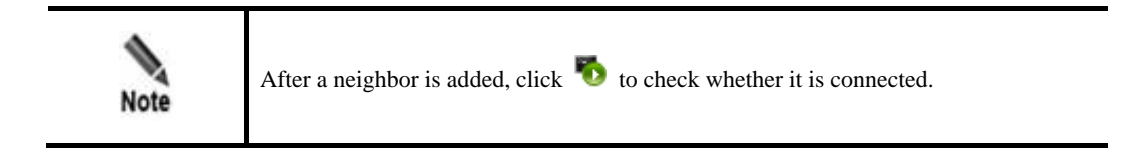

Table 6-8 describes parameters of a BGP neighbor.

| Table 6-8 | Parameters | for | creating a | BGP neighl | bor |
|-----------|------------|-----|------------|------------|-----|
|           |            |     | <u> </u>   | U U        |     |

| Parameter     | Description                                                                                 |
|---------------|---------------------------------------------------------------------------------------------|
| Neighbor Name | BGP neighbor name.                                                                          |
| Neighbor IP   | IP address of the BGP neighbor. Both IPv4 and IPv6 addresses are allowed.                   |
| Remote As     | Autonomous system of the BGP neighbor.                                                      |
| Remote Port   | Remote port of the BGP neighbor. The default port number is 179.                            |
| Auth          | Authentication password. This parameter is required only when you encrypt the BGP neighbor. |

| Parameter     | Description                                                                                               |
|---------------|----------------------------------------------------------------------------------------------------|
| Ebgp-multihop | Maximum number of hops allowed by the External Border Gateway Protocol (EBGP).                            |
| Last-Hop IP   | IP address of the router directly connecting to the ADS device. Both IPv4 and IPv6 addresses are allowed. |

### Hiding or Displaying a BGP Neighbor

All neighbors are displayed in the list by default. You can click  $\exists$  to hide neighbors of a route or click to display all of them.

#### Other Operations on a BGP Neighbor

After all BGP neighbors are displayed, you can click  $\stackrel{\text{lef}}{\cong}$  to modify information of a neighbor, click  $\stackrel{\text{lef}}{\otimes}$  to delete a neighbor, click  $\stackrel{\text{lef}}{\bullet}$  to check whether a neighbor can be pinged, or click  $\stackrel{\text{lef}}{\oplus}$  to view the connection status of a neighbor.

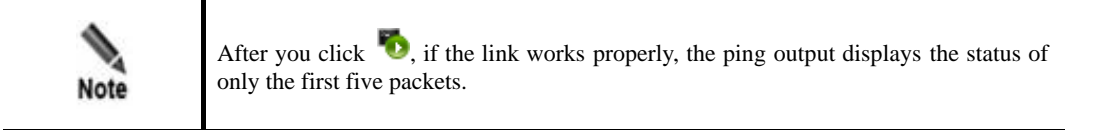

# 6.2.2 IP Route Assignment

IP routes enable the current ADS device to receive notifications (configured together with diversion filtering rules) from an NSFOCUS's anti-DDoS detection device and to decide which route daemon sends notifications. See Figure 6-16.

Figure 6-16 IP route assignment

| IP Route Assignment                                               |                          |                       |           |  |
|-------------------------------------------------------------------|--------------------------|-----------------------|-----------|--|
| IP Route Assignment (only for receiving notifications from probe) |                          |                       |           |  |
| Protected IP                                                      | IP Prefix Length/Netmask | Assigned Route Daemon | Operation |  |
| 131.4.5.20                                                        | 255.255.255.255          | bgp_v4/               | 🖹 🙁       |  |
| 1314::520                                                         | 128                      | bgp_v6/               | 2         |  |
|                                                                   |                          |                       | Add       |  |

### Creating an IP Route

On the page shown in Figure 6-16, click Add to the lower right of the **IP Route Assignment** list. On the Add **IP Route Assignment** page, configure parameters and then click **OK**.

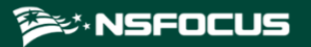

#### Figure 6-17 Creating an IP route

| IP Route Assignment      |                      | 0         |
|--------------------------|----------------------|-----------|
| Add IP Route Assignment  |                      |           |
| Item                     | Value                |           |
| IP Address               |                      |           |
| IP Prefix Length/Netmask | 255.255.255          |           |
| Route Daemon             | ☐bgp_ipv4<br>☐bgp_v6 |           |
|                          |                      | OK Cancel |

 Table 6-9 describes parameters for creating an IP route.

Table 6-9 Parameters for creating an IP route

| Parameter                | Description                                                                                                    |
|--------------------------|----------------------------------------------------------------------------------------------------|
| IP Address               | IP address to which a route is assigned. You can type an IPv4 or IPv6 address according to the actual network deployment. |
| IP Prefix Length/Netmask | Prefix length (for the IPv6 protocol) or netmask (for the IPv4 protocol) of the IP address.                               |
| Route Daemon             | Route daemon that sends a routing notification.                                                                           |

#### **Editing an IP Route**

On the IP route assignment list shown in Figure 6-16, click  $\mathbb{I}$  in the **Operation** column to edit an IP route.

# **Deleting an IP Route**

On the IP route assignment list shown in Figure 6-16, click  $\circledast$  in the **Operation** column to delete an IP route.

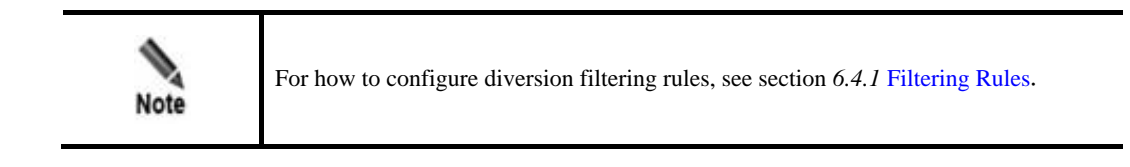

# 6.3 Traffic Injection

This section covers the following topics:

- Injection Interfaces
- Injection Routes
- MAC Address Table

# 6.3.1 Injection Interfaces

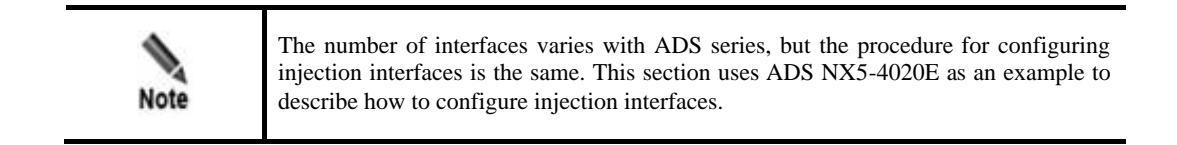

To configure an injection interface, you need to configure parameters about the injection interface including interface IP address and netmask, VLAN ID, and physical port of the interface. The injection interface determines the physical port and packet encapsulation format for traffic re-injection.

This section covers the following topics:

- Adding an Injection Interface
- Editing an Injection Interface
- Deleting Injection Interfaces

### 6.3.1.1 Adding an Injection Interface

To add an injection interface, perform the following steps:

#### Step 1 Choose Diversion & Injection > Traffic Injection > Injection Interfaces.

Figure 6-18 Injection interface list

| Injection | n Interfaces |                          |         |               |             | 0          |
|-----------|--------------|--------------------------|---------|---------------|-------------|------------|
|           | Interface IP | IP Prefix Length/Netmask | VLAN ID | Physical Port | Description | Operation  |
|           | 59.74.2.254  | 255.255.255.0            | 0       | G4/3          |             | 🖹 🙁        |
|           | 59:74:2::254 | 64                       | 0       | G4/3          |             | 8          |
|           | 80:91:77::1  | 64                       | 77      | G4/5          |             | 8          |
|           | 80.91.77.1   | 255.255.255.0            | 77      | G4/5          |             | ¥ 🖲        |
|           | 83.16.55.254 | 255.255.255.0            | 0       | PortChannel 1 |             | ¥ 🗷        |
|           |              |                          |         |               |             | Add Delete |

Step 2 Click Add to open the page for adding an injection interface.

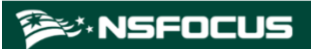

#### Figure 6-19 Adding an injection interface

| Add Injection Interface  |                                                                                               |                                                                                     |
|--------------------------|-----------------------------------------------------------------------------------------------|-------------------------------------------------------------------------------------|
| Item                     | Value                                                                                         |                                                                                     |
| Interface IP             |                                                                                               |                                                                                     |
| IP Prefix Length/Netmask | 255.255.255.0                                                                                 | (Note: An IPv6 address is valid only when its prefix length ranges from 48 to 128.) |
| VLAN ID                  |                                                                                               | (Please type 0 if 802.1Q encapsulation is not performed.)                           |
| Physical Port            | T1/1<br>T1/2<br>T2/1<br>T2/2<br>PortChannel 1<br>G4/3<br>G4/4<br>G4/5<br>G4/6<br>G4/7<br>G4/8 |                                                                                     |
| Description              |                                                                                               | ✓ Length is less than 256 characters.                                               |
|                          |                                                                                               | OK Cancel                                                                           |

Table 6-10 describes parameters of an injection interface.

| Parameter                | Description                                                                                                    |
|--------------------------|----------------------------------------------------------------------------------------------------|
| Interface IP             | IP address of the injection interface. You can type an IPv4 or IPv6 address according to the actual network deployment.                                                  |
|                          | • If <b>Interface IP</b> is set to an IPv4 address, it can be either a network address in the format of *.*.*.0/24 or a broadcast address in the format of *.*.*.255/24. |
|                          | • If <b>Interface IP</b> is set to an IPv6 address, the IPv6 prefix length range is 48–128 bits.                                                                         |
| IP Prefix Length/Netmask | Prefix length (for the IPv6 protocol) or netmask (for the IPv4 protocol) of the interface IP address.                                                                    |
| VLAN ID                  | VLAN ID of the injection interface. The value is an integer ranging from 0 to 4094.                                                                                      |
| Physical Port            | Physical port of the injection interface. You can select multiple physical ports.                                                                                        |

 Table 6-10 Parameters of an injection interface

|      | IP address configured on the injection interface is a source IP address of the ARP query packets, which is mainly used by the ADS device to learn the next-hop MAC address. Other devices cannot communicate with this IP address. |
|------|----------------------------------------------------------------------------------------------------|
| Note | • When VLAN ID is not 0, all packets will be encapsulated with the IEEE 802.1Q protocol and then be forwarded.                                                                                                    |
| Non  | • When VLAN ID is 0, all packets will be encapsulated with a common Ethernet protocol. If the injection interface has several physical ports, traffic is forwarded in load balancing mode on these interfaces.                     |

Step 3 Set parameters and click OK to save the settings.

🎾 NSFOCUS

#### ----End

### 6.3.1.2 Editing an Injection Interface

After configuring injection interfaces, you can edit interface parameters by performing the following steps:

- **Step 1** On the injection interface list shown in Figure 6-18, click in the **Operation** column of an interface to edit interface parameters.
- Step 2 After editing interface parameters, click **OK** to save the settings and return to the injection interface list.

----End

## 6.3.1.3 Deleting Injection Interfaces

You can delete one injection interface or multiple interfaces in batches on ADS devices.

- Method 1: On the injection interface list shown in Figure 6-18, click 
   in the
   Operation column of an interface and then click OK in the confirmation dialog box to
   delete an injection interface.
- Method 2: Select one or more injection interfaces (or select the **Select All** check box to select all injection interfaces) to be deleted, click **Delete** to the lower right of the interface list, and then click **OK** in the confirmation dialog box to delete the selected interfaces.

# 6.3.2 Injection Routes

ADS supports multiple injection routes. If multiple routes have the same priority, ADS injects traffic along all the routes and checks the connectivity of all the routes. Once a route fails, ADS automatically invalidates the route and injects traffic along the other routes subsequently. If multiple injection routes have different priorities, ADS injects traffic along the route with the highest priority, and uses the other routes as standby routes. In this case, ADS checks the connectivity of all the routes. If the route with the highest priority fails, ADS considers it as an invalid one and injects traffic along the route with the highest priority among the standby routes. This primary-secondary mechanism among routes achieves high availability.

This section covers the following topics:

- Creating an Injection Route
- Creating Injection Routes in Batches
- Viewing Rule Status of Injection Routes
- Viewing Link Connectivity of Injection Routes
- Viewing Injection Routes
- Learning MAC Address
- Enabling and Disabling Injection Routes
- Resetting Link Switch Count
- Editing Injection Routes
- Deleting Injection Routes
- Editing Advanced Configurations
- ٠
- Searching for Injection Routes

🎾 NSFOCUS

# 6.3.2.1 Creating an Injection Route

To create an injection route, perform the following steps:

Step 1 Choose Diversion & Injection > Traffic Injection > Injection Routes to open the Injection Routes page, as shown in Figure 6-20.

Figure 6-20 Injection routes

| Injection Ro | utes   |                          |             |            |                    |             |           |                   |                |                          |             |                   |                      |                                | Q                   |
|--------------|--------|--------------------------|-------------|------------|--------------------|-------------|-----------|-------------------|----------------|--------------------------|-------------|-------------------|----------------------|--------------------------------|---------------------|
| Q, Conditio  | n      |                          |             |            |                    |             |           |                   |                |                          |             |                   |                      |                                |                     |
| Protected II | P      |                          |             |            |                    |             |           |                   | Next-Hop IP    |                          |             |                   |                      |                                |                     |
| Loopback     |        |                          |             |            |                    |             |           |                   | MPLS Learning  | Mode All                 | ~           |                   |                      |                                |                     |
| MPLS Labe    | el .   |                          |             |            |                    |             |           |                   | VPN Learning N | lode All                 | ~           |                   |                      |                                |                     |
| Rule Status  |        | All                      |             |            |                    |             |           |                   | VPN Label      |                          |             |                   |                      |                                |                     |
| Description  |        |                          |             |            |                    |             |           |                   |                |                          |             |                   |                      |                                |                     |
| Search       |        |                          |             |            |                    |             |           |                   |                |                          |             |                   |                      |                                |                     |
|              |        |                          |             |            |                    |             |           |                   |                |                          |             | First   Previo    | us Next + Last 1/2 p | pages,Max entries per page 105 | Ķ, v, Go to →       |
| Protect      | ted IP | IP Prefix Length/Netmask | Next-Hop IP | MPLS Label | MPLS Learning Mode | Loopback    | VPN Label | VPN Learning Mode | GRE Tunnel ID  | GRE Tunnel Learning Mode | Rule Status | Link Connectivity | Link Switch Count    | Description                    | Operation           |
| 70.70.       | 24.1   | 255.255.255.255          | 135.1.1.2   | 0          | Invalid            | 0.0.0.0     | 0         | Invalid           | 0              | Invalid                  | Enable      | (Master)          | 0                    |                                | 🖹 🖲 🖲 🕼 🖉           |
| 70:70        | :24::2 | 128                      | 135:1:1::2  | 0          | Invalid            |             | 0         | Invalid           | 0              | Invalid                  | Disable     | A(Master)         | 1                    |                                | 🖹 🖲 🔿 🖏 🥔           |
| 8:17:6       | 6::11  | 128                      | 23:23:23::2 | 0          | Auto-learning      |             | 0         | 6PE               | 0              | Invalid                  | Disable     | A(Master)         | 0                    |                                | 🖹 🖲 🕑 🕼 🖉           |
| 8:18:6       | i6::11 | 128                      | 23:23:23::2 | 0          | Auto-learning      | ::          | 0         | 6PE               | 0              | Invalid                  | Disable     | A(Master)         | 0                    |                                | 🖹 🖲 📀 🕼 🥔           |
| 8.18.6       | 6.11   | 255.255.255.255          | 23.23.23.1  | 0          | Auto-learning      | 93.11.22.33 | 0         | Invalid           | 0              | Invalid                  | Disable     | A(Master)         | 0                    |                                | 🖹 🖲 🕥 🦾 🥔           |
| 131.4        | 5.20   | 255.255.255.255          | 23.23.23.1  | 0          | Auto-learning      | 0.0.0.0     | 0         | Auto-learning     | 0              | Invalid                  | Disable     | A(Master)         | 0                    | 12243354769809-90077           | 🖹 🖲 🔿 🕼 🥔           |
| 1314:        | :520   | 128                      | 23:23:23::2 | 0          | Auto-learning      |             | 0         | Auto-learning     | 0              | Invalid                  | Disable     | A(Master)         | 0                    | ggsfdgdfgvvvfddddddd           | 🖹 🖲 🕑 🖏 🖉           |
| 8:16:6       | i6::   | 120                      | 23:23:23::2 | 0          | Auto-learning      | ::          | 0         | 6PE               | 0              | Invalid                  | Disable     | A(Master)         | 0                    |                                | 🖹 🖲 📀 🕼 🥔           |
| 71.70        | 24.0   | 255.255.255.0            | 0.0.0       | 0          | Invalid            | 0.0.0.0     | 0         | Invalid           | 0              | Invalid                  | Disable     | A(Master)         | 0                    |                                | 2 🖲 🔿 🖾             |
| 70.70.       | 24.2   | 255.255.255.255          | 23.23.23.1  | 1048575    | Manual setting     | 0.0.0.0     | 0         | Invalid           | 0              | Invalid                  | Disable     | 🔺 (Master)        | 0                    | test1                          | 1 😸 🛞 🕼             |
|              |        |                          |             |            |                    |             |           |                   |                |                          |             | Enable            | Disable Delete       | View Route Add Import Ro       | ate Advanced Config |

#### Step 2 Click Add.

Figure 6-21 Creating an injection route

| Injection Routes         |                                                                                                    |                                                                                                    | 0  |  |  |  |  |  |
|--------------------------|----------------------------------------------------------------------------------------------------|----------------------------------------------------------------------------------------------------|----|--|--|--|--|--|
| Add Injection Route      |                                                                                                    |                                                                                                    | -  |  |  |  |  |  |
| Item                     | Value                                                                                                    |                                                                                                    |    |  |  |  |  |  |
| Protected IP             |                                                                                                    |                                                                                                    |    |  |  |  |  |  |
| IP Prefix Length/Netmask | 255.255.255.255                                                                                                    | (*The 1Pv4 netmask ranges from 255.255.0.0 to 255.255.255.255. The 1Pv6 prefix length ranges from 0 to 128.) |    |  |  |  |  |  |
| Next-Hop IP              | 0.0.0                                                                                                    |                                                                                                    |    |  |  |  |  |  |
| MPLS Label               | 0                                                                                                    | (*If no MPLS label is configured, fill in 0.)                                                                |    |  |  |  |  |  |
| MPLS Learning Mode       | Invalid • (*Auto-                                                                                                    | learning can be selected only if the injection route label learning function is enabled in running mode.)    |    |  |  |  |  |  |
| Loopback                 | 0.0.00                                                                                                    |                                                                                                    |    |  |  |  |  |  |
| VPN Label                | 0                                                                                                    | (*If no VPN label is configured, fill in 0.)                                                                 |    |  |  |  |  |  |
| VPN Learning Mode        | Invalid • (*Auto-learning can be selected only if the injection route label learning function is enabled in running mode.) |                                                                                                    |    |  |  |  |  |  |
| GRE Tunnel ID            | 0                                                                                                    | Select a GRE tunnel ID: 💌                                                                                    |    |  |  |  |  |  |
| GRE Tunnel Learning Mode | Invalid • (*Auto-                                                                                                    | learning can be selected only if the injection route label learning function is enabled in running mode.)    |    |  |  |  |  |  |
| Rule Status              | Enable •                                                                                                    |                                                                                                    |    |  |  |  |  |  |
| Priority                 | Master •                                                                                                    |                                                                                                    |    |  |  |  |  |  |
| IP to Check              | 0.0.0.0                                                                                                    |                                                                                                    |    |  |  |  |  |  |
| Gateway of IP to Check   | 0.0.0.0                                                                                                    |                                                                                                    |    |  |  |  |  |  |
| Description              |                                                                                                    | Alength is less than 256 characters.                                                                         |    |  |  |  |  |  |
|                          |                                                                                                    | OK Cancel                                                                                                    | į. |  |  |  |  |  |

Table 6-11 describes parameters for creating an injection route.

| T 11 < 11  | D (          | c     | · •     | •      | • ,•    |       |
|------------|--------------|-------|---------|--------|---------|-------|
| Table 6-11 | Parameters   | tor c | reating | an in  | nection | route |
| 14010 0 11 | 1 uruniecoro |       | reating | carr m | le cuon | route |

| Parameter    | Description                                                                                                    |
|--------------|----------------------------------------------------------------------------------------------------|
| Protected IP | IP address or IPv4 segment of a protected host. You can type an IPv4 or IPv6 address according to the actual network deployment. |

| Parameter                | Description                                                                                                    |  |  |  |  |  |  |
|--------------------------|----------------------------------------------------------------------------------------------------|--|--|--|--|--|--|
|                          | Currently, you can add an injection route for IP addresses in the /16 or /24 subnet, but not for those in the /4 subnet.                                                                                    |  |  |  |  |  |  |
| IP Prefix Length/Netmask | Prefix length (for the IPv6 protocol) or netmask (for the IPv4 protocol) of the IP address to be protected.                                                                                                 |  |  |  |  |  |  |
|                          | The netmask of an IPv4 address must range from 255.255.0.0 to 255.255.255.255. The prefix length of an IPv6 address must be in the range of 0 to 128.                                                       |  |  |  |  |  |  |
| Next-Hop IP              | Next-hop IP address of the traffic destined for the protected IP address (or IP segment). The next-hop IP address is often bundled with the injection interface of the ADS device.                          |  |  |  |  |  |  |
|                          | You can type an IPv4 or IPv6 address according to the actual network deployment.                                                                                                    |  |  |  |  |  |  |
| MPLS Label               | MPLS label of the packet forwarded by the injection route. Type $0$ if the MPLS label is not configured.                                                                                                    |  |  |  |  |  |  |
| MPLS Learning Mode       | Specifies how to learn MPLS labels. It has the following values:                                                                                                    |  |  |  |  |  |  |
|                          | • Manual setting: indicates that you need to specify the MPLS label manually.                                                                                                    |  |  |  |  |  |  |
|                          | • Auto-learning: indicates that the ADS device automatically learns MPLS labels.                                                                                                    |  |  |  |  |  |  |
|                          | • Invalid: indicates that no MPLS label is configured.                                                                                                    |  |  |  |  |  |  |
| Loopback                 | Specifies the loopback IP address of the border router in the network where the protected server resides.                                                                                                   |  |  |  |  |  |  |
| VPN Label                | VPN label. Type <b>0</b> if no VPN label is configured.                                                                                                    |  |  |  |  |  |  |
| VPN Learning Mode        | Specifies how to learn the VNP label. It has the following values:                                                                                                    |  |  |  |  |  |  |
|                          | • Manual setting: indicates that you need to specify the VPN label manually.                                                                                                    |  |  |  |  |  |  |
|                          | • Auto-learning: indicates that the ADS device automatically learns VPN labels. In this mode, the loopback interface uses the IP address of the MP-BGP neighbor by default.                                 |  |  |  |  |  |  |
|                          | • Invalid: indicates that no VPN label is configured.                                                                                                    |  |  |  |  |  |  |
|                          | • <b>6PE</b> : indicates that the injection route uses the 6PE mode. In this mode, the loopback interface uses the IP address of the MP-BGP neighbor by default.                                            |  |  |  |  |  |  |
| GRE Tunnel ID            | ID of a GRE tunnel. Leave it at the default value $0$ if no GRE tunnel is configured.                                                                                                    |  |  |  |  |  |  |
| GRE Tunnel Learning      | Specifies how to learn the GRE tunnel label. It has the following values:                                                                                                    |  |  |  |  |  |  |
| Mode                     | • <b>Auto-learning</b> : indicates that the ADS system automatically learns CRE tunnel labels. In this case, <b>Enable Injection MPLS Label Learning</b> must be set to <b>Yes</b> in <b>Running Mode</b> . |  |  |  |  |  |  |
|                          | • <b>Manual setting</b> : indicates that a GRE tunnel label needs to be configured manually.                                                                                                    |  |  |  |  |  |  |
|                          | • <b>Invalid</b> : indicates that no GRE tunnel label is configured.                                                                                                    |  |  |  |  |  |  |
| Rule Status              | Controls whether to query the injection status. It has the following values:                                                                                                    |  |  |  |  |  |  |
|                          | • Enable: indicates that the system queries the injection rule when                                                                                                    |  |  |  |  |  |  |

| Parameter              | Description                                                                                                    |  |  |  |  |  |
|------------------------|----------------------------------------------------------------------------------------------------|--|--|--|--|--|
|                        | <ul><li>forwarding packets.</li><li>Disable: indicates that the system does not query the injection rule when forwarding packets.</li></ul>                                                                                                    |  |  |  |  |  |
| Priority               | <ul> <li>Route priority. The default value is Master.</li> <li>Master: indicates a higher priority.</li> <li>Slave: indicates a lower priority.</li> </ul>                                                                                                    |  |  |  |  |  |
| IP to Check            | IP address to be pinged when the connectivity of the current route is checked.<br>The default value is <b>0.0.0.</b> , indicating that the next-hop IP address is used as the IP to check.                                                                                                    |  |  |  |  |  |
| Gateway of IP to Check | The gateway of the IP address to be pinged when the connectivity of the current route is checked. The default value is <b>0.0.0.0</b> , indicating that no corresponding static route is configured.<br>If <b>IP to Check</b> and <b>Gateway of IPto Check</b> are set to other values than the default ones, the system automatically adds a static route to <b>IP to Check</b> and with the next hop as <b>Gateway of IP to Check</b> . |  |  |  |  |  |
| Description            | Brief information about the route.                                                                                                    |  |  |  |  |  |

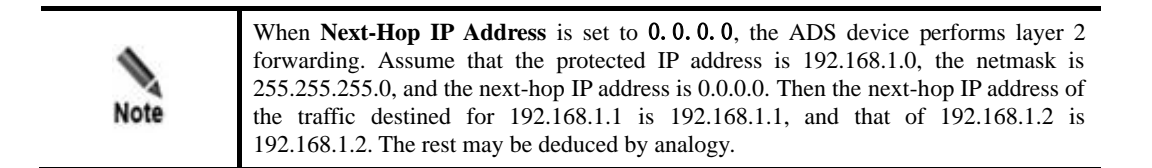

Step 3 Set parameters and click OK to save the settings.

----End

# 6.3.2.2 Creating Injection Routes in Batches

You can create injection routes in batches on the ADS system by performing the following steps:

Step 1 Click Import Route to the lower right of the injection route list.

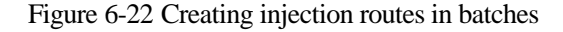

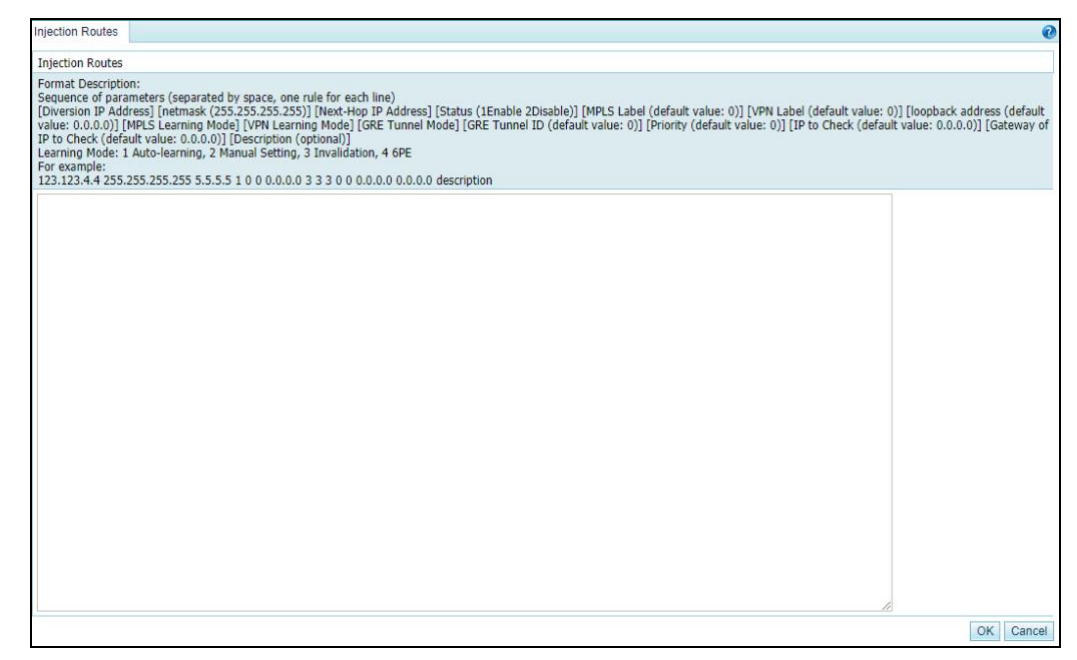

Step 2 Type multiple injection routes as prompted.

Pay attention to the following format specifications:

- An injection route is typed in the following format:[diversion IP address] [netmask (255.255.255.255)] [next-hop IP address] status (1Enable 2Disable)] [MPLS label (default value:0)] [VPN label (default value:0)] [loopback address (default value:0.0.0.0)] [MPLS learning mode] [VPN learning mode] [GRE tunnel mode] [GRE tunnel ID (default value:0)] [peer\_lsr\_id (default value:0.0.0.0)]. For two learning modes, the value 1 indicates auto-learning, the value 2 indicates manual setting, the value 3 indicates invalid, and the value 4 indicates 6PE.
- An injection route example is as follows: 123.123.4.4 255.255.255.255 5.5.5 1 0 0 0.0.0.0 3 3 3 0 0.0.0.0
- Parameters of each injection route are separated by spaces.
- Each line can contain only one injection route.

Step 3 After the parameter configuration is complete, click OK to save the settings.

----End

# 6.3.2.3 Viewing Rule Status of Injection Routes

After routes are configured and applied, you can view rule status of the routes in the **Rule Status** column in Figure 6-20. The rule status could be one of the following:

- Enable: The rule is manually enabled, and the link is connected or not checked.
- **Enable** (**Block**): The rule is enabled, but cannot be used because the link is disconnected for the injection route.
- **Disable (Block)**: The rule is disabled by the system because the injection link is disconnected and the number of link switches exceeds the specified number.
- **Disable**: The rule is manually disabled.

## 6.3.2.4 Viewing Link Connectivity of Injection Routes

After routes are configured and applied, you can view link connectivity of the routes in the **Link Connectivity** column in Figure 6-20. The link connectivity could be one of the following:

- **\***: The link of this injection route functions properly. That is, ADS can successfully ping the **IP to Check** of the injection route.
- ②: The link of this injection route is faulty. That is, ADS fails to ping the **IP to Check** of the injection route. In this case, traffic cannot be injected along this route.
- A: The link of this injection route is in unstable status. ADS does not check this injection route.
- • O: The link of this injection route is in unstable status. ADS is checking this injection route.

### 6.3.2.5 Viewing Injection Routes

After injection routes are configured and applied, you can view information about such routes and MPLS labels learned by the device. The detailed procedure is as follows:

Step 1 Click View Route to the lower right of the injection route list to view current injection routes and learned labels.

Figure 6-23 Viewing injection routes and learned labels

- **Current Injection Route** lists current injection routes that are taking effect on the device engine.
- **Label Learning** lists MPLS labels learned by the device. An MPLS label is a local short identifier with a fixed length. It is used to identify the Forwarding Equivalence Class (FEC) to which a group belongs.

|      | Injection routes support encapsulation of two layers of labels.                                                                                                    |
|------|----------------------------------------------------------------------------------------------------|
| Note | • Upper labels: MPLS labels that are learned via the MPLS protocol. To enable MPLS label learning support on the device, you need to first enable the Label Distribution Protocol (LDP), then configure an MPLS label and the MPLS learning mode for injection routes, and enable injection route label learning. |
|      | <ul> <li>Lower labels: 6PE labels or VPN labels that are learned via MP-BGP. To enable<br/>support of 6PE or VPN labels on the device, you need to first configure MP-BGP<br/>and then configure the VPN label and VPN learning mode for injection routes.</li> </ul>                                             |

Step 2 After viewing injection routes, click Cancel to return to the injection route list.

----End

## 6.3.2.6 Learning MAC Address

The MAC address auto-learning function allows the ADS device to learn the MAC addresses of the protected IP addresses by sending ARP broadcast messages. The mapping between the protected IP addresses and the MAC addresses learned by the ADS device is displayed in the MAC address table. For the mapping details, see section 6.3.3 MAC Address Table.

To view MAC addresses learned by the ADS device, click k = 1 to the right of an injection route, as shown in Figure 6-20.

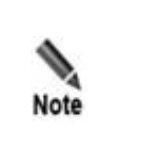

If the ADS device takes a long time to learn the MAC address of a protected IPv6 address, you are advised to manually bind the protected IP address and the MAC address.
If the prefix length of the IPv6 address is not 128 bits and the next hop is not a specific IP address, MAC learning will be unavailable.

# 6.3.2.7 Enabling and Disabling Injection Routes

On the ADS device, only enabled injection routes are valid, while disabled ones are invalid. The operations of enabling and disabling injection routes free you from redundant deletions and additions. If some injection routes are not required currently, disable them.

You can enable or disable a single injection route or more routes in batches.

#### **Enabling Injection Routes**

- Method 1: On the injection route list as shown in Figure 6-20, click 
   in the Operation column of a disabled route to enable it. Then, the status icon of this route turns to
- Method 2: On the injection route list shown in Figure 6-20, select one or more injection routes (or select the **Select All** check box to select all injection routes) to be deleted, click **Enable** to the lower right of the route list, and click **OK** in the confirmation dialog box to enable the selected routes.

#### **Disabling Injection Routes**

- Method 1: On the injection route list shown in Figure 6-20, click 
   in the Operation column of an enabled route to disable it. Then, the status icon of this route turns to 
   .
- Method 2: On the injection route list shown in Figure 6-20, select one or more injection routes (or select the **Select All** check box to select all injection routes) to be deleted, click **Disable** to the lower right of the route list, and then click **OK** in the confirmation dialog box to disable the selected routes.

### 6.3.2.8 Resetting Link Switch Count

You can view the number of link switches (from valid to invalid) of an injection route in the **Link Switch Count** column in Figure 6-20.

You can click  $\mathscr{P}$  in the **Operation** column of an injection route to reset the number of link switches to **0**.

## 6.3.2.9 Editing Injection Routes

After configuring injection routes, you can edit route parameters by performing the following steps:

- **Step 1** On the injection route list in Figure 6-20, click in the **Operation** column of a route to edit route parameters.
- Step 2 After editing parameters, click **OK** to save the settings and return to the injection route list.

----End

## 6.3.2.10 **Deleting Injection Routes**

You can delete one injection route or more routes in batches on the ADS device.

- Method 1: On the injection route list shown in Figure 6-20, click (\*) in the **Operation** column of a route and click **OK** in the confirmation dialog box to delete an injection route.
- Method 2: Select one or more injection routes (or select the **Select All** check box to select all injection routes) to be deleted, click **Delete** to the lower right of the route list, and click **OK** in the confirmation dialog box to delete the selected routes.

# 6.3.2.11 Editing Advanced Configurations

You can edit advanced configurations that apply to all injection routes.

Click **Advanced Config** to the lower right of the injection route list shown in Figure 6-20. The page for editing advanced configurations appears.

- By default, no function is enabled. See Figure 6-23.
- After **Injection Route Redundancy** is set to **Enable**, advanced options are as shown in Figure 6-25.

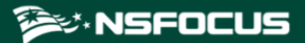

#### Figure 6-24 Advanced options

| Injection Routes                        |                              |  |  |  |  |  |  |
|-----------------------------------------|------------------------------|--|--|--|--|--|--|
| Advanced Options                        |                              |  |  |  |  |  |  |
| Item                                    | Value                        |  |  |  |  |  |  |
| Enable Injection MPLS Label Learning    | Yes                          |  |  |  |  |  |  |
| Enable Longest Route Match              | Yes                          |  |  |  |  |  |  |
| Enable Route Cache                      | Yes                          |  |  |  |  |  |  |
| Diversion-Interface-Preferred Injection | No                           |  |  |  |  |  |  |
| VLAN-Preferred Injection                | No                           |  |  |  |  |  |  |
| Advanced Functions                      |                              |  |  |  |  |  |  |
| Item                                    | Value                        |  |  |  |  |  |  |
| Injection Route Redundancy              | Disable                      |  |  |  |  |  |  |
| Injection Connectivity Check            | Enable                       |  |  |  |  |  |  |
| LDP Neighbor Status Check               | Enable                       |  |  |  |  |  |  |
| Advanced Function Parameters            | Advanced Function Parameters |  |  |  |  |  |  |
| Item                                    | Value                        |  |  |  |  |  |  |
| Detection Period                        | 12                           |  |  |  |  |  |  |
| Attempts                                | 7                            |  |  |  |  |  |  |
|                                         | Edit Cancel                  |  |  |  |  |  |  |

Figure 6-25 Advanced options - with the injection route redundancy enabled

| Injection Routes                        |         | 0           |
|-----------------------------------------|---------|-------------|
| Advanced Options                        |         |             |
| Item                                    | Value   |             |
| Enable Injection MPLS Label Learning    | Yes     |             |
| Enable Longest Route Match              | Yes     |             |
| Enable Route Cache                      | Yes     |             |
| Diversion-Interface-Preferred Injection | No      |             |
| VLAN-Preferred Injection                | Yes     |             |
| Advanced Functions                      |         |             |
| Item                                    | Value   |             |
| Injection Route Redundancy              | Disable |             |
| Injection Connectivity Check            | Enable  |             |
| LDP Neighbor Status Check               | Enable  |             |
| Advanced Function Parameters            |         |             |
| Item                                    | Value   |             |
| Detection Period                        | 12      |             |
| Attempts                                | 7       |             |
|                                         |         | Edit Cancel |

#### Step 2 After configuring parameters, click OK.

Table 6-12 describes advanced options of injection routes.

| Table 6-12 | Parameters | for | advanced | 01 | otions | of | ir | ijectio | n routers |
|------------|------------|-----|----------|----|--------|----|----|---------|-----------|
|            |            |     |          |    |        |    |    |         |           |

| Paramete            | r                                  |      | Description                                                                                                    |  |  |  |  |  |
|---------------------|------------------------------------|------|----------------------------------------------------------------------------------------------------|--|--|--|--|--|
| Advanced<br>Options | Enable Injection<br>Label Learning | MPLS | Controls whether to enable MPLS label learning for injection routes. The default value is <b>No</b> . This needs to be enabled only when MPLS injection is enabled. |  |  |  |  |  |

| Paramete              | r                                          | Description                                                                                                    |  |  |  |
|-----------------------|--------------------------------------------|----------------------------------------------------------------------------------------------------|--|--|--|
|                       |                                            | <ul> <li>Note</li> <li>If MPLS label learning is enabled while MPLS injection is disabled, injection routes of other types will be unable to be dispatched.</li> <li>MPLS label learning for injection routes cannot be enabled simultaneously with the injection route redundancy function.</li> </ul>                                                                                                    |  |  |  |
|                       | Enable Longest Route Match                 | Controls whether to enable longest route match. The default value is <b>No</b> . After longest route match is enabled, among routes destined for the same IP address, the system selects one based on their netmask values. The route with the largest netmask value will be selected.                                                                                                    |  |  |  |
|                       | Enable Route Cache                         | Controls whether to enable route cache. The default value is <b>No</b> . The route cache needs to be enabled only when longest route match is enabled. The route cache is like a fast forwarding table. With this enabled, the system does not need to check the entire injection routing table every time.                                                                                                    |  |  |  |
|                       | Diversion-Interface-Preferred<br>Injection | Controls whether to enable diversion-interface-preferred injection. The default value is <b>No</b> . After this is enabled, traffic will be preferentially injected over the diversion interface, ensuring that traffic is diverted and injected over the same interface.                                                                                                    |  |  |  |
|                       |                                            | <ul> <li>To enable diversion-interface-preferred injection, you should first enable longest route match.</li> <li>Diversion-interface-preferred injection and injection route redundancy cannot be enabled simultaneously. To enable diversion-interface-preferred injection, you should ensure that the injection route over the diversion interface has the highest priority or all injection routes have the same priority.</li> </ul> |  |  |  |
|                       | VLA-Preferred Injection                    | Control whether to inject traffic preferentially from VLAN.<br>The default value is <b>No</b> . If this function is enabled, the<br>traffic will be preferentially injected from VLAN.                                                                                                    |  |  |  |
| Advanced<br>Functions | Injection Route Redundancy                 | Controls whether to enable the injection route redundancy function.                                                                                                    |  |  |  |
|                       | Injection Connectivity Check               | Controls whether to enable injection connectivity checking.<br>After this is enabled, ADS periodically checks whether the<br>link is available, that is, whether <b>IP to Check</b> specified in<br>the injection route rule is reachable. If not, the injection<br>route will be unable to take effect. When <b>IP to Check</b> is<br><b>0.0.0.0</b> (default), the system checks whether the next-hop IP<br>address is reachable.       |  |  |  |

| Parameter                          |                           | Description                                                                                                    |
|------------------------------------|---------------------------|----------------------------------------------------------------------------------------------------|
|                                    | LDP Neighbor Status Check | Controls whether to enable the LDP neighbor status check.<br>After this is enabled, ADS periodically checks whether its<br>LDP neighbor is reachable if MPLS label learning is also<br>enabled for injection routes. If not, all MPLS-related<br>injection routes will lose effect and traffic diversion for all<br>MPLS-related IP addresses will stop. |
| Advanced<br>Function<br>Parameters | Detection Period          | Specifies the interval between two link availability checks. The value ranges from 1 to 600, in seconds. The default value is <b>60</b> .                                                                                                    |
|                                    | Attempts                  | Specifies the allowed number of attempts to check injection<br>link availability. The value ranges from 1 to 10, and the<br>default value is <b>3</b> . If a link remains unavailable after the<br>specified number of check attempts, the link is considered<br>invalid and a link switch is triggered.                                                 |
|                                    | Link Switch Limit         | Specifies the maximum number of link status switches<br>before an injection link is considered invalid. The value<br>ranges from 0 to 10, and the default value is <b>5</b> . The value <b>0</b><br>indicates no limit on the number of link status switches.                                                                                            |
|                                    |                           | A link status switch is counted when the status of a link<br>changes from up to down, but not when the status<br>changes from down to up. After the number of link<br>status switches exceeds the specified maximum<br>number, the system automatically adjusts the priority<br>of the injection link.                                                   |

# 6.3.2.12 Searching for Injection Routes

The injection route table shown in Figure 6-20 lists all existing injection routes in the ascending order of creation time by default. By default, each page lists 10 entries. You can also change the number to **20**, **50**, or **100**.

You can set filtering conditions in the upper part of the page to list only injection routes meeting the specified conditions. The procedure is as follows:

**Step 1** Set filtering conditions.

For the description of parameters, see Table 6-11.

Step 2 Click Search.

Then only injection routes meeting the conditions are listed below, as shown in Figure 6-26.

#### Figure 6-26 Searching for injection routes

| Injec | tion Routes     |                             |                |               |                       |          |              |                      |                  |                    |          |                |                      |                 |             |            |              | 0   |
|-------|-----------------|-----------------------------|----------------|---------------|-----------------------|----------|--------------|----------------------|------------------|--------------------|----------|----------------|----------------------|-----------------|-------------|------------|--------------|-----|
| Q     | Condition       |                             |                |               |                       |          |              |                      |                  |                    |          |                |                      |                 |             |            |              |     |
| Pro   | tected IP       | 1.1.1.1                     |                |               |                       |          |              | Next                 | HOP IP           |                    |          |                |                      |                 |             |            |              |     |
| Loo   | pback           |                             |                |               |                       |          |              | MPL                  | S Learning Mo    | de All             |          | ~              |                      |                 |             |            |              |     |
| MP    | LS Label        |                             |                |               |                       |          |              | VPN                  | Learning Mode    | All                |          | ~              |                      |                 |             |            |              |     |
| Rul   | e Status        | All                         | `              | •             |                       |          |              | VPN                  | Label            |                    |          |                |                      |                 |             |            |              |     |
| Des   | cription        |                             |                |               |                       |          |              |                      |                  |                    |          |                |                      |                 |             |            |              |     |
| Se    | arch            |                             |                |               |                       |          |              |                      |                  |                    |          |                |                      |                 |             |            |              |     |
|       |                 |                             |                |               |                       |          |              |                      |                  | irst   • Previ     |          | Last 1/        | 1 pages,Max er       | ntries p        | er page     | 10条 🖌 (    | 3o to        | +   |
|       | Protected<br>IP | IP Prefix<br>Length/Netmask | Next-Hop<br>IP | MPLS<br>Label | MPLS Learning<br>Mode | Loopback | VPN<br>Label | VPN Learning<br>Mode | GRE Tunnel<br>ID | GRE Tunnel<br>Mode | Learning | Rule<br>Status | Link<br>Connectivity | Link S<br>Count | Switch<br>t | Descriptio | n Operation  |     |
|       | 1.1.1.1         | 255.255.255.255             | 0.0.0.0        | 0             | Invalid               | 0.0.0.0  | 0            | Invalid              | 0                | Invalid            |          | Enable         | A(Master)            | 0               |             | test       | 1 × •        | '   |
|       |                 |                             |                |               |                       |          |              |                      |                  | Enable             | Disable  | Delete         | View Route           | Add             | Import      | Route A    | dvanced Conf | fig |

----End

# 6.3.3 MAC Address Table

The MAC address table specifies the mapping between IP addresses and MAC addresses on the ADS device for fast data forwarding. The MAC address table can be added manually or learned by the ADS device dynamically. For details on dynamic learning of MAC addresses, see section 6.3.2.6 Learning MAC Address. This section covers the following topics:

- Adding a MAC Address Entry
- Editing a MAC Address Entry
- Deleting a MAC Address Entry
- Querying MAC Addresses
- Configuring Invalid MAC Addresses
- Configuring Valid MAC Addresses

# 6.3.3.1 Adding a MAC Address Entry

To add a MAC address entry, perform the following steps:

**Step 1** Choose **Diversion & Injection** > **Traffic Injection** > **MAC Address Table** to open the configuration page for the MAC address table.

Figure 6-27 MAC address table

| MAC Address Table                                                                                                    |                   |               |
|----------------------------------------------------------------------------------------------------|-------------------|---------------|
| First              Previous         Next ▶         Last         1/1 Page,Go to                                                       V         Next ▶         Last         1/1 Page,Go to |                   |               |
| IP Address                                                                                                    | MAC Address       | Operation     |
| 8091:0047:0000:0000:0000:0000:00002                                                                                                    | 00:0c:29:9b:b9:08 | 🖹 💌           |
| 8091:0047:0000:0000:0000:0000:0000:00ff                                                                                                    | 24:9e:ab:b7:69:ed | 2 🗵           |
| 80.91.47.254                                                                                                    | 24:9e:ab:b7:69:ed | <b>* *</b>    |
|                                                                                                    | Invalid M         | Add Query Add |

**Step 2** Click **Add** to the lower right of the MAC address table to open the page for adding the mapping between an IP address and a MAC address.

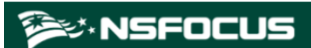

Figure 6-28 Adding the mapping between an IP address and a MAC address

| MAC Address Table |       | 0         |
|-------------------|-------|-----------|
| Add MAC Address   |       |           |
| Item              | Value |           |
| IP Address        |       |           |
| MAC Address       |       |           |
|                   |       | OK Cancel |

Step 3 Type the IP address and MAC address and click **OK** to save the settings.

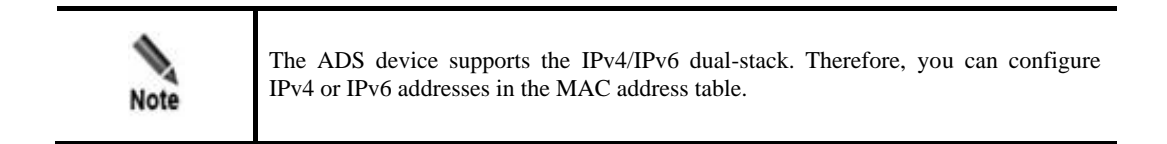

#### ----End

#### 6.3.3.2 Editing a MAC Address Entry

After configuring MAC address entries, you can edit parameters of this entry by performing the following steps:

- **Step 1** On the page shown in Figure 6-27, click in the **Operation** column of a MAC address to edit its parameters.
- Step 2 After editing parameters, click OK to save the settings and return to the MAC address table.

#### ----End

### 6.3.3.3 Deleting a MAC Address Entry

You can delete MAC address entries one by one on the ADS device.

In the MAC address table shown in Figure 6-27, click  $\bigotimes$  in the **Operation** column of a MAC address entry and then click **OK** to delete an entry.

## 6.3.3.4 Querying MAC Addresses

To query the MAC address mapped to an IPv4 or IPv6 address, perform the following steps:

**Step 1** On the page shown in Figure 6-27, click **Query** to the lower right of the MAC address table to open the MAC address query page.

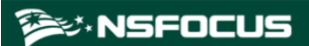

Figure 6-29 Querying the MAC address mapped to an IP address

| MAC Address Table |       | 0       |
|-------------------|-------|---------|
|                   |       |         |
| Query MAC address |       |         |
| Item              | Value |         |
| IP Address        |       |         |
|                   |       | OK Back |

Step 2 Type the IPv4 or IPv6 address and click OK.

Then, the MAC address mapped to this IP address is displayed.

Step 3 Click Back to return to the MAC address table.

----End

## 6.3.3.5 Configuring Invalid MAC Addresses

If the MAC address of an IP packet is the same as an invalid MAC address configured on the ADS device, the system drops the packet automatically.

To add an invalid MAC address, perform the following steps:

**Step 1** On the page shown in Figure 6-27, click **Invalid MAC Setting** to the lower right of the MAC address table to open the page for configuring invalid MAC addresses. See Figure 6-30.

| MAC Address Table    |     |                | 0         |
|----------------------|-----|----------------|-----------|
| Add Invalid MAC Addr | ess |                |           |
| Item                 |     | Value          |           |
| Invalid MAC address  |     | 11:11:11:11:11 |           |
|                      |     |                | OK Cancel |

Figure 6-30 Configuring invalid MAC addresses

**Step 2** Configure invalid addresses.

The default invalid MAC address is **11:11:11:11:11:11:11**. You can configure other invalid addresses as required and then click **OK** to save the settings.

| Note | MAC addresses typed on the web page must be separated by colons. |
|------|------------------------------------------------------------------|
|------|------------------------------------------------------------------|

----End

# 6.3.3.6 Configuring Valid MAC Addresses

The valid MAC addresses can be dynamically learned or statically configured, as shown in the **Status** column. You can operate on valid MAC addresses as follows:

• Querying a valid MAC address

Click **Search** to the lower right of the valid MAC address list to open the MAC address query page. Type the IPv4 or IPv6 address and click **OK**. Then, the valid MAC address mapped to this IP address is displayed.

• Deleting a valid MAC address

Click (\*) in the **Operation** column of a valid MAC address and then click **OK** to delete it. Make sure deleting this valid MAC address will not affect the current service traffic. To delete a static MAC address, see section 6.3.3.3 **Deleting a MAC Address Entry**.

# 6.4 Traffic Diversion

This section covers the following topics:

- Filtering Rules
- Manual Diversion
- Group Diversion
- Diversion Routing Table

# 6.4.1 Filtering Rules

A diversion filtering rule informs the current ADS device whether to advertise route information for automatic traffic diversion when receiving attack information from NSFOCUS's anti-DDoS detection devices.

As shown in Figure 6-31, diversion filtering rules are listed by time of addition. The device matches rules (of **Enable** status) from top to bottom and uses the default rule if no rule is matched.

**Enable by Default** indicates that ADS, by default, diverts the traffic of the protected IP address included in the routing notification from NSFOCUS Probe.

Figure 6-31 Filtering rules

| Filtering Rules         |                          |                   |             | 0         |  |  |  |
|-------------------------|--------------------------|-------------------|-------------|-----------|--|--|--|
| IP Address              | IP Prefix Length/Netmask | Diversion-Allowed | Rule Status | Operation |  |  |  |
| 3.3.3.0                 | 255.255.255.255          | Yes               | Enable      | ¥ 🖲 🖲     |  |  |  |
| Enable by Default 🗹 Add |                          |                   |             |           |  |  |  |

### **Creating a Diversion Filtering Rule**

On the page shown in Figure 6-31, click Add to the lower right of the list. On the Add Diversion Filtering Rule page, configure parameters and click OK.

Figure 6-32 Creating a diversion filtering rule

| Filtering Rules              |             | 0         |
|------------------------------|-------------|-----------|
| Add Diversion Filtering Rule |             |           |
| Item                         | Value       |           |
| IP Address                   |             |           |
| IP Prefix Length/Netmask     | 255.255.255 |           |
| Diversion-Allowed            |             |           |
| Rule Status                  | Enable 🗸    |           |
|                              |             | OK Cancel |

 Table 6-13 describes parameters for creating a diversion filtering rule.

| Parameter                | Description                                                                                                    |
|--------------------------|----------------------------------------------------------------------------------------------------|
| IP Address               | IP address or segment to be protected. You can type an IPv4 or IPv6 address according to the actual network deployment.                                                                                               |
| IP Prefix Length/Netmask | Prefix length (for the IPv6 protocol) or netmask (for the IPv4 protocol) of the IP address to be protected. This parameter allows you to configure a network segment.                                                 |
| Diversion-Allowed        | Controls whether to enable diversion. A check in the checkbox indicates that<br>the ADS device allows diversion. This check box is deselected by default,<br>indicating that the ADS device does not allow diversion. |
| Rule Status              | Controls whether to enable the rule immediately after the rule is added. It has the following values:                                                                                                    |
|                          | • <b>Enable</b> : enables a diversion filter rule immediately after it is added.                                                                                                    |
|                          | • <b>Disable</b> : disables the diversion filter rule that can be enabled later manually.                                                                                                    |

Table 6-13 Parameters for creating a diversion filtering rule

### **Editing a Diversion Filtering Rule**

On the diversion filtering rule list shown in Figure 6-31, click  $\mathbb{F}$  in the **Operation** column to edit a rule.

# **Deleting a Diversion Filtering Rule**

On the diversion filtering rule list shown in Figure 6-31, click  $\bigotimes$  in the **Operation** column to delete a rule.

### Changing the Status of a Diversion Filtering Rule

On the diversion filtering rule list shown in Figure 6-31, click  $\bigcirc$  in the **Operation** column to change the status **Enable** to **Disable**, and click  $\bigcirc$  to change the status **Disable** to **Enable**.

## Changing the Priority of a Diversion Filtering Rule

On the diversion filtering rule list shown in Figure 6-31, click S and S to change the priority of the rules in the list.

# 6.4.2 Manual Diversion

In a cluster, a manual diversion policy is used to divert traffic of an IP address to different ADS devices. After a manual diversion policy is added or deleted, it will take effect immediately and be displayed on or disappear from the list, without requiring a click on the **Save** button.

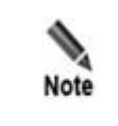

In manual diversion mode, each time ADS diverts traffic to only one /24 subnet address to the ADS device. If you want the ADS device to divert traffic to multiple /24 subnet addresses, please configure multiple manual traffic diversion rules.

This section covers the following topics:

- Creating a Manual Traffic Diversion Rule
- Creating Manual Diversion Rules in Batches
- Enabling and Disabling Manual Diversion Rules
- Filtering Manual Diversion Rules
- Deleting Manual Diversion Rules
- Deleting a Specified Route
- Refreshing Routes Periodically
- Canceling Injection Route Inspection
- Restarting the Scheduling Service

#### 6.4.2.1 Creating a Manual Traffic Diversion Rule

To create a traffic diversion rule, perform the following steps:

**Step 1** Choose **Diversion & Injection** > **TrafficDiversion** > **Manual Diversion** to open the diversion rule configuration page.

Figure 6-33 Traffic diversion rules

| Manua                                                       | Manual Diversion 0                                                             |             |                                        |                        |                 |                 |                |  |  |  |
|-------------------------------------------------------------|--------------------------------------------------------------------------------|-------------|----------------------------------------|------------------------|-----------------|-----------------|----------------|--|--|--|
| Specifi                                                     | Specified Diversion Rules (rule addition and deletion take effect immediately) |             |                                        |                        |                 |                 |                |  |  |  |
| Rule Description IP Address/Prefix Length (Netmask): Filter |                                                                                |             |                                        |                        |                 |                 |                |  |  |  |
| First                                                       | First + Previous Next + Last 1/1 Page,Go to +                                  |             |                                        |                        |                 |                 |                |  |  |  |
|                                                             | IP Address/Prefix Length (Netmask)                                             | Extend      | Diversion Destination IP               | Route Daemon           | Rule Status     | Description     | Operation      |  |  |  |
|                                                             | 41:85:41::2/128                                                                | Enable      | ::1                                    | IPv6_2500/             | Disable         |                 | ۲              |  |  |  |
|                                                             | 41:85:41::1/128                                                                | Enable      | ::1                                    | IPv6_2500/             | Enable          |                 |                |  |  |  |
|                                                             | 41.85.41.222/255.255.255.255                                                   | Enable      | 127.0.0.1                              | BGP_250/               | Disable         |                 | ۲              |  |  |  |
|                                                             | □ 41.85.41.1/255.255.255 Enable 127.0.0.1 BGP_250/ Enable ⑧ ●                  |             |                                        |                        |                 |                 |                |  |  |  |
| Resta                                                       | art Scheduling Service                                                         | Cancel inje | tion route inspection 📃   Periodical R | efresh 🗌 Delete Specif | ied Enable Disa | able Delete Add | d Add Multiple |  |  |  |

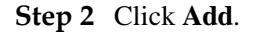

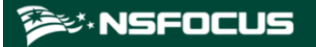

#### Figure 6-34 Creating a traffic diversion rule

| Manual Diversion @                                                             |                                                                                                    |  |  |  |
|--------------------------------------------------------------------------------|----------------------------------------------------------------------------------------------------|--|--|--|
| Specified Diversion Rules (rule addition and deletion take effect immediately) |                                                                                                    |  |  |  |
| Item                                                                           | Value                                                                                                    |  |  |  |
| IP Address                                                                     |                                                                                                    |  |  |  |
| IP Prefix Length/Netmask                                                       | 255.255.255.255 (Note: For traffic diversion for a network segment, please check whether any contained rules cover the gateway. The IPv4 netmask range is 255.255.255.0–255.255.255.255.255. The range of IPv6 prefix length is 0–128 bits.) |  |  |  |
| Extend                                                                         | Enable v (Note: The IPv6 prefix length should be in the range of 120–128 bits. Netmask extending is allowed.)                                                                                                    |  |  |  |
| Diversion Destination                                                          | 127.0.0.1                                                                                                    |  |  |  |
| Route Daemon                                                                   | □channel1<br>□HW5700_v6<br>□k_v4_ads                                                                                                    |  |  |  |
| Rule Status                                                                    | Enable 🗸                                                                                                    |  |  |  |
| Description                                                                    | il Length is less than 256 characters.                                                                                                    |  |  |  |
|                                                                                | OK Cancel                                                                                                    |  |  |  |

#### Table 6-14 describes parameters for creating a diversion rule.

| Parameter                   | Description                                                                                                    |  |  |  |
|-----------------------------|----------------------------------------------------------------------------------------------------|--|--|--|
| IP Address                  | IP address or IP segment to be protected, usually the IP address of the protected server. You can type an IPv4 or IPv6 address according to the actual network deployment.                                                                                                    |  |  |  |
| IP Prefix<br>Length/Netmask | Prefix length (for the IPv6 protocol) or netmask (for the IPv4 protocol) of the IP address to be diverted.                                                                                                    |  |  |  |
|                             | The netmask of an IPv4 address to be protected can range from 255.255.255.0 to 255.255.255.255.                                                                                                    |  |  |  |
| Extend                      | <ul> <li>Controls whether diversion rules can be set for specific IP addresses in a subnet.</li> <li>Enable: indicates that diversion rules can be set for specific IP addresses in a subnet.</li> <li>Disable: indicates that diversion rules can only be set to the subnet, instead of specific IP addresses in the subnet.</li> </ul> |  |  |  |
| Diversion Destination       | Next-hop IP address of the route notification sent from the route daemon.<br>It is usually the IP address of the diversion interface of the ADS device or ::<br>The default value is <b>127.0.0.1</b> .                                                                                                    |  |  |  |
| Route Daemon                | Route daemon that sends a routing notification.                                                                                                    |  |  |  |
| Rule Status                 | Controls whether to enable the rule immediately after the rule is added. It has the following values:                                                                                                    |  |  |  |
|                             | • Enable: enables a diversion filter rule immediately after it is added.                                                                                                    |  |  |  |
|                             | • <b>Disable</b> : disables the diversion filter rule that can be enabled later manually.                                                                                                    |  |  |  |

Step 3 Set parameters and click OK to save the settings.

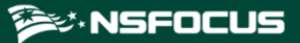

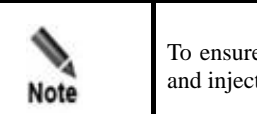

To ensure the injection of the diverted traffic, you must configure the injection route and injection MAC address correctly before manual diversion.

Step 4 Click Apply in the upper-right corner of the web-based manager to make the settings take effect.

----End

## 6.4.2.2 Creating Manual Diversion Rules in Batches

To simplify operations, you can create manual diversion rules in batches on the ADS device by performing the following steps:

Step 1 Click Add Multiple to the lower right of the rule list on the page shown in Figure 6-33.

Figure 6-35 Creating traffic diversion rules in batches

| Manual Diversion                                                                                                    |        |
|----------------------------------------------------------------------------------------------------|--------|
| Diversion Route                                                                                                    |        |
| Format Description:<br>Parameters are separated by blank space, with one rule for each line. Sequence of parameters:<br>[IP Address] [Netmask] [Extend(1Enable 2Disable)] [Diversion Destination] [Route Daemon] [Rule Status(1Enable 2Disable)] [Description (optional)]<br>For example:<br>10.10.10.18 255.255.255 1 127.0.0.1 neil/ 1 description<br>If there are multiple daemons:<br>10.10.10.18 255.255.255 1 51 217.0.0.1 neil/nei2/ 1 description<br>List of available daemons<br>channell/ HWS700_v6/ k_v4_ads/ |        |
|                                                                                                    |        |
|                                                                                                    |        |
| h.                                                                                                    | OK Can |

Step 2 Type multiple manual diversion rules as prompted.

Pay attention to the following format specifications:

- Type a manual diversion rule as follows: [IP address] [netmask] [route daemon], for example, 10.10.10.18 255.255.255.255 nei1. For multiple daemons, a manual diversion rule is added as follows: 10.10.10.18 255.255.255.255 nei1/nei2/.
- Three types of daemons are available:bgp, ospf, and rip.
- Parameters of a manual diversion rule are separated by spaces.

• Each line can contain only one manual diversion rule.

Step 3 After configuring parameters, click **OK** to save the settings.

----End

## 6.4.2.3 Enabling and Disabling Manual Diversion Rules

On the ADS device, only enabled manual diversion rules are valid, while disabled ones are invalid. Enabling and disabling manual diversion rules frees you from redundant deletions and additions. If some manual diversion rules are not required currently, disable them.

You can enable or disable a single manual diversion rule or more rules in batches.

#### **Enabling Manual Diversion Rules**

- Method 1: On the manual diversion rule list shown in Figure 6-33, click 

   in the Operation column of a disabled rule to enable it. Then, the status icon of this rule turns to
- Method 2: On the manual diversion rule list shown in Figure 6-33, select one or more rules (or select the **Select All** check box to select all manual diversion rules) to be enabled, click **Enable** to the lower right of the rule list, and click **OK** in the confirmation dialog box to enable the selected rules.

#### **Disabling Manual Diversion Rules**

- Method 1: On the manual diversion rule list shown in Figure 6-33, click 

   in the Operation column of an enabled rule to disable it. Then, the status icon of this rule turns to 

   in the status icon of this rule turns to
- Method 2: On the manual diversion rule list shown in Figure 6-33, select one or more rules (or select the **Select All** check box to select all manual diversion rules) to be dissabled, click **Disable** to the lower right of the rule list, and click **OK** in the confirmation dialog box to disable the selected rules.

## 6.4.2.4 Filtering Manual Diversion Rules

On the **Manual Diversion** page shown in Figure 6-33, type a keyword in the **Rule Description**text box or type an IP address and subnet in the **IP Address/Prefix Length** (**Netmask**) text box and click **Filter**. Manual diversion rules meeting the specified conditions will be displayed, as shown in Figure 6-36.

Figure 6-36 Filtering manual diversion rules

| Manua                                                                                                    | al Diversion                       |                  |                          |              |             |             |           |  |  |  |
|----------------------------------------------------------------------------------------------------|------------------------------------|------------------|--------------------------|--------------|-------------|-------------|-----------|--|--|--|
| Specified Diversion Rules (rule addition and deletion take effect immediately)                                                          |                                    |                  |                          |              |             |             |           |  |  |  |
| Rule D                                                                                                    | Description IP Address/I           | Prefix Length (I | Netmask): 41.85.41.1/32  | Filter       |             |             |           |  |  |  |
| First (Previous) Next + Last 1/1 Page,30 to +                                                                                           |                                    |                  |                          |              |             |             |           |  |  |  |
|                                                                                                    | IP Address/Prefix Length (Netmask) | Extend           | Diversion Destination IP | Route Daemon | Rule Status | Description | Operation |  |  |  |
|                                                                                                    | 41:85:41::2/128                    | Enable           | ::1                      | IPv6_2500/   | Disable     |             |           |  |  |  |
|                                                                                                    | 41:85:41::1/128                    | Enable           | ::1                      | IPv6_2500/   | Enable      |             |           |  |  |  |
|                                                                                                    | 41.85.41.222/255.255.255.255       | Enable           | 127.0.0.1                | BGP_250/     | Disable     |             | ۲         |  |  |  |
|                                                                                                    | 41.85.41.1/255.255.255.255         | Enable           | 127.0.0.1                | BGP_250/     | Enable      |             |           |  |  |  |
| Restart Scheduling Service Cancel injection route inspection Periodical Refresh Delete Specified Enable Disable Delete Add Add Multiple |                                    |                  |                          |              |             |             |           |  |  |  |

## 6.4.2.5 **Deleting Manual Diversion Rules**

You can delete a single manual diversion rule or more rules in batches on the ADS device. This section describes how to delete unused diversion rules. For details on deleting diversion rules that are being used, see section 6.4.2.6 Deleting a Specified Route.

- Method 1: On the manual diversion rule list shown in Figure 6-33, click 
   in the
   Operation column and click OK in the confirmation dialog box to delete a rule.
- Method 2: On the manual diversion rule list shown in Figure 6-33, select one or more rules (or select the **Select All** check box to select all manual diversion rules) to be deleted, click **Delete** to the lower right of the rule list, and then click **OK** in the confirmation dialog box to delete the selected rules.

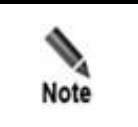

For details on deleting diversion rules that are being used, see section 6.4.2.6 Deleting a Specified Route.

## 6.4.2.6 Deleting a Specified Route

**Delete Specified** is used to delete diversion rules that are being used. The detailed procedure is as follows:

**Step 1** On the manual diversion rule list in Figure 6-33, click **Delete Specified** to open the diversion rule deletion page.

See Table 6-14 for descriptions of parameters in the **Delete Specified Route** dialog box.

Figure 6-37 Deleting a specified diversion rule

| Manual Diversion                                     | 0                                                                                                    |  |  |  |
|------------------------------------------------------|----------------------------------------------------------------------------------------------------|--|--|--|
| Delete Specified Route (It takes effect immediately) |                                                                                                    |  |  |  |
| Item                                                 | Value                                                                                                    |  |  |  |
| IP Address                                           |                                                                                                    |  |  |  |
| IP Prefix Length/Netmask                             | 255.255.255.255 (Note: For traffic diversion for a network segment, please check whether any contained rules cover the gateway. The IPv4 netmask range is 255.255.255.0–255.255.255.255.255.255.255.255.255.255 |  |  |  |
| Extend                                               | Enable 🗸                                                                                                    |  |  |  |
| Diversion Destination                                | 127.0.0.1                                                                                                    |  |  |  |
| Route Daemon                                         | Channel1<br>□HW5700_v6<br>□K_ V4_ads<br>□AI (It apples only to rules (in which daemon is all) added for the "routerman" account.)<br>□ospf<br>□ospf6                                                            |  |  |  |
|                                                      | OK Cancel                                                                                                    |  |  |  |

Step 2 Type the information about a diversion rule to be deleted and click **OK** to make the settings take effect.

----End

# 6.4.2.7 Refreshing Routes Periodically

After **Periodical Refresh** is selected, the route daemon information in manual diversion rules is refreshed every 60 seconds by default.
If the periodical route refresh function is enabled before manual diversion is interrupted, the ADS device refreshes the route daemon information and re-diverts the traffic immediately after detecting a BGP route failure. If the periodical route refresh function is not enabled, the ADS device does not refresh the route daemon information or re-divert the traffic information even it has detected a BGP route failure.

On the manual diversion rule list shown in Figure 6-33, you can select the **Periodical Refresh** check box to enable the periodical route refresh function or deselect it to disable the periodical route refresh function.

## 6.4.2.8 Canceling Injection Route Inspection

If **Cancel injection route inspection** is selected, manually configured diversion rules can be used without injection route inspection. If the **Cancel injection route inspection** check box is not selected, the system will perform injection route inspection for a diversion rule to be enabled. The diversion rule can be successfully enabled only if the IP address of the injection route is valid.

On the page shown in Figure 6-33, you can select the **Cancel injection route inspection** check box to disable injection route inspection, or clear the check box to enable injection route inspection.

# 6.4.2.9 Restarting the Scheduling Service

Restarting the scheduling service is used to reload manual diversion settings and make settings take effect. This prevents the engine restart from interrupting other services.

On the tab page shown in Figure 6-33, you can click **Restart Scheduling Service** and then click **OK** in the confirmation dialog box, to restart the scheduling service.

# 6.4.3 Group Diversion

Group diversion rules are used to divert the traffic destined for a protection group to the diversion interface on the ADS device. This section describes how to add, delete, enable, and disable group diversion rules.

## **Creating a Group Diversion Rule**

To create a group diversion rule, perform the following steps:

#### Step 1 Choose Diversion & Injection > Traffic Diversion > Group Diversion.

Figure 6-38 Group diversion rules

| Group Diversion |            |              |        |           |  |
|-----------------|------------|--------------|--------|-----------|--|
| 🔲 Select All    | Group Name | Route Daemon | Status | Operation |  |
|                 | 123        | bgp17/       | Enable | 0         |  |
|                 |            |              | De     | lete Add  |  |

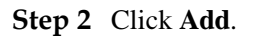

Figure 6-39 Creating a group diversion rule

| Group Diversion                             |                                                                         | 0     |
|---------------------------------------------|-------------------------------------------------------------------------|-------|
| Group Diversion (addition or deletion opera | itions takes effect immediately)                                        |       |
| Item                                        | Value                                                                   |       |
| Group Name                                  | Group Select 🔹                                                          |       |
| Route Daemon                                | □cisco_V4_TEN<br>□cisco_V6_TEN<br>□HW_V4_TEN_E<br>□HW_V6_TEN_E<br>□mpls |       |
| Rule Status                                 | Enable                                                                  |       |
|                                             | ОК Са                                                                   | ancel |

 Table 6-15 describes parameters for creating a group diversion rule.

| $\Gamma_{a}h_{a} \in 15$ | Domonastana | for | ana atima a | ~***  | dimanai | a.m     |  |
|--------------------------|-------------|-----|-------------|-------|---------|---------|--|
| able o-15                | Parameters  | IOF | creating a  | group | arversi | on rule |  |

| Parameter    | Description                                                                                                    |  |
|--------------|----------------------------------------------------------------------------------------------------|--|
| Group Name   | Protection group whose traffic is to be diverted. Fuzzy search is supported.                                                                                                    |  |
| Route Daemon | Route daemon.                                                                                                    |  |
| Rule Status  | <ul> <li>Controls whether to enable the group diversion rule.</li> <li>Enable: enables the group diversion rule.</li> <li>Disable: disables the group diversion rule.</li> </ul> |  |

Step 3 Set parameters and click OK to save the settings.

----End

#### **Deleting Group Diversion Rules**

To delete group diversion rules, perform the following steps:

On the group diversion rule list shown in Figure 6-38, select one or more group diversion rules (or select the **Select All** check box to select all rules) to be deleted, click **Delete** to the lower right of the group diversion rule list, and click **OK** in the confirmation dialog box to delete the selected rules.

## **Enabling/Disabling Group Diversion Rules**

Enabled group diversion rules are valid, while disabled rules are invalid.

On the group diversion rule list, **Status** is displayed as **Enable** for enabled rules and **Disable** for disabled rules.

• To delete group diversion rules, perform the following steps:

On the group diversion rule list shown in Figure 6-38, click  $\bigcirc$  in the **Operation** column of a group diversion rule to enable it.

• To disable a group diversion rule, perform the following steps:

On the group diversion rule list shown in Figure 6-38, click  $\bigcirc$  in the **Operation** column of a group diversion rule to disable it.

# 6.4.4 Diversion Routing Table

As shown in Figure 6-40, a diversion routing table stores diversion routes that are being used by the ADS device. It is automatically generated based on traffic diversion policies and diversion notifications from NSFOCUS's anti-DDoS detection devices. Click **Refresh** to view the latest diversion routes of the system.

Figure 6-40 Diversion routing table

| Diversion Routing Table                                            |                          |                |              |              | 0           |  |
|--------------------------------------------------------------------|--------------------------|----------------|--------------|--------------|-------------|--|
| Diversion Route List (Refresh to view the current diversion route) |                          |                |              |              |             |  |
| IP Address                                                         | IP Prefix Length/Netmask | Destination IP | Route Daemon | Route Source | Operation   |  |
| 9560::                                                             | 64                       | ::             | HW5700_v6    | local        |             |  |
| 8100::                                                             | 120                      | ::             | HW5700_v6    | local        |             |  |
| 8000::                                                             | 8                        | ::             | HW5700_v6    | local        |             |  |
| adca:910a:2aa2:5498:8475:6969:3900:2020                            | 128                      | ::             | HW5700_v6    | local        |             |  |
|                                                                    |                          |                |              | Re           | fresh Query |  |

## Searching for a Diversion Route

**Step 1** On the page shown in Figure 6-40, click **Query** to the lower right of the diversion routing table.

The Query Diversion Route page appears, as shown in Figure 6-41.

Figure 6-41 Searching for diversion routes

| Diversion Routing Table  | 0                     |  |  |  |  |  |
|--------------------------|-----------------------|--|--|--|--|--|
| Query Diversion Route    | Query Diversion Route |  |  |  |  |  |
| Item                     | Value                 |  |  |  |  |  |
| IP Address               |                       |  |  |  |  |  |
| IP Prefix Length/Netmask | 255.255.255.0         |  |  |  |  |  |
|                          | OK Cancel             |  |  |  |  |  |

Table 6-16 describes parameters of a diversion route.

| Table 6-16 Parameters of | a diversion route |
|--------------------------|-------------------|
|--------------------------|-------------------|

| Parameter                                                                                                    | Description                                                                                                    |  |  |
|----------------------------------------------------------------------------------------------------|----------------------------------------------------------------------------------------------------|--|--|
| IP Address IP address or IP segment specified by <b>IP Address</b> in the diversion You can type an IPv4 or IPv6 address according to the address deployment. |                                                                                                    |  |  |
| IP Prefix<br>Length/Netmask                                                                                                    | Prefix length (for the IPv6 protocol) or netmask (for the IPv4 protocol) of the II address to be searched for. Note The netmask of an IPv4 address to be searched for must b 255.255.255.255. |  |  |

Step 2 After parameters are configured, click OK to query the results.

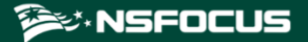

Step 3 After querying the results, click Back to return to the diversion route list.

----End

# 6.5 Advanced Route Setting

This section covers the following topics:

- MPLS Route
- Other Routes

# 6.5.1 MPLS Route

On the page shown in Figure 6-42, you can configure MPLS routes to accomplish layer 2 label learning between VPNs.

#### Figure 6-42 List of MPLS routes

| Rou | Route Daemon Setting |                                                                                                    |          |          |           |  |  |
|-----|----------------------|----------------------------------------------------------------------------------------------------|----------|----------|-----------|--|--|
| Rou | ite Daen             | non                                                                                                    |          |          |           |  |  |
|     | Name                 | Parameter                                                                                              | Neighbor | Туре     | Operation |  |  |
| +   | аа                   | MP-BGPV4 /Bind IP 12.*.*.12 /Local AS<br>36 /Local Port 179 /Keepalive<br>60 /Holdtime 180 /Metric 200 | •        | Learning | 🖹 🖲 🤹     |  |  |
|     |                      |                                                                                                    |          | Ad       | d MP-BGP  |  |  |

## Creating an MPLS Route

On the page shown in Figure 6-42, click **Add MP-BGP** to the lower right of the route daemon list. On the **MP-BGP Local Parameter Setting** page, configure parameters and then click **OK**.

| Figure | 6-43 | Creating   | an | MPL | S | route |
|--------|------|------------|----|-----|---|-------|
|        | 0.0  | er earning |    |     | ~ |       |

| MP-BGP Local Parameter Setting |            | 0 |
|--------------------------------|------------|---|
| Item                           | Value      |   |
| Name                           |            |   |
| Туре                           | Learning 🗸 |   |
| Local AS                       |            |   |
| Local Port                     | 179        |   |
| Keepalive                      | 60         |   |
| Holdtime                       | 180        |   |
| Bind IP                        | ×          |   |
| Management Port(5000~6000)     |            |   |
|                                | OK Cance   | I |

Table 6-17 describes parameters for creating an MPLS route.

#### Table 6-17 Parameters for creating an MPLS route

| Parameter                                 | Description                                                                    |  |
|-------------------------------------------|--------------------------------------------------------------------------------|--|
| Name Route daemon name.                   |                                                                                |  |
| Туре                                      | Type of the route. Currently, only <b>Learning</b> is available for selection. |  |
| Local AS AS number of a BGP route daemon. |                                                                                |  |
| Local Port                                | BGP port of the route daemon. Generally, the default port 179 is used.         |  |
| Bind IP                                   | Local IPv4 address of a route daemon.                                          |  |
| Management<br>Port(5000~6000)             | Management port of the route daemon. The port ranges from 5000 to 6000.        |  |

Other parameters such as **Keepalive** and **Holdtime** are directly taken from the BGPv4 protocol.

## **Editing a Route**

In the list of MPLS routes shown in Figure 6-42, click  $\mathbb{F}$  in the **Operation** column of a route to edit this route.

## **Deleting a Route**

In the list of MPLS routes shown in Figure 6-42, click  $\bigotimes$  in the **Operation** column of a route to delete this route.

## **Viewing Route Status**

In the list of MPLS routes shown in Figure 6-42, click  $\bigcirc$  in the **Operation** column of a route to view the status of this route.

## Adding a Neighbor

In the list of local routes shown in Figure 6-42, click  $\textcircled{\bullet}$  in the **Neighbor** column of a route to add a neighbor for this route. See Figure 6-44.

Figure 6-44 Adding a neighbor for MPLS route

| MP-BGP Neighbor Parameter Setting 0 |             |                 |              |                |      |               |          |           |
|-------------------------------------|-------------|-----------------|--------------|----------------|------|---------------|----------|-----------|
| Neighbor Name                       | Neighbor IP | Local<br>Daemon | Remote<br>As | Remote<br>Port | Auth | Ebgp-multihop | Last-Hop | Interface |
|                                     |             | аа              |              | 179            |      |               |          | E1 🔻      |
|                                     |             |                 |              |                |      |               | ОК       | Cancel    |

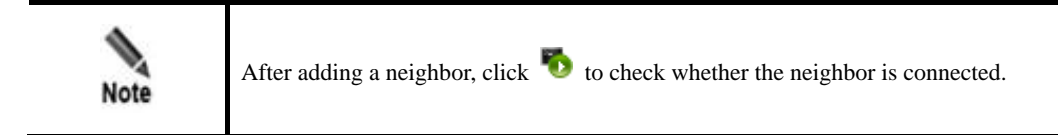

## Viewing the Neighbor Status

In the list of local routes, click in the **Operation** column of a route to view the connection status of its MPLS neighbor.

## Hiding a Neighbor

Neighbors of each route are displayed in the MPLS route list initially. Click  $\exists$  of a route to hide its neighbors and click  $\exists$  to display them.

# 6.5.2 Other Routes

In addition to routing protocols described above, ADS supports such advanced routing protocols as OSPF, ISIS, RIP, OSPF6, LDP, and RIPng.

Currently, the web administrator, **admin**, can configure LDP routes or view, enable, or disable OSPF, ISIS, RIP, OSPF6, LDP, and RIPng routes on the web-based manager, while the CLI administrator, **routerman**, can configure OSPF, ISIS, RIP, RIPng, and OSPF6 routes on the CLI.

## **Configuring an LDP Route**

Step 1 After logging in to the web-based manager, choose Diversion & Injection > Advanced Route Setting > Others to open the list of other routes.

| Route Daem     | n                                                                  |           | 0         |  |  |
|----------------|--------------------------------------------------------------------|-----------|-----------|--|--|
| Name           | Parameter                                                          | Туре      | Operation |  |  |
| ospf           | Run at Startup: No                                                 | Diversion | 🖹 🕼 🕑     |  |  |
| isis           | Run at Startup: No                                                 | Learning  | 🖹 🔊 🕑     |  |  |
| rip            | Run at Startup: No                                                 | Diversion | 🖹 🕅 🕑     |  |  |
| ospf6          | Run at Startup: No                                                 | Diversion | 🖹 🙀 🕑     |  |  |
| ldp            | Run at Startup: No                                                 | Learning  |           |  |  |
| (*Please log i | (*Please log in to the console for advanced route configurations.) |           |           |  |  |

Figure 6-45 List of other routes

Step 2 Click in the Operation column to edit LDP route parameters.

#### Figure 6-46 Editing LDP route parameters

| Route Daemon                |                             |                     | Q         |  |  |
|-----------------------------|-----------------------------|---------------------|-----------|--|--|
| Route Service Setting: sldp | Route Service Setting: sldp |                     |           |  |  |
| Item                        | Value                       |                     |           |  |  |
| Run Service at Startup      | ○ Yes 	 No                  |                     |           |  |  |
| Туре                        | Learning 🗸                  |                     |           |  |  |
| LSR-ID                      | 80.74.1.1 🗸                 |                     |           |  |  |
|                             |                             |                     |           |  |  |
| Interface Setting           |                             |                     |           |  |  |
| IP Address                  |                             | Enable MPLS Setting |           |  |  |
| 80.74.1.1                   |                             |                     |           |  |  |
| 99.99.99.99                 |                             |                     |           |  |  |
| 88.88.88.88                 |                             |                     |           |  |  |
|                             |                             |                     | OK Cancel |  |  |

Table 6-18 describes LDP route parameters.

Table 6-18 LDP route parameters

| Parameter              | Description                                                           |  |  |
|------------------------|-----------------------------------------------------------------------|--|--|
| Run Service at Startup | Controls whether to run LDP upon system startup.                      |  |  |
|                        | • Yes: indicates that the system runs LDP upon system startup.        |  |  |
|                        | • No: indicates that the system does not run LDP upon system startup. |  |  |
| Туре                   | Route type. The default route type is <b>Learning</b> .               |  |  |
| LSR-ID                 | Label switching router ID.                                            |  |  |
| Interface Setting      | Interfaces on which MPLS and LDP are enabled.                         |  |  |

Step 3 Set parameters and click OK to save the settings.

----End

# Configuring OSPF, ISIS, RIP, RIPng, and OSPF6 Routes

Here, the OSPF route is used as an example to describe the route configuration procedure.

Step 1 Log in to the ADS device in SSH mode as the CLI administrator, routerman.

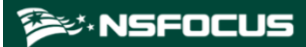

Figure 6-47 ADS login in SSH mode

| Quick Conne                                                                                                    | ct 🛛                                                                      | × |
|----------------------------------------------------------------------------------------------------|---------------------------------------------------------------------------|---|
| Protocol:<br>Hostname:<br>Port:<br>Usemame:<br>Authentication<br>♥ Password<br>♥ PublicKey<br>♥ Keyboard Ir<br>♥ GSSAPI | SSH2 V<br>10.30.2.110<br>22 Firewall: None V<br>routerman<br>hteractive   |   |
| ☑ Sho <u>w</u> quick ca                                                                                                 | onnect on startup Save session<br>Open in a <u>t</u> ab<br>Connect Cancel | ) |

Step 2 Enable OSPF on the interface via the CLI.

Figure 6-48 Editing OSPF route parameters

```
COLLAPSAR-4000#router ospf session
Trying 127.0.0.1...
Connected to 127.0.0.1.
Hello, this is Quagga (version 0.99.5).
Copyright 1996-2005 Kunihiro Ishiguro, et al.
User Access Verification
Password:
```

Step 3 After the parameter configuration is complete, save the settings and exit.

----End

## **Viewing Route Status**

After logging in to the web-based manager, the administrator **admin** can click  $\square$  to view the status of a route of a specific protocol in the routing protocol list shown in Figure 6-45.

## **Enabling/Disabling the Routing Protocol**

After logging in to the web-based manager, the administrator **admin** can click D to enable a route of a specific protocol or click I to disable a route in the routing protocol list shown in Figure 6-45.

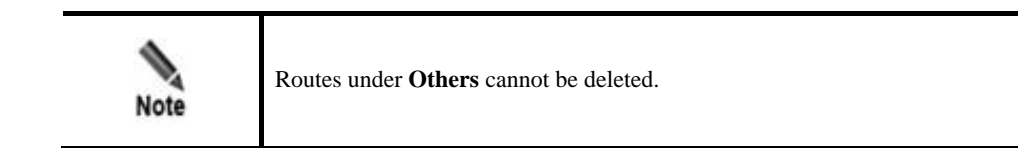

# 6.6 Syslog Diversion Configuration

ADS can collaborate with abnormal traffic detection devices from other vendors, such as Genie, Arbor, Samurai, and Kuanguang, to jointly protect customers' networks against DDoS attacks.

Third-party devices provide effective abnormal traffic detection. After accurately locating the potential attack source and attack target, such a device handles the event according to the syslog-based diversion settings configured on ADS.

- If the alert level is set to **Auto**, it notifies ADS, which then automatically diverts the abnormal traffic for cleaning. After filtering the traffic, ADS injects the normal traffic back into the network.
- If the alert level is set to **Manual**, it notifies ADS, which, in turn, notifies the O&M personnel, who will then decide whether to divert the traffic.

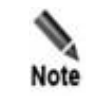

For Genie and Arbor devices, the diversion type can be either **Auto** or **Manual**. For Samurai and Kuanguang devices, the diversion type can only be **Auto**.

# 6.6.1 Diversion Configuration

To configure syslog-based traffic diversion, perform the following steps:

Step 1 Choose Diversion & Injection > Syslog Diversion Config > Diversion Config.

Figure 6-49 Syslog-based diversion rule list

| Syslog Diversion |            |      |           |     |
|------------------|------------|------|-----------|-----|
| Name             | IP Address | Port | Operation |     |
|                  |            |      |           | Add |

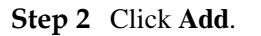

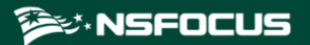

#### Figure 6-50 Creating a diversion rule

| Syslog Diversion |                                                                                                    |
|------------------|----------------------------------------------------------------------------------------------------|
| Add rule         |                                                                                                    |
| ltem             | Value                                                                                                    |
| Name             | Arbor -                                                                                                    |
| Rule Status      | C Enable                                                                                                    |
| IP Address       |                                                                                                    |
| Port             |                                                                                                    |
| Alert Level      | Туре                                                                                                    |
| Level 1          | • Auto C Manual                                                                                                    |
| Level 2          | Auto C Manual                                                                                                    |
| Level 3          |                                                                                                    |
| Level 4          | Auto C Manual                                                                                                    |
| Level 5          | Auto C Manual     Auto Auto     Auto     Auto |
|                  | OK Cancel                                                                                                    |

Table 6-19 describes parameters for creating a syslog-based diversion rule.

| Parameter   | Description                                                                                                    |  |  |
|-------------|----------------------------------------------------------------------------------------------------|--|--|
| Name        | Specifies the type of the device to collaborate with ADS for syslog-based traffic diversion. It can be <b>Genie</b> , <b>Arbor</b> , <b>Samurai</b> , or <b>Kuanguang</b> .                                                                                                    |  |  |
| Rule Status | Status of the rule. The rule takes effect only after it is enabled.                                                                                                    |  |  |
| IP Address  | IP address of the third-party device.                                                                                                    |  |  |
| Port        | Port for communicating with the third-party device.                                                                                                    |  |  |
| Alert Level | <ul> <li>Specifies the alert level that will trigger traffic diversion. This parameter is available only for Genie and Arbor devices.</li> <li>On a Genie ATM device, alert levels for abnormal traffic are classified into critical and warning. Auto indicates that the Genie ATM device, after detecting abnormal traffic of the corresponding alert level, notifies ADS, which then automatically diverts such traffic for cleaning. Manual indicates that the Genie ATM device, after detecting abnormal traffic.</li> <li>On an Arbor device, after detecting abnormal traffic are classified into five levels (level 1 to level 5). Auto indicates that the Arbor device, after detecting abnormal traffic of the corresponding alert level, notifies ADS, which then automatically diverts such traffic for cleaning. Manual indicates that the traffic.</li> <li>On an Arbor device, alert levels for abnormal traffic are classified into five levels (level 1 to level 5). Auto indicates that the Arbor device, after detecting abnormal traffic of the corresponding alert level, notifies ADS, which then automatically diverts such traffic for cleaning. Manual indicates that the Arbor device, after detecting abnormal traffic, notifies ADS, which then automatically diverts such traffic for cleaning. Manual indicates that the Arbor device, after detecting abnormal traffic, notifies ADS, which then automatically diverts such traffic for cleaning. Manual indicates that the Arbor device, after detecting abnormal traffic, notifies ADS, which, in turn, notifies the O&amp;M personnel, who will then determine whether to divert the traffic.</li> </ul> |  |  |

Table 6-19 Parameters for creating a syslog-based diversion rule

Step 3 After configuring parameters, click **OK** to save the settings.

----End

# 6.6.2 Diversion Rule List

After syslog-based traffic diversion is configured, information about traffic diversion associated with this device is automatically displayed in the **Syslog Diversion List**. This list displays information about third-party devices that initiate abnormal traffic diversion, including the IP address/netmask, alert level, and operation type.

Diversion information can be displayed here only after manual diversion is configured and abnormal traffic has been diverted.

Figure 6-51 Syslog diversion list

| Syslog Diversion List |         |                  |           |
|-----------------------|---------|------------------|-----------|
|                       |         |                  |           |
| List Type Arbor -     |         |                  |           |
| IP Address            | Netmask | Protection Level | Operation |
|                       |         |                  |           |

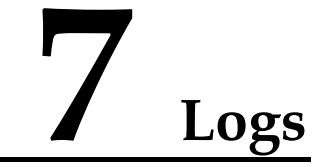

This chapter dwells upon current system logs, containing the following sections:

| Section         | Description                                                                    |  |
|-----------------|--------------------------------------------------------------------------------|--|
| Attack Logs     | Provides details about attack logs.                                            |  |
| System Logs     | Provides various logs about system operation.                                  |  |
| Log Analysis    | Provides details about log processing.                                         |  |
| Protection Logs | Describes how to view attack logs from the perspective of protection policies. |  |

# 7.1 Attack Logs

All attack logs are displayed in two ways for easier viewing: statistical graph and data table.

# 7.1.1 Attack Details

You can view attack logs of the last 15 days. By default, attack logs of the current day are listed, as shown in Figure 7-1.

You can select a dimension from the **Search by Category** drop-down box to search for logs by attack type, source IP address, destination IP address, source port, destination port, and policy. If you select **All** from this drop-down box, all logs are searched.

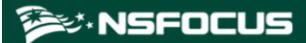

#### Figure 7-1 Attack logs

| Attack Details                 |                      |                                                      |                                    |             |                  |                    |  |
|--------------------------------|----------------------|------------------------------------------------------|------------------------------------|-------------|------------------|--------------------|--|
| Logs                           |                      |                                                      |                                    |             |                  |                    |  |
| Q Condition                    | Q Condition          |                                                      |                                    |             |                  |                    |  |
| Time Filter ODate O            | Month 2023-          | 11-01                                                |                                    |             |                  |                    |  |
| Search By Category -<br>Search | All ¥                |                                                      |                                    |             |                  |                    |  |
| You can consult local sa       | les to obtain ADSM's | s massive logs and detailed attack traffic analysis. | 0                                  |             |                  |                    |  |
| First   + Previous   Next      | Last 1/192 page      | es,Go to +                                           |                                    |             |                  |                    |  |
| Time                           | Attack Type          | Source IP                                            | Destination IP                     | Source Port | Destination Port | Policy             |  |
| 2023-11-01 09:35:00            | Manual Strategy      | 90.33.170.9                                          | 35.78.22.1                         | 39669       | 1234             | Programmable_rules |  |
| 2023-11-01 09:35:00            | Manual Strategy      | 90.33.170.7                                          | 35.78.22.1                         | 39667       | 1234             | Programmable_rules |  |
| 2023-11-01 09:35:00            | Manual Strategy      | 90.33.170.5                                          | 35.78.22.1                         | 39665       | 1234             | Programmable_rules |  |
| 2023-11-01 09:34:29            | Manual Strategy      | 90.33.44.125                                         | 35.78.22.1                         | 7529        | 1234             | Programmable_rules |  |
| 2023-11-01 09:34:29            | Manual Strategy      | 90.33.44.123                                         | 35.78.22.1                         | 7527        | 1234             | Programmable_rules |  |
| 2023-11-01 09:34:29            | Manual Strategy      | 90.33.44.121                                         | 35.78.22.1                         | 7525        | 1234             | Programmable_rules |  |
| 2023-11-01 09:33:59            | DNS Flood            | 0000:0000:0000:0000:4076:0309:19b8:8a7d              | 3578:0002:0000:0000:0000:0000:0000 | 53          | 4443             | Invalid_DNS_Packet |  |
| 2023-11-01 09:33:59            | Manual Strategy      | 90.32.174.172                                        | 35.78.22.1                         | 40856       | 1234             | Programmable_rules |  |
| 2023-11-01 09:33:59            | Manual Strategy      | 90.32.174.170                                        | 35.78.22.1                         | 40854       | 1234             | Programmable_rules |  |
| 2023-11-01 09:33:29            | TI Strategy          | 36.26.118.232                                        | 35.78.2.1                          | 46032       | 80               | т                  |  |
| 2023-11-01 09:33:29            | DNS Flood            | 0000:0000:0000:0000:4076:0309:19b6:8a7d              | 3578:0002:0000:0000:0000:0000:0000 | 53          | 4443             | Invalid_DNS_Packet |  |
| 2023-11-01 09:33:29            | Manual Strategy      | 90.32.47.253                                         | 35.78.22.1                         | 8425        | 1234             | Programmable_rules |  |
| 2023-11-01 09:32:59            | Manual Strategy      | 90.31.178.73                                         | 35.78.22.1                         | 41781       | 1234             | Programmable_rules |  |
| 2023-11-01 09:32:59            | Manual Strategy      | 90.31.178.71                                         | 35.78.22.1                         | 41779       | 1234             | Programmable_rules |  |
| 2023-11-01 09:32:59            | Manual Strategy      | 90.31.178.69                                         | 35.78.22.1                         | 41777       | 1234             | Programmable_rules |  |

 Table 7-1 describes attack log parameters.

Table 7-1 Attack log parameters

| Parameter           | Description                                                                                                    |  |  |
|---------------------|----------------------------------------------------------------------------------------------------|--|--|
| Time                | Time when the attack occurs.                                                                                                    |  |  |
| Attack Type         | Type of the attack.                                                                                                    |  |  |
| Source IP/Port      | <ul> <li>Source IP address and port of the attack.</li> <li>Note</li> <li>Source IP is displayed as the real source IP address in the following logs: <ul> <li>Attack message logged for ADS's dropping packets according to the HTTP proxy protection policy.</li> <li>Attack message logged for rate limiting against real source IP addresses according to an HTTP GET packet filtering rule in the Botnet &amp; IP behavior control policy configured for a group.</li> </ul> </li> </ul> |  |  |
| Destination IP/Port | Destination IP address and port of the attack.                                                                                                    |  |  |
| Policies            | Protection policy triggered for the attack.<br>For details about protection policies, you can click <b>?</b> in the upper-right corner of the page and choose <b>Logs</b> > <b>Attack Logs</b> > <b>Attack Details</b> to view the description.                                                                                                    |  |  |

To the upper right of the log table, you can operate on attack logs as follows:

• Restart the log service.

Click **Restart** to restart the log service program.

- Send logs. Click **Send** to send current attack logs to a specific email address.
- Download logs.

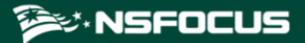

Click **Download Current** to download logs of a specific day or click **Download All** to download all logs. This makes it easier for you to search for and handle logs.

Clear logs.
 Click Clear to clear all the attack information on the current day.

# 7.1.2 Statistical Graph

At the bottom of the **Statistical Graph** page, you can click **Pie Chart** to view the proportion of each type of attacks or click **Bar Chart** to view the number of attacks of each type on the current day. See Figure 7-2 and Figure 7-3.

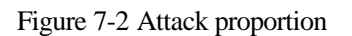

| Statistical Graph |                                                                                         |
|-------------------|-----------------------------------------------------------------------------------------|
| Logs 2020-02-12 - |                                                                                         |
|                   | SYN Flood<br>TCP Fragment<br>UDP Flood<br>UDP Fragment<br>ICMP Flood<br>Manual Strategy |

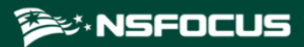

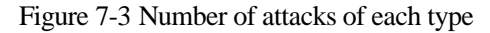

| ical oraph   |                 |
|--------------|-----------------|
| 2020-02-12 🔻 |                 |
| j F          |                 |
| )            |                 |
| ,            | SYN Flood       |
| ,,           | TCP Fragment    |
| ;            | UDP Fragment    |
|              | Manual Strategy |
| j =          | · · · · ·       |
|              |                 |
| ;            |                 |
| ,            |                 |
|              |                 |
|              |                 |
|              |                 |
|              |                 |
|              |                 |
| ; <b>-</b>   |                 |
|              |                 |
|              |                 |
|              |                 |
|              |                 |
|              |                 |

# 7.2 System Logs

System logs include the following:

- System Operation Logs
- System Login Logs
- Link Status Logs
- Traffic Diversion Logs
- HA Synchronization Logs
- Syslog Diversion Logs
- Web API Logs
- Authentication Configuration Logs

# 7.2.1 System Operation Logs

The system operation log table displays main operations of users in the system as well as NTP synchronization information.

You can filter system operation logs by time, IP address, and account.

Table 7-2 describes parameters of system operation logs.

Table 7-2 Parameters of system operation logs

| Parameter | Description                             |
|-----------|-----------------------------------------|
| Time      | Time when a user performs an operation. |

| Parameter   | Description                                                 |
|-------------|-------------------------------------------------------------|
| Operation   | Operation performed by a user.                              |
| Description | Details about an operation.                                 |
| IP Address  | IP address of the host on which the operation is performed. |
| Account     | Account of the user that performs the operation.            |

To the upper right of the log table, you can click **Download** to download operation logs to a local disk drive in text format.

# 7.2.2 System Login Logs

The system login log table displays system login details.

You can filter system login logs by time, login IP address, and operation result.

Table 7-3 describes parameters of system login logs.

| ruble / 5 rulaneters of system login logs | Table 7-3 | Parameters | of system | login logs |
|-------------------------------------------|-----------|------------|-----------|------------|
|-------------------------------------------|-----------|------------|-----------|------------|

| Parameter  | Description                           |
|------------|---------------------------------------|
| Account    | User name used by a user for login    |
| Password   | Password used by a user for login     |
| Local IP   | IP address of a login user            |
| Result     | Whether the login succeeded or failed |
| Login Time | Time when an account logs in          |

To the upper right of the log table, you can click **Download** to download login logs to a local disk drive in text format.

# 7.2.3 Link Status Logs

The link status log table displays the interface connection status (UP to DOWN or DOWN to UP) of ADS.

You can filter link status logs by time.

 Table 7-4 describes parameters of link status logs.

Table 7-4 Parameters of link status logs

| Parameter   | Description                                   |
|-------------|-----------------------------------------------|
| Time        | Time when the status of an interface changes. |
| Description | Status change details of an interface.        |

To the upper right of the log table, you can click **Download** to download link status logs to a local disk drive in text format.

# 7.2.4 Traffic Diversion Logs

The traffic diversion log table displays the route operations performed by ADS upon receiving alerts from NSFOCUS's anti-DDoS detection devices, as well as manual diversion routing operations performed on the web-based manager. Logs can be retained for 10 days at most.

You can filter traffic diversion logs by time, IP address, and account.

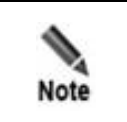

Traffic diversion logs can be viewed only in diversion modes.

Table 7-5 describes parameters of traffic diversion logs.

| Parameter   | Description                                                                                                    |
|-------------|----------------------------------------------------------------------------------------------------|
| Time        | Time when traffic diversion happens.                                                                                                    |
| Operation   | Type of traffic diversion operations.                                                                                                    |
| Description | Destination IP address and of the traffic to be diverted, netmask of the destination IP address, and the diversion destination IP address. If the operation is <b>Change Status</b> , changes of the status will also be displayed. |
| IP Address  | IP address of ADS that diverts the traffic or NSFOCUS NTA that detects attack traffic. Both IPv4 and IPv6 addresses are allowed.                                                                                                    |
| Account     | User name (for example, <b>admin</b> ) that performs traffic diversion or device name (for example, <b>probe</b> ) of NSFOCUS NTA.                                                                                                  |

 Table 7-5 Parameters of traffic diversion logs

To the upper right of the log table, you can click **Download** to download traffic diversion logs to a local disk drive in text format.

# 7.2.5 HA Synchronization Logs

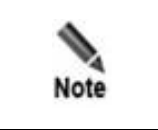

Currently, as ADS NX5-10000 lacks support for the HA function, it does not support query of HA synchronization logs.

When the keepalive information, synchronization information (MAC address, diversion information, and protection group information), and engine failure information is synchronized between active and standby ADS devices, the two devices record such operations as HA synchronization logs for statistics and analysis.

Choose Logs > System Logs > HA Sync Logs. The HA Sync Logs page appears.

You can filter HA synchronization logs by time.

Table 7-6 describes parameters of HA synchronization logs.

 Table 7-6 Parameters of HA synchronization logs

| Parameter   | Description                                                                                                    |
|-------------|----------------------------------------------------------------------------------------------------|
| Time        | Time when a log is recorded.                                                                                                    |
| Туре        | <ul> <li>What type of information a log records.</li> <li>HaStart: indicates that the log records HA connection establishment.</li> <li>Exception: indicate that the log records exceptions.</li> <li>SyncConf: indicates that the log records file and heartbeat synchronization.</li> </ul> |
| Description | Log details.                                                                                                    |
| Result      | Operation result, which could be <b>success</b> or <b>fail</b> .                                                                                                    |

To the upper right of the log table, you can click **Download** to download HA synchronization logs to a local disk drive in text format.

# 7.2.6 Syslog Diversion Logs

The syslog diversion log list displays logs generated during collaboration between NSFOCUS ADS and a third-party device from Genie, Arbor, Samurai, or Kuanguang. Logs can be retained for 10 days at most.

| Note | <ul> <li>Syslog diversion logs can be viewed only in diversion mode.</li> <li>Currently, ADS uses only IPv4 addresses to collaborate with third-party devices in either IPv4 or dual-stack mode.</li> </ul> |
|------|----------------------------------------------------------------------------------------------------|
|------|----------------------------------------------------------------------------------------------------|

# 7.2.7 Web API Logs

The web API log table displays logs generated by third-party management platforms calling ADS's web APIs.

Table 7-7 describes parameters of web API logs.

| Parameter  | Description                                                                     |
|------------|---------------------------------------------------------------------------------|
| Time       | Time when the web API is called.                                                |
| Account    | Account name used to log in to the third-party platform that calls the web API. |
| IP Address | Source IP address that calls the web API.                                       |
| Operation  | Module that is invovled in the current operation.                               |

Table 7-7 Parameters of web API logs

| Parameter   | Description                   |
|-------------|-------------------------------|
| Description | Specific operation performed. |

To the upper right of the log table, you can click **Download** to download web API logs to a local disk drive in text format.

# 7.2.8 Authentication Configuration Logs

The **Authentication Configuration Log** page is available only when vADS is used. For details about authorization configuration, see *section 3.4.1 License*.

The authentication configuration log list displays the authentication time and status of vADS.

# 7.3 Log Analysis

As shown in Figure 7-4, you can set query conditions and click **Generate Report** to generate reports in chronological order. ADS supports three types of reports: daily report, weekly report, and monthly report. Note that the scale factor cannot be changed for a daily report. In addition, you can click **Download Report** to download the generated report to a local disk drive.

Figure 7-4 Attack traffic statistics

| Attack Traffic Statistics                                           |         |  |  |  |  |
|---------------------------------------------------------------------|---------|--|--|--|--|
| Daily 🗴 2016-3-7 🗸 Scale Factor 1 V Generate Report Download Report |         |  |  |  |  |
| Basic Information                                                   | Details |  |  |  |  |
| Time: 2016-03-07 00:00-15:10 24-hour traffic (Kpps)                 |         |  |  |  |  |
| Average Traffic: 1Mbps 24-hour traffic (Mbps)                       |         |  |  |  |  |
|                                                                     |         |  |  |  |  |

## **Daily Attack Traffic Report**

The **Basic Information** column includes statistical time, average incoming traffic, average normal incoming traffic, and average outgoing traffic (unit:Mbps) about attacks on a specific day.

The **Details** column contains the following information:

• 24-hour traffic (in kpps)

As shown in Figure 7-5, incoming/outgoing traffic (unit: kpps) of a specific day is displayed.

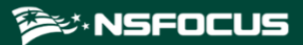

#### Figure 7-5 24-hour traffic (in kpps)

| ps<br>60 m |   |   |  |             |      |      |              |
|------------|---|---|--|-------------|------|------|--------------|
| 5.0        |   |   |  |             |      |      | - ALL_RX_MAX |
| 4.0        |   |   |  | ina ani ani | MA M | HA M | - ALL_RX     |
| 4.0        |   |   |  |             |      |      |              |
| 3.0        | П | A |  |             |      |      |              |
| 2.0        |   |   |  |             |      |      |              |
|            |   |   |  |             |      |      |              |

• 24-hour traffic (in Mbps)

As shown in Figure 7-6, incoming/outgoing traffic (unit:Mbps) of a specific day is displayed.

#### Figure 7-6 24-hour traffic (in Mbps)

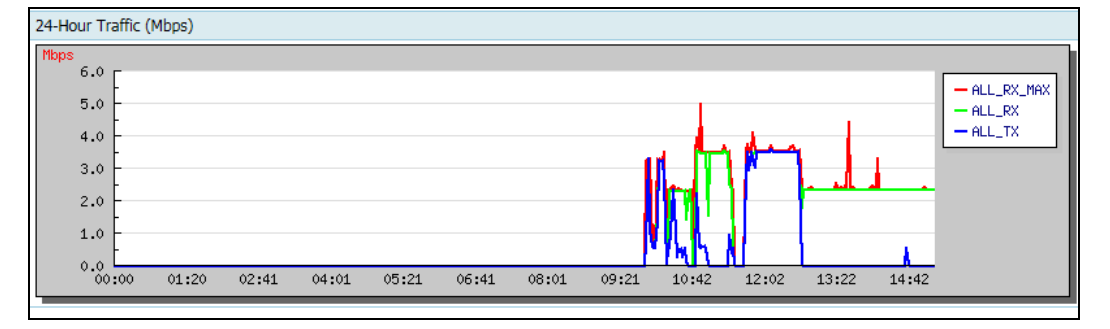

• 24-hour attack type statistics

As shown in Figure 7-7, types of attacks on a specific day are displayed in a pie chart and a bar chart.

- Pie chart: proportion of each type of attacks on the current day
- Bar chart: number of each type of attack logs on the current day

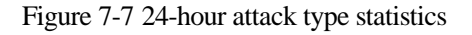

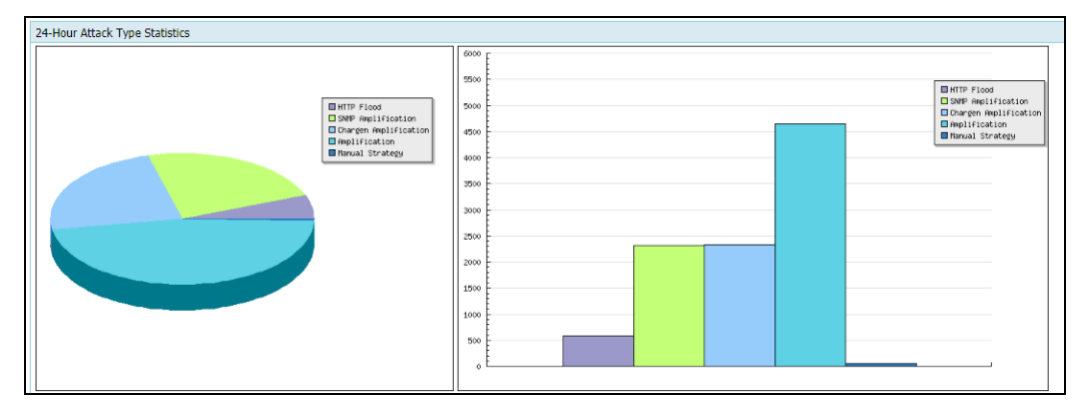

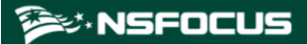

• 24-hour attacked IP statistics

As shown in Figure 7-8, attacked IP addresses and attack traffic on a specific day are displayed in the list.

Figure 7-8 24-hour attacked IP statistics

| 24-Hour Attacked IP Statistics(Top5)    |           |           |            |           |                  |              |
|-----------------------------------------|-----------|-----------|------------|-----------|------------------|--------------|
| Attacked IP                             | SYN Flood | ACK Flood | ICMP Flood | UDP Flood | Connection Flood | Stream Flood |
| 40.40.40.1                              | 0         | 0         | 0          | 0         | 8                | 0            |
| 0040:0040:0040:0001:0000:0000:0000:0001 | 0         | 0         | 0          | 0         | 16               | 0            |

## Weekly Attack Traffic Report

A weekly report is similar to a daily report, except that the statistical period is one week.

## Monthly Attack Traffic Report

A monthly report is similar to a daily report, except that the statistical period is one month.

| Note | The system can generate data only when it is running. |
|------|-------------------------------------------------------|
|------|-------------------------------------------------------|

# 7.4 **Protection Logs**

To make it easier for users to view the information about attack logs, ADS provides the function of protection event statistics. Users can view the details about attack logs from the perspective of protection policies and adjust protection policies accordingly.

Choose Logs > Protection Logs > Protection Event Statistics to view an attack log by specifying the protection group, destination IP, destination port, policy, and time.

- If the attacked destination IP does not belong to any of the custom protection groups, the value of **Group** is displayed as **default\_protection\_group**.
- If the attack remains inactive for 5 minutes, the attack is deemed to end. Otherwise, the attack is always "ongoing".

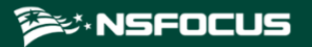

#### Figure 7-9 Protection event statistics

| Protection Event Statistics                                                                                                    |                |                  |                          |                     | 0         |
|----------------------------------------------------------------------------------------------------|----------------|------------------|--------------------------|---------------------|-----------|
| Condition           Group         All           Destination IP           Destination Port           Policy         All           Time         Today |                |                  |                          |                     |           |
| Search Download Clear                                                                                                    |                |                  |                          |                     |           |
| First «Previous Next» Last 1/1 Page.Go to Total tentries                                                                                            |                |                  |                          |                     |           |
| Group                                                                                                    | Destination IP | Destination Port | Policies                 | Start Time          | End Time  |
| test                                                                                                    | 99.7.80.100    | 8888             | Invalid_DNS_Query_Packet | 2020-11-07 02:41:13 | Ongoing 🤤 |

Click **Download** above the log list to download the presented logs to a local disk drive, allowing you to check and process the logs.

Click **Clear** above the log list and click **OK** in the dialog box that appears to delete all logs for protection events that are completed.

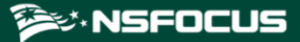

# **8** Advanced Applications

This chapter dwells upon four advanced functions of the system, containing the following sections:

| Section                   | Description                                                                                               |
|---------------------------|----------------------------------------------------------------------------------------------------|
| Packet Capture Management | Describes a tool usually used to analyze transmitted packets in the network.                              |
| Pattern Matching Rules    | Describes a protection rule used to filter packets based on signature patterns.                           |
| Cloud Signaling           | Describes how to configure collaboration between ADS and the cloud cleaning center.                       |
| Collaboration with NTI    | Describes how to configure collaboration between ADS and NTI as well<br>as NTI upgrade and IP exceptions. |
| Carpet Bombing Protection | Describes how to configure a carpet bombing protection policy.                                            |

# 8.1 Packet Capture Management

Packet capture is the act of capturing network packets that meet the specified conditions, so as to provide evidence for electronic forensics. ADS supports manual packet capture and automatic packet capture.

# 8.1.1 Configuring Manual Packet Capture

- A maximum of six packet capture tasks can be configured and saved.
- A maximum of three packet capture tasks can be enabled at the same time.
- A maximum of 10 packet capture files can be saved in total.

# 8.1.1.1 Creating a Manual Packet Capture Task

To configure a manual packet capture task, perform the following steps:

#### Step 1 Choose Advanced > Packet Capture > Manual Packet Capture.

In the upper part of the **Manual Packet Capture** page, the status of packet capture tasks is displayed in the **Status** column. For an ongoing packet capture task, **Status** is displayed as **Running**. Otherwise, **Status** is displayed as **Stop**.

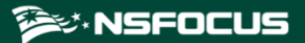

In the lower part of the page, packet capture files are listed for completed packet capture tasks. Packet capture parameters are displayed in the **Task Details** column.

| Figure 8- | 1 Manual  | Packet    | Capture | page |
|-----------|-----------|-----------|---------|------|
| i iguie o | i ivianua | 1 1 acret | Capture | puse |

| Manual Pac | ket Capture                            | _           |                |                                                                                                   | 0                     |
|------------|----------------------------------------|-------------|----------------|---------------------------------------------------------------------------------------------------|-----------------------|
| Manual Pac | :ket Capture Rules                     |             |                |                                                                                                   |                       |
|            | Name                                   | Status      |                | Number of Packet Capture Files                                                                    | Operation             |
|            | drop                                   | Stop        |                | 8                                                                                                 | () 🖹 🖲 🕑              |
|            | 123                                    | Stop        |                | 0                                                                                                 | 4 2 0 0               |
|            |                                        |             |                |                                                                                                   | Refresh Add Delete    |
| Packet Cap | ture Files                             |             |                |                                                                                                   |                       |
|            | Filename                               | Size(bytes) | Task Details   |                                                                                                   | Operation             |
|            | collcap_drop_1_2023-11-03_17-42-17.cap | 76223       | Interface: all | Protocol: ALL   Sampling Ratio: 1   Advanced Options: Received                                    | View Download Analyze |
|            | collcap_drop_1_2023-11-03_17-41-59.cap | 76143       | Interface: all | Protocol: ALL   Sampling Ratio: 1   Advanced Options: Received                                    | View Download Analyze |
|            | collcap_drop_1_2023-11-03_17-36-08.cap | 155964      | Interface: all | Protocol: ALL   Sampling Ratio: 1   Source/Destination IP: 35.78.1.2   Advanced Options: Received | View Download Analyze |
|            | collcap_drop_1_2023-11-03_16-52-55.cap | 961369      | Interface: all | Protocol: ALL   Sampling Ratio: 1   Advanced Options: Received                                    | View Download Analyze |
|            | collcap_drop_1_2023-11-03_16-52-33.cap | 24          | Interface: all | Protocol: ALL   Sampling Ratio: 1   Source/Destination IP: 35.78.1.2   Advanced Options: Received | View Download Analyze |
|            | collcap_drop_1_2023-11-03_16-21-04.cap | 276586      | Interface: all | Protocol: ALL   Sampling Ratio: 1   Source/Destination IP: 35.78.1.2   Advanced Options: Received | View Download Analyze |
|            | collcap_drop_1_2023-11-03_15-33-46.cap | 76028       | Interface: all | Protocol: ALL   Sampling Ratio: 1   Advanced Options: Received                                    | View Download Analyze |
|            | collcap_drop_1_2023-11-03_15-11-05.cap | 83024       | Interface: all | Protocol: ALL   Sampling Ratio: 1   Advanced Options: Drop                                        | View Download Analyze |
|            |                                        |             |                |                                                                                                   | Delete                |

Step 2 Click Add to create a manual packet capture task.

Figure 8-2 Creating a manual packet capture task

| Manual Packet Capture  |                                                                                                    | 0        |
|------------------------|----------------------------------------------------------------------------------------------------|----------|
| Parameter Setting      |                                                                                                    |          |
| Item                   | Value                                                                                                    |          |
| Name                   |                                                                                                    |          |
| Interface              | ALL                                                                                                    |          |
| Protocol               | ALL V                                                                                                    |          |
| Packets to Be Captured | (1-3000)                                                                                                    |          |
| Capture Duration       | (1-3600s) (*As long as the value of Packets to Be Captured or Capture Duration reaches the maximum value, the packet capture ends.)                  |          |
| Packet Sampling Ratio  | 1 (1–65535) (*Example: 1000, indicating that one in 1000 packets is captured. The value 1 indicates that no sampling is conducted.)                  |          |
| Source IP              | (*Example: 192.168.1.0/24. For IPv4 addresses, the network mask length should be 1 to 32; for IPv6 addresses, the prefix length should be 1 to 128.) |          |
| Destination IP/Group   | IP     Group default_protection_group                                                                                                    |          |
| Source/Destination IP  | ("If this field is set, ignore Source IP and Destination IP.)                                                                                        |          |
| Max Packet Length      | (641518)                                                                                                    |          |
| Advanced Options       | Z Received Sent Drop (11 fno option is selected, received packets will be captured by default.)                                                      |          |
|                        |                                                                                                    | Add Back |

Step 3 Configure parameters.

Table 8-1 describes parameters for creating a manual packet capture task.

Table 8-1 Parameters for creating a manual packet capture task

| Parameter                 | Description                                                                                                    |
|---------------------------|----------------------------------------------------------------------------------------------------|
| Name                      | The name is unique and should be a string of 1 to 15 characters, including letters, digits, and underscores (_).                                                                          |
| Interface                 | Interface on which packets are captured for this task. All indicates that packets are captured on all interfaces.                                                                         |
| Protocol                  | Protocol used by packets to be captured. Values can be <b>All</b> , <b>TCP</b> , <b>UDP</b> , and <b>ICMP</b> , <b>ICMPV6</b> , and <b>Custom</b> , with <b>All</b> as the default value. |
|                           | When <b>Protocol</b> is set to <b>Custom</b> , you can set a protocol port number, which must be in the range of $0-255$ .                                                                |
| Packets to Be<br>Captured | Number of packets to be captured. The value ranges from 1 to 30000.                                                                                                    |

| Parameter                  | Description                                                                                                    |
|----------------------------|----------------------------------------------------------------------------------------------------|
| Capture Duration           | Specifies how long a capture task can last at most. The value range is 1–3600 in seconds.                                                                                                    |
|                            | The system stops capturing packets when either the setting of <b>Packets to Be</b><br><b>Captured</b> or that of <b>Capture Duration</b> is met.                                                                        |
| Packet Sampling<br>Ratio   | Specifies the ratio of matched packets to captured packets. Value range: 1–65535.                                                                                                    |
|                            | For example, the value <b>1000</b> indicates that one in 1000 packets are captured. The default value is <b>1</b> , indicating no packet sampling.                                                                      |
|                            | When the traffic bursts, the packet sampling ratio allows the device to capture packets in a longer period.                                                                                                    |
| Source IP                  | Source IP address of this task. This parameter is optional. If the source IP address is empty, it indicates that packets from any IP address can be captured.                                                           |
|                            | Note                                                                                                    |
|                            | The source IP address can be an IPv4 or IPv6 address.                                                                                                    |
| Destination IP             | Destination IP address of this task. This parameter is optional. If the destination IP address is empty, it indicates that packets destined to any IP address can be captured.                                          |
|                            | The destination IP address can be an IPv4 or IPv6 address                                                                                                    |
| Destination IP/Group       | Destination IP address or group of this task. You can select <b>IP</b> or <b>Group</b> .                                                                                                    |
|                            | • <b>IP</b> : When this is selected, you can further specify an IP address in the input box next to it. Leaving the box empty indicates no restriction on the destination of packets. Both IPv4 and IPv6 are supported. |
|                            | • <b>Group</b> : When this is selected, you need to select a protection group from the drop-down list.                                                                                                    |
| Source/Destination IP      | Source or destination IP address of the task. This parameter is optional. If you set this parameter, ignore <b>Source IP</b> and <b>Destination IP</b> .                                                                |
|                            |                                                                                                    |
|                            | Both IPv4 and IPv6 addresses are allowed.                                                                                                    |
| Source Port                | Source port of this task. This parameter is optional. If the source port is empty, it indicates that packets from any port can be captured.                                                                             |
|                            | Note                                                                                                    |
|                            | This parameter is available only when <b>Protocol</b> is set to <b>UDP</b> or <b>TCP</b> .                                                                                                    |
| Destination Port           | Destination port of this task. This parameter is optional. If the destination port is empty, it indicates that packets to any port can be captured.                                                                     |
|                            | This parameter is available only when <b>Protocol</b> is set to <b>UDP</b> or <b>TCP</b> .                                                                                                    |
| Source/Destination<br>Port | Source or destination port of the task. This parameter is optional. If this parameter is specified, the system ignores both <b>Source Port</b> and <b>Destination Port</b> .                                            |

| Parameter          | Description                                                                                                    |
|--------------------|----------------------------------------------------------------------------------------------------|
|                    | Note<br>This parameter is available only when <b>Protocol</b> is set to <b>UDP</b> or <b>TCP</b>                                                                                                    |
| Mar Daalaat Lawath | Maximum langth of the methods to be started The surface surgers from (4.4, 1510)                                                                                                    |
| Max Packet Length  | Maximum length of the packet to be captured. The value ranges from 64 to 1518.                                                                                                    |
| Advanced Options   | <ul> <li>This parameter is optional. Options are as follows:</li> <li>Received: indicates that ADS captures received packets.</li> <li>Sent: indicates that ADS captures packets that are sent.</li> <li>Drop: indicates that ADS captures dropped packets.</li> </ul> |
|                    | <ul> <li>If none is selected, received packets will be captured by default.</li> <li>If <b>Drop</b> is selected and when the group to which the destination IP address belongs is in alert mode, this packet actually is not dropped.</li> </ul>                       |

#### Step 4 Click OK.

The new manual packet task starts only after you click **Start**.

----End

# 8.1.1.2 Starting a Manual Packet Capture Task

In the **Manual Packet Capture Rules** area shown in Figure 8-1, click **()** in the **Operation** column of a manual packet capture task to start this task.

- When the packet capture task is in progress, **Status** is displayed as **Running**, and the forensics file is displayed on the file list.
- When the packet capture task is completed, **Status** is displayed as **Stop**.

## 8.1.1.3 Stopping a Manual Packet Capture Task

In the Manual Packet Capture Rules area shown in Figure 8-1, click (In the Operation column of a manual packet capture task to stop this task.

After the packet capture task is stopped, **Status** is displayed as **Stop**.

## 8.1.1.4 Viewing a Manual Packet Capture Task

In the **Manual Packet Capture Rules** area shown in Figure 8-1, click (1) in the **Operation** column of a manual packet capture task to view its configuration information.

Click **Refresh** to view the current status of manual packet capture tasks.

# 8.1.1.5 Editing a Manual Packet Capture Task

To edit a manual packet capture task, perform the following steps:

Step 1 In the Manual Packet Capture Rules area shown in Figure 8-1, click in the Operation column of a manual packet capture task.

**Step 2** Edit parameters, click **OK** to save the settings, and return to the **Manual Packet Capture** page.

----End

# 8.1.1.6 Deleting a Manual Packet Capture Task

You can delete manual packet capture tasks one by one or in batches as follows:

- Method 1: In the Manual Packet Capture Rules area shown in Figure 8-1, click () in the **Operation** column of a manual packet capture task and click **OK** in the confirmation dialog box to delete this task.
- Method 2: In the **Manual Packet Capture Rules** area shown in Figure 8-1, select one or more manual packet capture tasks (or select the **Select All** check box to select all manual packet capture tasks), click **Delete** in the lower-right corner of the area, and click **OK** in the confirmation dialog box to delete the selected tasks.

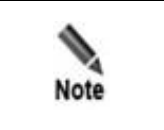

Ongoing packet capture tasks cannot be deleted.

# 8.1.1.7 Viewing a Manual Packet Capture File

After a manual packet capture task is ended, a packet capture file is generated and added to the file list, as shown in the **Packet Capture Files** area shown in Figure 8-1.

You can click **View** in the **Operation** column of a packet capture file to view its details.

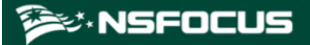

| Figure 8-3  | Viewing | details | of a | nacket | canture | file |
|-------------|---------|---------|------|--------|---------|------|
| I iguie 0-5 | viewing | uctans  | or a | packet | capture | me   |

| Packe<br>Advan | t Summary: Name:c<br>iced Options: Receiver | .ollcap_b_2020-02-24_17-22-01.ca<br>d         | ap Size:2 | 5790 Task Details: | Interface: ALL | Protocc             | di: ALL   <mark>S</mark> | ource/Destination IP: 0 | 121:0001:0009:0000:0000:0000:0000:0000 |  |
|----------------|---------------------------------------------|-----------------------------------------------|-----------|--------------------|----------------|---------------------|--------------------------|-------------------------|----------------------------------------|--|
| First          |                                             | Last 1/1 pages, 1000entries                   | Go to     | -                  |                |                     |                          |                         | B                                      |  |
| No             | Time                                        | Source                                        | Src Port  | Destination        | D              | st Port             | Protoco                  | l Length                | Information                            |  |
| 1              | 2020-02-24 17:22:0                          | 1 9564:2e0d:e24:98a2:3b28:79<br>fd:669:adfc   | 45258     | 121:1:9::5         | 5              | 3                   | dns                      | 93                      | query:www.baidu.com                    |  |
| 2              | 2020-02-24 17:22:0                          | 1 2098:ed5:de3e:7c42:bb89:6c<br>0d:c9f8:fbfe  | 45230     | 121:1:9::5         | 5              | i3                  | dns                      | 93                      | query:www.baidu.com                    |  |
| 3              | 2020-02-24 17:22:0                          | 11 3190:f495:f60f.e8b4:5c9:a46:<br>1718:575d  | 32404     | 121:1:9::5         | 5              | i3                  | dns                      | 93                      | query:www.baidu.com                    |  |
| 4              | 2020-02-24 17:22:0                          | 11 b5eb:2288:6cd:506d:e6f9:40<br>9a:52e3:f080 | 53178     | 121:1:9::5         | 5              | j3                  | dns                      | 93                      | query:www.baidu.com                    |  |
| 5              | 2020-02-24 17:22:0                          | J1 1451:d169:fc5:3c6e:6dba:c8f<br>7:263b:aa1b | 37046     | 121:1:9::5         | 5              | j3                  | dns                      | 93                      | query:www.baidu.com                    |  |
| IP Lay         | yer                                         |                                               |           |                    |                |                     |                          |                         |                                        |  |
| Sourc          | te IP                                       | 9564:2e0d:e24:98a2:3b28:79fd:6                | 569:adfc  |                    | Total Le       | ength               |                          | 39                      |                                        |  |
| Destin         | nation IP                                   | 121:1:9::5                                    |           |                    | IP Head        | IP Header Length 40 |                          | 40                      |                                        |  |
| TOS            |                                             | 0x0000                                        |           |                    | TTL            | TTL 0               |                          | 0                       |                                        |  |
| IP Fla         | 3g                                          | 0x0000                                        |           |                    | offset         | t                   |                          |                         |                                        |  |
| Proto          | col                                         | udp                                           |           |                    | Checks         | um                  |                          | 0x0000                  |                                        |  |
| IP ID          | J I                                         | 0x0000                                        |           |                    |                |                     |                          |                         |                                        |  |
|                |                                             |                                               |           |                    |                |                     |                          |                         | Source IP Block                        |  |
| Sourc          | ce Port                                     | 45258                                         |           |                    | Destina        | Destination Port 53 |                          | 53                      |                                        |  |
| Total          | Length                                      | 39                                            |           |                    | Checks         | Checksum 0xa0a      |                          | 0xa0a9                  | 0xa0a9                                 |  |
| DNS            |                                             |                                               |           |                    |                |                     |                          |                         |                                        |  |
| Packe          | et Type                                     | query                                         |           |                    | Domain         | n Name              |                          | www.baidu.com           |                                        |  |
| DNS (          | Flag                                        | 0x0100                                        |           |                    | Trans I        | D                   |                          | 0x0203                  |                                        |  |
|                |                                             |                                               |           |                    |                |                     |                          |                         | Application-Layer Fingerprint Extract  |  |
| Data           |                                             |                                               |           |                    |                |                     |                          |                         |                                        |  |
| Heya           | docimal                                     |                                               |           |                    | ASCIL          |                     |                          |                         |                                        |  |

# Viewing the Summary of the Packet Capture File

As shown in Figure 8-3, in the upper part of the page, **Packet Summary** displays the abstract of the packet capture file, including the file name, size, and task details.

## Viewing the Packet Abstract

On the **Packet Details** page, abstract information of all captured packets contained in the packet capture file is displayed. Table 8-2 describes parameters of a packet capture file.

| Parameter   | Description                                              |  |  |  |
|-------------|----------------------------------------------------------|--|--|--|
| No          | Sequence number of the packet in the packet capture file |  |  |  |
| Time        | System time when the packet was captured                 |  |  |  |
| Source      | Source IP address of the packet                          |  |  |  |
| Src Port    | Source port of the packet                                |  |  |  |
| Destination | Destination IP address of the packet                     |  |  |  |
| Dst Port    | Destination port of the packet                           |  |  |  |
| Protocol    | Protocol used by the packet, such as ICMP                |  |  |  |
| Length      | Packet length                                            |  |  |  |

Table 8-2 Parameters of a packet capture file

| Parameter   | Description        |
|-------------|--------------------|
| Information | Packet information |

## Viewing Details About a Captured Packet

On the page shown in Figure 8-3, details about the first packet are displayed by default.

You can click a packet to view its details. The displayed information varies with packets. See Figure 8-4.

Figure 8-4 Viewing details about a captured packet

| Packet            | Details                                |                                              |           |                    |                |                  |                           |                     |             |                             |               |
|-------------------|----------------------------------------|----------------------------------------------|-----------|--------------------|----------------|------------------|---------------------------|---------------------|-------------|-----------------------------|---------------|
| Packet<br>Advance | Summary: Name:<br>ed Options: Received | olicap_b_2020-02-24_17-22-01.ca<br>d         | ap Size:2 | 5790 Task Details: | Interface: ALI | L   Protoco      | di: ALL <mark> </mark> So | ource/Destination I | P: 0121:000 | 1:0009:0000:0000:0000:000   | 00:0005       |
| First             | A Treatment Street N                   | Last 1/1 pages 1000entries                   | Go to     |                    |                |                  |                           |                     |             |                             | Back          |
| No                | Time                                   | Source                                       | Src Port  | Destination        |                | Dst Port         | Protocol                  | Length              | Info        | rmation                     |               |
| 1                 | 2020-02-24 17:22:0                     | 01 9564:2e0d:e24:98a2:3b28:79<br>fd:669:adfc | 45258     | 121:1:9::5         |                | 53               | dns                       | 93                  | que         | ery:www.baidu.com           | ^             |
| 2                 | 2020-02-24 17:22:0                     | 2098:ed5:de3e:7c42:bb89:6c<br>0d:c9f8:fbfe   | 45230     | 121:1:9::5         |                | 53               | dns                       | 93                  | que         | ary:www.baidu.com           |               |
| 3                 | 2020-02-24 17:22:0                     | 1 3190:f495:f60f:e8b4:5c9:a46:<br>1718:575d  | 32404     | 121:1:9::5         |                | 53               | dns                       | 93                  | que         | ery:www.baidu.com           |               |
| 4                 | 2020-02-24 17:22:0                     | 1 b5eb:2288:6cd:506d:e6f9:40<br>9a:52e3:f080 | 53178     | 121:1:9::5         |                | 53               | dns                       | 93                  | que         | ery:www.baidu.com           |               |
| 5                 | 2020-02-24 17:22:0                     | 1451:d169:fc5:3c6e:6dba:c8f<br>7:263b:aa1b   | 37046     | 121:1:9::5         |                | 53               | dns                       | 93                  | que         | ery:www.baidu.com           | ~             |
| IP Lay            | er                                     |                                              |           |                    |                |                  |                           |                     |             |                             |               |
| Source            | e IP                                   | 3190:f495:f60f:e8b4:5c9:a46:171              | 8:575d    |                    | Total          | Length           |                           | 39                  |             |                             |               |
| Destin            | ation IP                               | 121:1:9::5                                   |           |                    | IP Hea         | ader Lengt       | :h                        | 40                  |             |                             |               |
| TOS               |                                        | 0x0000                                       |           |                    | TTL            |                  |                           | 0                   |             |                             |               |
| IP Flag           | J                                      | 0x0000                                       |           |                    | offset         |                  |                           |                     |             |                             |               |
| Protoc            | ol                                     | udp                                          |           | Checksum           |                |                  | 0x0000                    |                     |             |                             |               |
| IP ID             |                                        | 0x0000                                       |           |                    |                |                  |                           |                     |             |                             |               |
| UDP               |                                        |                                              |           |                    |                |                  |                           |                     |             | Source                      | IP Blocking   |
| Source            | Port                                   | 32404                                        |           |                    | Destin         | Destination Port |                           | 53                  |             |                             |               |
| Total             | .ength                                 | 39                                           |           |                    | Check          | Checksum 0x2334  |                           | 0x2334              |             |                             |               |
| DNS               |                                        |                                              |           |                    |                |                  |                           |                     |             |                             |               |
| Packet            | : Туре                                 | query                                        |           |                    | Doma           | in Name          |                           | www.baidu.com       |             |                             |               |
| DNS F             | lag                                    | 0x0100                                       |           |                    | Trans          | ID               |                           | 0x0203              |             |                             |               |
|                   |                                        |                                              |           |                    |                |                  |                           |                     | [           | Application-Layer Fingerpri | nt Extraction |
| Data              |                                        |                                              |           |                    |                |                  |                           |                     |             |                             |               |
| Hexad             | lecimal                                |                                              |           |                    | ASCII          |                  |                           |                     |             |                             |               |

## Source IP Blocking

On the **Packet Details** page, you can directly click **Source IP Blocking** to add a source IP address to the global blocklist. For details, see section 5.2.10 **Blocklist**.

To add a source IP address to the blocklist, perform the following steps:

**Step 1** View IP layer information.

As shown in Figure 8-4, network layer information of the captured packet is displayed in the **IP Layer** area.

#### Figure 8-5 IP Layer area

| IP Layer       |                                       |                  |                    |
|----------------|---------------------------------------|------------------|--------------------|
| Source IP      | 3190:f495:f60f:e8b4:5c9:a46:1718:575d | Total Length     | 39                 |
| Destination IP | 121:1:9::5                            | IP Header Length | 40                 |
| TOS            | 0x0000                                | TTL              | 0                  |
| IP Flag        | 0x0000                                | offset           |                    |
| Protocol       | udp                                   | Checksum         | 0x0000             |
| IP ID          | 0x0000                                |                  |                    |
|                |                                       |                  | Source IP Blocking |

#### Step 2 Click Source IP Blocking.

Figure 8-6 Confirmation dialog box

| Item           | Value                    |  |  |  |  |
|----------------|--------------------------|--|--|--|--|
| IP Address     | 1.1.1.11                 |  |  |  |  |
| Lockout Period | Block for a period 🗸 120 |  |  |  |  |
|                | (minutes)                |  |  |  |  |

- Step 3 Set the block period. For parameter details, see Table 5-39.
- Step 4 Click OK in the confirmation dialog box to add the source IP address to the blocklist.
- Step 5 View the newly created blocklist entry.

Choose **Policies > Access Control > Blacklist** and click **Blacklist List** in the lower-right corner of the **Blacklist** page.

Figure 8-7 Newly created blocklist entry

| no Blocked IPs: 0<br>s Elapsed Block Duration (minutes)<br>20 minutes | Remaining Block Time (min)                                                                                                    | Block Cause                                                                                                    | Blackad Darkats                                                                                                    |                                                                                                    |                                                                                                    |
|-----------------------------------------------------------------------|----------------------------------------------------------------------------------------------------|----------------------------------------------------------------------------------------------------|----------------------------------------------------------------------------------------------------|----------------------------------------------------------------------------------------------------|----------------------------------------------------------------------------------------------------|
| to Blocked IPs: 0<br>8 Elapsed Block Duration (minutes)<br>20 minutes | Remaining Block Time (min)                                                                                                    | Block Cause                                                                                                    | Blacked Darkets                                                                                                    |                                                                                                    |                                                                                                    |
| s Elapsed Block Duration (minutes)<br>20 minutes                      | Remaining Block Time (min)                                                                                                    | Block Cause                                                                                                    | Blocked Dackets                                                                                                    |                                                                                                    |                                                                                                    |
| 20 minutes                                                            |                                                                                                    |                                                                                                    | DIVLKEU F BLKELS                                                                                                    | Blocked Traffic (byte)                                                                                                    | Destination IP                                                                                                    |
|                                                                       | 966minutes                                                                                                    | BLOCK_MANUAL                                                                                                    | 0 (pkts)                                                                                                    | 0(bytes)                                                                                                    | -                                                                                                    |
| 1 278 minutes                                                         | Permanent                                                                                                    | BLOCK_MANUAL                                                                                                    | 0 (pkts)                                                                                                    | 0(bytes)                                                                                                    |                                                                                                    |
| 62 281 minutes                                                        | Permanent                                                                                                    | BLOCK_MANUAL                                                                                                    | 0 (pkts)                                                                                                    | 0(bytes)                                                                                                    | 5                                                                                                    |
| 63 261 minutes                                                        | Permanent                                                                                                    | BLOCK_MANUAL                                                                                                    | 0 (pkts)                                                                                                    | 0(bytes)                                                                                                    | -                                                                                                    |
| 64 281 minutes                                                        | Permanent                                                                                                    | BLOCK_MANUAL                                                                                                    | 0 (pkts)                                                                                                    | 0(bytes)                                                                                                    | -                                                                                                    |
| 65 281 minutes                                                        | Permanent                                                                                                    | BLOCK_MANUAL                                                                                                    | 0 (pkts)                                                                                                    | 0(bytes)                                                                                                    | -                                                                                                    |
| 66 281 minutes                                                        | Permanent                                                                                                    | BLOCK_MANUAL                                                                                                    | 0 (pkts)                                                                                                    | 0(bytes)                                                                                                    |                                                                                                    |
| 67 281 minutes                                                        | Permanent                                                                                                    | BLOCK_MANUAL                                                                                                    | 0 (pkts)                                                                                                    | 0(bytes)                                                                                                    | -                                                                                                    |
| 68 281 minutes                                                        | Permanent                                                                                                    | BLOCK_MANUAL                                                                                                    | 0 (pkts)                                                                                                    | 0(bytes)                                                                                                    | 2                                                                                                    |
| 59 281 minutes                                                        | Permanent                                                                                                    | BLOCK_MANUAL                                                                                                    | 0 (pkts)                                                                                                    | 0(bytes)                                                                                                    | -                                                                                                    |
| 7 281 minutes                                                         | Permanent                                                                                                    | BLOCK_MANUAL                                                                                                    | 0 (pkts)                                                                                                    | 0(bytes)                                                                                                    | -                                                                                                    |
| 70 281 minutes                                                        | Permanent                                                                                                    | BLOCK_MANUAL                                                                                                    | 0 (pkts)                                                                                                    | 0(bytes)                                                                                                    |                                                                                                    |
| 71 281 minutes                                                        | Permanent                                                                                                    | BLOCK_MANUAL                                                                                                    | 0 (pkts)                                                                                                    | 0(bytes)                                                                                                    |                                                                                                    |
| 72 261 minutes                                                        | Permanent                                                                                                    | BLOCK_MANUAL                                                                                                    | 0 (pkts)                                                                                                    | O(bytes)                                                                                                    | 2                                                                                                    |
| 73 281 minutes                                                        | Permanent                                                                                                    | BLOCK_MANUAL                                                                                                    | 0 (pkts)                                                                                                    | 0(bytes)                                                                                                    | #4                                                                                                    |
| 74 281 minutes                                                        | Permanent                                                                                                    | BLOCK MANUAL                                                                                                    | 0 (nkts)                                                                                                    | 0(hvtes)                                                                                                    |                                                                                                    |
|                                                                       | 20 minutes           228 minutes           22         281 minutes           24         281 minutes           25         281 minutes           26         281 minutes           27         281 minutes           281 minutes         281 minutes           29         281 minutes           29         281 minutes           29         281 minutes           21         281 minutes           22         281 minutes           23         281 minutes           24         281 minutes           25         281 minutes           261 minutes         281 minutes           23         281 minutes           24         281 minutes | 20 multes     956minutes       12 ZP minutes     Permanent       22 Raimutes     Permanent       33 Raimutes     Permanent       34 28 minutes     Permanent       35 28 minutes     Permanent       36 28 minutes     Permanent       37 28 minutes     Permanent       38 minutes     Permanent       39 28 minutes     Permanent       30 28 minutes     Permanent       31 28 minutes     Permanent       32 minutes     Permanent       38 minutes     Permanent       30 28 minutes     Permanent       31 28 minutes     Permanent       32 38 minutes     Permanent       33 28 minutes     Permanent       34 minutes     Permanent       35 28 minutes     Permanent       36 28 minutes     Permanent       37 28 minutes     Permanent       38 minutes     Permanent | 20 minutes         946minutes         BLOCK_MARUAL           12 27 minutes         Permanent         BLOCK_MARUAL           22 38 minutes         Permanent         BLOCK_MARUAL           33 28 minutes         Permanent         BLOCK_MARUAL           44 28 minutes         Permanent         BLOCK_MARUAL           55 281 minutes         Permanent         BLOCK_MARUAL           57 281 minutes         Permanent         BLOCK_MARUAL           57 281 minutes         Permanent         BLOCK_MARUAL           58 281 minutes         Permanent         BLOCK_MARUAL           59 281 minutes         Permanent         BLOCK_MARUAL           50 281 minutes         Permanent         BLOCK_MARUAL           59 281 minutes         Permanent         BLOCK_MARUAL           50 281 minutes         Permanent         BLOCK_MARUAL           50 281 minutes         Permanent         BLOCK_MARUAL           50 281 minutes         Permanent         BLOCK_MARUAL           50 281 minutes         Permanent         BLOCK_MARUAL           50 281 minutes         Permanent         BLOCK_MARUAL           51 281 minutes         Permanent         BLOCK_MARUAL           52 3 minutes         Permanent         BLOCK_MARUAL | 29 minutes         96/minutes         BLOCX_MARUAL         0 (pls)           1         276 minutes         Pernament         BLOCX_MARUAL         0 (pls)           2         281 minutes         Pernament         BLOCX_MARUAL         0 (pls)           33         281 minutes         Pernament         BLOCX_MARUAL         0 (pls)           34         281 minutes         Pernament         BLOCX_MARUAL         0 (pls)           35         281 minutes         Pernament         BLOCX_MARUAL         0 (pls)           36         281 minutes         Pernament         BLOCX_MARUAL         0 (pls)           37         281 minutes         Pernament         BLOCX_MARUAL         0 (pls)           37         281 minutes         Pernament         BLOCX_MARUAL         0 (pls)           381 minutes         Pernament         BLOCX_MARUAL         0 (pls)           381 minutes         Pernament         BLOCX_MARUAL         0 (pls)           381 minutes         Pernament         BLOCX_MARUAL         0 (pls)           381 minutes         Pernament         BLOCX_MARUAL         0 (pls)           39         281 minutes         Pernament         BLOCX_MARUAL         0 (pls)           311 <minutes< td=""></minutes<> | 20 minutes         944minutes         BLOCK_MANUAL         0 (pkts)         0(bytes)           12         278 minutes         Permanent         BLOCK_MANUAL         0 (pkts)         0(bytes)           21         288 minutes         Permanent         BLOCK_MANUAL         0 (pkts)         0(bytes)           23         288 minutes         Permanent         BLOCK_MANUAL         0 (pkts)         0(bytes)           248         288 minutes         Permanent         BLOCK_MANUAL         0 (pkts)         0(bytes)           25         281 minutes         Permanent         BLOCK_MANUAL         0 (pkts)         0(bytes)           25         281 minutes         Permanent         BLOCK_MANUAL         0 (pkts)         0(bytes)           262 minutes         Permanent         BLOCK_MANUAL         0 (pkts)         0(bytes)           263 minutes         Permanent         BLOCK_MANUAL         0 (pkts)         0(bytes)           263 minutes         Permanent         BLOCK_MANUAL         0 (pkts)         0(bytes)           263 minutes         Permanent         BLOCK_MANUAL         0 (pkts)         0(bytes)           27         281 minutes         Permanent         BLOCK_MANUAL         0 (pkts)         0(bytes) <t< td=""></t<> |

----End

## 🎾 NSFOCUS

## **DNS Fingerprint Extraction**

For DNS packets, you can extract DNS fingerprints from their detailed information to directly generate a DNS keyword checking rule. For details about DNS keyword checking rules, see section 5.1.2.8 DNS Keyword Checking Policy.

To create a DNS keyword checking rule based on fingerprints, perform the following steps:

**Step 1** View details about a DNS packet.

On the **Packet Details** page, application-layer information of the captured DNS packet is displayed in the **DNS** area, as shown in Figure 8-8.

Figure 8-8 DNS packet information

| DNS                                      |        |             |               |  |  |  |
|------------------------------------------|--------|-------------|---------------|--|--|--|
| Packet Type                              | query  | Domain Name | www.baidu.com |  |  |  |
| DNS Flag                                 | 0x0100 | Trans ID    | 0x0203        |  |  |  |
| Application-Layer Fingerprint Extraction |        |             |               |  |  |  |

#### Step 2 Click Application-Layer Fingerprint Extraction.

Figure 8-9 Extracting DNS fingerprints

| DNS Fingerprin | t Extraction 🕢                                                     |                         | ×         |
|----------------|--------------------------------------------------------------------|-------------------------|-----------|
| Name           |                                                                    |                         |           |
| Fingerprint    | <ul> <li>✓ DNS Transaction ID</li> <li>✓ DNS Query Name</li> </ul> | 0x0203<br>www.baidu.com |           |
|                |                                                                    |                         | OK Cancel |

Step 3 Set Name and Fingerprint.

Step 4 Click OK.

The system automatically generates a DNS keyword checking rule according to the settings.

Step 5 View the newly created DNS keyword checking rule.

Choose **Policies > Access Control > DNS Keyword Checking** to view the newly created DNS keyword checking rule. Parameters of a DNS keyword checking rule are as follows:

- **Name**: policy name you have typed.
- **Source IP**: source IP address of the packet, which is **0.0.0.0(::)**.
- Netmask: subnet mask of the packet, which is 0.0.0.0(0).

- **Keyword**: The system generates checking rules according to the fingerprint(s) selected in Step 2. For unselected fingerprints, their settings are left empty.
- Action: action to be taken for matched packets, with **Drop** as the default value.

Figure 8-10 Newly created DNS keyword checking rule

| DNS K | eyword Checking |           |                 |                |        |             |                     | 0          |
|-------|-----------------|-----------|-----------------|----------------|--------|-------------|---------------------|------------|
|       | Name            | Source IP | Netmask         | Feature Field  | Action | Description | Time of Creation    | Operation  |
|       | test_ads        | 14.1.1.1  | 255.255.255.255 | DNS Flags:0100 | Drop   |             | 2021-01-21 14:42:28 | ¥ 🙁        |
|       |                 |           |                 |                |        |             |                     | Delete Add |

----End

## **HTTP Fingerprint Extraction**

For HTTP packets, you can extract HTTP fingerprints from their detailed information to directly generate a HTTP keyword checking rule. For details about HTTP keyword checking rules, see section 5.2.6 HTTP Keyword Checking.

To create an HTTP keyword checking rule based on fingerprints, perform the following steps:

**Step 1** View details about an HTTP packet.

As shown in Figure 8-4, the information about the captured HTTP packet is displayed in the **HTTP** area.

Figure 8-11 HTTP area

| нир        |        |               |                                          |
|------------|--------|---------------|------------------------------------------|
| Method     | GET    | Host          | localhost                                |
| URI        | /a.com | Referer       | **                                       |
| User_agent | -      | x-forward-for | **                                       |
| cdn-src-ip |        |               |                                          |
|            |        |               | Application-Layer Fingerprint Extraction |

Step 2 Click Application-Layer Fingerprint Extraction.

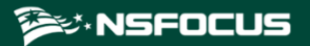

Figure 8-12 Extracting HTTP fingerprints

| HTTP Fingerp | rint Extraction 🕢                                                              | >                                      | ¢ |
|--------------|--------------------------------------------------------------------------------|----------------------------------------|---|
| Name         |                                                                                |                                        | ] |
| Fingerprint  | <ul> <li>Method</li> <li>Host</li> <li>Request Url</li> <li>Version</li> </ul> | Get<br>localhost<br>/a.com<br>HTTP/1.1 |   |
|              |                                                                                | OK Cancel                              |   |

Step 3 Set Name and select one or multiple domains for Fingerprint.

Step 4 Click OK.

The system automatically generates an HTTP keyword checking rule according to the settings.

Step 5 View the newly created HTTP keyword checking rule.

Choose **Policies > Access Control > HTTP Keyword Checking**. Parameters of an HTTP keyword checking rule is as follows:

- **Name**: policy name you have typed.
- **Source IP**: source IP address of the packet, which is **0.0.0.0(::)**.
- Netmask: subnet mask of the packet, which is 0.0.0(0).
- Keyword: The keyword value depends on the setting of Fingerprint.
- Action: action to be taken for matched packets, with **Drop** as the default value.

Figure 8-13 Newly created HTTP keyword checking rule

| нтт | P Keyword Checking |           |         |                                                                  |        |             |                     | Q                 |  |
|-----|--------------------|-----------|---------|------------------------------------------------------------------|--------|-------------|---------------------|-------------------|--|
|     | Name               | Source IP | Netmask | Feature Field                                                    | Action | Description | Time of Creation    | Operation         |  |
|     | test1              | ::        | 0       | Method:get   Host:localhost   Request Url:/11   Version:HTTP/1.1 | Drop   |             | 2020-02-21 14:40:06 | 20-02-21 14:40:06 |  |
|     |                    |           |         |                                                                  |        |             |                     | Delete Add        |  |
|     |                    |           |         |                                                                  |        |             |                     |                   |  |

----End

## **Payload Fingerprint Extraction**

For TCP, UDP, and ICMP packets, you can extract payload fingerprints from the data displayed in the **Data** area by taking consecutive hexadecimal characters to directly create a pattern matching rule. For details about pattern matching rules, see section 8.2 **Pattern** Matching Rules.

To create a pattern matching rule based on fingerprints, perform the following steps:

Step 1 View details about a TCP, UDP, or ICMP packet.

As shown in Figure 8-4, the payload information of the captured TCP, UDP, or ICMP packet is displayed in the **Data** area.

Figure 8-14 Data area

| Data                                   |                                |
|----------------------------------------|--------------------------------|
| Hexadecimal                            | ASCII                          |
| 00 00 00 00 00 00 00 00 00 00 00 00 00 |                                |
|                                        | Payload Fingerprint Extraction |

#### Step 2 Click Payload Fingerprint Extraction.

| Payload Fingerprint Extraction 🕢 |           |   |  |  |  |  |
|----------------------------------|-----------|---|--|--|--|--|
| Policy Description               |           |   |  |  |  |  |
|                                  |           | = |  |  |  |  |
| Fingerprint                      |           | _ |  |  |  |  |
|                                  | н.        |   |  |  |  |  |
|                                  | OK Cancel | - |  |  |  |  |

Figure 8-15 Extracting payload fingerprints

Step 3 Set Policy Description and type one or more hexadecimal values in the Fingerprint text box.

Step 4 Click OK.

The system automatically generates a pattern matching rule.

Step 5 View the newly created pattern matching rule.

Choose **Advanced > Pattern Matching > Pattern Matching Rules** to view the newly created pattern matching rule. As shown in Figure 8-16, parameters of a pattern matching rule are as follows:

- Status: indicate the status of the rule, which is Disable.
- **Source IP/Destination IP**: indicate the source/destination IP address of the packet, which are both **0.0.0.0(::)**.

- **Protocol**: indicates the protocol of the packet. This parameter is automatically filled according to the protocol you selected for the packet capture task. If **ALL** is selected, **TCP** is displayed by default.
- Feature Field: The feature field value depends on the setting of Fingerprint.
- **Description**: description of the rule, which is the same as the content of **Policy Description**.

Figure 8-16 Newly created pattern matching rule

|    | Destination IP | Dst IP Prefix Length/Netmask | Destination Port | Source IP | Src IP Prefix Length/Netmask | Source Port | Protocol | Access Control | Status  | Description | Time of Creation    | Operation |
|----|----------------|------------------------------|------------------|-----------|------------------------------|-------------|----------|----------------|---------|-------------|---------------------|-----------|
| 20 | 0.0.0.0        | 0.0.0.0                      |                  | 0.0.0.0   | 0.0.0.0                      |             | UDP      | Drop           | Disable | 1111        | 2020-02-21 14:37:34 | 1 . 4     |
| 1  | ::             | 0                            |                  |           | 0                            |             | тср      | Drop           | Disable | 123         | 2020-02-21 14:40:29 | 1         |

#### ----End

## 8.1.1.8 Analyzing a Manual Packet Capture File

Click **Analyze** in the **Operation** column of a packet capture file. The **PCAP Analysis** page appears, as shown in Figure 8-17. The **PCAP Analysis** page displays related information about the fingerprint found in the packet capture file, including the fingerprint protocol, content, length, offset, depth, and hit rate.

Figure 8-17 PCAP Analysis page

| PCAP Analysis     |                                                                                                    |                  |                 |                |                     | 0               |
|-------------------|----------------------------------------------------------------------------------------------------|------------------|-----------------|----------------|---------------------|-----------------|
| Packet Summary    | r: Name:collcap_123_1_2023-11-01_10-05-20.cap Size:1604016 Task Details:Interface: all   Protocol: ALL   Sampling Ratio: 1   Destin | nation Group: de | fault_protectio | n_group   Adva | inced Options: Rece | eived,Sent,Drop |
| Fingerprint@ (The | analysis used a total of 2997 UDP packets.)                                                                                         |                  |                 |                |                     | Back            |
| Protocol          | Content                                                                                                    | Length           | Offset          | Depth          | Hit Rate            | Operation       |
| udp               | 474554202f20485454502f312e310d0a486f73743a2034312e38352e34302e                                                                      | 31               | 0               | 31             | 100.00%             | Apply           |
| udp               | 4765636b6f29204368726f6d652f34372e302e323532362e31303620536166                                                                      | 31               | 271             | 302            | 100.00%             | Apply           |
| udp               | 456e636f64696e673a20677a69702c206465666c6174652c20736463680d0a                                                                      | 31               | 321             | 352            | 100.00%             | Apply           |
| udp               | 4554202f20485454502f312e310d0a486f73743a2034312e38352e34302e31                                                                      | 31               | 1               | 32             | 100.00%             | Apply           |
| udp               | 43616368652d436f6e74726f6c3a206d61782d6167653d300d0a4163636570                                                                      | 31               | 58              | 89             | 100.00%             | Apply           |
| udp               | 4368726f6d652f34372e302e323532362e313036205361666172692f353337                                                                      | 31               | 278             | 309            | 100.00%             | Apply           |
| udp               | 48544d4c2c206c696b65204765636b6f29204368726f6d652f34372e302e32                                                                      | 31               | 260             | 291            | 100.00%             | Apply           |
| udp               | 49662d4d6f6469666965642d53696e63653a205765642c203231204f637420                                                                      | 31               | 425             | 456            | 100.00%             | Apply           |
| udp               | 4c2c206c696b65204765636b6f29204368726f6d652f34372e302e32353236                                                                      | 31               | 263             | 294            | 100.00%             | Apply           |
| udp               | 4d4c2c206c696b65204765636b6f29204368726f6d652f34372e302e323532                                                                      | 31               | 262             | 293            | 100.00%             | Apply           |
|                   |                                                                                                    |                  |                 |                |                     |                 |

Click **Apply** in the **Operation** column to extract the fingerprint and generate a pattern matching rule for IPv4 and IPv6 respectively. The pattern matching rules are disabled by default. For detailed operations on pattern matching rules, see section 8.2 Pattern Matching Rules.

Table 8-3 describes parameters of fingerprint extraction.

Table 8-3 Parameters of fingerprint extraction

| Parameter          | Description                                                                                                 |
|--------------------|----------------------------------------------------------------------------------------------------|
| Policy Description | Description of the pattern matching rule to generate. It can contain 256 characters at most.                |
| Action             | Access control action of the pattern matching rule to generate, which can be <b>Filter</b> or <b>Drop</b> . |

# 8.1.1.9 **Downloading a Manual Packet Capture File**

After a manual packet capture task ends, the manual packet capture file is displayed on the file list, as shown in the **Packet Capture Files** area in Figure 8-1. You can click **Download** in the **Operation** column of a manual packet capture file to download it to a local disk drive.

# 8.1.1.10 **Deleting a Packet Capture File**

- Step 1 In the Manual Packet Capture Rules area shown in Figure 8-1, select one or more packet capture files (or select the Select All check box to select all files) and click Delete.
- Step 2 Click OK in the confirmation dialog box.

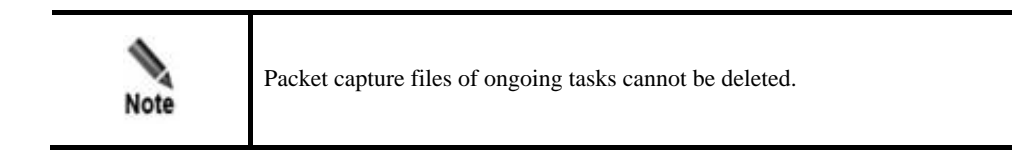

----End

# 8.1.2 Configuring Automatic Packet Capture

Automatic packet capture can be rate-triggered or attack-triggered.

# 8.1.2.1 Rate-triggered Packet Capture

When the number of packets received by the destination IP address per second exceeds the specified value, automatic packet capture starts.

- A maximum of three packet capture tasks can be configured and saved.
- A maximum of three packet capture tasks can be enabled at the same time.
- A maximum of 10 packet capture files can be saved in total (at most 10 packet capture files for each task).

# Creating a Rate-triggered Automatic Packet Capture Task

To configure a rate-triggered packet capture task, perform the following steps:

## $Step \ 1 \quad Choose \ Advanced > Packet \ Capture > Automatic \ Packet \ Capture.$

The status of packet capture tasks is displayed. For an ongoing packet capture task, **Status** is displayed as **Running**. Otherwise, **Status** is displayed as **Stop**.
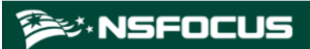

Figure 8-18 Automatic Packet Capture page

| Automatic Packet Capture   |          |        |                                | 0           |
|----------------------------|----------|--------|--------------------------------|-------------|
| Rate-triggered Packet Capt | ture     |        |                                |             |
| Name                       |          | Status | Number of Packet Capture Files | Operation   |
|                            |          |        |                                | Refresh Add |
| Attack-triggered Packet Ca | pture    |        |                                |             |
| Item                       | Value    |        |                                |             |
| Enable                     | No       |        |                                |             |
| Trigger Rate               | 100 pps  |        |                                |             |
| Capture Duration           | 20       |        |                                |             |
| Packets to Be Captured     | 3000     |        |                                |             |
| Packet Sampling Ratio      | 1        |        |                                |             |
| Upload Method              | SFTP/SSH |        |                                |             |
| Server IP                  |          |        |                                |             |
| Username                   |          |        |                                |             |
| Password                   | *****    |        |                                |             |
| Path                       |          |        |                                |             |
|                            |          |        |                                | Modify      |

- Step 2 Click Add in the Rate-triggered Packet Capture area to create an automatic packet capture task.
- Step 3 Configure parameters.

Figure 8-19 Configuring an automatic packet capture task

| Automatic Packet Capture    |                                                                                                    |
|-----------------------------|----------------------------------------------------------------------------------------------------|
| Trigger Condition 🕢         |                                                                                                    |
| Item                        | Value                                                                                                    |
| Object                      | Device •                                                                                                    |
| Trigger Rate                |                                                                                                    |
| Parameter Configuration 🕜 – |                                                                                                    |
| Item                        | Value                                                                                                    |
| Name                        |                                                                                                    |
| Interface                   | ALL                                                                                                    |
| Protocol                    | ALL V                                                                                                    |
| Packets to Be Captured      | •(1-30000)                                                                                                    |
| Packet Sampling Ratio       | 1 (1–65535) (*Example: 1000, indicating that one in 1000 packets is captured. The value 1 indicates that no sampling is conducted.)                  |
| Source IP                   | (*Example: 192.168.1.0/24. For IPv4 addresses, the network mask length should be 1 to 32; for IPv6 addresses, the prefix length should be 1 to 128.) |
| Destination IP/Group        | Group default_protection_group      ✓                                                                                                    |
| Source/Destination IP       | ("If this field is set, ignore Source IP and Destination IP.)                                                                                        |
| Max Packet Length           | (64-1518)                                                                                                    |
| Advanced Options            | Received Sent Drop @ ("If no option is selected, received packets will be captured by default.)                                                      |
| Upload to ADS M             | ○ Yes ● No                                                                                                    |
|                             | Add Back                                                                                                    |

Table 8-4 describes some parameters for rate-triggered packet capture.

| Parameter | Description                                                                                                    |
|-----------|----------------------------------------------------------------------------------------------------|
| Object    | Specifies an object whose traffic will trigger an automatic packet capture task. Options include <b>Device</b> , <b>Group</b> , and <b>IP</b> . |
|           | ADS will automatically start capturing packets when the traffic reaches the trigger rate.                                                       |

| Parameter                 | Description                                                                                                    |
|---------------------------|----------------------------------------------------------------------------------------------------|
| Trigger Rate              | Specifies the traffic threshold of the specified object that will trigger automatic packet capture.                                                                                                    |
|                           | • The traffic rate direction can be <b>Rx</b> or <b>Tx</b> .                                                                                                    |
|                           | • The traffic rate size can be 1–4294967295 pps or 1–42949672960 bps.                                                                                                    |
| Name                      | The name is unique and should be a string of 1 to 15 characters, including letters, digits, and underscores (_).                                                                                                    |
| Interface                 | Interface on which packets are captured for this task. All indicates that packets are captured on all interfaces.                                                                                                    |
| Protocol                  | Protocol used by packets to be captured. Values can be All, TCP, UDP, and ICMP, ICMPV6, and Custom, with All as the default value.                                                                                      |
|                           | When <b>Protocol</b> is set to <b>Custom</b> , you can set a protocol port number, which must be in the range of 0–255.                                                                                                 |
| Packets to Be<br>Captured | Number of packets to be captured. The value ranges from 1 to 30000.                                                                                                    |
| Capture Duration          | Specifies how long a capture task can last at most. The value range is 1–3600 in seconds.                                                                                                    |
|                           | The system stops capturing packets when either the setting of <b>Packets to Be Captured</b> or that of <b>Capture Duration</b> is met.                                                                                  |
| Packet Sampling           | Specifies the ratio of matched packets to captured packets. Value range: 1-65535.                                                                                                    |
| Ratio                     | For example, the value <b>1000</b> indicates that one in 1000 packets are captured. The default value is <b>1</b> , indicating no packet sampling.                                                                      |
|                           | When the traffic bursts, the packet sampling ratio allows the device to capture packets in a longer period.                                                                                                    |
| Source IP                 | Source IP address of this task. This parameter is optional. If the source IP address is empty, it indicates that packets from any IP address can be captured.                                                           |
|                           | Note                                                                                                    |
|                           | The source IP address can be an IPv4 or IPv6 address.                                                                                                    |
| Destination IP            | Destination IP address of this task. This parameter is optional. If the destination IP address is empty, it indicates that packets destined to any IP address can be captured.                                          |
|                           | Note                                                                                                    |
|                           | The destination IP address can be an IPv4 or IPv6 address.                                                                                                    |
| Destination               | Destination IP address or group of this task. You can select IP or Group.                                                                                                    |
| IP/Group                  | • <b>IP</b> : When this is selected, you can further specify an IP address in the input box next to it. Leaving the box empty indicates no restriction on the destination of packets. Both IPv4 and IPv6 are supported. |
|                           | • <b>Group</b> : When this is selected, you need to select a protection group from the drop-down list.                                                                                                    |
| Source/Destination<br>IP  | Source or destination IP address of the task. This parameter is optional. If you set this parameter, ignore <b>Source IP</b> and <b>Destination IP</b> .                                                                |
|                           | Note                                                                                                    |

| Parameter                  | Description                                                                                                    |  |  |  |
|----------------------------|----------------------------------------------------------------------------------------------------|--|--|--|
|                            | Both IPv4 and IPv6 addresses are allowed.                                                                                                    |  |  |  |
| Source Port                | Source port of this task. This parameter is optional. If the source port is empty, it indicates that packets from any port can be captured.                                                                                                    |  |  |  |
| Destination Port           | Destination port of this task. This parameter is optional. If the destination port is empty, it indicates that packets to any port can be captured.                                                                                                    |  |  |  |
| Source/Destination<br>Port | Source or destination port of the task. This parameter is optional. If this parameter is specified, the system ignores both <b>Source Port</b> and <b>Destination Port</b> . Note This parameter is available only when <b>Protocol</b> is set to <b>UDP</b> or <b>TCP</b> .                                                                                                    |  |  |  |
| Max Packet Length          | Maximum length of the packet to be captured. The value ranges from 64 to 1518.                                                                                                    |  |  |  |
| Advanced Options           | <ul> <li>This parameter is optional. Options are as follows:</li> <li>Received: indicates that ADS captures received packets.</li> <li>Sent: indicates that ADS captures packets that are sent.</li> <li>Drop: indicates that ADS captures dropped packets.</li> <li>Note <ul> <li>If none is selected, received packets will be captured by default.</li> <li>If Drop is selected and when the group to which the destination IP address belongs is in alert mode, this packet actually is not dropped.</li> </ul> </li> </ul> |  |  |  |
| Upload to ADS M            | <ul> <li>Controls whether to upload automatic packet capture data to ADS M.</li> <li>Note</li> <li>You can configure up to three automatic packet capture tasks, but can enable this for only one task.</li> <li>For the implementation of this function, you should configure the IP address of ADS M during management mode configuration. For details, see section 3.1.4.1 Configuring the Management Mode.</li> </ul>                                                                                                    |  |  |  |

Step 4 Click OK to complete the configuration.

The automatic packet capture task starts only when specified conditions are triggered.

----End

## Managing a Rate-triggered Automatic Packet Capture Task

After automatic packet capture tasks are configured, you can manually start or stop them. In addition, you can refresh, view, edit and delete such tasks in the same way as manual packet capture tasks.

**Note** When the number of automatic packet capture files reaches the upper limit, after you start a new automatic packet capture task, the system will automatically clear the existing automatic packet capture files.

## Managing Rate-triggered Automatic Packet Capture Files

On the page shown in Figure 8-18, click **O** in the **Operation** column of an automatic packet capture task to open the packet capture file list, as shown in Figure 8-20.

Figure 8-20 Automatic packet capture file list

| Automatic Packet | : Capture | 0               |
|------------------|-----------|-----------------|
| 11Packet Captur  | e Files   |                 |
| Select All       | Filename  | Size(bytes)     |
|                  |           | Download Delete |

You can download, view, and delete automatic packet capture files in the same way as manual packet capture files.

## 8.1.2.2 Attack-triggered Packet Capture

When an attack happens, causing ADS to drop packets at a rate greater than the specified value, automatic packet capture starts.

To configure an attack-triggered packet capture task, perform the following steps:

#### Step 1 Choose Advanced > Packet Capture > Automatic Packet Capture.

#### Step 2 Click Modify in the Attack-triggered Packet Capture area to edit parameters.

Table 8-5 describes parameters of attack-triggered packet capture.

| Parameter              | Description                                                                                                    |
|------------------------|----------------------------------------------------------------------------------------------------|
| Enable                 | Controls whether to enable attack-triggered packet capture.                                                                                                    |
| Trigger Rate           | When an attack happens, causing ADS to drop packets at a rate greater than the value specified here, automatic packet capture starts. The value range is $1-4294967295$ pps or $1-42949672960$ bps. |
| Capture Duration       | Length of time the packet capture task lasts. The value range is $1-300$ , in seconds.                                                                                                    |
| Packets to be Captured | Number of packets to be captured. The value ranges from 1 to 30000.<br>After this is configured, when either the number of packets captured or the                                                  |

Table 8-5 Parameters of attack-triggered packet capture

| Parameter             | Description                                                                                                    |
|-----------------------|----------------------------------------------------------------------------------------------------|
|                       | capture duration reaches the respective threshold, the system stops capturing more packets.                                                        |
| Packet Sampling Ratio | Specifies the ratio of matched packets to captured packets. Value range: 1–65535.                                                                  |
|                       | For example, the value <b>1000</b> indicates that one in 1000 packets are captured. The default value is <b>1</b> , indicating no packet sampling. |
|                       | When the traffic bursts, the packet sampling ratio allows the device to capture packets in a longer period.                                        |
| Upload Method         | Specifies how packet capture files are uploaded to the specified server. The default value is <b>SFTP/SSH</b> , which cannot be modified.          |
| Server IP             | Specifies the IPv4 or IPv6 address of the SFTP/SSH server that receives attack-triggered packet capture files from ADS.                            |
| Username              | User name used for login to the SFTP/SSH server.                                                                                                   |
| Password              | Password used for login to the SFTP/SSH server. You can modify the password by clicking Edit Password.                                             |
| Path                  | Directory of packet capture files on the SFTP/SSH server.                                                                                          |
|                       | The naming convention for packet capture files is: device IP_protection target IP_attack event ID_attack type_capture time.                        |

Step 3 Click OK to complete the configuration.

The automatic packet capture task starts only when the **Trigger Rate** is met.

----End

## 8.2 Pattern Matching Rules

To defend against unknown attacks, ADS can adopt the pattern matching function to filter out packets with certain signatures based on signature matching. The key of the process is to find typical signatures of packets of unknown attacks.

This section covers the following topics:

- Creating a Pattern Matching Rule
- Creating Pattern Matching Rules in Batches
- Enabling/Disabling Pattern Matching Rules
- Modifying Pattern Matching Rules
- Deleting Pattern Matching Rules
- Viewing Pattern Matching Rules

## 8.2.1 Creating a Pattern Matching Rule

To create a pattern matching rule, perform the following steps:

#### Step 1 Choose Advanced > Pattern Matching > Pattern Matching Rules.

#### Figure 8-21 Pattern Matching Rules page

|    | Destination IP | Dst IP Prefix Length/Netmask | Destination Port | Source IP | Src IP Prefix Length/Netmask | Source Port | Protocol | Access Control | Status  | Description | Time of Creation    | Operation |
|----|----------------|------------------------------|------------------|-----------|------------------------------|-------------|----------|----------------|---------|-------------|---------------------|-----------|
| D, | 8.18.66.0      | 255.255.255.0                |                  | 0.0.0.0   | 0.0.0.0                      |             | TCP      | Drop           | Disable |             | 2018-07-19 11:41:34 | 204       |
| 0  | 1.1.1.1        | 255.255.255.255              | 1:100            | 2.2.2.2   | 255.255.255.255              | 2:100       | тср      | Protect        | Disable | description | 2018-06-07 14:17:07 | 1         |
| 8  | 1.1.1.1        | 255.255.255.255              | 1:100            | 2.2.2.2   | 255.255.255.255              | 2:100       | тср      | Drop           | Disable | description | 2018-06-07 14:18:17 | 1 × ×     |
|    | 1.1.1.1        | 255.255.255.255              | 1:100            | 2.2.2.2   | 255.255.255.255              | 2:100       | TCP      | Drop           | Disable | description | 2018-06-07 14:18:17 | BOC       |

### Step 2 Click Add.

| Figure  | 8-22 | Creating a | nattern | matching | rule ( | TCP                         | ١ |
|---------|------|------------|---------|----------|--------|-----------------------------|---|
| 1 iguit | 0 22 | Creating a | pattern | matering | Tuic ( | $(1 \mathbf{C} \mathbf{I})$ |   |

| Pattern Matching Rules          |                                                                                                    | 0             |
|---------------------------------|----------------------------------------------------------------------------------------------------|---------------|
| Add Pattern Matching F          | Rule                                                                                                    |               |
| Item                            | Value                                                                                                    | Invert        |
| Destination IP                  | P                                                                                                    |               |
| Dst IP Prefix<br>Length/Netmask | 255.255.255.0                                                                                                    |               |
| Destination Port                | From To                                                                                                    |               |
| Source IP                       | · · · · · · · · · · · · · · · · · · ·                                                                                                    | ⊙ Yes ⊛<br>No |
| Src IP Prefix<br>Length/Netmask | 255.255.0                                                                                                    |               |
| Source Port                     | From To                                                                                                    |               |
| Protocol                        | TCP T                                                                                                    |               |
| Access Control                  | Dron                                                                                                    |               |
| Enable                          | * Yes © No                                                                                                    |               |
| Interface                       |                                                                                                    | o Voc a       |
| Interface                       | From To                                                                                                    | No            |
| Packet Length                   | From To                                                                                                    |               |
| IP ID                           | From To                                                                                                    |               |
| TOS                             |                                                                                                    |               |
| TTL/HopLimit                    |                                                                                                    |               |
| UDP Validation                  | 0 indicates that all packets are matched; 1 indicates that packets whose checksum is not 0 are matched; an empty value                                       |               |
| ICMP Header Type                | - T                                                                                                    |               |
| ICMPv6 Header Type              |                                                                                                    |               |
| TCP Seq Number                  | From To                                                                                                    | ⊙ Yes ⊛<br>No |
| TCP ACK Number                  | From To                                                                                                    |               |
| TCP Option                      | - T                                                                                                    |               |
| Check TCP Flag                  |                                                                                                    |               |
| TCP Flag                        | SYN ACK FIN RST URG PSH                                                                                                    |               |
| Signature Onset                 | U (Bytes)(0-1480)                                                                                                    |               |
| Signature Depth                 | 1480 (Bytes)(0-1480)                                                                                                    |               |
| Signature                       | Ordinary characters                                                                                                    | O Yes #       |
| orginatare                      |                                                                                                    | No            |
| Description                     | (When entering the signature, hexadecimal characters cannot contain \x, such as ababab or \xab\xab, and ordinary characters cannot contain !, \$, ", or \x.) |               |
| Description                     |                                                                                                    |               |
|                                 | △ Length is less than 256 characters.                                                                                                    |               |
| Time of Creation                | 2019-02-25 10:30:04                                                                                                    |               |
|                                 |                                                                                                    | UK Cancel     |

Table 8-6 describes parameters for creating a pattern matching rule.

Table 8-6 Automatic packet capture parameters

| Parameter                       | Description                                                                                                    |
|---------------------------------|----------------------------------------------------------------------------------------------------|
| Destination IP                  | Destination IP address of packets matching this rule. You can type an IPv4 or IPv6 address according to the actual network deployment.                                                                                                    |
| Dst IP Prefix<br>Length/Netmask | Prefix length (for IPv6 protocol) or netmask (for IPv4 protocol) of the destination IP address.                                                                                                    |
| Destination Port                | Destination port range. This is required only when <b>Protocol</b> is set to <b>TCP</b> or <b>UDP</b> . For example, 1049–5094 indicates packets with the destination port in the range from 1049 to 5094. If only <b>1049</b> is filled, it indicates that only packets with the destination port 1049 will be deemed to match this rule. |
| Source IP                       | Source IP address of packets to be matched with this rule. You can type an IPv4 or IPv6 address according to the actual network deployment.                                                                                                    |
| Src IP Prefix<br>Length/Netmask | Prefix length (for IPv6 protocol) or netmask (for IPv4 protocol) of the source IP address.                                                                                                    |
| Source Port                     | Source port range. This is required only when Protocol is set to TCP or                                                                                                    |

| Parameter          | Description                                                                                                    |  |
|--------------------|----------------------------------------------------------------------------------------------------|--|
|                    | <b>UDP</b> . For example, 1049–5094 indicates packets with the source port in the range from 1049 to 5094. If only <b>1049</b> is filled, it indicates that only packets with the source port 1049 will be deemed to match this rule.                                                                                                    |  |
| Protocol           | Values are TCP, UDP, ICMP, and ICMPv6.                                                                                                    |  |
| Access Control     | <ul> <li>Action performed by ADS on packets matching this rule.</li> <li>Filter indicates that ADS allows packets matching this rule to pass through.</li> <li>Drop indicates that ADS drops packets matching this rule.</li> <li>Drop and add to blacklist indicates that ADS drops packets matching this rule and adds their source IP addresses to the blocklist.</li> <li>Drop and disconnect indicates that ADS drops packets matching this rule and sends an RST packet to the server to interrupt the connections.</li> <li>Drop,add to blacklist,and disconnect indicates that ADS drops packets matching this rule and sends an RST packet to the server to interrupt the connections.</li> <li>Drop,add to blacklist,and disconnect indicates that ADS drops packets matching this rule, adds their source IP addresses to the blocklist, and sends an RST packets to the server to interrupt connections.</li> <li>Rate-limiting indicates that the maximum number of packets matching this rule that are allowed to pass through per second should not exceed the threshold specified here. Excessive packets will be dropped. The value range is 1–6000000 pps, with 4000 as the default value.</li> </ul> |  |
| Enable             | Controls whether to enable this rule. The value Yes indicates this rule is enabled.                                                                                                    |  |
| Interface          | Range of the interfaces (working interfaces on the front panel of ADS) through which packets are transmitted.                                                                                                    |  |
| Packet Length      | Length range of packets to be matched with this rule.                                                                                                    |  |
| IP ID              | IP identification in an IPv4 header. Either a specific value or a value range is allowed. The value range is 0–65536.                                                                                                    |  |
| TOS                | Service type. Values include <b>Min latency,Max throughput, Highest reliability, Min cost</b> , and <b>Common service</b> .                                                                                                    |  |
| TTL/HopLimit       | Matching method of the TTL value, which can be <b>Greater than</b> , <b>Smaller than</b> , or <b>Equal to</b> .                                                                                                    |  |
| UDP Validation     | Checksum of UDP packets. This is available only when <b>Protocol</b> is set to <b>UDP</b> .                                                                                                    |  |
| ICMP Header Type   | Type of the ICMP packet header. This is available only when <b>Protocol</b> is set to <b>ICMP</b> .                                                                                                    |  |
| ICMPv6 Header Type | Type of the ICMPv6 packet header. This is available only when <b>Protocol</b> is set to <b>ICMPv6</b> .                                                                                                    |  |
| TCP Seq Number     | TCP sequence number in a TCP header. Either a specific value or a value range is allowed. The value range is 0–4294967295.                                                                                                    |  |
| TCP ACK Number     | TCP acknowledgement number in a TCP header. Either a specific value or a value range is allowed. The value range is 0–4294967295.                                                                                                    |  |

| Parameter        | Description                                                                                                    |  |  |
|------------------|----------------------------------------------------------------------------------------------------|--|--|
| TCP Option       | Three options are available: <b>Max Packet Length</b> , <b>Window Scale</b> , and <b>Timestamp</b> . This is available only when <b>Protocol</b> is set to <b>TCP</b> .                                                                                                    |  |  |
| Check TCP Flag   | Controls whether to check TCP flags.<br>Selection of this check box indicates that ADS will check TCP flags in packets.                                                                                                    |  |  |
| TCP Flag         | Flag bit of the TCP packet header, which can be <b>SYN</b> , <b>ACK</b> , <b>FIN</b> , <b>RST</b> , <b>URG</b> , and <b>PSH</b> . This is available only when <b>Protocol</b> is set to <b>TCP</b> .                                                                        |  |  |
| Signature Offset | Number of bytes from the start of the packet body to a given position where<br>the search starts. Its value should be smaller than the total length of the<br>packet body.                                                                                                  |  |  |
|                  | For TCP packets, the packet body includes the TCP header. For UDP packets, the packet body refers to the payload.                                                                                                    |  |  |
| Signature Depth  | Maximum number of bytes allowed for searching. The depth is equal to the total length of packet body minus the offset.                                                                                                    |  |  |
| Match Case       | Controls whether signature characters are case sensitive. Only English letters are under this restriction.                                                                                                    |  |  |
| Signature        | Signature characters to be searched for. Special and unprintable characters need to be translated into hex format (for example, translate carriage return and line feed into $x0dx0a$ ).                                                                                    |  |  |
|                  | You can also leave this field empty. In this case, <b>Offset</b> and <b>Depth</b> are both <b>0</b> , which cannot be changed.                                                                                                    |  |  |
|                  | Requirements for typing ordinary characters are as follows:                                                                                                    |  |  |
|                  | • Special characters (! \$ ") and spaces, and GBK encoded characters (Chinese) are not supported.                                                                                                    |  |  |
|                  | <ul> <li>Characters preceded with \\x will be interpreted as hexadecimal<br/>characters. As \x is used to differentiate hexadecimal characters from<br/>ordinary characters, characters preceded with \x are not allowed if<br/>Ordinary characters is selected.</li> </ul> |  |  |
|                  | Requirements for typing hexadecimal characters are as follows:                                                                                                    |  |  |
|                  | • Hexadecimal characters with or without $x$ , such as $x67x1f$ and $671f$ , are supported.                                                                                                    |  |  |
|                  | • Only single-byte characters, like $x67x1f$ , are allowed.                                                                                                    |  |  |
|                  | • Double-byte characters, like \x671f\x1a, are not allowed.                                                                                                    |  |  |
|                  | • Characters like \x6\x1a are not allowed.                                                                                                    |  |  |
|                  | Spaces are not allowed.                                                                                                    |  |  |
|                  | You can select <b>Ordinary characters</b> or <b>Hexadecimal characters</b> for <b>Signature</b> .                                                                                                    |  |  |
|                  | You are advised to copy the signature characters from the packet capture file<br>and paste them to the <b>Signature</b> text box. If certain characters are not<br>required, delete them.                                                                                   |  |  |
|                  | The following shows how to copy signature characters from Wireshark:                                                                                                    |  |  |
|                  | Use Wireshark to open a captured packet, right-click the target signature character line, and choose <b>Copy</b> > <b>Bytes</b> > <b>Hex Stream</b> to copy the selected hexadecimal character line.                                                                        |  |  |
| Description      | Brief description of this rule.                                                                                                    |  |  |
| Time of Creation | Time when the rule is created, which is automatically generated by the                                                                                                    |  |  |

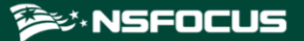

| Parameter | Description |
|-----------|-------------|
|           | system.     |

| Note  | The <b>Invert</b> column is available for some parameters. Suppose that you specify <b>202.114.1.242</b> as the source IP address and <b>255.255.255.0</b> as the netmask. If you select <b>Yes</b> for <b>Invert</b> , packets with a source IP address beyond the |
|-------|----------------------------------------------------------------------------------------------------|
| 10000 | range202.114.1.1–202.114.1.254 are deemed to match the configured rule.                                                                                                    |

Step 3 Set parameters and click OK to save the settings.

----End

# 8.2.2 Creating Pattern Matching Rules in Batches

To create pattern matching rules in batches, perform the following steps:

**Step 1** On the **Pattern Matching Rules** page shown in Figure 8-21, click **Import** below the table to create pattern matching rules in batches.

Figure 8-23 Creating pattern matching rules in batches

| Import         Format: [Destination IP/Netmask] [Source IP/Netmask] [Protocol] [Start Destination Port:End Destination Port] [Start Source Port:End Source Port:End Source Port] [Start Interface:End Interface] [Start Packet Length]         RAccess Control Type] Offset:Depth:NetMatch Case] [Signature Type] [Signature] [TCP Flag] [Description (optional)]         Protocol: TCP/UDP/ICMPVG         Type of access control         TCP: filter (protect) drop (drop) black (drop and add to blacklist) reset (drop and disconnect) blockrst (drop, add to blacklist, and disconnect) limit (rate-limiting)         NOC: 1 indicates that the Not algorithm is applied on the string by default.         Match Case: 1 indicates case insensitivity: 0 indicates cannot contain \x, such as ababab or \xabiyxab, and ordinary characters cannot contain 1, \$, ", or \x.         If no range (such as Destination Port Range, Source Port Range, Interface Range, and Packet Length Range) is set, fill in:.         When TCP is marked CHECK, it will check label and type, for example: SYN (When all labels are not checked, it will label NONE); If the label is NOTCHECK, label checking is not used         One action for one rule. For example:         11.1.1/255.255.255.255.255.255.255.255.255.255                                                                                                    | Pattern Matching Rules                                                                                                    |                                                                                                    |
|----------------------------------------------------------------------------------------------------|----------------------------------------------------------------------------------------------------|----------------------------------------------------------------------------------------------------|
| Format: [Destination IP/Netmask] [Source IP/Netmask] [Protocol] [Start Destination Port:End Destination Port] [Start Source Port:End Source<br>Port] [Start Interface:End Interface] [Start Packet Length:End Packet Length]<br>[Access Control Type] [Offset:Depth:Not:Match Case] [Signature Type] [Signature] [TCP Flag] [Description (optional)]<br>Protocol: TCP/UDP/ICMP/ICMP/G<br>Type of access control<br>TCP: filter (protect) drop (drop) black (drop and add to blacklist) reset (drop and disconnect) blockrst (drop, add to blacklist, and disconnect)<br>Inmt (rate-limiting)<br>UDP/ICMP/ICMPV6: filter (protect) drop (drop) black (drop and add to blacklist) limit (rate-limiting)<br>Not: 1 indicates that the Not algorithm is applied on the string, 0 indicates the Not algorithm is not applied on the string by default.<br>Match Case: 1 indicates case insensitivity. 0 indicates can sensitivity.<br>Signature: 1 Indicates case insensitivity. 0 indicates ordinary characters.<br>Signature: 1 Indicates case insensitivity. 0 indicates cannot contain \x, such as ababab or \xab\xab, and ordinary characters cannot<br>contain 1, 5, ", or \x.<br>If no range (such as Destination Port Range, Source Port Range, Interface Range, and Packet Length Range) is set, fill in:.<br>When TCP is marked CHECK, it will check label and type, for example: SYN (When all labels are not checked, it will label NONE); If the label is<br>NOTCHECK, label checking is not used<br>One action for one rule. For example:<br>11.11/255.255.255.255.255.255.255.255.755.755. | Import                                                                                                    |                                                                                                    |
|                                                                                                    | Format: [Destination IP/I<br>Port] [Start Interface:Enc<br>[Access Control Type] [O<br>Protocol: TCP/UDP/ICMP,<br>Type of access control<br>TCP: filter (protect) dro<br>limit (rate-limiting)<br>UDP/ICMP/ICMPV6: filt<br>Not: 1 indicates that the<br>Match Case: 1 indicates of<br>Signature: 1 indicates he<br>Signature: 1 indicates he<br>Signature: 1 indicates he<br>Signature: When entering<br>contain 1, \$, ", or V.<br>If no range (such as Desl<br>When TCP is marked CHH<br>NOTCHECK, label checkir<br>One action for one rule. 1<br>1.1.1.1/255.255.255.255<br>1.1.1.1/255.255.255.255 | Netmask] [Source IP/Netmask] [Protocol] [Start Destination Port:End Destination Port] [Start Source Port:End Source<br>d Interface] [Start Packet Length:End Packet Length]<br>Diffset:Depth:Not:Match Case] [Signature Type] [Signature] [TCP Flag] [Description (optional)]<br>//ICMPV6<br>op (drop) black (drop and add to blacklist) reset (drop and disconnect) blockrst (drop, add to blacklist, and disconnect)<br>er (protect) drop (drop) black (drop and add to blacklist) limit (rate-limiting)<br>Not algorithm is applied on the string, 0 indicates the Not algorithm is not applied on the string by default.<br>case insensitivity; 0 indicates case sensitivity.<br>exadecimal characters and 0 indicates ordinary characters.<br>g the signature, hexadecimal characters cannot contain \x, such as ababab or \xab\xab, and ordinary characters cannot<br>stination Port Range, Source Port Range, Interface Range, and Packet Length Range) is set, fill in:.<br>ECK, it will check label and type, for example: SYN (When all labels are not checked, it will label NONE); If the label is<br>ng is not used<br>For example:<br>5.2.2.2/255.255.255.255 TCP 1:100 2:100 1:27 0:1500 drop 1:2:0:1 1 \xaa\xbb CHECK,SYN,ACK description<br>5.2.2.2/255.255.255.255 TCP 1:100 2:100 1:27 0:1500 drop 1:2:0:1 1 abb CHECK,NONE description<br>5.2.2.2/255.255.255.255 TCP 1:100 2:100 1:27 0:1500 filter 1:6:0:1 0 string NOTCHECK description |
| OK Cancol                                                                                                    |                                                                                                    |                                                                                                    |

Step 2 Type pattern matching rules as prompted.

Pay attention to the following format specifications:

- Parameters of each pattern matching rule are separated by spaces.
- Each rule should take up one line.

```
Step 3 After the parameter configuration is completed, click OK to save the settings.
```

----End

# 8.2.3 Enabling/Disabling Pattern Matching Rules

On ADS, only enabled pattern matching rules are valid, while disabled ones are invalid. Enabling and disabling pattern matching rules can free you from frequent deletion and addition operations. If some pattern matching rules are not required currently, you can disable them.

## **Enabling Pattern Matching Rules**

Enable pattern matching rules that are disabled.

On the **Pattern Matching Rules** page shown in Figure 8-21, select one or more pattern matching rules (or select the **Select All** check box to select all rules), click **Enable** below the table, and then click **OK** in the confirmation dialog box to enable the selected rules.

## **Disabling Pattern Matching Rules**

Disable pattern matching rules that are enabled.

On the **Pattern Matching Rules** page shown in Figure 8-21, select one or more pattern matching rules (or select the **Select All** check box to select all rules), click **Disable** below the table, and then click **OK** in the confirmation dialog box to disable the selected rules.

# 8.2.4 Modifying Pattern Matching Rules

After configuring pattern matching rules, you can edit rule parameters by performing the following steps:

- **Step 1** On the **Pattern Matching Rules** page shown in Figure 8-21, click in the **Operation** column to edit parameters of a rule, as shown in Figure 8-22.
- Step 2 Click OK to save the settings and return to the Pattern Matching Rules page.

----End

## 8.2.5 **Deleting Pattern Matching Rules**

You can delete one pattern matching rule or multiple rules in batches on ADS in either of the following ways:

- On the **Pattern Matching Rules** page shown in Figure 8-21, click (20) in the **Operation** column and then click **OK** in the confirmation dialog box to delete a rule.
- On the **Pattern Matching Rules** page shown in Figure 8-21, select one or more pattern matching rules (or select the **Select All** check box to select all rules in the list) to be deleted, click **Delete** below the table, and then click **OK** in the confirmation dialog box to delete the selected rules.

# 8.2.6 Viewing Pattern Matching Rules

On the **Pattern Matching Rules** page shown in Figure 8-21, click in the **Operation** column of a pattern matching rule to view its information.

After viewing rules, click Back to return to the Pattern Matching Rules page.

## 8.3 Cloud Signaling

The cloud signaling function is available only after you purchase the cloud cleaning service. Figure 8-24 shows the topology of the application scenario. Via cloud signaling, ADS, in the case of volumetric attacks, can divert traffic to the cloud cleaning center for cleaning. Then the traffic is injected back to the origin website after being cleaned.

Figure 8-24 Topology of the cloud signaling scenario

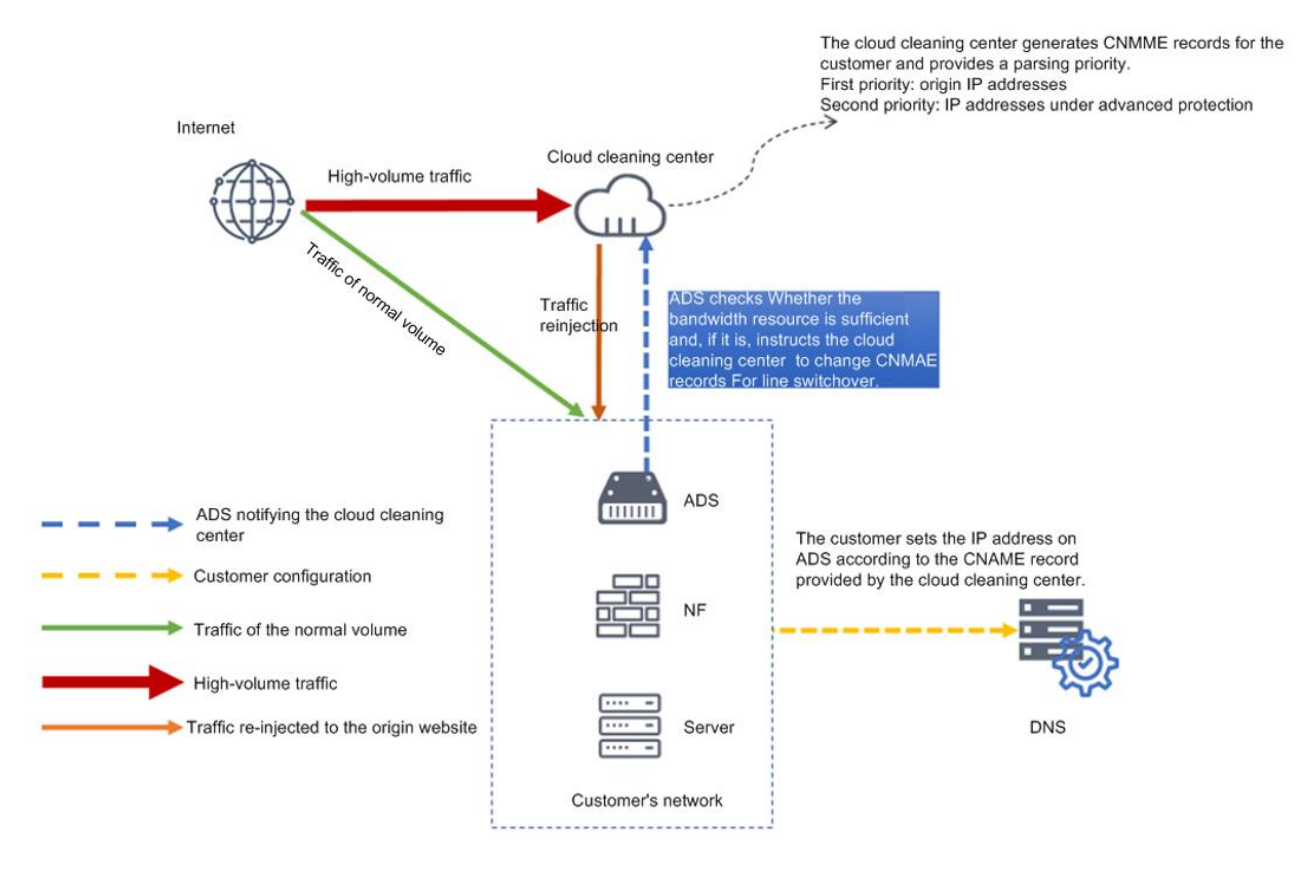

To configure cloud signaling, perform the following steps:

**Step 1** Choose **Advanced > Cloud Signaling > Configuration and Status**.

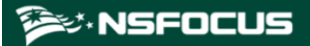

Figure 8-25 Configuration and Status page

| Configuration and Status                |                               |           | 0      |
|-----------------------------------------|-------------------------------|-----------|--------|
| Cloud Signaling Status: Close           | se Enable Cloud connection st | atus: 🖶   |        |
| Configuration                           |                               |           |        |
| Item                                    | Value                         |           |        |
| Local Link Bandwidth                    | 10000Mbps                     |           |        |
| To-Cloud Bandwidth Usage<br>Threshold   | 80%                           |           |        |
| From-Cloud Bandwidth<br>Usage Threshold | 40%                           |           |        |
| Cloud Signaling IP and<br>CNAME List    | CNAME                         | Origin IP | Status |
|                                         |                               |           | Edit   |

## **Step 2** Configure parameters.

a. Click Edit.

Figure 8-26 Configuring cloud signaling parameters

| Configuration and Status             |       |                 | 0         |
|--------------------------------------|-------|-----------------|-----------|
| Modify cloud signaling configuration |       |                 |           |
| Item                                 | Value |                 |           |
| Local Link Bandwidth                 | 10000 | Mbps 1~1000000  |           |
| To-Cloud Bandwidth Usage Threshold   | 80    | <b>%</b> 10~100 |           |
| From-Cloud Bandwidth Usage Threshold | 40    | <b>%</b> 1~95   |           |
| Cloud Signaling IP and CNAME List    |       |                 |           |
|                                      | CNAME | Origin IP       |           |
|                                      | CNAME | Origin IP       | Operation |
|                                      |       |                 | OK Cancel |

b. (Optional) Modify default parameters.

| Parameter                               | Description                                                                                                    |
|-----------------------------------------|----------------------------------------------------------------------------------------------------|
| Local Link Bandwidth                    | Specifies the bandwidth of the link on which ADS resides. The unit is Mbps. The value range is 1–10000000, with <b>10000</b> as the default value.                                                                                                    |
| To-Cloud Bandwidth<br>Usage Threshold   | When the incoming traffic exceeds the to-cloud bandwidth usage threshold, the traffic will be automatically switched to the cloud cleaning center for cleaning.<br>The value range is 10–100, with <b>80</b> as the default value.                                                                                                    |
| From-Cloud Bandwidth<br>Usage Threshold | When the total traffic falls below the from-cloud bandwidth usage threshold, the traffic will be automatically switched to the local ADS for cleaning. The value range is 1–95, with <b>40</b> as the default value.           Note           The from-cloud bandwidth usage threshold must be smaller than or equal to the to-cloud bandwidth usage threshold minus 5. |

 Table 8-7 Parameters for configuring cloud signaling

c. Configure origin IP addresses and CNAME records.

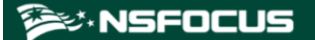

You can click  $\textcircled{\bullet}$  to add multiple entries.

| Figure 8-27  | Configuring the | e cloud signaling H   | P address and CNAME list |
|--------------|-----------------|-----------------------|--------------------------|
| I Igaio O D/ | comiganing an   | o ologia olginaling h | address and or a none no |

| Configuration and Status             |             |                 |           |            |     | 0         |
|--------------------------------------|-------------|-----------------|-----------|------------|-----|-----------|
| Modify cloud signaling configuration |             |                 |           |            |     |           |
| Item                                 | Value       |                 |           |            |     |           |
| Local Link Bandwidth                 | 10000       | Mbps 1~10000000 |           |            |     |           |
| To-Cloud Bandwidth Usage Threshold   | 80          | <b>%</b> 10~100 |           |            |     |           |
| From-Cloud Bandwidth Usage Threshold | 40          | <b>%</b> 1~95   |           |            |     |           |
| Cloud Signaling IP and CNAME List    |             |                 |           |            |     |           |
|                                      | CNAME       |                 | Origin IP |            | ۲   |           |
|                                      | CNAME       |                 | C         | Origin IP  |     | Operation |
|                                      | nsfocus.com |                 |           | 1. 2. 3. 4 | li. | ۲         |
|                                      |             |                 |           |            |     | OK Cancel |

Table 8-8 Parameters for configuring origin IP addresses and CNAME records

| Parameter | Description                                                                                                    |
|-----------|----------------------------------------------------------------------------------------------------|
| CNAME     | CNAME is a Canonical Name Record or Alias Record that maps one domain name, for example, M, to another, for example, M'. Therefore, changing the IP address that maps domain name M' also changes the IP address translated for domain name M. Here, you should type the CNAME string provided by NSFOCUS operations personnel. The CNAME string contains a maximum of 256 characters. |
| Origin IP | Specifies the origin IP address of the website whose traffic requires cloud cleaning. It is usually the public IPv4 address of the local server mapping the domain name used for providing services. One CNAME record supports a maximum of four origin IP addresses and all origin IP addresses, no matter to which CNAME record they belong, must be unique.                         |

#### **Step 3** Enable cloud signaling.

After you click **Enable**, ADS automatically checks its connection to the cloud cleaning center. Then different information will be returned, depending on whether the connection is successfully established.

- If the connection cannot be established, a dialog box shown in Figure 8-27 is displayed.
- If the connection is successfully established, the **Origin IP Addresses** area is displayed, indicating the source IP address of legitimate traffic, which is injected back to the customer's server by the cloud cleaning center.

Figure 8-28 Message displayed in the case that cloud signaling cannot be enabled

| Enabling failure.<br>Failed to connect to the cloud cleaning center. Please make sure ADS is connected to the Internet and the CNAME<br>configuration is correct. |  |
|----------------------------------------------------------------------------------------------------|--|
|                                                                                                    |  |

|      | • You are advised to add the source IP address to the allowlist on ADS, the firewall, and WAF. |
|------|------------------------------------------------------------------------------------------------|
| Note | • After cloud signaling is enabled, no settings can be edited.                                 |

#### Figure 8-29 Page displayed after cloud signaling is enabled

| Configuration and Status                |                                         |                         |                                                                                                    | 0      |
|-----------------------------------------|-----------------------------------------|-------------------------|----------------------------------------------------------------------------------------------------|--------|
| Cloud Signaling Status: Ena             | bled. Bandwidth usage under monitoring. | Disable cloud signaling | Cloud connection status: 😁                                                                                                    |        |
| Configuration                           |                                         |                         |                                                                                                    |        |
| Item                                    | Value                                   |                         |                                                                                                    |        |
| Local Link Bandwidth                    | 1000Mbps                                |                         |                                                                                                    |        |
| To-Cloud Bandwidth Usage<br>Threshold   | 80%                                     |                         |                                                                                                    |        |
| From-Cloud Bandwidth<br>Usage Threshold | 60%                                     |                         |                                                                                                    |        |
| Cloud Signaling IP and<br>CNAME List    | CNAME                                   |                         | Origin IP                                                                                                    | Status |
|                                         |                                         |                         |                                                                                                    | 9      |
|                                         |                                         |                         | and the second second s | 9      |
| Origin IP Addresses                     |                                         |                         |                                                                                                    |        |
|                                         |                                         |                         |                                                                                                    |        |

**Step 4** Check the interaction status between ADS and the cloud cleaning center.

After cloud signaling is enabled, the status of the interaction between ADS and the cloud cleaning center is displayed in the **Status** column shown in Figure 8-28.

Table 8-9 Status description

| Traffic                                                                                                    | Status Description                                           |
|----------------------------------------------------------------------------------------------------|--------------------------------------------------------------|
| When there is no volumetric attack or attack traffic is smaller than<br>the to-cloud bandwidth usage threshold, the traffic destined for the<br>origin IP address will not be directed to the cloud cleaning center,<br>but will be cleaned locally. | Status is displayed as 😁 .                                   |
| When the attack traffic exceeds the to-cloud bandwidth usage threshold, cloud signaling will be triggered and attack traffic will be diverted to the cloud cleaning center for scrubbing.                                                            | Status is displayed as<br>⊖ To-cloud lines updating ②        |
| The attack traffic is successfully diverted to the cloud cleaning center for scrubbing.                                                                                                    | Status is displayed as<br>Traffic already diverted to cloud. |
| When the attack traffic falls below the from-cloud bandwidth usage<br>threshold, attack traffic will be switched back from the cloud<br>cleaning center to ADS for local cleaning.                                                                   | Status is displayed as<br>From-cloud lines updating @        |

----End

# 8.4 Collaboration with NTI

Threat intelligence, in its narrow sense, refers to indicators of compromise (IoCs) that can be used to identify and detect threats, including file hashes, IP addresses, and URLs. The system

supports threat intelligence-based security checks, helping users better identify and detect various cyber threats.

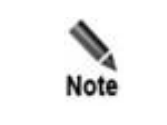

To use this function, you need to buy an additional license. For details, contact NSFOCUS technical support.

ADS can collaborate with NTI. Specifically, ADS uploads blocked source IP addresses to NTI, which sends the latest threat intelligence data to ADS. For high-risk IP addresses, ADS automatically lists them on the blocklist and blocks packets from these addresses. If an blocked IP address is demmed to be benign, you can add it to the exception list, which will not be checked by ADS's NTI-based protection algorithms.

# 8.4.1 NTI Configuration

Choose **Advanced > NTI > NTI Configuration**. On the **NTI Configuration** page, click **Edit** to configure the collaboration between ADS and NTI.

| Parameter                     | Description                                                                                                    |
|-------------------------------|----------------------------------------------------------------------------------------------------|
| Enable                        | Controls whether to enable collaboration with NTI. Selecting <b>No</b> will disable all related functions.                                                                                                    |
|                               | After this function is enabled, ADS immediately downloads data from NTI and refreshes the current blocklist. For high-risk IP addresses, ADS will block packets from them.                                                                                                    |
| Protection Scope              | Specifies whether the function is valid globally or for specific groups. The options include <b>Global</b> and <b>Group</b> .                                                                                                    |
|                               | A packet whose source IP address has a match in the intelligence database will be<br>dropped in the case of global protection, or handled according to the threat<br>intelligence rule set for the related group in the case of group protection.                             |
| Threat Intelligence           | Controls whether to share the local threat intelligence to the cloud.                                                                                                    |
| Sharing                       | After this function is enabled, ADS reports the discovered high-risk IP addresses to NTI.                                                                                                    |
| Cloud Query Server<br>Address | Specifies a domain in China (nti.nsfocus.com) or outside of China (nti.nsfocusglobal.com) for query of intelligence data of an IP address.                                                                                                    |
|                               | ADS must be connected to the Internet before collaborating with NTI.                                                                                                    |
| Synchronization<br>Status     | • Last synchronization record: provides information about the last synchronization from NTI. This information is automatically updated on a daily basis.                                                                                                    |
|                               | • <b>Last share record</b> : provides information about the last upload of data to NTI. This information is automatically updated on an hourly basis.                                                                                                    |
| Test Connectivity             | Tests whether ADS is properly connected to NTI. After you click this button, if <b>Connected</b> is displayed, ADS can properly communicate with NTI; if another word is displayed, you must check the network status to ensure the proper communication between ADS and NTI. |

Table 8-10 NTI configuration parameters

# 8.4.2 NTI Application Effect and Query

This function allows you to query the blocked IP address, and query the local or cloud-side database to see whether an IP address is dangerous.

## 8.4.2.1 NTI Application Effect

Choose Advanced > NTI > NTI Application Effect and Query > NTI Application Effect. The NTI Application Effect page displays information about a top 1000 list of matching IP addresses by byte count, including the total number of matching IP addresses detected, total blocked packets, and total blocked traffic. These IP addresses have been blocked because of having a match in the intelligence database. Click **Refresh to obtain the latest top 1000 matching IP addresses.** 

Type an IP address in the text box above the list, and click Search to check whether the IP address is blocked.

#### For blocked IP addresses, you can operate on them as follows:

• Add an IP address to the exception list

Click **Add to exception** in the **Operation** column to add a matching IP address, which is deemed to be benign, to the IP exception list. After that, this IP address will not be checked again against the intelligence database.

• Local query

Click Local to query the local database for the intelligence of an IP address.

• Cloud query

Click **Cloud** to query the cloud-side database for the intelligence of an IP address.

## 8.4.2.2 Threat Intelligence Search

You can also query the threat intelligence in NTI from ADS.

Choose Advanced > NTI > NTI Application Effect and Query > Threat Intelligence Search to query whether an IP address is dangerous.

 Table 8-11 describes the conditions for query of threat intelligence.

| Parameter   | Description                                                                                        |
|-------------|----------------------------------------------------------------------------------------------------|
| Query Means | Controls whether to query the local or cloud-side database. The default option is <b>Local</b> .   |
| IP Address  | Specifies the IP addresses to be queried. Multiple IP addresses should be separated by commas (,). |

Table 8-11 Threat intelligence query parameters

The matched IP addresses are displayed in the lower part of the page together with the credit level and update time.

- Click **Local details** in the **Search** column to further view detailed intelligence information of the IP address in the local NTI database.
- Click **Cloud details** in the **Search** column to further view detailed intelligence information of the IP address in the cloud-side NTI database.

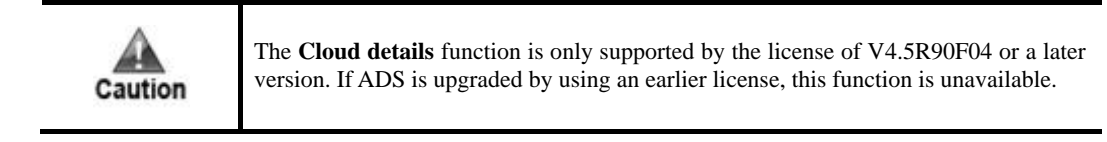

## 8.4.3 NTI Upgrade

The NTI database can be upgraded automatically or manually.

## 8.4.3.1 Automatic Synchronization

Choose **Advanced > NTI > NTI Upgrade**. In the **Auto Sync** area of the **NTI Upgrade** page, click **Edit** to configure parameters for automatic synchronization.

| a die 8-12 Parameters for automatic synchronizatio | utomatic synchronization | ole 8-12 Parameters for |
|----------------------------------------------------|--------------------------|-------------------------|
|----------------------------------------------------|--------------------------|-------------------------|

| Parameter      | Description                                                                                                    |
|----------------|----------------------------------------------------------------------------------------------------|
| Server Address | Specifies a domain in China (update.nsfocus.com) or outside of China (update.nsfocusglobal.com) for downloading of threat intelligence data.                                                                        |
| Enable         | Controls whether to enable automatic synchronization of the threat intelligence database.                                                                                                    |
| Upgrade Time   | Specifies how frequently the threat intelligence database is upgraded after<br>automatic synchronization is enabled. Then ADS will upgrade the NTI database to<br>the latest version at the specified upgrade time. |

Clicking Upgrade Now immediately triggers upgrade of the NTI database.

## 8.4.3.2 Local Upgrade

The NTI database can be upgraded offline.

In the **Local Upgrade** area of the **NTI Upgrade** page, specify the period of time when an offline threat intelligence package that can be imported remains effective, choose a local threat intelligence package, and then click **Upload**.

## 8.4.3.3 Upgrade History

The upgrade history records upgrade information of the intelligence database. Click **Refresh** to display the recent upgrade records.

## 8.4.4 **IP Exceptions**

After adding a matching or custom IP address to the exception list, the IP address will not be checked or blocked again against the threat intelligence database.

Choose **Advanced > NTI > IP Exceptions**. Click **Edit** in the **IP Exception Configuration** area to enable the IP address exception function.

The IP addresses included in the exception list can be added, deleted, cleared, and queried.

Search the exception list for an IP address

Type an IPv4 or IPv6 address in the text box above the exception list and click **Search** to check whether the IP address is included in the exception list.

• Add an IP address to the exception list

Type an IPv4 or IPv6 address in the text box above the exception list and click **Add** to add the IP address to the exception list. For IPv4 addresses, the netmask is in the range of 24–32; for IPv6 addresses, the netmask is in the range of 120–128.

• Delete IP addresses from the exception list

Click (I) in the **Operation** column to remove the selected IP address from the exception list.

Select several IP addresses and click **Delete** to remove them from the exception list in batch.

• Clear the IP exception list

Click **Clear** to remove all IP addresses from the exception list.

## 8.5 Carpet Bombing Protection

Carpet bombing is a kind of DDoS attack that targets a large number of IP addresses by using common attack methods. It generates massive attack traffic in a short time, which easily paralyzes the entire equipment room. The traffic of such an attack destined for a single IP address may not be large enough to trigger protection, leading to false negatives. Through the carpet combing protection, the system counts the number of visits of a source IP address to destination IP addresses and determines whether the source IP address is abnormal. For the identified attack source, the system can add it to the blocklist or limit its rate, or do both. The carpet combing protection can be globally effective or work for protection groups.

Choose **Advanced > Carpet Bombing Protection > Configuration** and configure parameters. Table 8-13 describes parameters for configuring a carpet bombing protection policy.

| Parameter         | Description                                                                                                    |  |
|-------------------|----------------------------------------------------------------------------------------------------|--|
|                   | Controls whether to enable the carpet bombing protection function.                                                                                                    |  |
| Enable            | • Yes: enables the carpet bombing protection function.                                                                                                    |  |
|                   | • No: disables the carpet bombing protection function.                                                                                                    |  |
|                   | Specifies the application scope of the carpet bombing protection. Options include <b>Global</b> or <b>Group</b> .                                                                                  |  |
|                   | • <b>Global</b> : The carpet bombing protection works for all destination IP addresses from a device.                                                                                              |  |
| Scope of Validity | • <b>Group</b> : The carpet bombing protection works only for IP addresses in protection groups.                                                                                                   |  |
|                   | If <b>Group</b> is selected, you should also enable carpet bombing protection in policies configured for the group you want to protect from this type of attacks. For details, see Carpet Bombing. |  |
| Action            | Specifies the action taken for carpet bombing protection. Options include Add to blacklist, Limit rate, and Limit rate & add to blacklist.                                                         |  |

Table 8-13 Parameters of carpet bombing protection

| Parameter                       | Description                                                                                                    |
|---------------------------------|----------------------------------------------------------------------------------------------------|
| Statistical Period              | Specifies a period of time when the number of visits to destination IP addresses is counted. Value range: 1–600, in seconds.                                                                                                    |
|                                 | When a source IP address accesses more IP addresses than the value of <b>Destination IPs</b> within the statistical period and this anomaly persists for the specified number of <b>Consecutive Abnormal Cycles</b> , the device limits its traffic.                                                                                              |
|                                 | • <b>Destination IPs</b> : maximum allowed number of destination IP addresses accessed by a single source IP address in the statistical period. Value range: 1–10000.                                                                                                    |
| Parameters of Limit rate policy | <ul> <li>Consecutive Abnormal Cycles: number of consecutive cycles where a<br/>source IP address accesses the specified number of destination IP<br/>addresses. The device deems such a source IP address to be abnormal.<br/>Value range: 1–10.</li> </ul>                                                                                       |
|                                 | • <b>Per Source IP Rate Limit</b> : maximum traffic rate allowed for a source IP address. Excess packets will be dropped. Value range: 0–524280 in pps or 0–1073741824 in bps.                                                                                                    |
|                                 | • <b>Rate Limit Duration</b> : specifies how long rate limiting is implemented against a source IP address. When the duration expires, rate limiting stops. Value range: 1–3600, in minutes.                                                                                                    |
|                                 | When a source IP address accesses more IP addresses than the value of <b>Destination IPs</b> within the statistical period and this anomaly persists for the specified number of <b>Consecutive Abnormal Cycles</b> , the device adds it to the blocklist.                                                                                        |
|                                 | <ul> <li>Destination IPs: maximum allowed number of destination IP<br/>addresses accessed by a single source IP address in the statistical<br/>period. Value range: 1–10000.</li> </ul>                                                                                                    |
|                                 | <ul> <li>Consecutive Abnormal Cycles: number of consecutive cycles where a<br/>source IP address accesses the specified number of destination IP<br/>addresses. The device deems such a source IP address to be abnormal.<br/>Value range: 1–10.</li> </ul>                                                                                       |
| Parameters of <b>Add to</b>     | Note                                                                                                    |
| blacklist policy                | • When <b>Scope of Validity</b> is set to <b>Global</b> , you need to first enable the global blocklist. The system adds the source IP address to the global blocklist. For details about the blocklist function, see section 5.2.10 Blocklist.                                                                                                   |
|                                 | • When <b>Scope of Validity</b> is set to <b>Group</b> , you need to firstly<br>enable the group-specific blocklist. The system adds the source IP<br>address to the blocklist of the group you want to protect from this<br>type of attacks. For details about the group-specific blocklist<br>function, see Setting a Group-specific Blocklist. |

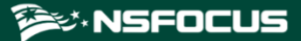

# **9** Operation and Maintenance

This chapter contains the following sections:

| Section                  | Description                                                                                                    |
|--------------------------|----------------------------------------------------------------------------------------------------|
| Device Protection Status | Describes how to check the trust status of source IP addresses and the protection status of destination IP addresses. |
| Network Diagnosis        | Describes how to diagnose network faults.                                                                             |

# 9.1 Device Protection Status

This section covers the following:

- Device Protection Status
- Network Diagnosis

## 9.1.1 Checking the Trust Status

To check the trust status of source IP addresses, perform the following steps:

Step 1 Choose O&M > Device Protection Status > Trusted IP.

Figure 9-1 Trusted IP page

| Trusted IP |                    | 0 |
|------------|--------------------|---|
| Source IP  | Search Clear Trust |   |
| Item       | Value              |   |

**Step 2** Type a source IP address and click **Search**. Then the trust information of this address is displayed, such as the trust level, remaining time of the current trust status, and trust reason.

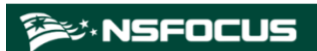

Figure 9-2 Viewing the trust information of a source IP address

| Trusted IP            |       |                    | 0 |
|-----------------------|-------|--------------------|---|
| Source IP 192.168.1.1 |       | Search Clear Trust |   |
| Item                  | Value |                    |   |
|                       |       | No data.           |   |

Click **Clear Trust** to clear the information about existing trusted IP addresses.

----End

# 9.1.2 Checking the Protection Status

To check the protection status of a destination IP address for which traffic is being diverted for cleaning, perform the following steps:

#### Step 1 Choose O&M > Device Protection Status > Protection Status.

Figure 9-3 Protection Status page

| Protection Status |       |            | 0      |
|-------------------|-------|------------|--------|
| Destination IP    |       | Policy UDP | ♥      |
|                   |       |            | Search |
| Item              | Value |            |        |
|                   |       | No data.   |        |

**Step 2** Configure query parameters.

Table 9-1 Parameters for querying the protection status of a destination IP address

| Parameter        | Description                                                                                                    |
|------------------|----------------------------------------------------------------------------------------------------|
| Destination IP   | Destination IP address to be queried. You can type an IPv4 or IPv6 address according to the actual network deployment scenario.              |
| Policies         | Protection policies applied to this destination IP address.                                                                                  |
| URL              | URL under protection. This parameter is available only when <b>HTTP_GET</b> or <b>HTTP_POST</b> is selected for <b>Policy</b> .              |
| Destination Port | Destination port. This is required only when <b>Protocol</b> is set to other protocols than <b>UDP</b> , <b>ICMP</b> , <b>or DNS_REPLY</b> . |

**Step 3** Click **Search** to query the protection status of this IP address and the remaining time of the protection status.

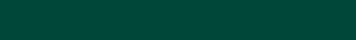

Figure 9-4 Viewing the protection status of a destination IP address

| Protection Status         |                  | 0 |
|---------------------------|------------------|---|
| Destination IP 8.18.66.11 | Policies ACK ~   |   |
| Destination Port 80       | (0-65535) Search |   |
|                           |                  |   |
| Item                      | Value            |   |
| Protection Status         | Under protection |   |
| Remaining Time (seconds)  | 98               |   |
|                           |                  |   |

#### ----End

# 9.2 Network Diagnosis

🔊 NSFOCUS

When the system fails, you can troubleshoot it and locate the fault with the following network diagnosis tools available on ADS:

- Ping
- Port Check
- Tcpdump

# 9.2.1 Ping

Ping is used to check whether a host is alive or connects to the network.

To use this function, perform the following steps:

#### Step 1 Choose O&M > Network Diagnosis > Ping.

The default diagnosis tool is ping, as shown in Figure 9-5.

Figure 9-5 Network diagnosis – ping

| Network Diagnosis |       | 0 |
|-------------------|-------|---|
| Item              | Value |   |
| IP                |       |   |
|                   | ОК    |   |
| Diagnosis Result  |       |   |
|                   |       |   |
|                   |       |   |
|                   |       |   |
|                   |       |   |
|                   |       |   |
|                   |       |   |
|                   |       |   |
|                   |       |   |
|                   |       |   |
|                   | //    |   |

Step 2 Type an IP address and click OK.

The ping result will then be displayed in the text box below.

----End

## 9.2.2 Port Check

When ADS collaborates with other devices or sends data to other devices, you can check whether the peer port is reachable, so as to verify whether a firewall is configured or whether the corresponding service is disabled on the peer device.

To use this function, perform the following steps:

#### Step 1 Choose O&M > Network Diagnosis > Port Check.

Figure 9-6 Network diagnosis – port check

| Network Diagnosis |              | 0 |
|-------------------|--------------|---|
| Item              | Value        |   |
| IP                |              |   |
| Port              |              |   |
| Timeout           | 10 (0-30)(s) |   |
|                   | ОК           |   |
| Diagnosis Result  |              |   |
|                   |              |   |
|                   |              |   |
|                   |              |   |
|                   |              |   |
|                   |              |   |
|                   |              |   |
|                   |              |   |
|                   |              |   |
|                   |              |   |
|                   | li li        |   |

Step 2 Configure port check parameters.

Table 9-2 Port check parameters

| Parameter | Description                                              |
|-----------|----------------------------------------------------------|
| IP        | Peer IP address to be checked.                           |
| Port      | Peer port to be checked.                                 |
| Timeout   | Timeout of the port check, which can be 0 to 30 seconds. |

#### Step 3 Click OK.

The port check result will then be displayed in the text box below.

----End

## 9.2.3 Tcpdump

Tcpdump is used to intercept and analyze packets being transmitted or received over a network as defined by a user. The user can check the status of and troubleshoot network interface cards (NICs) based on such analysis.

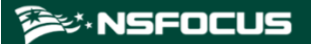

#### **Generating a Packet Capture File**

To generate a packet capture file with tcpdump, perform the following steps:

#### Step 1 Choose O&M > Network Diagnosis > Tcpdump.

#### Figure 9-7 Network diagnosis – tcpdump

| Network Diagn         | iosis        |                        | (           | 0 |
|-----------------------|--------------|------------------------|-------------|---|
| Item                  |              | Value                  |             | 1 |
| Interface             |              | Management Interface 🔻 |             |   |
| Source/Destination IP |              |                        |             |   |
| Protocol              |              | Unlimited •            |             |   |
| Max Captured Packets  |              | (1~10000               | ))          | 1 |
|                       |              | OK                     |             |   |
| Status                | tcpdump Stop |                        | Refresh     |   |
| Select All            | Filename     |                        | Size(bytes) |   |
|                       |              |                        | Delete      | 1 |

#### Step 2 Configure tcpdump parameters.

#### Table 9-3 Tcpdump parameters

| Parameter               | Description                                                                                                    |
|-------------------------|----------------------------------------------------------------------------------------------------|
| Interface               | Specifies a working interface or the management interface for capturing packets.                                                                                                    |
| Source/Destination IP   | Specifies the source or destination IP address of packets to be captured. No value indicates all IP addresses.                                                                         |
| Protocol                | Specifies a protocol so that packets transmitted by using this protocol will be captured. You can select <b>Unlimited</b> , <b>TCP</b> , <b>UDP</b> , <b>ICMP</b> , or <b>ICMPv6</b> . |
| Max Captured<br>Packets | Specifies the maximum number of packets to be captured. The value ranges from 1 to 10000.                                                                                              |

#### Step 3 Click OK.

The tool then captures packets as specified and saves them in a .cap file, which is displayed in the list, as shown in Figure 9-7.

----End

#### **Downloading a Packet Capture File**

In the packet capture file list, click the name of a packet capture file to download it to a local disk drive. Such files can be opened with Ethereal or Wireshark.

#### **Deleting Packet Capture Files**

Select the check box(es) of a file or multiple files and then click **Delete** to delete the selected file(s).

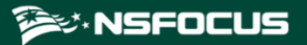

Note that packet capture files of ongoing tasks cannot be deleted.

# **10** Console-based Management

Via a serial connection, you can access the console-based manager to perform operations such as initial configuration, status detection, and restoration of initial configuration, which cannot be conducted on the web-based manager.

This chapter describes how to log in to and manage the console, containing the following sections:

| Section              | Description                                                     |
|----------------------|-----------------------------------------------------------------|
| Login to the Console | Describes how to log in to the console-based manager.           |
| Details              | Describes how to manage various initial settings of the device. |

## **10.1 Login to the Console**

Before logging in to the console, you need to prepare the following:

- One computer
- One serial cable included in the accessory box
- Terminal software (such as the HyperTerminal software included in Microsoft Windows) that can establish communication to the ADS device via the console
- Connection of ADS to the computer with a console cable

Here, the HyperTerminal software included in a Microsoft Windows XP operating system is taken as an example to describe how to connect ADS to terminal software:

To log in to the ADS console, perform the following steps:

**Step 1** Use the terminal software to log in to the console via a serial port.

For details on communication parameters of the console port, see appendix B Default Parameters.

**Step 2** Type the initial user name and password of the console administrator.

If the user name and password are correct, you will successfully log in to the console.

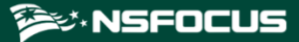

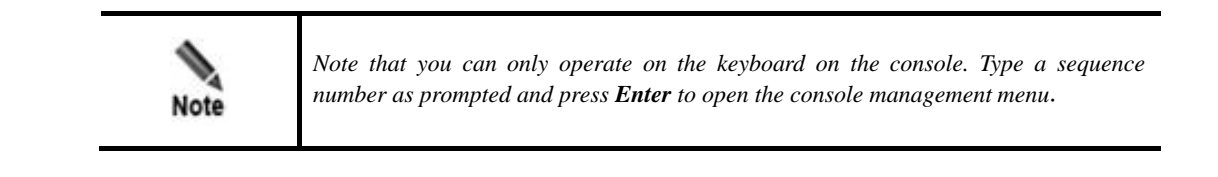

----End

## 10.2 **Details**

After you successfully log in to the console of ADS, the main menu is displayed, as shown in Figure 10-1. Type a sequence number as prompted and press **Enter** to open a menu.

For the initial login, the system asks you to change the initial password. You must change the password before performing other operations. For details on changing the password, see section 10.2.4 Changing the Console Password.

Figure 10-1 Main menu of the console

| Welcom | ie   |                                          |
|--------|------|------------------------------------------|
| =====  | 1.   | IPv4 Network setting                     |
|        | 2.   | IPv6 Network setting                     |
|        | з.   | DNS setting                              |
|        | 4.   | Console Password change                  |
|        | 5.   | Datetime setting                         |
|        | 6.   | Network and web password default setting |
|        | 7.   | Web Login Management                     |
|        | 8.   | Console time out setting                 |
|        | 9.   | Rollback system                          |
|        | 10.  | System state check                       |
|        | 11.  | Management interface ACL status          |
|        | 12.  | Web server control                       |
|        | 13.  | Remote Login Management                  |
|        | 14.  | Reset authentication selection           |
|        | 15.  | System Management: reboot, shutdown      |
|        | 16.  | Change inner ip address                  |
|        | 18.  | Logout                                   |
| Input  | your | selection:                               |

# 10.2.1 Configuring IPv4 Network Settings

On the main menu, type **1** and press **Enter** to open the IPv4 address configuration window. Type the IPv4 address, netmask, and gateway address, with each followed by a carriage return. The system displays the settings, as shown in Figure 10-2.

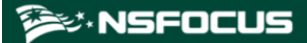

After confirming the settings, type **y** and press **Enter** to save the settings and return to the main menu.

```
Figure 10-2 IPv4 network settings
```

```
Current network setting:

IP=10.30.2.105

NETMASK=255.255.0.0

GATEWAY=10.30.255.254

Input vour network setting:

Input the IP address(10.30.2.105):

Input the netmask(255.255.0.0):

Input the gateway(10.30.255.254):

Your network setting is:

IP=10.30.2.105

NETMASK=255.255.0.0

GATEWAY=10.30.255.254

Are you sure to save and enable this setting(y/n):
```

## 10.2.2 Configuring IPv6 Network Settings

On the main menu, type **2** and press **Enter** to open the IPv6 address configuration window. Type the IPv6 address, prefix length, and gateway address, with each followed by a carriage return. The system displays the settings, as shown in Figure 10-3.

After confirming the settings, type **y** and press **Enter** to save the settings and return to the main menu.

Figure 10-3 IPv6 network settings

```
Current network setting:

IP_v6_link=

inet6 addr: fe80::210:f3ff:fe2a:a24a/64 Scope:Link

IP_v6_global=

inet6 addr: 2001::98/64 Scope:Global

GATEWAY_v6=null

Input your network setting:

Input the IP address(2001::98):

Input the netmask(64):

Input the gateway:

Your network setting is:

IP_v6=2001::98/64

GATEWAY_v6=

Are you sure to save and enable this setting(y/n):
```

## **10.2.3 Configuring DNS Settings**

On the main menu, type **3** and press **Enter** to open the DNS configuration window.

As shown in Figure 10-4, type the IP address of the DNS server as prompted, and press **Enter** to save the settings and return to the main menu.

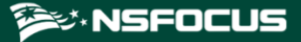

Figure 10-4 Configuring the DNS server

```
Input the DNS address(192.168.1.1):192.168.1.2
Mon Mar 26 14:48:17 CST 2012
Mon Mar 26 14:48:17 CST 2012
tar: removing leading '/' from member names
DNS changed!
```

## 10.2.4 Changing the Console Password

On the main menu, type **4** and press **Enter** to change the login password of the console, as shown in Figure 10-5.

Type the current password and new password, and press **Enter**. Then the system displays a message notifying you whether the password is successfully changed.

After the password is changed, the main menu is changed, as shown in Figure 10-6.

Figure 10-5 Changing the console password

```
Note: a good password should have different characters such as [A-Z][a-z][0-9][!@#$%],and no less than 8 characters
Wed Dec 21 17:54:39 CST 2022
Changing password for admin
Enter the new password (minimum of 5, maximum of 8 characters)
Please use a combination of upper and lower case letters and numbers.
New password:
Re-enter new password:
passwd: password changed.
Wed Dec 21 17:55:12 CST 2022
```

Figure 10-6 Main menu after the password is changed

| Welcor | ne to | ADS                                 |
|--------|-------|-------------------------------------|
|        | 1.    | IPv4 Network setting                |
|        | 2.    | IPv6 Network setting                |
|        | 3.    | DNS setting                         |
|        | 4.    | Console Password change             |
|        | 5.    | Datetime setting                    |
|        | 6.    | All Default setting                 |
|        | 7.    | Web Login Management                |
|        | 8.    | Console time out setting            |
|        | 9.    | Rollback system                     |
|        | 10.   | System state check                  |
|        | 11.   | Management interface ACL status     |
|        | 12.   | Web server control                  |
|        | 13.   | Remote Login Management             |
|        | 14.   | Reset authentication selection      |
|        | 15.   | System Management: reboot, shutdown |
|        | 16.   | Change inner ip address             |
|        | 1/.   | Logout                              |
| Input  | your  | selection:                          |
|        |       |                                     |

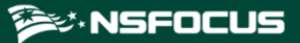

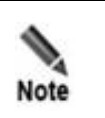

Please set the login password of the console as prompted. See appendix B Default Parameters for the initial account of the console.

# 10.2.5 Setting System Time

On the main menu, type 5 and press Enter to set system time, as shown in Figure 10-7.

Type the new system date and time (format: 2022-12-21 05:12:52), and then press **Enter** to save the settings and return to the main menu.

Figure 10-7 Setting system time

```
Datetime set:
Current date is 2022-12-21 05:11:52 PM
Input the new date:
```

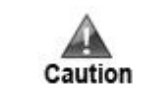

Changing system time may interrupt BGP routes and suspend traffic diversion. Please handle with caution.

## 10.2.6 Restoring Network and Web Password to Default Settings

On the main menu, type **6** and press **Enter** to restore the network settings and password of the web administrator to default settings. This operation takes effect immediately.

Note that the IP address of the management interface is restored as follows:

- If the management interface is configured with an IPv6 address, the IPv6 address is cleared.
- If the management interface has been configured with a new IPv4 address, this address will be cleared and the factory default is restored.

## 10.2.7 Setting Web Login

On the main menu, type **7** and press **Enter** to clear web login settings, as shown in Figure 10-9.

Figure 10-8 Web login management

```
Input your selection:7
You can clear web login here
0. Web Password Default setting
1. Unlock locked IP
2. Reset IP access control status
Input your selection:
```

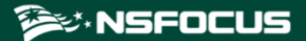

• Type 0, type y as prompted, and press **Enter** to restore the initial password, **nsfocus**.

Figure 10-9 Restoring the initial password of the web administrator

| Input your selection:7                           |
|--------------------------------------------------|
| You can clear web login here                     |
| 0. Web Password Default setting                  |
| <ol> <li>Unlock locked IP</li> </ol>             |
| <ol><li>Reset IP access control status</li></ol> |
| Input your selection:0                           |
| Warning: it will reset web password as default   |
| Are you sure to continue(y/n)?:                  |

• Type **1**, type **y** as prompted, and press **Enter** to unlock the locked IP addresses.

Figure 10-10 Unlocking the locked IP addresses

| Input your selection:7                           |
|--------------------------------------------------|
| You can clear web login here                     |
| 0. Web Password Default setting                  |
| <ol> <li>Unlock locked IP</li> </ol>             |
| <ol><li>Reset IP access control status</li></ol> |
| Input your selection:1                           |
| The currently locked IP is: 10.66.213.27         |
| You can unlock all locked ip here.               |
| Are you sure to continue(y/n)?:                  |

• Type **2**, type **y** as prompted, and press **Enter** to reset the IP access control status to "unlimited".

Figure 10-11 Resetting IP access control status

| Input your selection:7                           |
|--------------------------------------------------|
| You can clear web login here                     |
| 0. Web Password Default setting                  |
| <ol> <li>Unlock locked IP</li> </ol>             |
| <ol><li>Reset IP access control status</li></ol> |
| Input your selection:2                           |
| ip access control type: unlimited                |

# 10.2.8 Setting the Console Timeout Value

On the main menu, type 8 and press Enter to open the console timeout setting window.

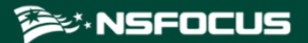

Figure 10-12 Setting the console timeout value

| Consol | le                   | time                        | out                          | valu                  | e is                | 10                 | minutes.                |
|--------|----------------------|-----------------------------|------------------------------|-----------------------|---------------------|--------------------|-------------------------|
|        | 1.<br>2.<br>3.<br>4. | Enat<br>Disa<br>Set<br>retu | ole d<br>able<br>cons<br>urn | conso<br>cons<br>sole | le t<br>ole<br>time | ime<br>time<br>out | out<br>e out<br>t value |
| Input  | yo                   | ur se                       | elect                        | tion:                 |                     |                    |                         |

In the window shown in Figure 10-13, you can perform the following operations:

- Type 1 and press **Enter** to enable the console timeout function. The console timeout function is enabled by default. The default timeout value is 10 minutes.
- Type **2** and press **Enter** to disable the console timeout function.
- Type **3** and press **Enter**. Then you can specify the console timeout value in minutes, which must be an integer in the range of 1 to 60.

Figure 10-13 Setting the timeout value

| Console time out value is 10 minutes.                                                                                             |
|----------------------------------------------------------------------------------------------------|
| <ol> <li>Enable console time out</li> <li>Disable console time out</li> <li>Set console time out value</li> <li>return</li> </ol> |
| Input your selection:3<br>Time value in minute[1~60]:                                                                             |

• Type **4** and press **Enter** to return to the main menu.

## **10.2.9 Rolling Back the Version**

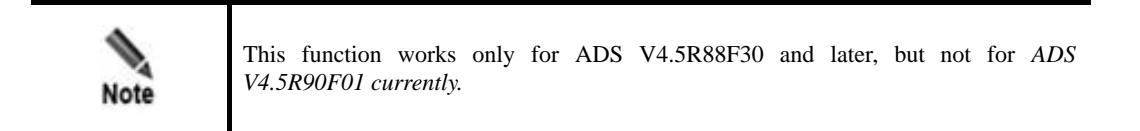

On the main menu, type 9 and press Enter to open the version rollback window.

Figure 10-14 Rolling back the version

| Welcome<br>======= |                                                                                               |
|--------------------|-----------------------------------------------------------------------------------------------|
| 1.                 | IPv4 Network setting                                                                          |
| 2.                 | IPv6 Network setting                                                                          |
| з.                 | DNS setting                                                                                   |
| 4.                 | Console Password change                                                                       |
| 5.                 | Datetime setting                                                                              |
| 6.                 | Network and web password default setting                                                      |
| 7.                 | Web Login Management                                                                          |
| 8.                 | Console time out setting                                                                      |
| 9.                 | Rollback system                                                                               |
| 10.                | System state check                                                                            |
| 11.                | Management interface ACL status                                                               |
| 12.                | Web server control                                                                            |
| 13.                | Remote Login Management                                                                       |
| 14.                | Reset authentication selection                                                                |
| 15.                | System Management: reboot, shutdown                                                           |
| 16.                | Change inner ip address                                                                       |
| 18.                | Logout                                                                                        |
| Input your         | r selection:9                                                                                 |
| And it wil         | ll reboot system automatically if rollback succeed. Are you sure want to rollback system[y n] |

In the window shown in Figure 10-14, type **y** and press **Enter**. Then the current version is rolled back to the previous one, that is, the one before the upgrade. Note that the version can be rolled back only once.

## **10.2.10 Viewing System Information**

On the main menu, type **10** and press **Enter**. Then system information is displayed. As shown in Figure 10-15, the system information shows that the system is normally started. This function is used to check the startup status of the device.

Figure 10-15 Viewing system information

Input your selection:10 Current system is ready, system hash id: 78EF-C29C-0143-F592.

## 10.2.11 Configuring the Management Interface Access Control Function

On the main menu, type **11** and press **Enter** to open the management interface access control setting window.

Figure 10-16 Configuring the management interface access control function

```
The management interface ACL function has been enabled.
The default ACL action is permit
Management interface ACL list:
Do you want to disable management interface ACL function?[yes/no]
```

In the window shown in Figure 10-16, type **yes** and press **Enter** to disable the management interface access control function or type **no** and press **Enter** to return to the previous menu, with the current status of this function unchanged.

# 10.2.12 Configuring the Web Server Control Function

On the main menu, type 12 and press Enter to open the web server control window.

Figure 10-17 Managing the web server

| Input your selection:12                          |
|--------------------------------------------------|
| You can start or stop or restart web server here |
| 0. stop web server                               |
| 1. start web server                              |
| <ol><li>restart web server</li></ol>             |
| Input your selection:                            |

In the window shown in Figure 10-17, you can perform the following operations:

- Type **0** and press **Enter** to stop the web server.
- Type **1** and press **Enter** to start the web server.
- Type **2** and press **Enter** to restart the web server.

# 10.2.13 Configuring Remote Assistance

On the main menu, type **13** and press **Enter** to open the remote assistance configuration window. Type at most three allowed IP addresses.

As shown in Figure 10-18, this window shows the key for remote login and QR code of the key.

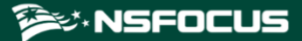

Figure 10-18 Configuring remote assistance

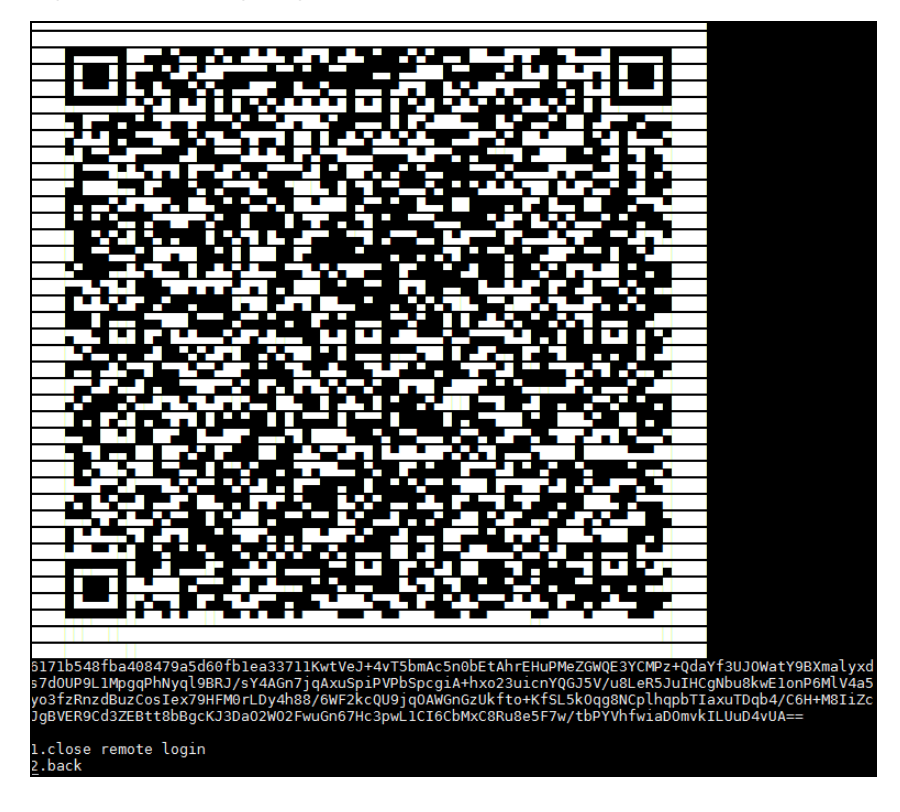

In the window shown in Figure 10-18, you can perform the following operations:

- Type **1** and press **Enter** to disable remote assistance.
- Type **2** and press **Enter** to return to the main menu.

## 10.2.14 Resetting the Authentication Mode

On the main menu, type **14** and press **Enter** to open the vADS authentication resetting window, as shown in Figure 10-19.

Figure 10-19 Resetting the vADS authentication mode

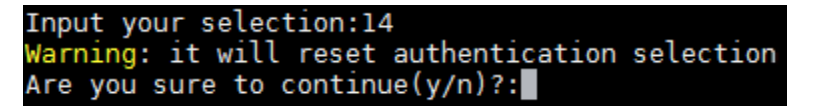

In the window shown in Figure 10-19, type  $\mathbf{y}$  and press **Enter** to reset the vADS authentication mode or type  $\mathbf{n}$  and press **Enter** to return to the previous menu, with the current configuration unchanged.

## 10.2.15 Restarting or Shutting Down the System

On the main menu, type 15 and press Enter to open the system management window.

Figure 10-20 Managing the system

| Input your selection:15    |      |
|----------------------------|------|
| You can reboot or shutdown | here |
| 0. reboot                  |      |
| 1. shutdown                |      |
| Input your selection:      |      |

#### **Restarting the System**

In the window shown in Figure 10-20, type 0 and press Enter to open the system restart setting window.

Figure 10-21 System restart setting window

```
Input your selection:15
You can reboot or shutdown here
0. reboot
1. shutdown
Input your selection:0
Are you sure to reboot system? Y(y) or N(n)|
```

In the window shown in Figure 10-21, type y as prompted, and press Enter to restart the system.

#### Shutting Down the System

In the window shown in Figure 10-20, type 1 and press Enter to open the system shutdown setting window.

Figure 10-22 System shutdown setting window

```
Input your selection:15
You can reboot or shutdown here
0. reboot
1. shutdown
Input your selection:1
Are you sure to shutdown system? Y(y) or N(n)
```

In the window shown in Figure 10-22, type **y** as prompted, and press Enter to shut down the system.

## 10.2.16 Changing Internal IP Address

This is a high-risk operation, which should be performed with caution. It is applicable only when the customer's IP address conflicts with vADS's IP address reserved for internal communication.

On the main menu, type 16 and press Enter to open the internal IP address change window.
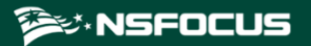

Figure 10-23 Changing internal IP address

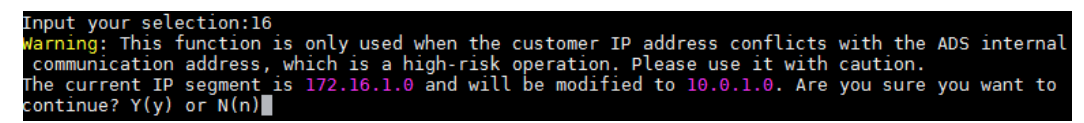

In the window shown in Figure 10-23, type  $\mathbf{y}$  and press **Enter** to change vADS's internal IP address or type  $\mathbf{n}$  and press **Enter** to return to the previous menu, with the current configuration unchanged.

# 10.2.17 Exiting the Console

On the main menu, type 17 and press Enter to log out of the console-based manager.

# **11** Initial Configuration

The device can operate properly after you complete simple network configuration and import a valid certificate. Network configuration involves the following:

- IP address
- Subnet mask
- Gateway
- DNS Server

Network configuration can be conducted on the console or the web-based manager. Both approaches require a computer and accessories (included in the accessory box). Choose an approach as required.

To perform configurations on the console, you need to connect the device to a computer with a console port cable. The console port rate of ADS devices is 115200 bps. After login, you can perform configurations by selecting menus. For details, see section 11.2 Network Configuration on the Console.

To perform configurations on the web-based manager, do as follows:

- **Step 1** Use a crossover cable (included in the accessory box) to connect the working interface on the device to the network interface on the computer.
- Step 2 Configure computer-related parameters to make it in the same network segment as the device.
- Step 3 Log in to the Web management interface through HTTPS and configure the device. For details, see sections 11.3 Login to Web-based Manager and 11.5 Network Configuration on the Web-based Manager.

----End

The certificate file can be imported only on the web-based manager. You are recommended to import a certificate file the first time you log in to the Web management interface.

# 11.1 Login to the Console

Before logging in to the console, the administrator needs to prepare the following:

- One computer
- One serial cable included in the accessory box
- Terminal software (such as the HyperTerminal software included in Microsoft Windows) that can establish communication to the ADS device via the console

• Connect the ADS device and the computer by using a console cable.

Here, the terminal software included in a Microsoft Windows XP operating system is used as an example to detail the connection process:

If the user name and password are correct, the administrator will successfully log in to the console. An optimal display effect will be achieved for terminal ID VT100.

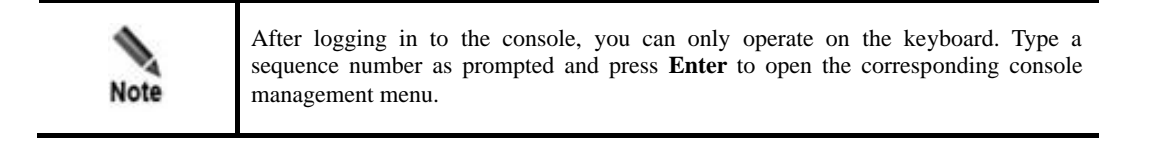

## 11.2 Network Configuration on the Console

After successful login, configure network parameters of the device as required.

- **Step 1** Configure the IP address. Since ADS devices support IPv4/IPv6 dual-stack, you can configure the IP address/subnet mask and IPv6 address/prefix length for the management interface.
  - IPv4 address: On the main menu, type 1 and press **Enter** to configure the IPv4 address, subnet mask and gateway address as prompted. After confirming the settings, type **y** and press **Enter** to save the settings and return to the main menu.
  - IPv6 address: On the main menu, type 2 and press **Enter** to configure the IPv6 address, prefix length and gateway address as prompted. After confirming the settings, type **y** and press **Enter** to save the settings and return to the main menu.
- Step 2 On the main menu, type 3 and press Enter to configure the DNS server.
- Step 3 After the configuration is complete, type 14 on the main menu and press Enter to log out of the console.

----End

### 11.3 Login to Web-based Manager

To log in to the web-based manager of the ADS device (here, an ADS NX5-4020 product is used as an example), perform the following steps:

- **Step 1** Verify that the client is connected to the Internet.
- Step 2 Start a Chrome browser and access the web-based manager's IP address by HTTPS.

As the ADS device supports both IPv4 and IPv6 protocols, you can type an IPv4 address (for example, **https://192.168.1.100**) or IPv6 address (for example, **https://[2001::107]**).

After you type the IP address and press Enter, a security alert page appears.

- Step 3 Click Advanced and then Proceed to xxxx (unsafe).
- **Step 4** On the login page shown in Figure 11-1, select a language, type a correct user name and password, and click **Login** to log in to the web-based manager.

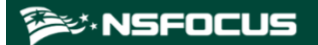

#### Figure 11-1 Login page

| admin Login             |
|-------------------------|
|                         |
| 选择语言(Select Language) ▼ |

After a successful login, the web-based manager appears.

Step 5 On the homepage, set the user locality, system time zone, and system time.

Figure 11-2 Setting the country/region and time zone

| Region and Time Sett                      | ings                                  |                      |                                        |   |
|-------------------------------------------|---------------------------------------|----------------------|----------------------------------------|---|
| Region<br>System Time Zone<br>System Time | EMEA<br>(GMT+08:00),<br>2021-09-15 10 | ►<br>Beijing,<br>:21 | Chongqing, Hong Kong, Urumqi, Shanghai | ~ |
|                                           |                                       |                      | Next                                   |   |

#### Step 6 Click Next.

The page for changing the initial password appears.

The new password must be a string of no less than 8 characters and contain at least two of the following character types: English letters, digits, and special characters.

| Figure | 11-3 | Changing | the initial | password |
|--------|------|----------|-------------|----------|
| 0      | -    | 0 0      |             |          |

| Change Initial Password |                                                        |                    |
|-------------------------|--------------------------------------------------------|--------------------|
| C<br>N<br>F<br>C<br>F   | Did Password<br>lew<br>Password<br>Confirm<br>Password | •••••••<br>••••••• |
|                         |                                                        | Finish             |

Step 7 After changing the initial password, click **Finish** to make the settings take effect. The web-based manager appears.

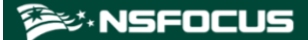

----End

|      | • You are advised to use Chrome, with the resolution of 1024x768 or higher. If you use the IE-based tabbed browsers (such as MyIE and Maxthon) or browsers that are not based on IE core (such as Opera), pages may be displayed improperly. |
|------|----------------------------------------------------------------------------------------------------|
|      | • Before login, check whether <b>Block all pop-ups</b> is selected. If yes, deselect it.                                                                                                    |
|      | • The browser you use must support JavaScript, cookies, and frames.                                                                                                    |
| •    | • Possible causes for login failures: incorrect user name, incorrect password, and upper/lower case confusion of the user name or password.                                                                                                  |
| Note | • During your first login, the system prompts a dialog box of changing the password. You can proceed only after successfully changing the password. The new password cannot be the same as the default password.                             |
|      | • The system will return to the login page if a user is idle for the period specified by <b>Auto Idle Logout</b> . After that, the user needs to log in again if the user wants to perform operations.                                       |
|      | • You need to import the license after the first login. For details, refer to the NSFOCUS ADS User Guide.                                                                                                    |

# 11.4 Importing a License

After logging in to an ADS device, you must import a license before using it. To import a license, perform the following steps:

#### Step 1 Choose System > Others > License Info.

Figure 11-5 shows the license page.

Figure 11-4 License page before the import of a license

| License Info               |      |   |  |     |               |             |                |        |         | 0      |
|----------------------------|------|---|--|-----|---------------|-------------|----------------|--------|---------|--------|
| Туре                       | 10   |   |  |     |               |             |                |        |         |        |
| Start Date                 | 1    |   |  |     |               |             |                |        |         |        |
| End Date                   | 1    |   |  |     |               |             |                |        |         |        |
| Processing Capacity (pps)  | 0    |   |  |     |               |             |                |        |         |        |
| Processing Capacity (Gbps) | 0.00 |   |  |     |               |             |                |        |         |        |
| Authorization module       | IPv6 | 1 |  |     |               |             |                |        |         |        |
|                            | ті   | 1 |  |     |               |             |                |        |         |        |
| Holder                     | 1    |   |  |     |               |             |                |        |         |        |
| Serial No.                 | 1    |   |  |     |               |             |                |        |         |        |
|                            |      |   |  | Lic | ense Update [ | Choose File | No file chosen | Submit | Preview | Export |

Step 2 Click Choose File to browse to an ADS license file.

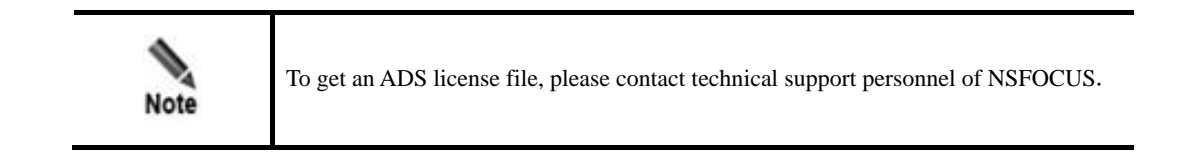

Step 3 Click Submit to import the license file.

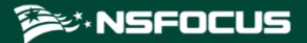

A dialog box appears, asking you to confirm the terms and conditions for use of NSFOCUS products.

Step 4 Click OK in the dialog box to continue the license import.

The page after an import success is as shown in Figure 11-7.

Figure 11-5 Importing the license successfully

| License Info               |                                 |                                                              |
|----------------------------|---------------------------------|--------------------------------------------------------------|
| Туре                       | Trial License 🕢                 |                                                              |
| Running Mode               | Diversion                       |                                                              |
| Start Date                 | 2021-09-14                      |                                                              |
| End Date                   | 2021-10-14                      |                                                              |
| Processing Capacity (pps)  | 2,976,000                       |                                                              |
| Processing Capacity (Gbps) | 4.00                            |                                                              |
| Authorization module       | IPv6 Supported<br>NTI Supported |                                                              |
| Holder                     | Carson                          |                                                              |
| Serial No.                 | 4DA1-4D4F-BB32-A319             |                                                              |
|                            |                                 | License Update Choose File No file Chosen. Submit Preview Ex |

----End

## 11.5 Network Configuration on the Web-based Manager

The web-based manager enables you to configure network parameters as required.

Choose **System** > **Local Settings** > **Basic Settings**, and click **Edit** to configure network parameters. Then click **Save** at the upper-right corner of the page to make the configuration take effect.

After the configuration is complete, the device is ready for use.

# **12** System Maintenance

# 12.1 System Upgrade

Timely system upgrade will increase the anti-attack capability. The system procedure is as follows:

Step 1 Choose System > Others > System Upgrade to open the system upgrade page, as shown in Figure 12-1.

Figure 12-1 System upgrade

| Sys  | tem Upgrade                                                                                                    |                         |                           |                         |                           |                  | 0             |
|------|----------------------------------------------------------------------------------------------------|-------------------------|---------------------------|-------------------------|---------------------------|------------------|---------------|
| Sys  | tem Upgrade                                                                                                    |                         |                           |                         |                           |                  |               |
| Ite  | m Value                                                                                                    |                         |                           |                         |                           |                  |               |
| File | File AWarning:<br>1. After upgrade completes, a system restart is needed to make the upgrade take effect. The system restart may bring service interruption. Please stop the system from providing services before upgrade.<br>2. If configuration changes are made before upgrade, please save them before upgrade. Otherwise, they will be lost after upgrade. |                         |                           |                         |                           |                  |               |
|      | Choose File No file o                                                                                                    | hosen                   |                           |                         |                           |                  |               |
|      | Start Upgrade Reset                                                                                                    |                         |                           |                         |                           |                  |               |
| Up   | grade History                                                                                                    |                         |                           |                         |                           |                  |               |
| Fi   | st  I Previous Next                                                                                                    | Last 1/1 Page,Go to     | -                         |                         |                           |                  |               |
| ID   | Time                                                                                                    | Source Version Number   | Source Version Build Date | Target Version Number   | Source Version Build Date | Operation        | Upgrade Notes |
| 1    | 2021-08-26 16:56:25                                                                                                    | V4.5R90F02.sp04.12000v2 | 20210129                  | V4.5R90F03              | 20210826                  | Normal upgrade.  | View          |
| 2    | 2021-08-26 14:44:44                                                                                                    | V4.5R90F03              | 20210817                  | V4.5R90F02.sp04.12000v2 | 20210129                  | Version Rollback |               |
| 3    | 2021-08-18 11:15:51                                                                                                    | V4.5R90F02.sp04.12000v2 | 20210129                  | V4.5R90F03              | 20210817                  | Normal upgrade.  |               |
| 4    | 2021-08-18 10:59:50                                                                                                    | V4.5R90F03              | 20210809                  | V4.5R90F02.sp04.12000v2 | 20210129                  | Version Rollback |               |
| 5    | 2021-08-11 15:29:48                                                                                                    | V4.5R90F02.sp04.12000v2 | 20210129                  | V4.5R90F03              | 20210809                  | Normal upgrade.  |               |
| 6    | 2021-08-11 15:13:46                                                                                                    | V4.5R90F03              | 20210809                  | V4.5R90F02.sp04.12000v2 | 20210129                  | Version Rollback |               |
| 7    | 2021-08-09 15:41:05                                                                                                    | V4.5R90F02.sp04.12000v2 | 20210129                  | V4.5R90F03              | 20210809                  | Normal upgrade.  |               |
|      |                                                                                                    |                         |                           |                         |                           |                  |               |

Step 2 Click Choose File, select an upgrade package, and then click Start Upgrade.

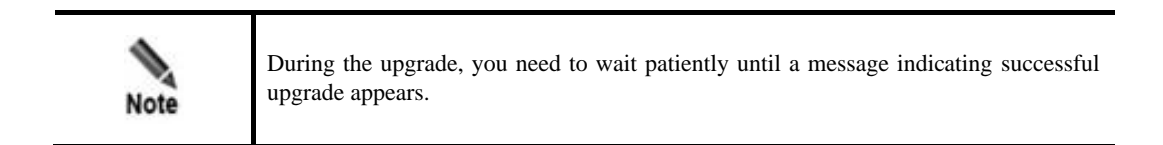

- Step 3 On receiving a successful upgrade message, restart the system without clicking Save.
- Step 4 View version information to confirm upgrade success.

Re-log in to the system, choose **System** > **Others** >**Version Info**, and view the version number; or you can view the current version information in the **Upgrade History** table in the **System Upgrade** page shown in Figure 12-1.

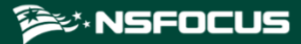

----End

# **12.2 Common Troubleshooting**

# 12.2.1 Web Login Failure

#### Symptom

Fail to access the web-based manager after the manager is installed.

#### Troubleshooting

Check whether the network connection between the client and the device management port is restricted by a firewall. If so, make sure that port 443 of the ADS device is accessible.

## 12.2.2 Device Access Failure

#### Symptom

The device is not accessible though its threshold is not triggered yet.

#### Troubleshooting

- Check whether the device that is directly connected with the ADS has a hub or not. A hub could degrade performance and should be replaced by a switch.
- Check whether the parameters about attack protection rules are too strictly configured.
- Check whether the IP protection rules have restrictions on the IP address.

## 12.2.3 License Import Failure

#### Symptom

Fail to import a license.

#### Troubleshooting

If the license complies with the device model, check the following:

- The production date of the new license must be later than the original one.
- The expiry date of the new license must be later than the original one.

You can import license successfully only when both the preceding conditions are satisfied.

Once a new license is imported, you are barred from importing old licenses. To use such old ones, you need to reapply them.

# 12.2.4 MAC Address Learning Failure

#### Symptom

When connected with a router, neither the router nor the device can learn the MAC address.

#### Troubleshooting

Check the following:

- Check whether IP addresses of the two devices are in the same network segment, whether the IP configuration is incorrect, or whether the interface is not shut down.
- If the connected interface is an optical port, change the optical module or the optical fiber. There once was a MAC learning problem caused by the optical module with too high power. Changing an optical module addressed the problem.
- If the connected interface is an electrical port, set the two ends to the same negotiation mode and speed.
- If the problem persists, contact NSFOCUS technical support engineers.

# 12.2.5 Ping Failure or Excessive Packets Drop

#### Symptom

The device does not answer pinging or too many packets are dropped.

#### Troubleshooting

Check the following from lower layers to high layers:

- Check the working mode and current state of the NIC to determine whether connections are proper.
- Set the operating mode of the device to packet forwarding mode to determine whether the device software operates properly.

Remove the device and detect packet loss on uplink and downlink devices to determine whether the device operates properly.

# A Acronyms and Abbreviations

| ACL         | access control list                   |
|-------------|---------------------------------------|
| ARP         | Address Resolution Protocol           |
| CGI         | Common Gateway Interface              |
| CSRF        | cross-site request forgery            |
| CSS/XSS     | cross-site scripting                  |
| DDoS        | distributed denial-of-service         |
| HTTP        | Hypertext Transfer Protocol           |
| IDC         | Internet Data Center                  |
| IP          | Internet Protocol                     |
| LAN         | local area network                    |
| MAC         | Media Access Control                  |
| MIME        | Multipurpose Internet Mail Extensions |
| NSFOCUS WAF | NSFOCUS Web Application Firewall      |
| SQL         | Structured Query Language             |
| URL         | Uniform Resource Locator              |
| WAN         | wide area network                     |

# **B** Default Parameters

# **B.1 Default Parameters of the Management Interface**

| Management IP Address                             | 192.168.1.100 |
|---------------------------------------------------|---------------|
| Netmask                                           | 255.255.255.0 |
| Default Gateway                                   | 192.168.1.1   |
| Reserved IP Segment for<br>Internal Communication | 172.16.1.0/24 |

## **B.2 Default Account of the Web Administrator**

| User Name | admin   |
|-----------|---------|
| Password  | nsfocus |

# **B.3 Default Account of the Console Administrator**

| User Name | admin   |
|-----------|---------|
| Password  | nsfocus |

# **B.4 Default Account of the CLI Administrator**

| 1 |           |           |
|---|-----------|-----------|
|   | User Name | routerman |

# **B.5 Communication Parameters of the Console Port**

Baud Rate 115200

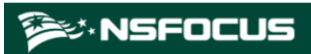

| Data Bits | 8 |
|-----------|---|
|-----------|---|

# C IPv4/IPv6 Support

The following table lists the support of ADS NX series' modules for IPv4 and IPv6.

| Module               | Function                                                 | IPv4         | IPv6         |
|----------------------|----------------------------------------------------------|--------------|--------------|
| Real-Time Monitoring |                                                          |              |              |
| Policies             | SYN flood detection                                      | $\checkmark$ | $\checkmark$ |
|                      | ACK flood detection                                      | $\checkmark$ | $\checkmark$ |
|                      | UDP flood detection                                      | $\checkmark$ | $\checkmark$ |
|                      | ICMP flood detection                                     | $\checkmark$ |              |
|                      | HTTP protection                                          | $\checkmark$ | $\checkmark$ |
|                      | HTTPS protection                                         | $\checkmark$ |              |
|                      | DNS protection algorithms 1 and 2                        | $\checkmark$ | $\checkmark$ |
|                      | DNS protection algorithm 3                               | $\checkmark$ | $\checkmark$ |
|                      | DNS protection algorithm 4                               | $\checkmark$ | $\checkmark$ |
|                      | TCP control parameters                                   |              | $\checkmark$ |
|                      | TCP control parameters – TCP fragment control            | $\checkmark$ | $\checkmark$ |
|                      | IP behavior control                                      | $\checkmark$ | ×            |
|                      | SIP protection – default DDoS                            | $\checkmark$ | $\checkmark$ |
|                      | SIP protection – groups                                  | $\checkmark$ | $\checkmark$ |
|                      | UDP payload check – payload check                        |              | $\checkmark$ |
|                      | UDP payload check – mode check                           |              | $\checkmark$ |
|                      | UDP protection – UDP fragment control                    | $\checkmark$ | $\checkmark$ |
|                      | ICMP fragment control                                    | $\checkmark$ | $\checkmark$ |
|                      | UDP protection – drop UDP fragments – groups             | $\checkmark$ | $\checkmark$ |
|                      | UDP protection – maximum packet length                   |              | $\checkmark$ |
|                      | UDP protection – traffic control by Src IP + Src<br>port | $\checkmark$ | V            |
|                      | UDP protection - traffic control by Dst IP + Dst port    | $\checkmark$ |              |

| Module                | Function                                              | IPv4         | IPv6         |
|-----------------------|-------------------------------------------------------|--------------|--------------|
|                       | UDP protection - traffic control by Src IP            | $\checkmark$ | $\checkmark$ |
|                       | UDP protection – traffic control by Dst IP            | $\checkmark$ | $\checkmark$ |
|                       | UDP protection – minimum packet length                | $\checkmark$ | $\checkmark$ |
|                       | UDP protection – traffic control by Dst IP + Src port |              | $\checkmark$ |
|                       | ICMP traffic rate limiting                            | $\checkmark$ | $\checkmark$ |
|                       | Watermark protection                                  | $\checkmark$ | ×            |
|                       | Protocol ID check                                     | $\checkmark$ | $\checkmark$ |
|                       | Group traffic control                                 | $\checkmark$ | $\checkmark$ |
|                       | Port check                                            | $\checkmark$ | $\checkmark$ |
|                       | URL rules                                             | $\checkmark$ | $\checkmark$ |
|                       | Advanced global parameters                            | $\checkmark$ | $\checkmark$ |
|                       | Policy auto-learning                                  | $\checkmark$ | $\checkmark$ |
|                       | Access control rules                                  | $\checkmark$ | $\checkmark$ |
|                       | Reflection protection rules                           | $\checkmark$ | $\checkmark$ |
|                       | GeoIP rules                                           | $\checkmark$ | $\checkmark$ |
|                       | Regular expression rules                              | $\checkmark$ | $\checkmark$ |
|                       | Hardware access control rules                         | $\checkmark$ | $\checkmark$ |
|                       | Connection exhaustion rules                           | $\checkmark$ | $\checkmark$ |
|                       | URL-ACL protection rules                              | $\checkmark$ | $\checkmark$ |
|                       | Blocklist                                             | $\checkmark$ | $\checkmark$ |
|                       | Allowlist                                             | $\checkmark$ | $\checkmark$ |
|                       | HTTP keyword checking                                 | $\checkmark$ | $\checkmark$ |
|                       | DNS keyword checking                                  | $\checkmark$ | $\checkmark$ |
| Diversion & Injection | Running mode                                          | $\checkmark$ | $\checkmark$ |
|                       | Port channel configuration                            | $\checkmark$ | $\checkmark$ |
|                       | IP address configuration                              | $\checkmark$ | $\checkmark$ |
|                       | Working interface access control (web and SSH)        | $\checkmark$ | $\checkmark$ |
|                       | BGP diversion                                         | $\checkmark$ | $\checkmark$ |
|                       | OSPF diversion                                        | $\checkmark$ | $\checkmark$ |
|                       | ISIS                                                  | $\checkmark$ | $\checkmark$ |
|                       | RIP                                                   | $\checkmark$ | $\checkmark$ |
|                       | LDP                                                   | $\checkmark$ | ×            |
|                       | IP route assignment                                   | $\checkmark$ |              |

| Module                                                      | Function                                                              | IPv4         | IPv6         |
|-------------------------------------------------------------|-----------------------------------------------------------------------|--------------|--------------|
|                                                             | Injection interface                                                   | $\checkmark$ | $\checkmark$ |
|                                                             | Layer 2 injection                                                     | $\checkmark$ | $\checkmark$ |
|                                                             | Layer 3 injection                                                     |              | $\checkmark$ |
|                                                             | MPLS injection                                                        | $\checkmark$ | $\checkmark$ |
|                                                             | MPLS VPN injection                                                    | $\checkmark$ | $\checkmark$ |
|                                                             | GRE tunnel injection                                                  | $\checkmark$ | $\checkmark$ |
|                                                             | MAC address table                                                     | $\checkmark$ | $\checkmark$ |
|                                                             | Filtering rules                                                       | $\checkmark$ | $\checkmark$ |
|                                                             | Manual diversion                                                      | $\checkmark$ | $\checkmark$ |
|                                                             | Group diversion                                                       | $\checkmark$ | $\checkmark$ |
|                                                             | Diversion routing table                                               | $\checkmark$ | $\checkmark$ |
|                                                             | MPLS route                                                            | $\checkmark$ | ×            |
|                                                             | Syslog diversion configuration – collaboration with Genie devices     |              | ×            |
| Syslog diversion configuration – collabora<br>Arbor devices |                                                                       |              |              |
|                                                             | Syslog diversion configuration – collaboration with Samurai devices   |              | ×            |
|                                                             | Syslog diversion configuration – collaboration with Kuanguang devices |              | ×            |
| Collaboration                                               | Collaboration with ADS M                                              | $\checkmark$ | $\checkmark$ |
|                                                             | Collaboration with ESPP                                               | $\checkmark$ | ×            |
|                                                             | Collaboration with NTA V4.5.61.2                                      | $\checkmark$ | ×            |
|                                                             | Collaboration with NTA V4.5R90F01                                     | $\checkmark$ | $\checkmark$ |
| Logs                                                        | Attack logs                                                           | $\checkmark$ | $\checkmark$ |
|                                                             | System operation logs                                                 | $\checkmark$ | $\checkmark$ |
|                                                             | System login logs                                                     | $\checkmark$ | $\checkmark$ |
|                                                             | Link status logs                                                      |              | _            |
|                                                             | Traffic diversion logs<br>HA synchronization logs                     |              | $\checkmark$ |
|                                                             |                                                                       |              | $\checkmark$ |
|                                                             | Syslog diversion logs                                                 | $\checkmark$ | $\checkmark$ |
| System                                                      | Basic settings                                                        |              |              |
|                                                             | Interface link configuration                                          |              |              |
| System user management<br>Management mode configuration     |                                                                       |              |              |
|                                                             |                                                                       |              |              |

| Module   | Function                            | IPv4         | IPv6         |
|----------|-------------------------------------|--------------|--------------|
|          | Configuration file management       | $\checkmark$ | $\checkmark$ |
|          | HA configuration                    | $\checkmark$ |              |
|          | Management interface access control | $\checkmark$ | $\checkmark$ |
|          | Collaboration configuration         | $\checkmark$ | $\checkmark$ |
|          | Bandwidth overrun limit             |              |              |
|          | Login security settings             | $\checkmark$ | $\checkmark$ |
|          | Locked user management              | $\checkmark$ | $\checkmark$ |
|          | Authentication configuration        | $\checkmark$ | $\checkmark$ |
|          | Syslog configuration                | $\checkmark$ | $\checkmark$ |
|          | SNMP trap configuration             | $\checkmark$ | $\checkmark$ |
|          | SNMP agent setting                  | $\checkmark$ | ×            |
|          | Email configuration                 | $\checkmark$ | $\checkmark$ |
|          | SFTP/SSH log export                 | $\checkmark$ | $\checkmark$ |
|          | License interface                   | —            | _            |
|          | License speed limit                 | _            |              |
|          | System upgrade                      | _            | _            |
|          | Remote assistance                   |              | _            |
|          | SSL certificate import              | _            | _            |
|          | One-click inspection                | _            |              |
|          | Version information                 | _            |              |
| Advanced | nced Packet capture management      |              | $\checkmark$ |
|          | Pattern matching rules              | $\checkmark$ |              |
| NTI      | Upload                              |              |              |
|          | Synchronization                     |              | ×            |
|          | Query                               |              | ×            |

# D NSFOCUS MASTER TERMS AND CONDITIONS

# NOTE: IF LICENSEE HAS SIGNED A SEPARATE AGREEMENT WITH NSFOCUS FOR THE PRODUCTS AND SERVICES COVERED BY THIS AGREEMENT, THE TERMS OF SUCH SIGNED AGREEMENT SHALL GOVERN.

YOU SHOULD CAREFULLY READ THE FOLLOWING MASTER TERMS AND CONDITIONS ("**TERMS**") BEFORE INSTALLING AND/OR USING THE PRODUCTS OR SERVICES, THE USE OF WHICH ARE LICENSED BY NSFOCUS (AS DEFINED IN SECTION 11.7) AND ITS AFFILIATES ("**NSFOCUS**") FOR USE ONLY AS SET FORTH BELOW. INSTALLING OR OTHERWISE USING ANY PART OF THE PRODUCTS OR RECEIVING SERVICES INDICATES THAT YOU, ON BEHALF OF YOURSELF AND ANY ENTITY BY WHOM YOU ARE EMPLOYED OR FOR WHOM YOU ARE USING THESE PRODUCTS OR SERVICES ("**LICENSEE**") ACCEPTS THE TERMS OF THE AGREEMENT. YOU REPRESENT THAT YOU HAVE THE AUTHORITY TO BIND SUCH ENTITY TO THE AGREEMENT AND THAT "YOU" AND "YOUR" WILL REFER TO THAT COMPANY OR ORGANIZATION. IF YOU DO NOT AGREE TO THE TERMS OF THE AGREEMENT OR DO NOT HAVE THE AUTHORITY SPECIFIED ABOVE, DO NOT INSTALL OR OTHERWISE USE THE PRODUCTS OR SERVICES AND RETURN THE UNUSED PRODUCTS TO NSFOCUS OR THE RESELLER WHERE YOU OBTAINED THEM.

#### 1. **DEFINITIONS**

1.1 "<u>Agreement</u>" means these Master Terms, the Order, the Cloud Services Terms of Use (if applicable), any Statement of Work (if applicable), and any other document referenced therein.

1.2 "<u>Appliance(s)</u>" means the hardware device containing the Software as specified in the Order.

1.3 "<u>Confidential Information</u>" means all confidential and proprietary information of a party ("**Disclosing Party**") disclosed to the other party ("**Receiving Party**"), whether orally or in writing, that is identified as confidential or that reasonably should be understood to be confidential given the nature of the information and the circumstances of disclosure, including but not limited to the terms of this Agreement and any pricing. The Software, Documentation, Deliverables, and all proprietary information embedded in the Appliance, is the Confidential Information of NSFOCUS, regardless of marking.

1.4 "<u>Deliverables</u>" means all training materials and results of Professional Services provided by NSFOCUS to Licensee pursuant to a Statement of Work (excluding any Licensee Confidential Information).

1.5 "<u>Documentation</u>" means the description of the Software and Appliance provided by NSFOCUS to Licensee and the user manuals relating to their use that are provided on-line at the time of Licensee's purchase or license, embedded in the Software, or delivered with the Software or Appliance.

1.6 "<u>Open Source Software</u>" or "<u>OSS</u>" means software components that are licensed under a license approved by the Open Source Initiative ("OSI") or similar open source or freeware license and are embedded in or provided with the Products.

1.7 "<u>Order</u>" means an order that includes a description of Products and Services to be licensed or purchased by Licensee.

#### 🞾 NSFOCUS

1.8 "<u>Products</u>" means the Software, Documentation, and Appliance specified in the Order and any Updates thereto.

1.9 "*Professional Services*" means those training and implementation services which may be provided by NSFOCUS as described in a SOW.

1.10 "<u>Reseller</u>" means a third-party authorized by NSFOCUS to resell or sublicense Products and Services directly to Licensee.

1.11 "Services" means Support and Professional Services.

1.12 "*Software*" means NSFOCUS's proprietary software program(s) described in the Order, in binary or object code form, and any Updates thereto.

1.13 "<u>Statement of Work</u>" or "<u>SOW</u>" means a mutually agreed upon description of the Professional Services to be provided by NSFOCUS which is attached to an Order.

1.14 "*Support*" means NSFOCUS's standard support services which are available for the Products as specified by NSFOCUS from time to time.

1.15 "<u>Updates</u>" means releases and error corrections to the Products that are generally provided by NSFOCUS to customers receiving Support at no additional charge. Updates do not include releases, improvements, or enhancements for which NSFOCUS charges separately or extra as determined by NSFOCUS in its sole discretion.

#### 2.LICENSES

2.1 <u>License Grant</u>. Subject to Licensee's compliance with these Master Terms, NSFOCUS hereby grants Licensee a personal, non-exclusive, non-transferable license during the term specified in the Order, without the right of sublicense, to use the Software and Appliance in accordance with the Documentation in the quantities specified in the Order, for Licensee's own internal business purposes.

2.2. Restrictions. Except for the limited license rights expressly granted in Section 2.1, NSFOCUS reserves all rights in and to the Products. Except as expressly permitted herein, Licensee shall not: (a) reproduce, modify, translate or create any derivative work of all or any portion of the Products, (b) sell, rent, lease, loan, provide, distribute or otherwise transfer all or any portion of the Product to a third party, (c) reverse engineer, reverse assemble or otherwise attempt to gain access to the source code of all or any portion of the Product (other than the Open Source Software) except to the extent expressly permitted by law, (d) remove, alter, cover, or obfuscate any copyright, trademark or other proprietary rights notices placed or embedded on or in the Products, (e) unbundle any components of the Software, (f) access a Product for the purpose of building a competitive product or service or copying its features or user interface, (g) use the Products to scan unauthorized computer systems or exploit the vulnerability scanned by the Products to intrude into unauthorized computer systems, or grant access to the vulnerability information scanned by the Products to any third party, or (h) cause or permit any third party to do any of the foregoing. In addition, Licensee shall not use the Products for the benefit of any third party, including but not limited to as an application service provider, for third-party training, or time-sharing or service bureau use. Notwithstanding the foregoing, Licensee may make a reasonable number of copies of the Software and Documentation for backup purposes, provided that such copies include all copyright and other intellectual property rights notices that appear on the original. If Licensee is a European Union ("EU") resident, information necessary to achieve interoperability of the Products with other programs within the meaning of the EU Directive on the Legal Protection of Computer Programs is available from NSFOCUS upon written request. If Licensee sells, leases, lends, rents, transfers, or otherwise distributes an Appliance to a third party, Licensee will ensure that it erases all copies of the Software from such Appliance.

2.3 <u>Open Source Software</u>. Notwithstanding anything herein to the contrary, Open Source Software is licensed to Licensee under such OSS's own applicable license terms, which can be found (a) in the open\_source\_licenses.txt file, (b) in the Documentation, (c) in the corresponding source files for the Software, or (d) on NSFOCUS's website. These OSS license terms are consistent with the license granted in Section 2, and may contain additional rights benefiting Licensee. The OSS license terms shall take precedence over this Agreement to the extent that this Agreement imposes greater restrictions on Licensee than the applicable OSS license terms.

2.4 <u>Audit</u>. NSFOCUS reserves the right, upon reasonable prior notice to Licensee and during Licensee's normal business hours, to audit Licensee's use of the Products to verify compliance with this Agreement. Any such audit shall be performed by NSFOCUS or its authorized representative, shall not take place more than once per calendar year, and shall be done in a manner

to minimize disruption to Licensee's business. In the event that any audit reveals noncompliance with this Agreement, including but not limited to use of the Products other than as specified herein, Licensee shall promptly pay NSFOCUS any shortfall plus accrued interest at NSFOCUS's current rates and shall reimburse NSFOCUS for the reasonable cost of such audit. This does not limit any other remedies that NSFOCUS may have under this Agreement or otherwise.

#### 3. SERVICES

3.1 <u>Support</u>. Support may be purchased for one (1) year periods. Provided that Licensee has purchased Support, NSFOCUS will provide the Support specified in the applicable Order during the Support term.

3.2 <u>Professional Services</u>. Licensee may purchase Professional Services by executing a SOW with NSFOCUS for such Professional Services. Changes to a SOW are not binding unless and until an amendment to such SOW is executed by both parties.

3.2.1 NSFOCUS hereby provides Customer with a limited, non-exclusive, non-transferable and terminable license to use the Deliverables solely for Customer's internal operations in connection with its authorized use of the applicable Product. Training Deliverables may be used solely for Licensee's internal training purposes. Licensee is prohibited from: (a) modifying the training Deliverables, unless otherwise authorized in writing by NSFOCUS or set forth in the applicable SOW; (b) reselling or sublicensing any Deliverables; and (c) utilizing the training Deliverables to replicate or attempt to perform the training itself, unless otherwise authorized in writing by NSFOCUS or set forth in the applicable SOW; and (d) developing or attempting to develop any of the products described in the Deliverables.

**3.2.2** Where access to software licensed by third parties is required in order to allow NSFOCUS to perform the Professional Services, Licensee shall be responsible for ensuring that it has appropriate licenses from its vendors sufficient to allow NSFOCUS to perform such Professional Services. NSFOCUS shall only use such third party software in connection with its performance of Professional Services for Licensee.

#### 4.LIMITED WARRANTIES AND DISCLAIMER

4.1. Limited Warranty. NSFOCUS warrants that the Appliance and Software (excluding OSS), as delivered, will perform substantially in accordance with the Documentation for a period of ninety (90) days from the date of delivery to Licensee. NSFOCUS makes no warranty that the operation of the Products will be uninterrupted or error-free, that the Products will meet Licensee's requirements, or that the Products will operate in combination with hardware or software not provided by NSFOCUS. In the event that the Software does not conform to the above warranty, NSFOCUS's entire liability and Licensee's sole remedy shall be for NSFOCUS to: (a) use its reasonable efforts to correct any reproducible error confirmed by NSFOCUS; or (b) at NSFOCUS's option, to accept return of the non-conforming Software and refund to Licensee the fees paid for such Software. In the event the Appliance does not conform to the above warranty, NSFOCUS's entire liability and Licensee's sole remedy shall be for NSFOCUS to provide a repaired or replacement Appliance to Licensee pursuant to NSFOCUS's then current RMA process. NSFOCUS's warranty shall not extend to errors that result from: (i) Licensee's failure to implement any Updates that are provided by NSFOCUS; (ii) use of the Products other than in accordance with the Documentation; (iii) any alterations of or additions or modifications to the Products performed by parties other than NSFOCUS or as authorized by NSFOCUS; (iv) use of the Products in a manner for which they were not designed or outside of the scope of this Agreement; (v) accident, negligence, or misuse of the Products by any party other than NSFOCUS; or (vi) combination of the Products with other products not supplied by NSFOCUS.

4.2 <u>Services Warranty</u>. NSFOCUS warrants that Services shall be performed in a professional manner in accordance with industry standards. NSFOCUS's ability to successfully perform hereunder is dependent upon Licensee's provision of timely information, access to resources, and participation. If through no fault or delay of Licensee the Services do not conform to the foregoing warranty, and Licensee notifies NSFOCUS within thirty (30) days of NSFOCUS's delivery of the Services, Licensee may require NSFOCUS to re-perform the non-conforming portions of the Services.

4.3 <u>Authority</u>. NSFOCUS warrants that it has full power and authority to enter into this Agreement without the consent of any other person or entity.

4.4 <u>Harmful Code</u>. For purposes of this warranty, "Harmful Code" shall include without limitation, any code containing viruses, Trojan horses, time bombs, worms or like destructive code or code that self-replicates or computer instructions, circuitry or other technological means designed to disrupt, damage or interfere with Licensee's authorized use of the Products or License's computers and communications facilities or equipment. NSFOCUS represents and warrants that it: (a) incorporates commercially reasonable measures to screen for Harmful Code, (b) has used commercially reasonable efforts, including the installation of

industry standard anti-virus software, to ensure that the Products and Deliverables contain no Harmful Code at delivery and (c) uses commercially reasonable efforts to prevent the introduction of such Harmful Code into the Products and Deliverables. The following shall not be deemed Harmful Code: (i) a feature through the user interface that permits a user to access NSFOCUS's Web site through a browser over the Internet to access Support and/or to register the Products, or (ii) keys that de-activate evaluation copies of the Products after a period of time, making the Products unusable, or (iii) keys which limit the bandwidth for the use of the Products or Deliverables or otherwise prevent the Products or Deliverables from being used other than as specified in the Order.

4.5 <u>Open Source</u>. NSFOCUS represents and warrants that Licensee's use and operation of the Open Source Software in binary format, as delivered and when used solely for internal use as described in the Documentation, will not require the disclosure, licensing or assignment of Licensee's proprietary or third-party licensed software under any open source license(s).

**4.6** <u>Disclaimer of Warranties</u>. EXCEPT AS EXPRESSLY SPECIFIED IN THIS SECTION 4, NSFOCUS AND ITS LICENSORS PROVIDE THE PRODUCTS, DELIVERABLES AND SERVICES "AS IS" AND EXPRESSLY DISCLAIM ANY WARRANTIES, TERMS OR CONDITIONS, EXPRESS, IMPLIED, STATUTORY OR OTHERWISE, WITH RESPECT TO THE PRODUCTS, DELIVERABLES, OR ANY PART THEREOF OR ANY SERVICES PROVIDED HEREUNDER, INCLUDING WITHOUT LIMITATION ANY IMPLIED WARRANTIES, TERMS OR CONDITIONS OF MERCHANTABILITY, FITNESS FOR A PARTICULAR PURPOSE, NONINFRINGEMENT, OR THOSE ARISING FROM COURSE OF PERFORMANCE, DEALING, USAGE OR TRADE.

4.7 <u>Licensee Warranties.</u> Licensee warrants that (a) it has the authority to enter into this Agreement and to comply with its obligations hereunder, and (b) it shall at all times fully comply with all laws and regulations applicable with respect to the use of the Products, Deliverables, and Services. Licensee remains responsible for (i) any data and the content Licensee makes available to NSFOCUS in connection with this Agreement, (ii) the selection and implementation of procedures and controls regarding access, security, encryption, use, and transmission of data, and (iii) backup and recovery of any database and any stored data. Licensee will not send or provide NSFOCUS with access to any personally-identifiable information, whether in data or any other form, and will indemnify and hold NSFOCUS harmless from any claims regarding personally-identifiable data.

#### 5. LIMITATION OF LIABILITY

NSFOCUS AND ITS SUPPLIERS SHALL NOT BE LIABLE TO LICENSEE OR ANY THIRD PARTY FOR ANY INDIRECT, INCIDENTAL, CONSEQUENTIAL, SPECIAL, OR EXEMPLARY DAMAGES, INCLUDING BUT NOT LIMITED TO LOSS OF USE, LOSS OF REVENUE OR ANTICIPATED PROFITS, BUSINESS DISRUPTION, LOST BUSINESS, OR DAMAGE TO SYSTEMS, DATA, OR PROGRAMS ARISING OUT OF THIS AGREEMENT, EVEN IF ADVISED OF THE POSSIBILITY OF SUCH DAMAGES. THE LIABILITY OF NSFOCUS AND ITS SUPPLIERS HEREUNDER SHALL IN NO EVENT EXCEED THE FEES PAID OR PAYABLE BY LICENSEE FOR THE PRODUCTS AND SERVICES. THIS LIMITATION APPLIES TO ALL CAUSES OF ACTION, WHETHER IN CONTRACT, TORT (INCLUDING NEGLIGENCE), STRICT LIABILITY OR OTHERWISE. THIS DISCLAIMER OF LIABILITY WILL NOT BE AFFECTED IF ANY REMEDY PROVIDED HEREIN FAILS OF ITS ESSENTIAL PURPOSE AND SHALL APPLY TO THE MAXIMUM EXTENT PERMITTED BY LAW. BECAUSE SOME JURISDICTIONS DO NOT ALLOW THE EXCLUSION OF LIABILITY FOR CONSEQUENTIAL OR INCIDENTAL DAMAGES, THE FOREGOING LIMITATION MAY NOT APPLY TO LICENSEE.

#### 6.PROPRIETARY RIGHTS

The Software, Documentation and Deliverables are licensed, not sold. All right, title and interest in and to the Software, Documentation, and Deliverables (excluding any Licensee Confidential Information), and in any ideas, know-how, and programs that may be developed by NSFOCUS in the course of providing Services, including any enhancements or modifications and all intellectual property rights embodied therein (other than Licensee's Confidential Information), will at all times remain the property of NSFOCUS or its licensors. Licensee hereby acknowledges that the Products, Deliverables, and Services are protected by laws pertaining to intellectual property and proprietary rights in the United States and other countries. Licensee is aware that this Agreement confers only the right to use the Products, Deliverables and Services during the applicable license term specified in the Order. It does not convey any rights of ownership in or to the Software, Documentation or Deliverables.

#### 7.CONFIDENTIALITY

7.1. <u>Treatment of Confidential Information</u>. By virtue of this Agreement, either party may have access to the other party's Confidential Information. Receiving Party will protect Disclosing Party's Confidential Information with the same degree of care

as it uses to protect its own Confidential Information of like kind, but in no event with less than a reasonable degree of care. Receiving Party will not use or disclose Disclosing Party's Confidential Information except as permitted in this Section or for the purpose of performing its obligations under this Agreement. Confidential Information may be disclosed only to employees or contractors of Receiving Party with a "need to know" and who are instructed and agree not to disclose the Confidential Information and not to use the Confidential Information for any purpose, except as set forth herein. Receiving Party shall have appropriate written agreements with any such employees or contractors sufficient to ensure compliance with the provisions of this Agreement. Receiving Party may disclose the Disclosing Party's Confidential Information to the extent such disclosure is required by order or requirement of a court, administrative agency, or other governmental body, provided that the Receiving Party provides prompt written notice thereof to the Disclosing Party (to the extent legally permitted) and assistance to enable the Disclosing Party to seek a protective order or otherwise prevent or restrict such disclosure. The confidentiality obligations of each party will survive expiration or termination of this Agreement for a period of three (3) years.

7.2. <u>Exclusions.</u> Confidential Information does not include information that: (a) is or becomes publicly available through no act or omission of the Receiving Party; (b) the Disclosing Party discloses to third parties without restriction on disclosure; (c) is disclosed to the Receiving Party by a third party without restriction on disclosure and without breach of a nondisclosure obligation; (d) is independently developed by the Receiving Party without use of or access to the Confidential Information of the Disclosing Party; or (e) is previously known to the Receiving Party without a nondisclosure obligation as evidenced by written records.

7.3. <u>Injunctive Relief</u>. It is understood and agreed that notwithstanding any other provision of this Agreement, a breach by either party of Section 7 may cause the other party irreparable damage for which recovery of money damages might be inadequate, and that the other party shall therefore be entitled to seek timely injunctive relief, without posting bond, to protect such party's rights under this Agreement in addition to any and all remedies available at law.

7.4 <u>Return of Confidential Information.</u> On Disclosing Party's written request or upon expiration or termination of this Agreement for any reason, the Receiving Party will promptly return or destroy, at Disclosing Party's option, all Confidential Information of Disclosing Party, in any form or media, and provide a written statement to Disclosing Party certifying the return or destruction of such Confidential Information. Notwithstanding the foregoing, in no event shall NSFOCUS be permitted to request the return of Products or Deliverables, except in connection with the termination or expiration of this Agreement or the applicable license.

#### 8.INTELLECTUAL PROPERTY RIGHT INDEMNITY

8.1 <u>Indemnity</u>. NSFOCUS shall indemnify, hold harmless, and defend Licensee and its officers, directors, and employees from and against all claims, demands, damages, liabilities, costs, and expenses (including reasonable attorneys' fees) to the extent arising from a claim brought by a third party that the Products, as delivered to Licensee and used as licensed hereunder infringes any (a) copyright, trademark or trade secret of a third party or (b) patent enforceable within the United States, Canada, United Kingdom, Germany, Japan or Singapore. Licensee shall provide NSFOCUS with (i) prompt written notice of any such claim or action, (ii) sole control and authority over the defense or settlement of such claim or action, and (iii) reasonable information and assistance to settle and/or defend any such claim or action at NSFOCUS's expense. Should the Products become, or in NSFOCUS's opinion be likely to become, the subject of such a claim, or in the event NSFOCUS wishes to minimize its potential liability hereunder, NSFOCUS shall, at its option and expense: (i) procure for Licensee the right to continue to use the Products as provided herein, (ii) replace the Products with non-infringing, functionally equivalent products; or (iii) suitably modify the Product so that it is not infringing. In the event that none of the foregoing can be achieved using reasonable efforts, then NSFOCUS, at its option, may terminate the licenses for the affected Product (or portion thereof) and refund the fees paid for such Product (or portion thereof) to Licensee, amortized over a three (3) year period on a straight-line basis.

8.2 <u>Exclusions</u>. NSFOCUS shall have no obligation with respect to any claim, action or proceeding to the extent arising from: (a) modification of the Products by anyone other than NSFOCUS or its Resellers, (b) use of the Products in combination or conjunction with any equipment, data, devices or software not provided by NSFOCUS wherein the absence of such combination the applicable Product would not have been infringing, (c) use of a Product in a manner other than for which it was intended or outside the scope of this Agreement, or (d) use of other than the then-most current release of the Software if such infringement or claim would have been prevented by the use of such current release.

THE PROVISIONS OF THIS SECTION 8 SET FORTH NSFOCUS'S SOLE AND EXCLUSIVE OBLIGATIONS, AND

LICENSEE'S SOLE AND EXCLUSIVE REMEDIES, WITH RESPECT TO INFRINGEMENT OR MISAPPROPRIATION OF

INTELLECTUAL PROPERTY RIGHTS OF ANY KIND.

#### 9.TERM AND TERMINATION.

9.1. <u>Term.</u> This Agreement shall continue in effect until terminated.

9.2. <u>Termination for Cause</u>. Either party will have the right to terminate this Agreement if the other party (a) fails to perform any material obligation and fails to cure such breach within thirty (30) days after notice of breach is given, (b) ceases to function as a going concern or to conduct operations in the normal course of business or (c) has a petition filed by or against it under any state, federal or national bankruptcy or insolvency law, which petition has not been dismissed or set aside within sixty (60) days of its filing.

9.3. <u>Effect of Termination or Expiration</u>. Upon termination or expiration of this Agreement or applicable license term, Licensee shall immediately cease using the Confidential Information, Products and Deliverables provided under this Agreement and/or the applicable Order and within thirty (30) days thereafter, return to NSFOCUS or destroy all copies of the Confidential Information, Products and Deliverables (including copies in any storage media), and provide written confirmation thereof. This requirement applies to all copies in any form, partial or complete, and whether or not merged into other materials.

9.4. *Survival.* The obligations contained in the following Sections will survive termination of this Agreement for any reason: Sections 2.2, 2.3, 2.4, 4.6, 5, 6, 7, 8, 9 and 11.

#### 10. PUBLICITY.

Licensee agrees that NSFOCUS may identify Licensee as a customer of NSFOCUS in NSFOCUS's marketing materials and on NSFOCUS's website. NSFOCUS may not issue any press release using Licensee's name or logo without Licensee's prior written consent, such consent not to be unreasonably withheld.

#### 11. GENERAL

11.1. <u>Assignment</u>. This Agreement may not be assigned by Licensee, by operation of law or otherwise, without the prior written consent of NSFOCUS, such consent not to be unreasonably withheld.

11.2. <u>Legal Expenses</u>. In any action to enforce this Agreement, the prevailing party shall be entitled to seek recovery of all court costs and reasonable attorneys' fees incurred, including such costs and attorneys' fees incurred in enforcing and collecting any judgment.

11.3. <u>Severability</u>. If any provision of this Agreement is held to be invalid by a court of competent jurisdiction, then the remaining provisions shall nevertheless remain in full force and effect. The parties further agree to negotiate in good faith a valid and enforceable provision that most nearly effects the parties' intent and to be bound by the mutually agreed substitute provision.

11.4. *Force Majeure*. Except for the obligation to make payments, neither party shall be responsible for any delay in its performance due to causes beyond its reasonable control.

11.5. <u>Amendment and Waiver</u>. Any provision of this Agreement may be amended or modified and the observance of any provision of this Agreement may be waived (either generally or any particular instance either retroactively or prospectively) only with the written consent of both parties. In no event will the parties' execution of an Order be deemed an amendment, modification, or waiver of this Agreement. The failure of either party to enforce, or the delay by either party in enforcing, at any time any of the provisions of this Agreement shall not be deemed to be a waiver of the right of such party thereafter to enforce any such provisions.

11.6. *Parties, Governing Law and Jurisdiction*. The "NSFOCUS" entity that Licensee is contracting with under this Agreement, the law that will apply in any claim arising out of or in connection with this Agreement, and the exclusive venue to adjudicate any such claim, shall depend on where Licensee is domiciled as follows:

| Licensee<br>domiciled<br>in: | NSFOCU<br>S Entity      | Governi<br>ng Law | Exclusive Venue                                                                                                    |
|------------------------------|-------------------------|-------------------|----------------------------------------------------------------------------------------------------|
| Hong Kong or<br>Macau        | NSFOCUS<br>Incorporated | Hong Kong         | Final and binding arbitration conducted in English in Singapore at Singapore International Arbitration Centre ("SIAC") under its rules as may be modified by this Agreement. |

| Japan                                                           | NSFOCUS<br>Incorporated                      | United<br>States     | Final and binding arbitration conducted in English in Singapore at Singapore International Arbitration Centre ("SIAC") under its rules as may be modified by this Agreement.   |
|-----------------------------------------------------------------|----------------------------------------------|----------------------|----------------------------------------------------------------------------------------------------|
| Asia/Pacific<br>(excluding<br>Japan, Hong<br>Kong and<br>Macau) | NSFOCUS<br>Technologie<br>s (S) Pte.<br>Ltd. | Singapore            | Final and binding arbitration conducted in English in Singapore at Singapore International Arbitration Centre ("SIAC") under its rules as may be modified by this Agreement.   |
| Americas                                                        | NSFOCUS<br>Incorporated                      | California           | Final and binding arbitration conducted in Santa Clara, California under<br>the Rules of the International Chamber of Commerce such rules may be<br>modified by this Agreement |
| EMEA                                                            | NSFOCUS<br>Technologie<br>s UK<br>Limited    | England and<br>Wales | Final and binding arbitration conducted in London, England under the<br>Rules of the International Chamber of Commerce as such rules may be<br>modified by this Agreement      |

The United Nations Convention on Contracts for the International Sales of Goods and the Uniform Computer Information Transactions Act (UCITA) are specifically excluded.

11.7. *Notices*. Any notice required or permitted to be given under this Agreement shall be in writing and shall be delivered as follows with notice deemed given as indicated: (a) by personal delivery when delivered by hand, (b) by registered or certified mail, postage prepaid, return receipt requested, five (5) days after deposit in the mail, (c) by overnight courier upon written verification of receipt, or (d) by confirmed fax upon receipt. All notices must be sent to the address set forth in the applicable Order, with a copy sent to NSFOCUS at 690 N. McCarthy Blvd, Suite 170 Milpitas, CA 95035, Attn: VP, Finance and International Business.

11.8. <u>Relationship of the Parties</u>. The parties agree and acknowledge that the relationship of the parties is in the nature of an independent contractor. This Agreement shall not be deemed to create a partnership or joint venture and neither party is the other's agent, partner, employee, or representative. Neither party shall have the right to obligate or bind the other party in any manner whatsoever and nothing herein shall give or is intended to give any rights of any kind to third persons.

11.9. <u>Government Rights.</u> The Software and Documentation are deemed to be "commercial computer software" and "commercial computer software documentation," respectively, pursuant to DFAR Section 227.7202 and FAR Section 12.212(b), as applicable. Any use, modification, reproduction, release, performing, displaying, or disclosing of the Software or Documentation by the U.S. Government or other government entity shall be governed solely by the terms of this Agreement.

11.10. <u>Export Compliance</u>. Licensee acknowledges and agrees that the Products, Deliverables and related technology subject to this Agreement are subject to the export control laws and regulations of the United States, the European Union and other countries including U.S. embargo and sanctions regulations and prohibitions on export for certain end uses or to certain users. Licensee agrees to comply with all such laws and regulations. Licensee shall promptly advise NSFOCUS in writing of any known or suspected sale, transfer, or diversion in violation of the foregoing.

11.11. *Language*. The original of this Agreement is in English and Licensee waives any right to have it written in any other language.

11.12. *Entire Agreement*. This Agreement constitutes the entire, final, exclusive agreement between the parties and supersedes all previous agreements or representations, oral or written, relating to the subject matter of this Agreement.